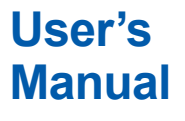

Model FX1002/FX1004/FX1006 /FX1008/FX1010/FX1012 FX1000 Paperless Recorder Communication Interface (/C2, /C3, /C7)

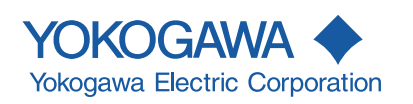

IM 04L21B01-17EN 4th Edition

| Introduction            |                                                                                                    |                                                                                                    |                                                                                                    |  |  |  |  |  |
|-------------------------|----------------------------------------------------------------------------------------------------|----------------------------------------------------------------------------------------------------|----------------------------------------------------------------------------------------------------|--|--|--|--|--|
|                         | Thank you for purchasing the FX1002, FX1004, FX1006, FX1008, FX1010, or FX1012<br>Paperless Recorder (hereafter referred to as "FX" or "FX1000").<br>This User's Manual contains information about the Ethernet/serial interface<br>communication functions. To ensure correct use, please read this manual thoroughly<br>before operation.                                                                                                    |                                                                                                    |                                                                                                    |  |  |  |  |  |
| Notes                   | <ul> <li>The contents of this manual are subject to change without prior notice as a result of continuing improvements to the instrument's performance and functions.</li> <li>Every effort has been made in the preparation of this manual to ensure the accuracy of its contents. However, should you have any questions or find any errors, please contact your nearest YOKOGAWA dealer.</li> <li>Copying or reproducing all or any part of the contents of this manual without YOKOGAWA's permission is strictly prohibited.</li> <li>The TCP/IP software of this product and the document concerning the TCP/IP software have been developed/created by YOKOGAWA based on the BSD Networking Software, Release 1 that has been licensed from the Regents of the University of California</li> </ul> |                                                                                                    |                                                                                                    |  |  |  |  |  |
|                         | Californ                                                                                                    | lia.                                                                                                    |                                                                                                    |  |  |  |  |  |
| QK Code                 | The product has a QR Code pasted for efficient plant maintenance work and asset<br>information management.<br>It enables confirming the specifications of purchased products and user's manuals.<br>For more details, please refer to the following URL.                                                                                                    |                                                                                                    |                                                                                                    |  |  |  |  |  |
|                         |                                                                                                    | · · · · · · · · · · · · · · · · · · ·                                                                                 |                                                                                                    |  |  |  |  |  |
|                         | QR Code is a registered trademark of DENSO WAVE INCORPORATED.                                                                                                    |                                                                                                    |                                                                                                    |  |  |  |  |  |
| Trademarks              | <ul> <li>Microsoft and Windows are registered trademarks or trademarks of Microsoft<br/>Corporation in the United States and/or other countries.</li> <li>Adobe and Acrobat are registered trademarks or trademarks of Adobe Systems<br/>Incorporated.</li> <li>Company and product names that appear in this manual are registered trademarks or<br/>trademarks of their respective holders.</li> <li>The company and product names used in this manual are not accompanied by the<br/>registered trademark symbols (ℝ and ™).</li> </ul>                                                                                                    |                                                                                                    |                                                                                                    |  |  |  |  |  |
| <b>Revision History</b> | Ū.                                                                                                    |                                                                                                    |                                                                                                    |  |  |  |  |  |
|                         | 1st Edition<br>2nd Edition<br>3rd Edition<br>4th Edition                                                                                                    | 1st Edition: November, 2011<br>2nd Edition: September, 2012<br>3rd Edition: November, 2015<br>4th Edition: June, 2020 |                                                                                                    |  |  |  |  |  |
|                         | Revision                                                                                                    | Product                                                                                                    | Added or Changed Features                                                                                                    |  |  |  |  |  |
|                         | 1                                                                                                    | Firmware version 1.00                                                                                                 | New edition                                                                                                    |  |  |  |  |  |
|                         | 2                                                                                                    | Release number 2<br>Up to firmware version 1.1x                                                                       | Italian, Spanish, Portuguese, Russian, and Korean<br>have been added to the available display languages.<br>Log input option has been added. Improvements to<br>descriptions. |  |  |  |  |  |
|                         | 3                                                                                                    | Up to firmware version 1.2x                                                                                           | Models with SD card slot are released. Power                                                                                                    |  |  |  |  |  |
|                         | 4                                                                                                    | Up to firmware version 1.3x                                                                                           | Changed the style (H:3)                                                                                                    |  |  |  |  |  |

4th Edition : June, 2020 (YK) All Rights Reserved, Copyright © 2011 Yokogawa Electric Corporation

# **Conventions Used in This Manual**

# • Unit

- K Denotes 1024. Example: 768 KB (file size)
- k Denotes 1000.

# • Markings

The following markings are used in this manual.

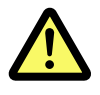

Improper handling or use can lead to injury to the user or damage to the instrument. This symbol appears on the instrument to indicate that the user must refer to the user's manual for special instructions. The same symbol appears in the corresponding place in the user's manual to identify those instructions. In the manual, the symbol is used in conjunction with the word "WARNING" or "CAUTION."

# WARNING

Calls attention to actions or conditions that could cause serious or fatal injury to the user, and precautions that can be taken to prevent such occurrences.

| CALITION | Calls attentions to actions or conditions that could cause light   |
|----------|--------------------------------------------------------------------|
| CACHON   | injury to the user or damage to the instrument or user's data, and |
|          | precautions that can be taken to prevent such occurrences.         |

# **Note** Calls attention to information that is important for proper operation of the instrument.

# • Bold characters

Bold text is used to represent characters and numbers that appear on the display. The  $\Diamond$  symbol indicates key and menu operations.

# • High-Speed and Medium-Speed Model Groupings

This manual uses the terms high-speed input model and medium-speed input model to distinguish between FX models as follows:

| Model                    | Type Model                         |  |  |
|--------------------------|------------------------------------|--|--|
| High-speed input model   | FX1002 and FX1004                  |  |  |
| Medium-speed input model | FX1006, FX1008, FX1010, and FX1012 |  |  |

# Names and Uses of Parts and the Setup Procedures Using the Operation Keys

**Front Panel** 

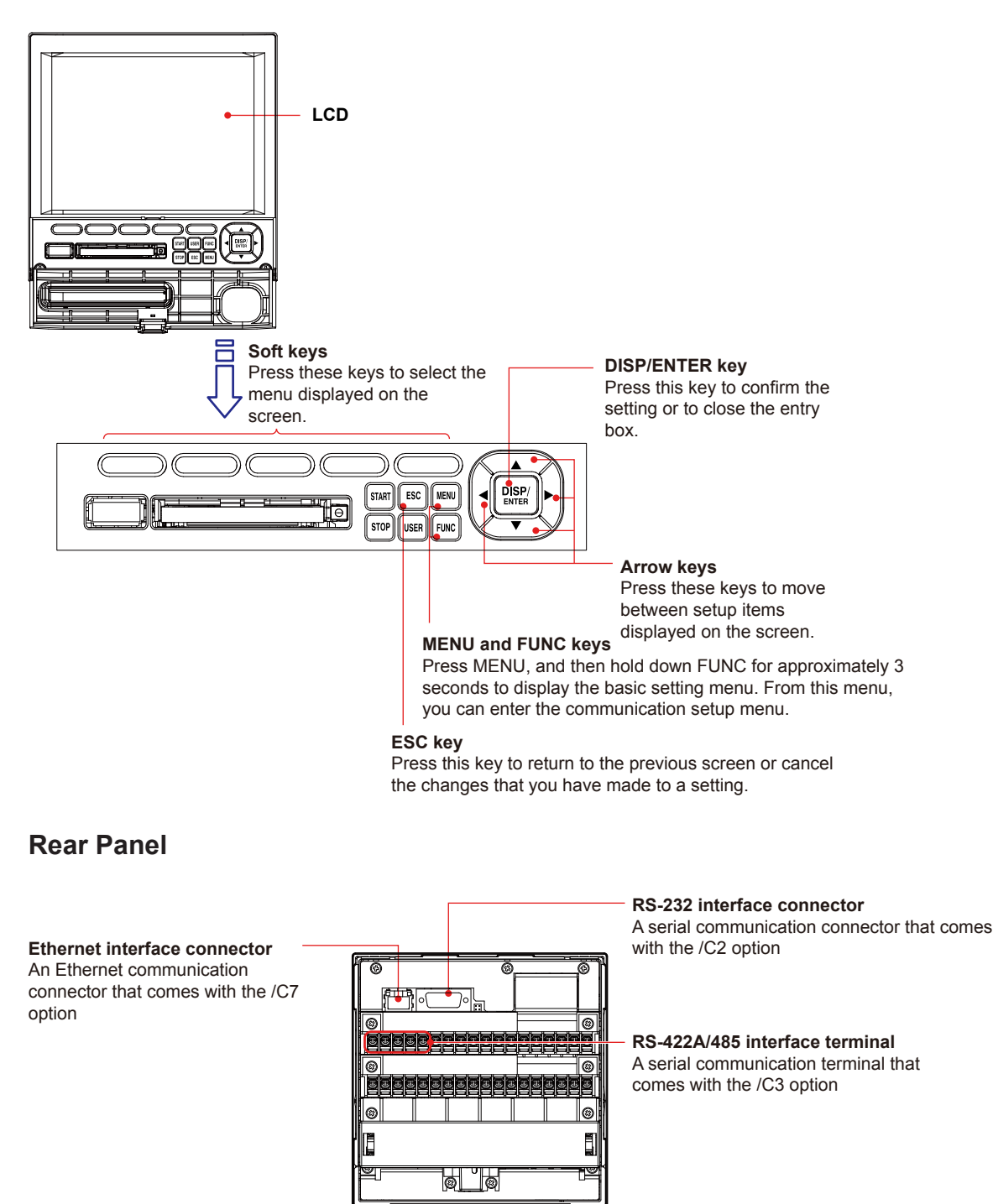

# Contents

| Introduction                                                                 |  |
|------------------------------------------------------------------------------|--|
| Names and Uses of Parts and the Setup Procedures Using the Operation Keysiii |  |

### Chapter 1 Using the Ethernet Interface (/C7 Option) 1.1 What You Can Do with the FX1000 ......1-1 Connecting the FX......1-11 1.3 1.4 Sending E-mail Messages ...... 1-17 Transferring Measurement Data Files and Other Files from the FX...... 1-36 1.7

# Chapter 2 Using the Serial Communication Interface (/C2 and /C3 Options)

| 2.1 | What You Can Do with the FX1000                                |      |
|-----|----------------------------------------------------------------|------|
| 2.2 | Flow of Operation When Using the Serial Interface              |      |
| 2.3 | Connecting the FX                                              |      |
| 2.4 | Setting the Serial Communication                               |      |
| 2.5 | Using the Modbus Slave Function                                | 2-11 |
| 2.6 | Using Modbus to Read Data From and Write Data to Other Devices | 2-12 |
| 2.7 | Usage Example of the Modbus Function                           |      |
| 2.8 | Using the Setting and Measurement Function                     | 2-18 |

# Chapter 3 Commands

| 3.  | 1 Command Syntax                                                        |                      |
|-----|-------------------------------------------------------------------------|----------------------|
| 3.  | 2 List of Commands                                                      |                      |
| 3.  | 3 Setup Parameters                                                      |                      |
| 3.4 | 4 Setting Commands                                                      |                      |
| 3.  | 5 Control Commands                                                      | 3-30                 |
| 3.  | 8 Basic Setting Commands                                                |                      |
| 3.  | 7 Output Commands (Control)                                             |                      |
| 3.  | 8 Output Commands (Setting, measured, and computed data output)         |                      |
| 3.9 | 9 Output Commands (RS-422A/485 commands)                                |                      |
| 3.  | 10 Output Commands (Special response commands)                          | 3-52                 |
| 3.  | 11 Maintenance/Test Commands (Available when using the maintenance/te   | est server function  |
|     | through Ethernet communications)                                        | 3-53                 |
| 3.  | 12 Instrument Information Output Commands (Available when using the ins | strument information |
|     | server function through Ethernet communications)                        |                      |
|     |                                                                         |                      |

| Chapter 4 | Responses |                                         |        |  |  |  |  |
|-----------|-----------|-----------------------------------------|--------|--|--|--|--|
|           | 4.1       | Response Syntax                         | 4-1    |  |  |  |  |
|           | 4.2       | Output Format of Text Data              | 4-6    |  |  |  |  |
|           | 4.3       | Output Format of Binary Data            | . 4-29 |  |  |  |  |
|           | 4.4       | Output Format of Instrument Information | . 4-34 |  |  |  |  |
|           |           | •                                       |        |  |  |  |  |

# Contents

| Chapter 5 | Status Re     | eports                                                                    | 1           |
|-----------|---------------|---------------------------------------------------------------------------|-------------|
| -         | 5.1 Status    | nformation and Filter                                                     | 5-1         |
|           | 5.2 Bit Stru  | cture of the Status Information                                           | 5-2         |
| Chapter 6 | Specifica     | tions                                                                     | 2           |
| -         | 6.1 Etherne   | t Interface Specifications                                                | 6-1         |
|           | 6.2 Serial li | nterface Specifications                                                   | 6-2         |
|           | 6.3 Modbus    | Protocol Specifications                                                   | 6-3         |
| Appendix  |               |                                                                           |             |
| ••        | Appendix 1    | Data Dropout during Modbus Communication                                  | App-1       |
|           | Appendix 2    | Login Procedure                                                           | App-3       |
|           | Appendix 3    | ASCII Character Codes                                                     | App-5       |
|           | Appendix 4    | Output Flow of the File or the File List on the External Storage Medium a | nd Internal |
|           |               | Memory                                                                    | App-7       |
|           | Appendix 5    | Flow Chart of the FIFO Data Output                                        | Арр-9       |

# Index

Арр

6

Index

# Blank Page

# 1.1 What You Can Do with the FX1000

This section gives an overview of the communication functions that the FX can control when it is connected to a network via the Ethernet interface.

# **Modbus Client**

- The FX acting as a Modbus client device can connect to a Modbus server device and read or write to the internal register. You can use computation channels to handle the data that you have read as the communication input data of the computation function.<sup>\*</sup> You can write measured data and computed data.<sup>1</sup>
   1: /M1, /PM1, /PWR1, and /PWR5 options
- For details on the Modbus function codes that the FX supports, see section 6.3.
- For a description of the settings required to use this function, see section 1.10.

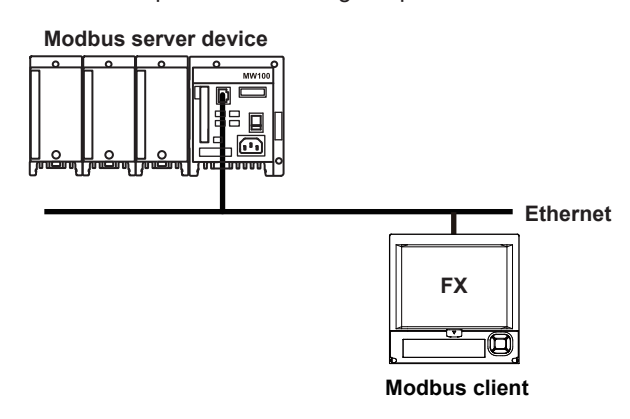

# **Modbus Server**

- A Modbus client device can carry out the following operations on the FX that is operating as a Modbus server device.
  - Load data from measurement channels and computation channels<sup>\*</sup> (using the input register)
  - Load communication input data<sup>1</sup> (using the hold register)
  - Write communication input data<sup>1</sup> (using the hold register)
  - Start and stop recording, write messages, and perform other similar operations (using the hold register)
  - Load the recording start/stop conditions and other conditions (using the hold register)
    - 1: /M1, /PM1, /PWR1, and /PWR5 options
- For details on the Modbus function codes that the FX supports, see section 6.3.
- For a description of the settings required to use this function, see section 1.9.

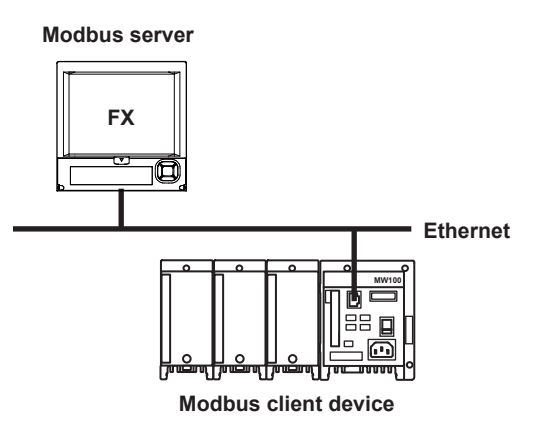

# **Setting/Measurement Server**

• This function can be used to set almost all of the settings that can be configured using the front panel keys. However, you cannot turn the power on and off or configure the following settings:

User registration, the key lock password, the connection destination of the FTP client function, SMTP authentication, and POP3 settings.

- The following types of data can be output.
  - Measured and computed<sup>1</sup> data
  - Setup channel information and setup alarm information
  - Files stored in internal memory or on external storage media.
  - Setup information and status byte.
  - A log of operation errors and communications.
  - Alarm summary and message summary.
  - Relay status information.

The measured and computed<sup>1</sup> data can be output to a PC in binary or text format. The setup channel information and setup alarm information is output in binary format. Other types of data are output in text format. For a description of the data output format, see chapter 4.

- 1: /M1, /PM1, /PWR1, and /PWR5 options
- For details on how to use this function, see section 1.12.
- The commands that can be used with this function are setting commands (see section 3.4), control commands (see section 3.5), basic setting commands (see section 3.6), and output commands (see sections 3.7 and 3.8).
- This function can be used when communicating through the Ethernet interface (/C7 option) or serial interface (/C2 and /C3 options).
- For information about the settings and operations for using this function through serial communications, see chapter 2.

# Application timeout

This function closes the connection with the PC if there is no data transfer for a given time. For example, this function prevents a PC from being connected to the FX indefinitely without transferring data and prohibiting other users from making new connections for data transfer.

# **FTP Server**

- You can use a PC to access the FX via FTP. You can perform operations such as retrieving directory and file lists from the external storage medium of the FX and transferring and deleting files. In addition, you can also retrieve the directory or file list and transfer files in the internal memory.
- For a description of the settings required to use this function, see section 1.6.

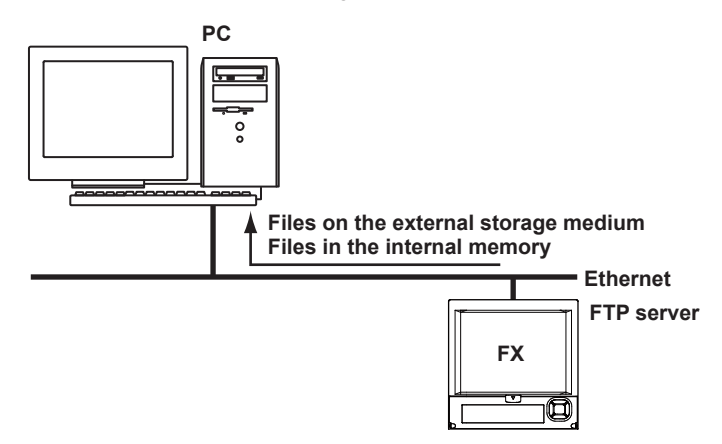

# FTP Client

# Automatic transferring of files

• The display data, event data, report data (/M1, /PM1, /PWR1, and /PWR5 options), and snapshot data files that are created in the internal memory of the FX can be automatically transferred to an FTP server. The result of the transfer is recorded in the FTP log. The FTP log can be shown on the FX's display (see "Log Display" described later) or output to a PC using commands.

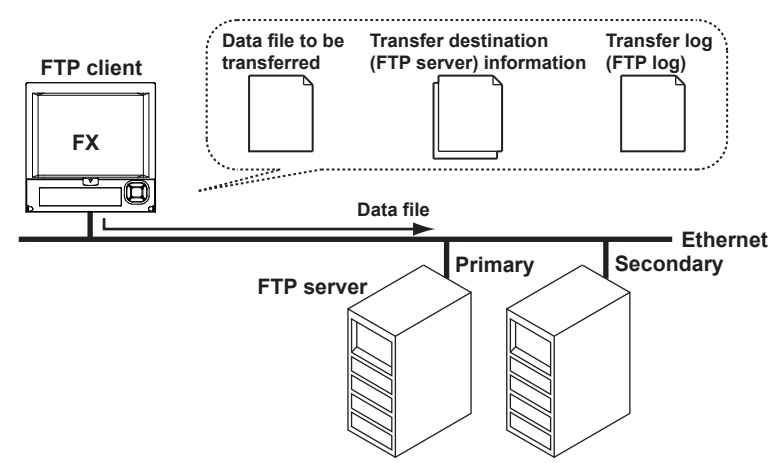

You can specify two destination FTP servers, primary and secondary. If the primary server is down, the file is transferred to the secondary server.

• For a description of the settings required to use this function, see section 1.7.

# FTP test

- You can test whether files can be transferred by transferring a test file from the FX to an FTP server.
- The result of the FTP test can be confirmed on the FTP log display.
- For the procedure to use this function, see section 1.7.

# Maintenance/Test Server

- This function can be used to output connection information, network information, and other information regarding Ethernet communications.
- The commands that can be used with this function are maintenance/test commands (see section 3.11).

# **Instrument Information Server**

- This function can be used to output the serial number, model name, and other information about the FX connected via the Ethernet network.
- The commands that can be used with this function are instrument information output commands (see section 3.12).

# Login

- This function can be used only when using the setting/measurement server, maintenance/test server, and the FTP server functions.
- For a description of the settings required to use this function, see the *FX1000 User's Manual*, IM 04L21B01-01EN.
- For a description of the login process of the setting/measurement server and maintenance/test server, see appendix 2.

# **User registration**

Users are registered using the login function of the FX. There are two user levels: administrator and user.

Administrator

An administrator has privileges to use all the functions of the setting/measurement server, maintenance/test server, and FTP server. An administrator can access the operator and monitor pages through the Web server function.

• User

A user has limited privileges to use the setting/measurement server, maintenance/test server, and FTP server functions. For the limitation on the commands, see section 3.2.

- Limitations on the use of the setting/measurement server
   A user is not authorized to change the settings that would change the operation of the FX. However, a user can output measured and setting data.
- · Limitations on the use of the maintenance/test server
- A user cannot disconnect a connection between another PC and the FX.
- Limitations on the use of the FTP server
   A user cannot save files to the external storage medium of the FX or delete files on it. A user can load files.
- A user can access the monitor page through the Web server function.

# Web Server

Microsoft Internet Explorer can be used to display the FX screen on the PC.

- The following two pages are available.
  - Monitor page: Screen dedicated for monitoring.
  - Operator page: You can switch the FX screen. You can also modify and write messages.
- You can set access control (user name and password specified with the login function) on each page.
- The screen can be updated at a constant period (approximately 10 s).

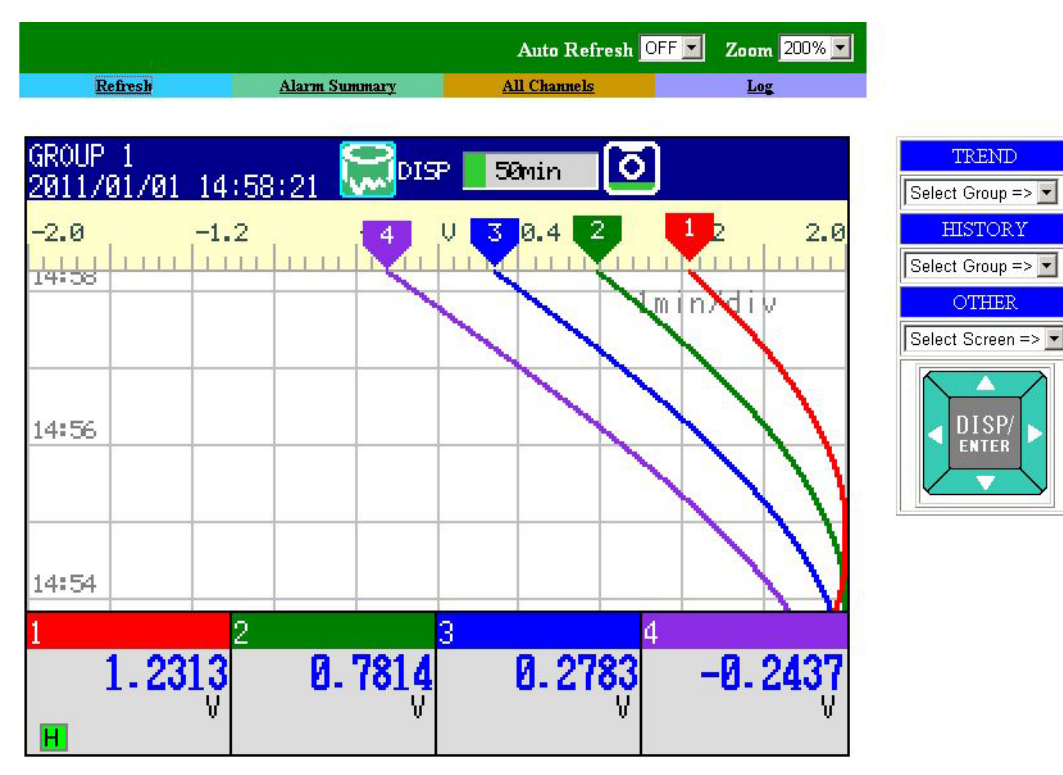

For the procedure to set the Web server function, see section 1.5. For operations on the monitor page and operator page, see section 1.5.

# **E-mail Transmission**

# Transmitting e-mail messages

The available types of e-mails are listed below. E-mail can be automatically transmitted for each item. You can specify two groups of destinations and specify the destination for each item. In addition, you can set a header string for each item.

Alarm mail

Reports alarm information when an alarm occurs or clears.

· System mail

Notifies the time of the power failure and the time of recovery when the FX recovers from a power failure.

Notifies the detection of memory end when it is detected.

Notifies the error code and message when a media-related error occurs (an error on the external storage medium or when the data cannot be stored due to insufficient free space on the external storage medium).

Notifies the error code and message when an error related to FTP client (when a data transfer fails using the FTP client function) occurs.

Scheduled mail

Transmits an e-mail message when the specified time is reached. This can be used to confirm that the e-mail transmission function including the network is working properly. You can specify the reference time and the e-mail transmission interval for each destination.

 Report mail (only on models with the /M1, /PM1, /PWR1, or /PWR5 math option) Notifies the report results.

For the procedure to set the e-mail transmission function, see section 1.4. For the e-mail transmission format, see section 1.4.

For the procedure to start/stop e-mail transmission, see section 1.4.

### Example of an e-mail sent at a scheduled time

| From: FX1000@recorder.com<br>Date: Sun, 2 Oct 2011 08:00:45 +0900 (JST)<br>Subject: Periodic_data<br>To: user1@recorder.com, user2@daq.co.jp | – Subject                |
|----------------------------------------------------------------------------------------------------|--------------------------|
| LOOP1                                                                                                    | – Header 1<br>– Header 2 |
| Time<br>Host name<br>FX1000                                                                                                    |                          |
| Time of transmission<br>10/02 08:00:01                                                                                                    |                          |

# E-mail test

- You can send a test message from the FX to the recipient to check that e-mails are transmitted.
- You can confirm the result of the e-mail test on the e-mail log screen.
- For the procedure to use this function, see section 1.4.

# **SNTP Server/Client**

The client function retrieves time information from a specified SNTP server such as at the specified interval.

The server function provides time information to FXs connected to the same network.

# **DHCP Client**

This function can be used to automatically retrieve IP addresses from a DHCP server. You can also manually request or release network information.

# **Other Functions**

# Checking the connection status of the Ethernet interface

You can check the connection status of the Ethernet interface on the rear panel or on the display of the FX.

For a description on the location and meaning of the connection status indicator, see section 1.3.

# Keepalive (extension function of TCP)

This function drops the connection if there is no response to the inspection packet that is periodically transmitted at the TCP level.

For a description of the settings required to use this function, see section 1.3.

# Log display

You can display operation logs on the log display. The log can also be confirmed using a communication command. In addition, the Web screen can show the log display (excluding the communication log and DHCP log).

| • | Error log screen:         | Log of operation errors                                |
|---|---------------------------|--------------------------------------------------------|
| • | Communication log screen: | Log of communication input/output to the setting       |
|   |                           | measurement server                                     |
| • | FTP log screen :          | Log of file transfers carried out using the FTP client |
|   |                           | function.                                              |
| • | WEB log screen :          | Log of operations using the Web server function        |
| • | Mail log screen :         | Log of E-mail transmissions                            |
| • | Login log screen:         | Log of logins, logouts, and items related to time      |
|   |                           | adjustment                                             |
| • | SNTP log screen :         | Log of access to the SNTP server                       |
| • | DHCP log screen :         | Log of access to the DHCP server                       |
| • | Modbus log screen :       | Log of Modbus statuses (master and client operation    |
|   |                           | statuses)                                              |
|   |                           |                                                        |

For the operating procedure of the log screen and the details on the displayed contents, see the *FX1000 User's Manual*, IM 04L21B01-01EN. For details on the Modbus status log, see section 1.10. For details on the log output using communication commands, see section 4.2. For a description of the log display on the Web screen, see section 1.5.

# 1.2 Flow of Operation When Using the Ethernet Interface

Follow the flowchart below to set the Ethernet communications.

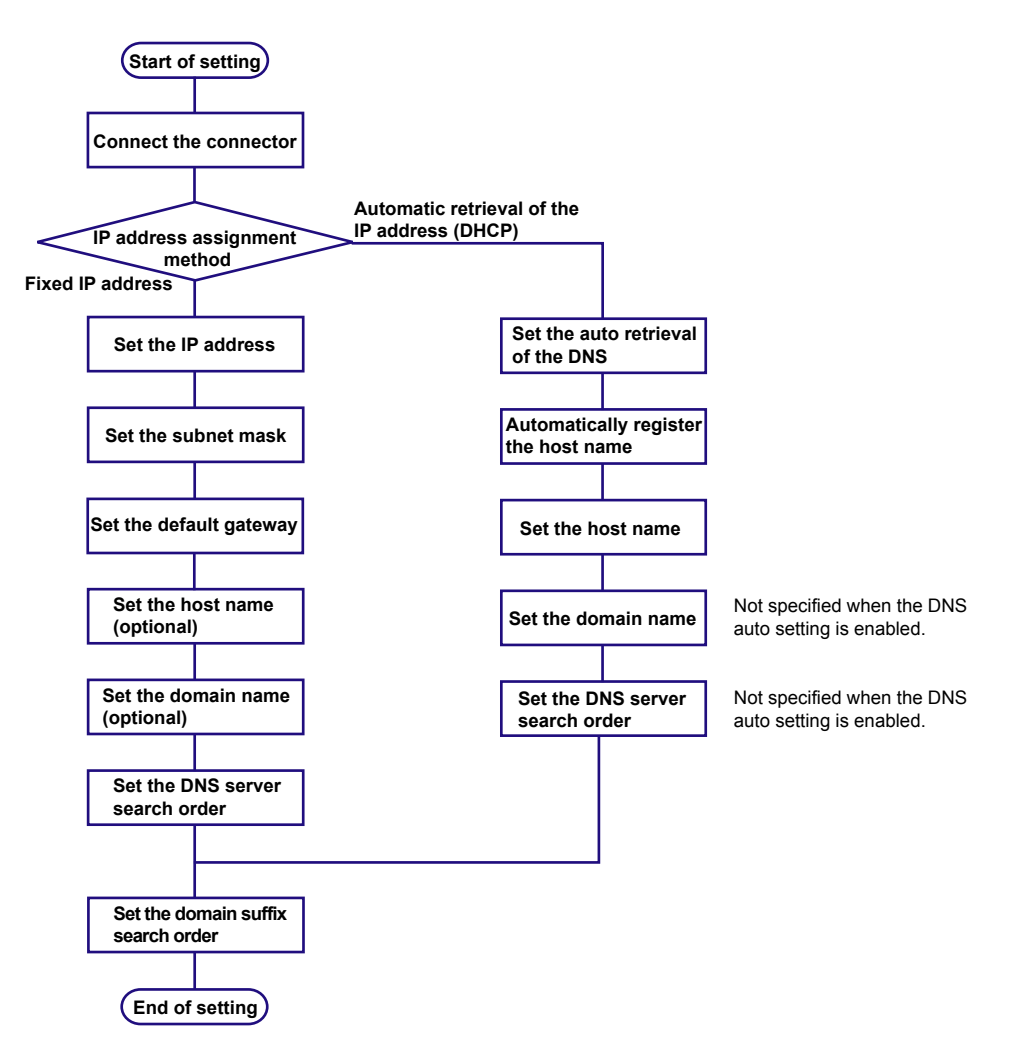

# 1.3 Connecting the FX

# **Connecting to the Port**

Connector

Connect an Ethernet cable to the Ethernet port on the FX rear panel.

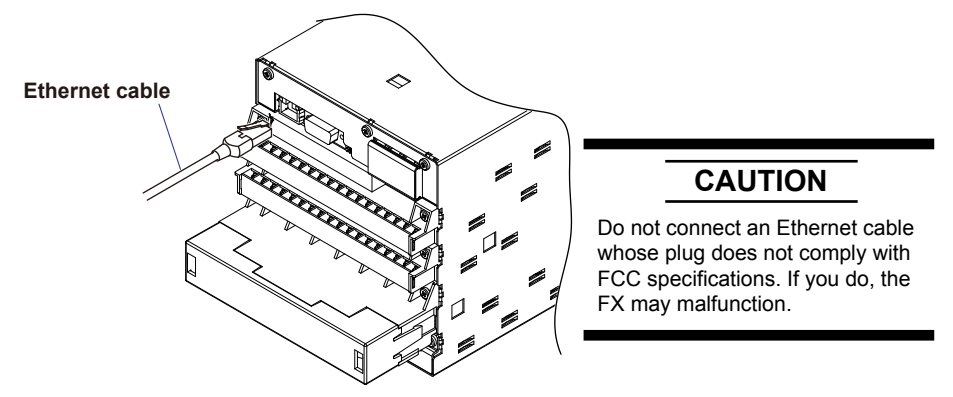

# Connecting to the PC

Make the connection via a hub. For a one-to-one connection with a PC, make the connection as shown in the figure below. Multiple FXs can be connected to a single PC in a similar manner.

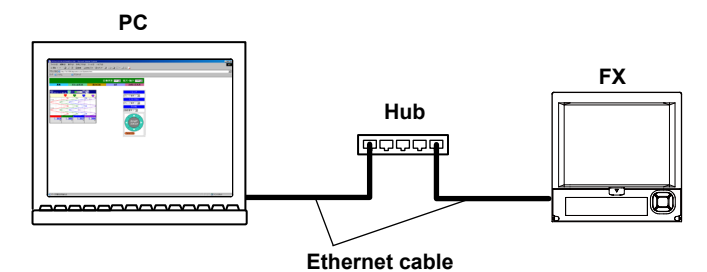

# Setting the IP Address Host Information and DNS

- Press MENU (to switch to setting mode), hold down FUNC for 3 s (to switch to basic setting mode), and select the Menu tab > Communication (Ethernet) > IP address.
- Press MENU (to switch to setting mode), hold down FUNC for 3 s (to switch to basic setting mode), and select the Menu tab > Communication (Ethernet) > Host settings.
- Press MENU (to switch to setting mode), hold down FUNC for 3 s (to switch to basic setting mode), and select the Menu tab > Communication (Ethernet) > DNS settings.

| IP address setting                                                                                                    | Host information setting                            |
|----------------------------------------------------------------------------------------------------|-----------------------------------------------------|
| Basic Setting Mode                                                                                                    | Basic Setting Mode                                  |
| IP-address<br>DHCP Not                                                                                                    | Host settings<br>Host name<br>FX1000<br>Domain name |
| Fixed IP-address         10.0.23.75           IP-address         255.255.255.0           Subnet mask         255.255.11           Default gateway         10.0.23.1 | recorder.com                                        |
| Use Not                                                                                                    | Input Clear Copy                                    |
| DNS setting                                                                                                    |                                                     |
| Basic Setting Mode                                                                                                    |                                                     |
| Server search order<br>Primary 10, 0, 10, 25<br>Secondary 0, 0, 0, 0                                                                                                |                                                     |
| Domain suffix search order<br>Primary<br>pri.recorder.com<br>Secondary<br>sec.recorder.com                                                                          |                                                     |
| Input                                                                                                    |                                                     |

Set the IP address to a fixed IP address or obtain it automatically (DHCP). Consult with your network administrator for the network parameters such as the IP address, subnet mask, default gateway, and DNS.

# When using a fixed IP address

- DHCP
- Set DHCP to Not.
- IP address
   Sot the ID address to assign to
- Set the IP address to assign to the FX.
- Subnet mask

Set the subnet mask according to the system or network to which the FX belongs.

- **Default gateway** Set the IP address of the gateway.
- Host name

Set the FX's host name using up to 64 alphanumeric characters. You do not have to set this parameter.

- **Domain name** Set the network domain name that the FX belongs to using up to 64 characters. You do not have to set this parameter.
- Server search order Register up to two IP addresses for the primary and secondary DNS servers.
- Domain suffix search order

Set up to two domain suffixes: primary and secondary.

# When obtaining the IP address from DHCP

• DHCP

Set DHCP to Use.

DNS accession

To automatically obtain the DNS server address, select **Use**. Otherwise, select **Not**. If you select Not, you must set the server search order.

- Host-name register To automatically register the host name to the DNS server, select Use.
- Host name
  - Set the FX's host name using up to 64 alphanumeric characters.
- Domain name

Set the network domain name that the FX belongs to using up to 64 characters. This is enabled when **DNS accession** is set to **Not**.

- Server search order (not necessary when DNS accession is enabled) Register up to two IP addresses for the primary and secondary DNS servers.
- **Domain suffix search order** Set up to two domain suffixes: primary and secondary.

# **Requesting/Releasing Network Information from DHCP**

You can manually request or release network information such as the IP address. This operation applies when DHCP is set to Use. Perform the request or release after displaying the network information screen.

# **Requesting Network Information**

- **1.** Display the network information screen.
- ♦ Press **FUNC** and select **Network info**.

| NETWORK INFO.<br>2011/05/16 09:42:           | 17    | R              | DISP           | 11             | our         | o |  |
|----------------------------------------------|-------|----------------|----------------|----------------|-------------|---|--|
| IP address<br>Subnet mask<br>Default gateway | : : : | 0.<br>0.<br>0. | 0.<br>0.<br>0. | 0.<br>0.<br>0. | 0<br>0<br>0 |   |  |
| MAC address                                  | :     | 00:00          | :64:           | 88:2           | 6:28        | } |  |
| DNS server<br>Primary<br>Secondary           | :     | 0.<br>0.       | 0.<br>0.       | 0.<br>0.       | 0<br>0      |   |  |
| Host name<br>FX1000                          |       |                |                |                |             |   |  |
|                                              |       |                |                |                |             |   |  |
|                                              |       |                |                |                |             |   |  |
|                                              |       |                |                |                |             |   |  |

- 2. Execute the network information request.
- ◊ Press FUNC and select Network info > Request.

| NETWORK INFO.<br>2011/05/16_09:42:28 😡DISP1hour 💽                          | NETWORK INFO.<br>2011/05/16 09:42:34 👼DISP <b>Ihour</b> 💽                                    |
|----------------------------------------------------------------------------|----------------------------------------------------------------------------------------------|
| IP address : 0.0.0.0<br>Subnet mask : 0.0.0.0<br>Default gateway : 0.0.0.0 | IP address : 0. 0. 0. 0<br>Subnet mask : 0. 0. 0. 0<br>Default gateway : 0. 0. 0. 0          |
| MAC address : 00:00:64:88:26:28                                            | MAC address : 00:00:64:88:26:28                                                              |
| DNS server<br>Primary : 0.0.0.0<br>Secondary : 0.0.0.0                     | DNS server<br>Primary : 0. 0. 0<br>Secondary : 0. 0. 0                                       |
| Host name<br>FX1000                                                        | Host name<br>FX1000                                                                          |
|                                                                            |                                                                                              |
| System Network<br>info info Next 3/                                        | 3 Request                                                                                    |
|                                                                            |                                                                                              |
|                                                                            |                                                                                              |
|                                                                            | NETWORK INFO.<br>2011/05/16 09:42:49 😡DISP <b>Ihour</b> 💽                                    |
|                                                                            | IP address : 10. 0. 23.118<br>Subnet mask : 255.255.255. 0<br>Default gateway : 10. 0. 23. 1 |
|                                                                            | MAC address : 00:00:64:88:26:28                                                              |

DNS\_server

Primary Secondary Host name FX1000 : 10. 0. 10. 25 : 10. 0. 10. 26

The network information is displayed.

# **Releasing Network Information**

- 1. Display the network information screen.
- ♦ Press **FUNC** and select **Network info**.

| IP address<br>Subnet mask<br>Default gateway | : : : | 10.<br>255.2<br>10. | 0.<br>255.:<br>0. | 23.<br>255.<br>23. | 118<br>Ø<br>1 |   |  |
|----------------------------------------------|-------|---------------------|-------------------|--------------------|---------------|---|--|
| MAC address                                  | ;     | 00:00               | 9:64              | :88:               | 26:28         | 1 |  |
| DNS server<br>Primary<br>Secondary           | : :   | 10.<br>10.          | 0.<br>0.          | 10.<br>10.         | 25<br>26      |   |  |
| Host name<br>FX1000                          |       |                     |                   |                    |               |   |  |
|                                              |       |                     |                   |                    |               |   |  |
|                                              |       |                     |                   |                    |               |   |  |

- 2. Execute the network information release.
- ♦ Press **FUNC** and select **Network info > Release**.

| NETWORK INFO.<br>2011/05/16 09:40:30 💭DISP 🚺 thour 🚺                                         | NETWORK INFO.<br>2011/05/16 09:40:45 💏DISP 🚺 theor                                          |
|----------------------------------------------------------------------------------------------|---------------------------------------------------------------------------------------------|
| IP address : 10, 0, 23,118<br>Subnet mask : 255,255,255, 0<br>Default gateway : 10, 0, 23, 1 | IP address : 10. 0.23.118<br>Subnet mask : 255.255.255. 0<br>Default gateway : 10. 0.23. 1  |
| MAC address : 00:00:64:88:26:28                                                              | MAC address : 00:00:64:88:26:28                                                             |
| DNS server<br>Primary : 10. 0. 10. 25<br>Secondary : 10. 0. 10. 25                           | DNS server<br>Primary : 10. 0. 10. 25<br>Secondary : 10. 0. 10. 25                          |
| Host name<br>FX1000                                                                          | Host name<br>FX1000                                                                         |
| Domain name<br>cpc.jp.ykgw.net                                                               | Domain name<br>cpc.jp.ykgw.net                                                              |
| System Network<br>info info Next 3/3                                                         | Release                                                                                     |
|                                                                                              |                                                                                             |
| NETWORK INFO.<br>2011/05/16 09:41:08 👼DISP 🗾 Ihour 🚺                                         | NETWORK INFO.<br>2011/05/16 09:40:57 👼DISP 🔲 Incur 💽                                        |
| IP address : 0. 0. 0. 0<br>Subnet mask : 0. 0. 0. 0<br>Default gateway : 0. 0. 0. 0          | IP address : 10. 0. 23.118<br>Subnet mask : 255.255.255. 0<br>Default gateway : 10. 0.23. 1 |
| MAC address : 00:00:64:88:25:28                                                              | MAC address : 00:00:64:88:26:28                                                             |
| DNS server<br>Primary : 0. 0. 0. 0<br>Secondary : 0. 0. 0                                    | If released, network will be disconnected. Continue?                                        |
| Host name<br>FX1000                                                                          | C Yes No                                                                                    |
|                                                                                              |                                                                                             |
|                                                                                              |                                                                                             |

# Setting the Communication Status

Press MENU (to switch to setting mode), hold down FUNC for 3 s (to switch to basic setting mode), and select the Menu tab > Communication (Ethernet) > Keep alive, Timeout.

| Basic                              | Setting | Mode    | Ethernet<br>Link |
|------------------------------------|---------|---------|------------------|
| Keep alive                         |         | 0n      |                  |
| Application time<br>On/Off<br>Time | out     | 0n<br>1 | min              |
| 0n Off                             |         |         |                  |

# Setting the keepalive

To disconnect when there is no response to the test packets that are periodically sent, select **On**. Otherwise, select **Off**.

# Setting the application timeout

• Selecting On/Off

To use the application timeout function, select **On**. Otherwise, select **Off**. If you select **On**, a timeout item is displayed.

• Time

Set the timeout value between 1 and 120 (minutes).

# Checking the communication status

The Ethernet communication status can be confirmed with the LED lamp that is provided on the Ethernet connector on the FX rear panel or the Ethernet link that is shown at the upper right of the basic setting mode screen.

# 1.4 Sending E-mail Messages

# Settings for Sending E-mail

Set the server configuration and the contents of the e-mail transmission.

Press MENU (to switch to setting mode), hold down FUNC for 3 s (to switch to basic setting mode), and select the Menu tab > Communication (Ethernet) > E-Mail.

| Basic settings                                                                                                    | Recipients                                                                                                    |
|----------------------------------------------------------------------------------------------------|----------------------------------------------------------------------------------------------------|
| Basic Setting Mode                                                                                                    | Basic Setting Mode                                                                                                    |
| Input Clear Copy                                                                                                    | Input Clear Copy                                                                                                    |
| POP3 Settings                                                                                                    | Alarm settings                                                                                                    |
| Basic Setting Mode     Ethernet       P0P3 Settings     P0P3 Server name       Port number     110       Login name     #************************************                                                                                                    | Basic Setting Mode       Ethernet         Alarm settings       Recipient 1       Off       Recipient 2       Off         Active Alarms       Alarm 1       Off       Alarm 2       Off         Alarm 3       Off       Alarm 4       Off         Include INST       Off       Off       Include source URL       Off         Subject       Alarm_summary       Header 1       Header 2       Include source       Include source |
| Input Clear Copy                                                                                                    | On Off                                                                                                    |
|                                                                                                    |                                                                                                    |
| Scheduled settings                                                                                                    | System settings                                                                                                    |
| Scheduled settings Basic Setting Mode Characteristic Scheduled settings Recipient 1 Off Recipient 2 Off Interval 24h Ref.time 00:00 Ref.time 00:00 Include INST Include source URL Off Subject Periodic_data Header 1 Header 2                                                                                          | System settings<br>System settings<br>Recipient 1 Off Recipient 2 Off<br>Include source URL Off<br>Subject System_warning<br>Header 1<br>Header 2                                                                                                    |
| Scheduled settings Basic Setting Mode  Scheduled settings Recipient 1 Off Interval 24h Ref.time 00:00 Include INST Include source URL Off Subject Periodic_data Header 1 Header 2                                                                                                    | System settings<br>System settings<br>Recipient 1 Off Recipient 2 Off<br>Include source URL Off<br>Subject System_warning<br>Header 1<br>Header 2                                                                                                    |
| Scheduled settings Basic Setting Mode Scheduled settings Recipient 1 Off Interval 24h Ref.time 00:00 Ref.time 00:00 Include INST Off Include source URL Off Subject Periodic_data Header 1 Header 2 On Off Report settings Recipient 1 Off Recipient 2 Off Include source URL Off Subject Report_data Header 1 Header 2 | System settings<br>Recipient 1 Off Recipient 2 Off<br>Include source URL Off<br>Subject System_warning<br>Header 1<br>Header 2<br>On Off                                                                                                    |

# **Basic Settings**

Set the SMTP server and mail address.

SMTP server name

Enter the host name or IP address of the SMTP server.

Port number

Unless specified otherwise, set the number to the default value. The default value is 25.

Security

Select **PbS** if you want to enable POP before SMTP. To enable authenticated e-mail transmission (Authentication SMTP), select **Auth**. When you select **Auth**, the SMTP authorization items appear.

### **SMTP** authorization

To enable support for authenticated e-mail transmission (Authentication SMTP), set a user name and password to use for authentication.

User name

Enter the user name. You can enter up to 32 characters.

Password

Enter the password. You can enter up to 32 characters.

### Recipients

# Recipient1 and Recipient2

Enter the e-mail address. Multiple e-mail addresses can be entered in the box of one recipient. When entering multiple addresses, delimit each address with a space. Up to 150 characters can be entered.

Sender

Enter the sender e-mail address. You can enter up to 64 characters.

# **POP3 Settings**

If you need to use POP before SMTP, specify the POP3 server that will be used for authentication.

For instructions on how to set the POP3 login method, see "Configuring the POP3 Server Connection" later in this section.

POP3 Server name

Enter the POP3 server host name or IP address.

• Port number

Use the default setting unless you need to change it. The default value is 110.

Login name

Enter the POP3 server login name.

• Password

Enter the POP3 server login password using up to 32 characters.

# **Alarm Settings**

Specify the settings for sending e-mail when alarms occur or release.

Recipient1 and Recipient2

Set the e-mail recipients. For Recipient1 and Recipient2, select **On** to send e-mail or **Off** to not send e-mail.

Active alarms

Sends an e-mail when an alarm occurs or releases. You can select On (send e-mail) or Off (not send e-mail) for alarms 1 to 4.

# Include instantaneous value Salact On to attach instantaneous value data. The s

Select **On** to attach instantaneous value data. The data that is attached is the instantaneous value that is measured at the time the e-mail is transmitted.

# Include source URL

Select **On** to attach the source URL. Attach the URL when the Web server is enabled.

- **Subject** Enter the subject of the e-mail using up to 32 alphanumeric characters. The default setting is Alarm summary.
- Header1 and Header2

Enter header 1 and header 2 using up to 64 characters.

# **Scheduled Settings**

Specify the settings for sending e-mail at scheduled times.

- Recipient1 and Recipient2 Set the e-mail recipients. For Recipient1 and Recipient2, select **On** to send e-mail or **Off** to not send e-mail.
- Interval

Select the interval for sending e-mail to Recipient1 and Recipient2 from 1, 2, 3, 4, 6, 8, 12, and 24 hours.

• Ref. time

Enter the time used as a reference for sending the e-mail at the specified interval to Recipient1 and Recipient2.

• Include instantaneous value, Include source URL, Subject, and Header These items are the same as the e-mail that is sent when an alarm occurs. The default subject is Periodic\_data.

# **System Settings**

Specify the settings for sending e-mail when the FX recovers from a power failure, at memory end, and when an error occurs.

- Recipient1 and Recipient2 Set the e-mail recipients. For Recipient1 and Recipient2, select **On** to send e-mail or **Off** to not send e-mail.
- Include source URL, Subject, and Header See the explanation of alarm e-mail. The default subject is System warning.

# Report Settings (/M1, /PM1, /PWR1, and /PWR5 options)

Specify the settings for sending e-mail when reports are created.

- Recipient1 and Recipient2 Set the recipients. For Recipient1 and Recipient2, select On to send e-mail or Off to not send e-mail.
- Include source URL, Subject, and Header

See the explanation of alarm e-mail. The default subject is Report\_data.

# **Configuring the POP3 Server Connection**

Specify how the FX operates when it connects to a POP server.

◊ Press MENU (to switch to setting mode), hold down FUNC for 3 s (to switch to basic setting mode) and select the Environment tab > Communication > POP3 Details.

| Basic Setting Mode                        | Ethernet<br>Link |
|-------------------------------------------|------------------|
| POP3 Details<br>POP Before SMTP           |                  |
| Send delay [second] 2<br>POP3 Login PLAIN |                  |
|                                           |                  |
|                                           |                  |
|                                           |                  |
| Input                                     |                  |

# Send delay [seconds]

Enter the delay between a POP3 server authentication and the transmission in the range of 0 to 10 seconds.

# POP3 Login

To encrypt the password when logging into the POP3 server, select **APOP**. To send it in plain text, select **PLAIN**.

# E-mail Test

# ♦ Press FUNC and select E-mail test > Recipient1 or Recipient2.

You can send a test e-mail to check the e-mail settings.

# Starting/Stopping the E-mail Transmission

## Starting the e-mail transmission

- ◊ Press FUNC and select E-Mail START.
  - The e-mail transmission function is enabled.

# Stopping the e-mail transmission

# Press FUNC and select E-Mail STOP.

The e-mail transmission function is disabled. Unsent e-mail messages are cleared.

### E-mail retransmission

If the e-mail transmission fails, the message is retransmitted up to three times at 30-s, 1-minute, or 3-minute intervals. If retransmission fails, the e-mail message is discarded.

# E-mail Format

The formats of alarm e-mails, scheduled e-mails, system e-mails, report e-mails, and test e-mails are given below. For details on the common display items, see "Common Display Items for All Formats" in this section.

# **Alarm Notification E-mail Format**

• Subject Subject: [Alarm Summary] • Syntax header1CRLF header2CRLF CRLF Alarm summary. CRLF <Host name>CRLF host CRLF CRLF<CH>ccc···c*CRLF* <Type>lqCRLF <aaa>mo/dd hh:mi:ssCRLF CRLF<Inst. value>CRLF mo/dd\_hh:mi:ssCRLF  $ccc \cdot \cdot \cdot c = ddd \cdot \cdot \cdot dCRLF$ CRLF Access the following URL in order to look at a screen. CRLF http://host.domain/CRLF CRLF ccc···c Channel number or tag (Up to 16 characters. Channels set to Skip or Off are not output. (For the channel number, see section 3.3.) 1 Alarm level (1 to 4) q Alarm type (H, L, h, l, R, r, T, t) H (high limit alarm), L (low limit alarm), h (difference high limit alarm), 1 (difference low limit alarm), R (high limit on rate-of-change alarm), r (low limit on rate-of-change alarm), T (delay high limit alarm), t (delay low limit alarm) Alarm status (off or on) aaa ddd · · · d Measured/Computed value (up to 10 digits including the sign and decimal point) + unit (up to 6 characters) +OVER: Positive overrange -OVER: Negative overrange Burnout: Burnout data \*\*\*\*: Error data

The FX transmits channel numbers, alarm types, and alarm statuses for up to 10 events in a single e-mail.

```
Scheduled E-mail Format
• Subject
  Subject:Periodic_Data
• Syntax
  header1CRLF
  header2CRLF
  CRLF
  Periodic data.CRLF
  <Host_name>CRLF
  hostCRLF
  CRLF
  <Time>CRLF
  mo/dd hh:mi:ssCRLF
  CRLF
  E-mail_message(s)_did_not_reach_intended_recipient(s).CRLF
  ttt···t
  Count=nnCRLF
  mo/dd hh:mi:ssCRLF
  CRLF
  <Time>CRLF
  mo/dd hh:mi:ssCRLF
  ccc \cdot \cdot \cdot c = ddd \cdot \cdot \cdot dCRLF
  CRLF
  Access the following URL in order to look at a screen.CRLF
  http://host.domain/CRLF
  CRLF
    ccc···c Channel number or tag
             (Up to 16 characters. Channels set to Skip or Off are not output. (For
             the channel number, see section 3.3.)
    ttt ··· t Type of discarded e-mail
             Alarm_summary:
                                   Alarm mail
             Periodic data:
                                   Scheduled mail
             System warning:
                                   System mail
             Report_data:
                                   Report mail
             Number of discarded e-mails
    nn
    ddd · · · d Measured/Computed value (up to 10 digits including the sign and
             decimal point) + unit (up to 6 characters)
             +OVER:
                           Positive overrange
             -OVER:
                           Negative overrange
             Burnout:
                           Burnout data
             *****
                           Error data
```

The time that follows the type and count of discarded e-mails is the time when the e-mail is discarded last.

# System Mail (Power Failure) Format

- Subject
  - Subject: System\_warning

```
> Syntax
header1CRLF
header2CRLF
CRLF
Power_failure.CRLF
<Host_name>CRLF
hostCRLF
CRLF
<Power_fail>mo/dd_hh:mi:ssCRLF
<Power_on>mo/dd_hh:mi:ssCRLF
CRLF
Access_the_following_URL_in_order_to_look_at_a_screen.CRLF
http://host.domain/CRLF
CRLF
```

# System Mail (Memory Full) Format

# Subject

Subject:System\_warning

# Syntax

```
header1CRLF
header2CRLF
CRLF
Memory full.CRLF
<Host_name>CRLF
hostCRLF
CRLF
mo/dd_hh:mi:ssCRLF
<Memory remain>ppp···pMbytesCRLF
<Memory blocks>bbb/400CRLF
<Media_remain>rrr · · ·rMbytesCRLF
CRLF
Access_the_following_URL_in_order_to_look_at_a_screen.CRLF
http://host.domain/CRLF
CRLF
             maining amount of internal
```

| ppp · · · p | Remaining amount of internal memory                          |
|-------------|--------------------------------------------------------------|
| bbb         | Number of unsaved blocks (0 to 400)                          |
| rrr••r      | Remaining free space on the external storage medium (when an |
|             | external storage medium is connected)                        |

# System Mail (Error) Format

```
• Subject
 Subject:System_warning
• Syntax
 header1CRLF
 header2CRLF
 CRLF
 Error.CRLF
 <Host_name>CRLF
 hostCRLF
  CRLF
 mo/dd_hh:mi:ssCRLF
 ERROR: fffCRLF
  "Operation_aborted_because_an_error_was_found_in_media."CRLF
 CRLF
 Access the following URL in order to look at a screen. CRLF
 http://host.domain/CRLF
  CRLF
```

fff Error number (200, 201, 211, 281 to 285)

The error messages that appear vary depending on the error type. For details on the error, see the *FX1000 User's Manual*, IM 04L21B01-01EN.

# **Report Mail Format**

```
    Subject
```

Subject:Report\_data

```
• Syntax
  header1CRLF
  header2CRLF
  CRLF
  ti report.CRLF
  <Host_name>CRLF
  hostCRLF
  CRLF
  mo/dd hh:mi:ssCRLF
  <CH>ccc · · · cCRLF
  <tp>eee · · · eCRLF
  <tp>eee · · · eCRLF
  <tp>eee · · · eCRLF
  <tp>eee · · · eCRLF
  <Unit>uuu · · ·uCRLF
  CRLF
  Access_the_following_URL_in_order_to_look _at_ a_ screen.CRLF
  http://host.domain/CRLF
  CRLF
    ti
              Contents of the report mail (hourly, daily, weekly, or monthly report)
    ccc···c Channel number or tag
              (Up to 16 characters. Channels set to Skip or Off are not output. For the
              channel number, see section 3.3.)
              Report content (average, maximum, minimum, instantaneous, and sum.
    tp
              Four items among these are output.)
    eee···e
              Measured/Computed value (up to 10 digits including the sign and
              decimal point). However, for the sum value, the value is output as a
              combination of the sign, mantissa, E, sign, and exponent such as in
```

|            | -0.0000000000000  | •                  |
|------------|-------------------|--------------------|
|            | +OVER:            | Positive overrange |
|            | -OVER:            | Negative overrange |
|            | Burnout:          | Burnout data       |
|            | Empty data:       | Error data         |
| uuu · · ·u | Unit (up to 6 cha | racters)           |

3 8000000000000

# Test E-mail Format

## Subject

- Subject: Test
- Syntax

```
Test_mail.CRLF
<Host_name>CRLF
hostCRLF
CRLF
<Time>CRLF
mo/dd_hh:mi:ssCRLF
CRLF
<Message>CRLF
x:msCRLF
......
CRLF
```

- x Message number (1 to 10)
- ms Message content (only specified messages are output.)

# **Common Display Items for All Formats**

- Time information
  - mo Month (01 to 12)
  - dd Day (01 to 31)
  - hh Hour (00 to 23)
  - mi Minute (00 to 59)
  - ss Second (00 to 59)

The month, day, hour, minute, and second of the time information are output in the order specified by the date format in the basic setting mode.

- · Host name, domain name, and header information
  - header1 Header 1 (displayed only when it is set)
  - header2 Header 2 (displayed only when it is set)
  - host Host name or IP address (IP address when the host name is not assigned. In the case of an IP address, the <Host> section is set to <IP address>.)
  - domain Domain name
    - Space

# Using the Ethernet Interface (/C7 Option)

# 1.5 Monitoring the FX on a PC Browser

# **Setting the Web Server Function**

From the basic setting mode menu, set the server function and Web page of Communication (Ethernet).

# Setting the Web server

Press MENU (to switch to setting mode), hold down FUNC for 3 s (to switch to basic setting mode), and select the Menu tab > Communication (Ethernet) > Server > Server modes.

|        | Basic | Setting | Mode | Ethernet<br>Link |
|--------|-------|---------|------|------------------|
| Server |       |         |      |                  |
| FTP    |       |         | Use  |                  |
| Web    |       |         | Use  |                  |
| SNTP   |       |         | Not  |                  |
| Modbus |       |         | Not  |                  |
|        |       |         |      |                  |
|        |       |         |      |                  |
|        |       |         |      |                  |
|        |       |         |      |                  |
|        |       |         |      |                  |
| Use    | Not   |         |      |                  |
|        |       |         |      |                  |

# • Web

For the Web item under Server, select **Use** or **Not** (don't use). When **Use** is selected, the Web page item is added to the basic setting mode menu.

# **Port Number**

The default value is 80. To change the setting,

Press MENU (to switch to setting mode), hold down FUNC for 3 s (to switch to basic setting mode), and select the Environment tab > Communication > Service port.
 For the selectable range of port numbers, see section 6.1.

# Setting the Web page

Press MENU (to switch to setting mode), hold down FUNC for 3 s (to switch to basic setting mode), and select the Menu tab > Communication (Ethernet) > Web page.

| Basic            | Setting Mode | Ethernet<br>Link |
|------------------|--------------|------------------|
| Page type        | Operator     |                  |
| 0n/0ff           | 0n           |                  |
| Access control   | Off          |                  |
| Command          | Use          |                  |
|                  |              |                  |
|                  |              |                  |
|                  |              |                  |
|                  |              |                  |
|                  |              |                  |
|                  |              |                  |
| Operator Monitor |              |                  |

# Page Type

```
    Monitor
```

Configure the monitor page. You can carry out the following operations on the monitor page.

- Display the alarm summary
- Display the measured and computed values of all channels
- Display logs (message summary, error log, etc.)
- For screen examples, see "Monitoring with a Browser" in this section.
- Operator

Set the operator page. The following operations can be carried out in addition to the functions available on the monitor page.

- · Switch the operation screen
- · Control the FX's DISP/ENTER key and arrow keys
- Write messages

For screen examples, see "Monitoring with a Browser" in this section.

# Setting the monitor page

Page type

Select Monitor.

- Setting On/Off
  - To display the monitor page on a browser, select **On**; otherwise, select **Off**.
- Access control

To use access control, select **Admin** (for an administrator) or **User**. You must enter a user name and password to display the monitor page. Set the user name and password through the **Login** item. For details, see the *FX1000 User's Manual, IM 04L21B01-01EN*.

# Setting the operator page

- Page type
  - Select Operator.
- On/Off
- To display the operator page in the browser, select **On**. Otherwise, select **Off**.
- Access control

To use access control, select **Admin** (for an administrator). You must enter a user name and password to display the operator page. Set the user name and password through the **Login** item. See the *FX1000 User's Manual*, IM 04L21B01-01EN.

Command input

To use message write commands, select On. Otherwise, select Off.
#### Monitoring with a Browser

#### Setting the URL

Set the URL appropriately according to the network environment that you are using. You can access the FX by setting the URL as follows:

#### http://host name.domain name/file name

http

Protocol used to access the server.

Host name.domain name

Host name and domain name of the FX.

You can also use the IP address in place of the host name and domain name.

#### File name

File name of the monitor page and operator page of the FX.

File name of the monitor page: monitor.htm

File name of the operator page: operator.htm

Omitting the file name is equivalent to specifying the monitor page. However, if the monitor page is disabled, it is equivalent to specifying the operator page.

#### Example

To display the operator page on a PC in the same domain as the FX, enter the URL in the Address box of the browser as follows:

http://fx1000.recorder.com/operator.htm or

http://192.168.1.100/operator.htm

(In the example, the domain name is set to recorder.com, the host name to fx1000, and the IP address to 192.168.1.100.)

#### Login

You need to configure the following settings to use the login function.

| No. | Setting                    | Description and Reference                                      |
|-----|----------------------------|----------------------------------------------------------------|
| 1   | Communication login        | To access the FX through a communication interface, you        |
|     | (Security > Communication) | must log in. For details, see section 8.2 in the FX1000 User's |
|     |                            | Manual, IM 04L21B01-01EN.                                      |
| 2   | Login                      | Register the users who can access the Web server. For          |
|     |                            | details, see section 8.2 in the FX1000 User's Manual, IM       |
|     |                            | 04L21B01-01EN.                                                 |
| 3   | Web page                   | Set Access control to On in the operator and monitor pages.    |

Only users whose mode is set to Web, Com, or Key+Com can access the FX Web page. When you access the page, you will be prompted for a user name and password. Enter the user name and password that you set in item 2 in the table.

| Connect to 10.0.2                                                                                                    | 3.75                    | <u>?×</u> |  |  |
|----------------------------------------------------------------------------------------------------|-------------------------|-----------|--|--|
|                                                                                                    |                         |           |  |  |
| The server 10.0.23.<br>password.                                                                                                    | 75 at requires a userni | ame and   |  |  |
| Warning: This server is requesting that your username and<br>password be sent in an insecure manner (basic authentication<br>without a secure connection). |                         |           |  |  |
| User name:                                                                                                    | <b>2</b>                | •         |  |  |
| Password:                                                                                                    |                         |           |  |  |
|                                                                                                    | Remember my pas         | sword     |  |  |
|                                                                                                    |                         |           |  |  |
|                                                                                                    | ОК                      | Cancel    |  |  |

#### **Contents of the Monitor Page**

#### Note \_\_\_\_\_

If the FX is in setting mode or basic setting mode, you cannot display the monitor page or the operator page. If you try to do so, an error message appears. For details on the modes, see the *FX1000 First Step Guide*, IM 04L21B01-02EN.

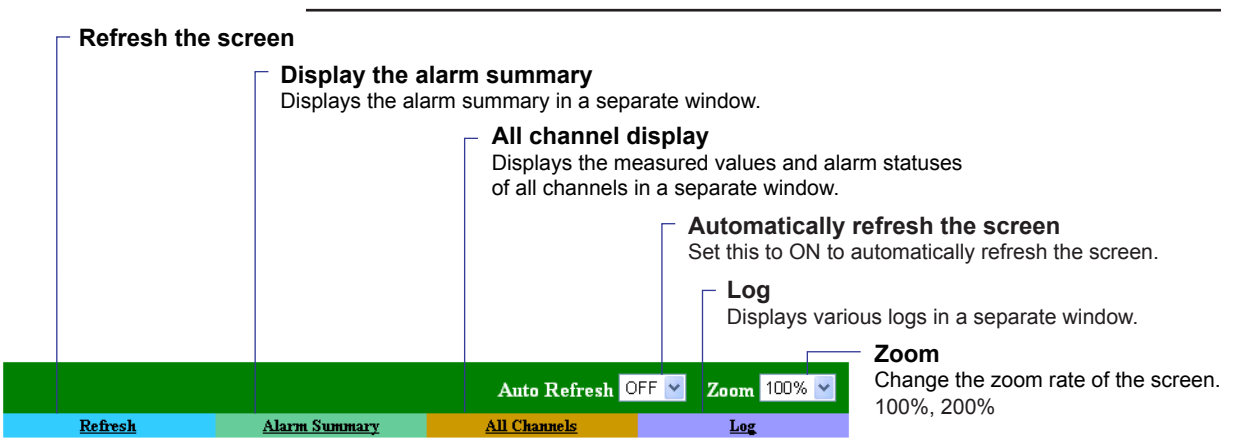

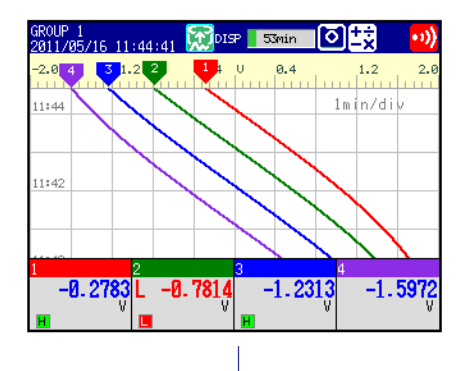

#### FX screen image

#### **Refreshing the page**

The monitor page can be refreshed automatically or manually.

- Auto Refresh ON
  - Refreshes the monitor page once approximately every 10 seconds.
- Auto Refresh OFF

Does not automatically refresh the monitor page. It is refreshed when you click **Refresh**. You cannot refresh the page within approximately 10 seconds of the previous refreshing of the page, even if you click **Refresh**.

#### Zoom

Select the zoom factor from the list box to zoom into or out of the FX screen.

#### 1.5 Monitoring the FX on a PC Browser

#### **Contents of the Operator Page**

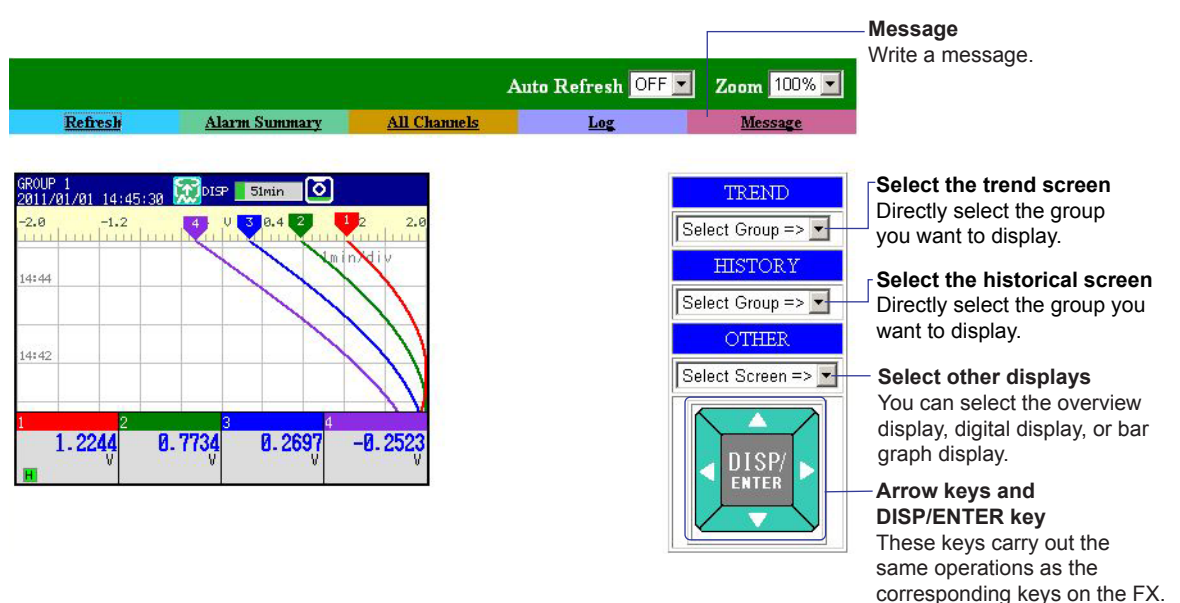

#### Switching the Screen (Operator page only)

- **Trend and Historical Trend** Using the **Select Group** list box, you can switch to the trend or historical trend display for the group that you specify.
- Other Screens

From the **Select Screen** list box, you can switch the screen by specifying digital, bar graph, or overview.

• DISP/ENTER Key and Arrow Keys

If the FX is in operation mode, you can click the DISP/ENTER and arrow keys to carry out the corresponding operation on the FX.

#### **Alarm Summary**

Click  $\ensuremath{\textbf{Alarm Summary}}$  to display the alarm summary. Click  $\ensuremath{\textbf{Refresh}}$  to update the data.

- You can display information for up to 400 alarms.
- Based on the FX settings, the Channel column displays channel numbers or tags.

| Refresh | Close   | Creation date : 2008/12/06 16:51:03 |                     |  |
|---------|---------|-------------------------------------|---------------------|--|
| Status  | Channel | Type                                | Alarm Time          |  |
| ON      | ABC-3   | 1L                                  | 2008/12/06 16:50:41 |  |
| OFF     | ABC-1   | 1H                                  | 2008/12/06 16:49:45 |  |
| OFF     | ABC-2   | 2H                                  | 2008/12/06 16:47:43 |  |
| ACK     |         |                                     | 2008/12/06 16:42:14 |  |
| ON      | ABC-2   | 2H                                  | 2008/12/06 16:39:41 |  |
| ON      | ABC-1   | 1H                                  | 2008/12/06 16:39:38 |  |

#### All Channel Display

Click **All Channels** to display the measured values and alarm status of all channels. Click **Refresh** to update the data.

• Based on the FX settings, the Channel column displays channel numbers or tags.

All channel display example

| Refresh Close Creation date : 2008/12/02 13:29:33 |                         |         |       |
|---------------------------------------------------|-------------------------|---------|-------|
| Channel                                           | Alarm status<br>1 2 3 4 | Reading | Units |
| ABC-1                                             | Н                       | -0.6014 | V     |
| ABC-2                                             | Η                       | -1.0745 | V     |
| ABC-3                                             | L                       | -1.4745 | V     |
| ABC-4                                             |                         | -1.7740 | V     |
| -                                                 |                         | 1 0525  | тт    |

#### Log

Displays the message summary,<sup>1</sup> error log, FTP log, login log, Web operation log, e-mail log, SNTP log, and Modbus log in a separate window. From the **Log** list box, select the log you want to display. Click **Refresh** to update the data.

1: You can display up to 100 messages and up to 50 added messages.

| LOG       |  |
|-----------|--|
| MESSAGE 🛩 |  |

| Refresh Close          | ]       | Ci    | reation date : 2008/12/02 13:54:41 |
|------------------------|---------|-------|------------------------------------|
| Time                   | Message | Group | User Name                          |
| 2008/12/02<br>13:54:29 | hold1   | ALL   | [Communication]                    |
| 2008/12/02<br>13:53:25 | start   | ALL   | [Key]                              |
| 2008/12/02<br>13:53:15 | hold1   | ALL   | [Key]                              |
| 2008/12/02<br>13:53:09 | start   | ALL   | [Key]                              |
| 2008/12/02<br>13:52:56 | stop    | ALL   | [Key]                              |
| 2008/12/02             |         |       |                                    |

#### Writing Messages (Operator page only)

You can assign a text string to one of the FX messages 1 through 10 and write the message to a specified group at the same time. The maximum message length is 32 alphanumeric characters. The current message setting is overwritten.

Example of Writing a Message

Use message number 9 and write the message "ALARM" to all groups. Successful completion of the writing operation is indicated in the Command Response box.

| COMMAND[MAIN]:10<br>Active Message<br>Message No.<br>Write message to<br>Otroups<br>Group Number | 9 V<br>GROUP 1 V   |                                                |
|--------------------------------------------------------------------------------------------------|--------------------|------------------------------------------------|
| Command Response                                                                                 | Set & Write Cancel | to display the corresponding character string. |

# 1.6 Accessing the Measurement Data File on the FX from a PC

You can access data files stored on the external storage medium and data files stored in internal memory. However, you cannot access the external storage medium on models that do not have a CF card slot and an SD card slot.

#### Setting the FTP Server

#### **Server Function**

Press MENU (to switch to setting mode), hold down FUNC for 3 s (to switch to basic setting mode), and select the Menu tab > Communication (Ethernet) > Server > Server modes.

|        | Basic | Setting | Mode | Link |
|--------|-------|---------|------|------|
| Server |       |         |      |      |
| FTP    |       |         | Us   | se   |
| Web    |       |         | Us   | se   |
| SNTP   |       |         | No   | ot   |
| Modbus |       |         | No   | ot   |
|        |       |         |      |      |
|        |       |         |      |      |
|        |       |         |      |      |
|        |       |         |      |      |
|        |       |         |      |      |
| Use    | Not   |         |      |      |
|        |       |         |      |      |

• FTP

For the FTP item under Server, select Use or Not (don't use).

#### **FTP Server Output Directory Format**

Press MENU (to switch to setting mode), hold down FUNC for 3 s (to switch to basic setting mode), and select the Environment tab > Communication > FTP Server Details.

| Basic Setting Mode                                                | Ethernet<br>Link |
|-------------------------------------------------------------------|------------------|
| FTP Server Details<br>Output Directory Format <mark>HS-DOS</mark> |                  |
|                                                                   |                  |
|                                                                   |                  |
|                                                                   |                  |
| MS-DOS UNIX                                                       |                  |

• Output Directory Format Set the directory output format to MS-DOS or UNIX.

#### 1.6 Accessing the Measurement Data File on the FX from a PC

#### When Not Using the Login Function

You can connect to the server using the user name "admin," "user," or "anonymous." You can use a PC to access the FX via FTP. You can perform operations such as retrieving directory and file lists from the external storage medium of the FX and transferring and deleting files. In addition, you can also retrieve the directory or file list and transfer files in the internal memory.

#### Using a Web Browser to Access the FX

An example of retrieving files using a browser is described below. In the Address box, enter the following:

ftp://host name.domain name/file name

Drag the data you want to retrieve from the /MEMO/DATA0 folder in the case of internal memory data or the /DRV0 folder in the case of data on the external storage medium to the PC. You can also use the IP address in place of the "host name.domain name."

#### When Using the Login Function

You will be prompted for a user name and password when you access the server. Enter a user name and password that are registered on the FX to connect to it. For information about the operations that can be executed, see the "Login" explanation in section 1.1.

#### **Port Number**

The default value is 21. To change the setting,

Press MENU (to switch to setting mode), hold down FUNC for 3 s (to switch to basic setting mode), and select the Environment tab > Communication > Service port
 For the selectable range of port numbers, see section 6.1.

### 1.7 Transferring Measurement Data Files and Other Files from the FX

The display and event data files, report data files, and snapshot data files created in the internal memory of the FX can be automatically transferred using FTP at the time the files are created.

#### Files to Be Transferred via FTP

The display, event, and report data files are transferred automatically to the FTP destination at appropriate times.

|                    | ·                                                                                                    |
|--------------------|----------------------------------------------------------------------------------------------------|
| File Type          | Description                                                                                                    |
| Display data file  | Data files are automatically transferred at each file save interval.                                                                                                    |
| Event data file    | Files are automatically transferred when the data length of data is recorded.                                                                                                    |
| Report data file   | Data files are automatically transferred when a report file is closed (or divided). For example, data files are transferred once per month when generating only daily reports.                                                             |
| Snapshot data file | <ul> <li>The files are automatically transferred when a snapshot<sup>1</sup> is executed.</li> <li>1: Indicates a snapshot taken using the FUNC key, communication command (EV2 command), USER key, or remote control function.</li> </ul> |
|                    |                                                                                                    |

#### Setting the FTP Client

Press MENU (to switch to setting mode), hold down FUNC for 3 s (to switch to basic setting mode), and select the Menu tab > Communication (Ethernet) > FTP client > FTP transfer file or FTP connection.

| FTP transfer file settings | FTP connection settings                       |  |
|----------------------------|-----------------------------------------------|--|
| Basic Setting Mode         | Basic Setting Mode                            |  |
| FTP transfer file          | FTP connection Primary                        |  |
| Disp&Event data Off        | Server name                                   |  |
| Report Off                 | Port number 21                                |  |
| Snapshot Off               | Login name                                    |  |
|                            | Password ************************************ |  |
|                            | Account                                       |  |
|                            | PASV mode Off                                 |  |
|                            | Initial path                                  |  |
| On Off                     | Primary Second                                |  |

#### Setting the FTP transfer files

Display and Event Data

Select **On** when automatically transferring display and event data files.

Report

Select **On** when automatically transferring report data files.

• Snapshot Select On when automatically transferring snapshot data files.

#### 1.7 Transferring Measurement Data Files and Other Files from the FX

#### Setting the FTP Connection Destination

Consult your network administrator when setting parameters such as the primary/ secondary FTP servers, port number, login name, password, account, availability of the PASV mode, and the initial path.

• FTP connection

You can specify two destination FTP servers, **Primary** and **Secondary**. If the primary FTP server is down, the file is transferred to the secondary FTP server.

• FTP server name

Enter the name of the file transfer destination FTP server using up to 64 alphanumeric characters.

- If the DNS is used, you can set the host name as a server name. For details on setting the DNS, see section 1.3.
- You can also set the IP address. In this case, the DNS is not required.

#### Port number

Enter the port number of the file transfer destination FTP server in the range of 1 to 65535. The default value is 21.

Login name

Enter the login name for accessing the FTP server using up to 32 alphanumeric characters.

Password

Enter the password for accessing the FTP server using up to 32 alphanumeric characters.

• Account

Enter the account (ID) for accessing the FTP server using up to 32 alphanumeric characters.

PASV mode

Select **On** when using the FX behind a firewall that requires the passive mode. The default setting is **Off**.

Initial path

Enter the directory of the file transfer destination using up to 64 alphanumeric characters. The delimiter for directories varies depending on the implementation of the destination FTP server.

Example) When transferring files to the "data" directory in the "home" directory of an FTP server on a UNIX file system.

/home/data

#### When There Is a File with the Same Name at the Transfer Destination

Under all circumstances, when there is a file with the same name at the transfer destination, it is overwritten

#### **Operation When the Data Transfer Fails**

If the FX fails to transfer files to both the primary and secondary FTP servers, the FX aborts the file transfer operation. When the FX is attempting to transfer display data files, event data files, or report data files, if the connection to the destination recovers, the FX transfers new data files along with the files that the FX failed to transfer. Note that because the FX transfers data from its internal memory, if the data that the FX failed to transfer to transfer is overwritten, it is lost.

#### **Testing the FTP Transfer**

- You can test whether a test file can be transferred from the FX to an FTP server.
  - ♦ Press **FUNC** and select **FTPtest**.

#### Items to check before performing this test

- Connect the Ethernet cable correctly. For the connection procedure, see section 1.3.
- Check that the Ethernet interface settings are correct. For the procedure, see section 1.3.

#### Checking the results of the FTP test

- When an FTP test is executed, a test file named FTP\_TEST.TXT is transferred to the directory indicated by the initial path at the FTP destination specified in this section.
- You can view the result of the FTP test in the FTP log. This log can be displayed on the FX (see the *FX1000 User's Manual*, IM 04L21B01-01EN), displayed in a Web browser (see section 1.5), or output with the FL command (see section 3.8).

## 1.8 Synchronizing the Time

The FX time can be synchronized to the time on an SNTP server. The FX can also function as an SNTP server.

#### Setting the SNTP Client

Synchronize the FX time to the time on an SNTP server.

Press MENU (to switch to setting mode), hold down FUNC for 3 s (to switch to basic setting mode), and select the Menu tab > Communication (Ethernet) > SNTP client.

| Basic Setting Mod           | de Ethernet |
|-----------------------------|-------------|
| SNTP client                 |             |
| Use/Not Use                 |             |
| Server name                 |             |
| sntp.recorder.com           |             |
| Port number                 | 123         |
| Access interval             | 8h          |
| Access reference time       | 00:00       |
| Access timeout              | 30s         |
| Time adjust on Start action | 0ff         |
|                             |             |
| Use Not                     |             |

#### Use/Not

Select **Use** to use the SNTP client function; Otherwise, select **Not**. If you select **Use**, the SNTP client settings are displayed.

#### SNTP server name

Set the SNTP server name using up to 64 alphanumeric characters.

- If the DNS is used, you can set the host name as a server name. For details on setting the DNS, see section 1.3.
- You can also set the IP address. In this case, the DNS is not required.
- Port number

Enter the port number of the SNTP server in the range of 1 to 65535. The default value is 123.

Access interval

Set the time interval for synchronizing the time with the server to OFF, 1, 8, 12, or 24h. If you select OFF, you can synchronize the time manually by operating soft keys. If the difference between the FX time and the server time is greater than or equal to 10 minutes, the time is not corrected.

Access reference time

Set the reference time for making queries.

#### Access timeout

Set the time to wait for the response from the SNTP server when querying the time to 10, 30, 90s.

• Time adjust on Start action Select On to synchronize the time using SNTP when memory start is executed;

Otherwise, select **Off**.

#### Manually Synchronizing the Time

You can synchronize the time at any time by operating the FUNC key. The SNTP client setting must be enabled.

♦ Press **FUNC** and select **SNTP**.

#### Setting the SNTP Server

Carry out the steps below to run the FX as an SNTP server.

Press MENU (to switch to setting mode), hold down FUNC for 3 s (to switch to basic setting mode), and select the Menu tab > Communication (Ethernet) > Server > Server modes

|        | Basic | Setting | 9 Mode | Ethernet<br>Link |
|--------|-------|---------|--------|------------------|
| Server |       |         |        |                  |
| FTP    |       | Γ       | Use    |                  |
| Web    |       | Ĺ       | Use    |                  |
| SNTP   |       |         | Not    |                  |
| Modbus |       |         | Not    |                  |
|        |       |         |        |                  |
|        |       |         |        |                  |
|        |       |         |        |                  |
|        |       |         |        |                  |
|        |       |         |        |                  |
| Use    | Not   |         |        |                  |

#### • SNTP

For the SNTP item under Server, select **Use** or **Not** (don't use). When an SNTP client on the network queries the time information to the FX, the FX sends the time information.

#### **Port Number**

- The default value is 123. To change the setting,
- Press MENU (to switch to setting mode), hold down FUNC for 3 s (to switch to basic setting mode), and select the Environment tab > Communication > Service port.
   For the selectable range of port numbers, see section 6.1.

### 1.9 Using the Modbus Server Function

The FX is used as a Modbus server. For the Modbus specifications, see section 6.3.

#### Setting the Modbus Server

Carry out the steps below to enable another device to read the FX data or write data to the FX using Modbus.

Press MENU (to switch to setting mode), hold down FUNC for 3 s (to switch to basic setting mode), and select the Menu tab > Communication (Ethernet) > Server > Server modes.

|        | Basic | Settin | g Mode | Ethernet<br>Link |
|--------|-------|--------|--------|------------------|
| Server |       |        |        |                  |
| FTP    |       | Γ      | Use    |                  |
| Web    |       | Ĺ      | Use    |                  |
| SNTP   |       |        | Not    |                  |
| Modbus |       |        | Use    |                  |
|        |       |        |        |                  |
|        |       |        |        |                  |
|        |       |        |        |                  |
|        |       |        |        |                  |
|        |       |        |        |                  |
| Use    | Not   |        |        |                  |
|        |       |        |        |                  |

#### Modbus

For the Modbus item under Server, select Use or Not (don't use).

Press MENU (to switch to setting mode), hold down FUNC for 3 s (to switch to basic setting mode), and select the Menu tab > Communication (Ethernet) > Server > Allowed Modbus clients.

| Basic Setting M              | ode <sup>Ethernet</sup> |
|------------------------------|-------------------------|
| Modbus client connect limits |                         |
| Use/Not                      | Use                     |
| Client number<br>On/Off      | 1<br>0n                 |
| Allowed IP Address 0.        | 0. 0. 0                 |
|                              |                         |
|                              |                         |
|                              |                         |
| No.                          |                         |
| USE NOT                      |                         |

• Use/Not

To place a limitation on the IP addresses that can connect to the FX Modbus server, select **Use**. Only the IP addresses specified here can connect to the FX Modbus server. To not place a limitation, select **Not**.

Client number

You can register up to 10 IP addresses. Select the client number from 1 to 10.

On/Off

To allow connections, select **On**.

#### Allowed IP Address

Enter the IP address in the range of 0.0.0.0 to 255.255.255.255. You cannot enter a host name.

#### Port Number

The default value is 502. To change the setting,

Press MENU (to switch to setting mode), hold down FUNC for 3 s (to switch to basic setting mode), and select the Environment tab > Communication > Service port.

For the selectable range of port numbers, see section 6.1.

#### Reading/Writing the FX Data on Another Device

Another device (client device) sends commands to the FX to read the FX data or write data to the FX. You can perform some operations, such as memory start, by writing in the registers.

For the function codes that the FX supports and the FX registers that the client device can access, see "Modbus Server Function" in section 6.3.

Specifying the Register Number

Specify the FX register on the client device according to the instructions below.

- If you are using a commercial SCADA system or something similar, specify the register number (a number such as 400001; referred to as the "reference number") listed under Modbus Server Function in section 6.3, "Modbus Protocol Specifications."
- If you are using a custom communication program, specify the "relative number" in relation to the reference number. Compute the relative number in the manner indicated in the examples below.

Examples

The relative number for input register 300100 is 99, which is the difference between 300100 and 300001.

300100 - 300001 = 99

The relative number for input register 400011 is 10, which is the difference between 400011 and 400001.

400011 - 400001 = 10

The FX is used as a Modbus client. For the Modbus specifications, see section 6.3.

#### Setting the Modbus Client

Carry out the steps below to enable the FX to read the data of another device or write data to another device using Modbus.

Press MENU (to switch to setting mode), hold down FUNC for 3 s (to switch to basic setting mode), and select the Menu tab > Communication (Ethernet) > Modbus client.

| Basic settings                                                                                                    | Destination server settings                                                                                                    |
|----------------------------------------------------------------------------------------------------|----------------------------------------------------------------------------------------------------|
| Basic Setting Mode                                                                                                    | Basic Setting Mode                                                                                                    |
| Hodbus client basic settings<br>Read cycle <u>Is</u><br>Retry interval 10min                                                                                                    | Port         Hodbus server name         Unit         No.           1         502         modbus.recorder.com         Auto         3           2         502         192.168.1.80         Fixed         3           3         502         Auto         Auto           4         502         Auto         Auto           5         502         Auto         Auto           6         502         Auto         Auto           7         502         Auto           8         502         Auto |
| 125ms 250ms 500ms 1s Next 1/2                                                                                                    | 1-8 9-16                                                                                                    |
| Transmitted command settings                                                                                                    |                                                                                                    |
| Basic Setting Mode                                                                                                    |                                                                                                    |
| Client command number<br>First Last Server Regi. Type<br>1 R-M C01 - C08 ← 1 30001 INT16<br>2 W 01 - 04 → 1 40001 INT16<br>3 W-H 101 - 105 → 2 40010 INT32_B<br>4 0ff<br>5 0ff<br>7 0ff<br>8 0ff |                                                                                                    |
| sic settings                                                                                                    |                                                                                                    |
|                                                                                                    |                                                                                                    |

- Basic settings
- Read cycle
  - Set the read cycle to 1, 2, 5, or 10s.
- Retry interval

Set the interval for retrying the connection when the connection is interrupted for some reason. Select Off, 10, 20, or 30 s, 1, 2, 5, 10, 20, or 30 min, or 1 h. When Off is selected, the connection is not retried. The communication stops if the communication fails.

#### **Destination server settings**

Server number

Select 1 to 16 for the server registration numbers to be configured.

• Port

Enter the port number in the range of 0 to 65535 for the selected server. The default value is 502.

Modbus server name

Set the destination Modbus server name using up to 64 alphanumeric characters.

- If the DNS is used, you can set the host name as a server name.
- You can also set the IP address. In this case, the DNS is not required.

#### • Unit

Select **Auto** if the unit number of the destination server is not required; Otherwise, select **Fixed**. If you select **Fixed**, the unit number item is displayed.

• No.

Enter a fixed unit number in the range of 0 to 255.

#### Setting the transmitted commands

#### Client command number

Select 1 to 16 for the transmitted command numbers to be configured.

#### Command type

Set the command type to Off, R-M, W, or W-M. If you select a command type other than **Off**, the client channel, server number, register, and data type items are displayed.

- R-M: Read to the communication input data (32-bit floating point type) from the server.
- W: Write the measurement channel (16-bit signed integer type) to the server.

W-M: Write the computation channel (32-bit signed integer type) to the server. You can only select R-M and W-M on models that have the /M1, /PM1, /PWR1, or /PWR5 math option.

#### • First/Last (client channels)

Enter the first and last channel numbers for I/O. The range of channels that you can enter varies depending on the command type as follows:

R-M: C01 to C24, W: 001 to 012, W-M: 101 to 124

#### • Server (server number)

Select the server number from 1 to 16.

#### • Regi. (registers on the server)

Set the register number of the server.

For an input register, select in the range of 30001 to 39999 and 300001 to 365536. For a hold register, select in the range of 40001 to 49999 and 400001 to 465536. The register numbers you can specify vary depending on the command type. See section 6.3.

#### Specifying the Register Number

Specify the register number on the FX by using the "reference number" (such as the number 40001 written above). For example, for the YOKOGAWA UT35A digital indicating controller, the D register number corresponds to the reference number as shown in the following table.

| D-Reg. No. | Ref. No. |
|------------|----------|
| D2001      | 42001    |

For a server device that calls the register using a "relative number," add 30001, 300001, 40001, or 400001 to obtain a reference number.

| Register Type  | Relative Number | Reference Number | Expression     |
|----------------|-----------------|------------------|----------------|
| Hold register  | 1004            | 41005            | 1004 + 40001   |
|                | 14567           | 414568           | 14567 + 400001 |
| Input register | 0000            | 30001            | 0000 + 30001   |

#### • Type

Data type.

Select INT16, UINT16, INT32\_B, INT32\_L, UINT32\_B, UINT32\_L, FLOAT\_B, or FLOAT\_L.

The data type you can specify vary depending on the command type. See section 6.3.

#### Examples of Setting Commands

The following are examples of setting commands for the Modbus Client function. For the Modbus Master function, substitute "master" for "client," and "slave" for "server."

| Connection example | FX              | Instrument A      | Instrument B      |
|--------------------|-----------------|-------------------|-------------------|
|                    | (Modbus client) | (Modbus server 1) | (Modbus server 2) |
|                    | Eth             | ernet             |                   |

#### Loading to Communication Input Data

The FX inputs data loaded from the server to communication input data as floating point type data.

#### • Example 1

Load the value of the 16-bit signed integer assigned to register 30001 of instrument A to C01.

| Communication input data | Register of instrument A 30001 16-bit signed integer |
|--------------------------|------------------------------------------------------|
| Command setting          |                                                      |

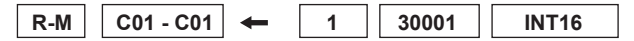

#### • Example 2

Load the value of the 32-bit signed integer assigned to registers 30003 and 30004 of instrument B to C03. Only the smallest register number need be specified in commands.

| Communication input data | Register of instrument B |
|--------------------------|--------------------------|
| C03 <                    | 30003 lower bytes        |
|                          | 30004 higher bytes       |

Command setting

| R-M | C03 - C03 | - | 2 | 30003 | INT32_L |
|-----|-----------|---|---|-------|---------|
|     | -         |   |   |       |         |

#### • Example 3

Load the values of the 16-bit signed integers assigned to registers 30001 and 30002 of instrument B to C01 and C02. Only the smallest register number need be specified in commands.

| Communication input data | Register of instrument B    |
|--------------------------|-----------------------------|
| C01 <                    | 30001 16-bit signed integer |
| C02 <                    | 30002 16-bit signed integer |

Command setting

| R-M C01 - C02 | → [ | 2 | 30001 | INT16 |
|---------------|-----|---|-------|-------|
|---------------|-----|---|-------|-------|

#### • Example 4

Load the values of the 32-bit floating point assigned to registers 30005 and 30006 of instrument B to C04. Only the smallest register number need be specified in commands.

| Communication input data | Register of instrument B         30005       lower bytes         30006       higher bytes |
|--------------------------|-------------------------------------------------------------------------------------------|
| Command setting          |                                                                                           |
| R-M C04 - C04 ← 2 300    | 005 FLOAT_L                                                                               |

#### Writing Measured Values to the Server

#### • Example

Write the measured value (16-bit signed integer) from channel 001 to register 40001 of instrument A.

| Measurement channel                     | Register of instrument A |
|-----------------------------------------|--------------------------|
| Command setting                         |                          |
| W         001 - 001         →         1 | 40001 INT16              |

#### Writing Computed Values to the Server

#### • Example

Write the computed values (32-bit signed integers) from channel 101 to registers 40001 and 40002 of instrument A, in the order lower 16 bits/higher 16 bits. Only the smallest register number need be specified in commands.

| Computation channel | Register of instrument 40001 lower bytes 40002 higher bytes | A<br>32-bit signed integer |
|---------------------|-------------------------------------------------------------|----------------------------|
| Command setting     | ×                                                           |                            |
| W-M 101 - 101 →     | 1 40001 INT32_L                                             |                            |

#### Checking the Modbus Operating Status

- Displaying the Modbus Operating Status
- Press DISP/ENTER and select INFORMATION > MODBUS CLIENT.

#### Note -

To display **MODBUS CLIENT** on the screen selection menu, you need to change the setting using the menu customize function. The operation is as follows:

#### Press MENU (to switch to setting mode), and select the Menu tab > Menu customize > Display menu

- 1. Select INFORMATION > MODBUS CLIENT
- 2. Press the View soft key.

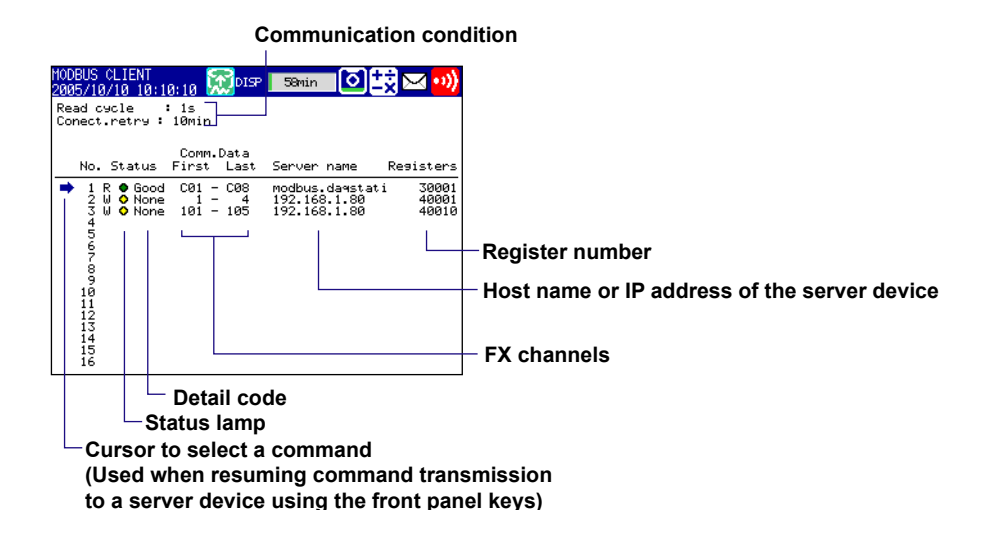

#### Communication Conditions

The Read cycle and Connect.retry settings are displayed.

#### Communication Status

The communication status is displayed using the status lamp and the detail code.

| Status Lamp       | Detail Code | Meaning                                                 |  |
|-------------------|-------------|---------------------------------------------------------|--|
| Green             | Good        | Communication is operating normally.                    |  |
| Yellow            |             | Command is readying.                                    |  |
| Orange            |             | Trying to establish a TCP connection.                   |  |
| Red               |             | Communication is stopped.                               |  |
| Common to yellow, | None        | No response from the server device.                     |  |
| orange, and red   | Func        | The server device cannot execute the command from       |  |
|                   |             | the FX.                                                 |  |
|                   | Regi        | The server device does not have the specified register. |  |
|                   | Err         | There is an error in the response data from the server  |  |
|                   |             | device.                                                 |  |
|                   | Link        | Ethernet cable is disconnected.                         |  |
|                   | Host        | Unable to resolve the IP address from the host name.    |  |
|                   | Cnct        | Failed to connect to the server.                        |  |
|                   | Send        | Failed to transmit the command.                         |  |
|                   | BRKN        | Failed to receive the response data or detected a       |  |
|                   |             | disconnection.                                          |  |
|                   | (Space)     | The detail code is not displayed until the status is    |  |
|                   |             | confirmed when communication is started.                |  |

#### **Resuming Command Transmission**

You can use the front panel keys to resume command transmission to a server device to which communication is stopped (red status lamp).

- **1.** Using the up and down arrow keys, select the command corresponding to the server device to which transmission will be resumed. The message "Push [right arrow] key to refresh" appears.
- **2.** Press the right arrow key. The FX starts command transmission to the specified server.

#### Data When Communication Is Stopped and during Connection Retrials

If the command transmission stops such as due to a connection drop, the status turns orange or red, and the communication input data will be error data. On communication channels, "+OVER" or –OVER is displayed according to the FX settings.

#### **Data Dropout**

Data drop occurs when the commands from 1 to 16 do not complete within the read cycle (see appendix 1). When a data dropout occurs, the communication input data is held at the previous value. A message indicating the data dropout is also displayed on the Modbus operating status display. If this happens, take measures such as making the read cycle longer or reducing the number of commands. Confirm that no data dropout occurs on the modbus status log screen.

### 1.11 Usage Example of the Modbus Function

Explains the setting example for both Modbus client and server on FX1000s connected via the Ethernet. In this section, the FX that has been set as the Modbus server is referred to as "FX1000 server." FXs that have been set as Modbus clients are each referred to as "FX1000 client."

#### System Configuration and Actions

Uses the measurement channel, computation channel, and communication input data as described in the figure below. Assumes other conditions are set properly.

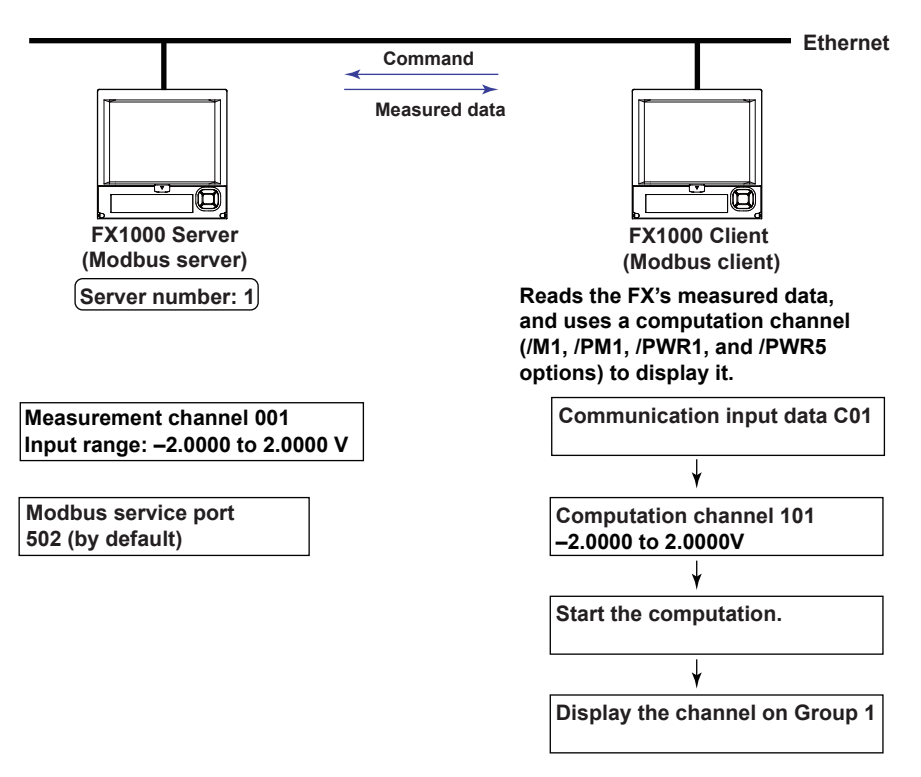

#### Action

- The **FX1000 client** reads the measured value of channel 001 on the **FX1000 server** into the communication input data C01. C01 is displayed on a computation channel 101 by including the data in the equation. The computation channel 101 is assigned to Group1.
- The measured value of channel 001 on the FX1000 server is transferred to the FX1000 client as an integer in the range of –20000 to 20000.
- The FX1000 client displays the read data as -2.0000 to 2.0000 V using the computation channel 101. The following conversion is applied.
   Value on the computation channel 101 of the FX1000 client

= Communication input data C01 x 0.0001

#### Settings on the FX1000 Server (Modbus Server)

#### Setting the Modbus Server Function

Press MENU (to switch to setting mode), hold down FUNC for 3 s (to switch to basic setting mode), and select the Menu tab > Communication (Ethernet) > Server > Server modes.

|        | Basic | Settin   | g Mode | Ethernet<br>Link |
|--------|-------|----------|--------|------------------|
| Server |       |          |        |                  |
| FTP    |       | Г        | Use    |                  |
| Web    |       | Ē        | Use    |                  |
| SNTP   |       | Ĺ        | Not    |                  |
| Modbus |       |          | Use    |                  |
|        |       |          |        |                  |
|        |       |          |        |                  |
|        |       |          |        |                  |
|        |       |          |        |                  |
|        |       |          |        |                  |
| Use    | Not   |          |        |                  |
|        |       |          |        |                  |
| Item   |       | Settinas |        |                  |

| Item   | Settings |
|--------|----------|
| Modbus | Use      |

#### About the Port Number

The port number is 502 by default.

#### **Setting the Measurement Channel**

Press MENU (to switch to setting mode), and select the Menu tab > Meas channel > Range, Alarm.

| GROUP 1<br>2008/12/02 11: | 35:39 👮     | DISP 1ho          | ur 🚺             |
|---------------------------|-------------|-------------------|------------------|
| First-CH:                 | 001         | Last-CH:          | 001              |
| Range                     |             |                   |                  |
| Mode<br>Volt              | Range<br>2V | Span_L<br>-2.0000 | Span_U<br>2.0000 |
|                           |             |                   |                  |
|                           |             |                   |                  |
| Alarm                     |             |                   |                  |
| 1 0ff                     |             |                   |                  |
| 2 Off                     |             |                   |                  |
| 3 0ff                     |             |                   |                  |
| 4  0ff                    |             |                   |                  |
| Input +                   | 1           | -1                |                  |
|                           |             |                   |                  |

| ltem              | Settings |
|-------------------|----------|
| First-CH, Last-CH | 001      |
| Mode              | Volt     |
| Range             | 2V       |
| Span_L            | -2.0000  |
| Span_U            | 2.0000   |

#### Setting the FX1000 Client (Modbus Client)

Assumes the settings other than that for the server and the command are left to default values.

#### **Registering the Destination Server**

Register the FX1000 server to number 1.

The IP address of the FX1000 server is "190.168.1.101" as an example.

Press MENU (to switch to setting mode), hold down FUNC for 3 s (to switch to basic setting mode), and select the Menu tab > Communication (Ethernet) > Modbus client > Modbus server settings.

|     |        | Basic Setting Mode      | net |
|-----|--------|-------------------------|-----|
| Ser | ver nu | ımber <u>1-8</u>        |     |
|     | Port   | Modbus server name Unit |     |
| 1   | 502    | 192.168.1.101 Auto      |     |
| 2   | 502    | Auto                    |     |
| 3   | 502    | Auto                    |     |
| 4   | 502    | Auto                    |     |
| 5   | 502    | Auto                    |     |
| 6   | 502    | Auto                    |     |
| 7   | 502    | Auto                    |     |
| 8   | 502    | Auto                    |     |
| 1-  | 0      | 0-10                    |     |

| ltem               | Settings      |
|--------------------|---------------|
| Port               | 502           |
| Modbus server name | 192.168.1.101 |
| Unit               | Auto          |

#### **Setting Command**

Press MENU (to switch to setting mode), hold down FUNC for 3 s (to switch to basic setting mode), and select the Menu tab > Communication (Ethernet) > Modbus client > Command settings.

|        | Basic       | Setting              | Mode   | Ethernet<br>Link |
|--------|-------------|----------------------|--------|------------------|
| Client | command num | ber <mark>1-8</mark> | 1      |                  |
|        | First Last  | Server               | Regi.  | Туре             |
| 1 R-M  | 001 - 001   | + 1                  | 300001 | INT16            |
| 2 Off  |             |                      |        |                  |
| 3 0ff  |             |                      |        |                  |
| 4 Off  |             |                      |        |                  |
| 5 Off  |             |                      |        |                  |
| 6 Off  |             |                      |        |                  |
| 7 0ff  |             |                      |        |                  |
| 8 0ff  |             |                      |        |                  |
|        |             |                      |        |                  |
| 1-8    | 9-16        |                      |        |                  |

| Item           | Settings |
|----------------|----------|
| Command type   | R-M      |
| First and Last | C01      |
| Server         | 1        |
| Regi.          | 300001   |
| Туре           | INT16    |
|                |          |

#### Setting the Computation Channel

Press MENU (to switch to setting mode), and select the Menu tab > Math channel > Expression, Alarm.

| •                                            |
|----------------------------------------------|
| GROUP 1<br>2008/12/02 12:53:50 💭DISP 🚺 theor |
| First <u>-CH: 101</u> Last-CH: 101           |
| Math   On                                    |
| Calculation expression                       |
| C01*K01                                      |
| Span Lower Span Upper Unit                   |
| -2.0000   2.0000  V                          |
| Alarm                                        |
| 1 Off                                        |
| 2 Off                                        |
| 3 0ff                                        |
| 4 Off                                        |
| Input +1 -1                                  |
|                                              |
| Item Settings                                |
| First-CH Last-CH 101                         |

| Item                   | Settings |
|------------------------|----------|
| First-CH, Last-CH      | 101      |
| Math                   | On       |
| Calculation expression | C01*K01  |
| Span_L                 | -2.0000  |
| Span_U                 | 2.0000   |
| Unit                   | V        |

Press MENU (to switch to setting mode), and select the Menu tab > Math channel > Constant.

| GROUP 1<br>2006/09/13 21:08:08 DI⊊   | thour 📀                    |  |
|--------------------------------------|----------------------------|--|
| Number of constant<br>Value<br>Input | <mark>K01</mark><br>9.0001 |  |
| Item                                 | Settings                   |  |
| Number of constant                   | K01                        |  |
| Value                                | 0.0001                     |  |

#### Assigning the channel to a Group

Press MENU (to switch to setting mode), and select the Menu tab > Group set, Trip line.

| GROUP 1<br>2008/12/02_12:58:25 | 👷 disp 📃 | Ihour 🚺  |  |
|--------------------------------|----------|----------|--|
| Group number                   | 1        |          |  |
| Group set                      |          |          |  |
| 0n/0ff                         | 0n       |          |  |
| Group name                     | GROUP 1  |          |  |
| CH set                         | 101      |          |  |
| Trip line                      |          |          |  |
| 1. 1.                          |          |          |  |
|                                |          |          |  |
| 2 011                          |          |          |  |
| 3 0ff                          |          |          |  |
| Inout +1                       | -1       |          |  |
| input 'i                       | -1       |          |  |
| ltem                           |          | Settings |  |
| Group number                   |          | 1        |  |
| On/Off                         |          | On       |  |
| Group name                     |          | GROUP 1  |  |
| CH set                         |          | 101      |  |

#### 1.11 Usage Example of the Modbus Function

#### Starting the Computation (FX1000 Client)

♦ Press **FUNC** and select **Math start**.

The computation starts. A computation icon is displayed on the status display section. The value of computation channel 101 displayed in group 1 on the **FX1000 client** varies in sync with the measured value of channel 001 on the **FX1000 server**.

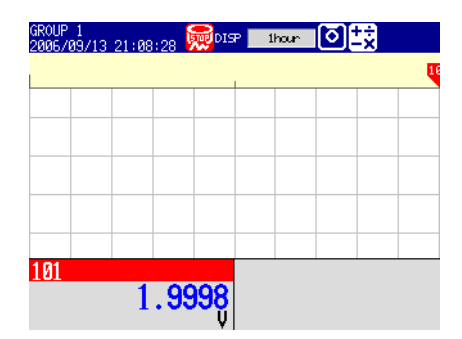

#### **Confirming the Communication Status (FX1000 Client)**

Showing a Menu to Switch to the Modbus Client Screen

This is the operation to show INFORMATION > MODBUS CLIENT on the display selection menu.

- Press MENU (to switch to setting mode), and select the Menu tab > Menu customize
   > Display menu.
  - Select INFORMATION > MODBUS CLIENT using the arrow keys. Select INFORMATION > MODBUS MASTER when you use the Modbus master via the serial communication.
  - Press the View soft key. The selected item displays in white.

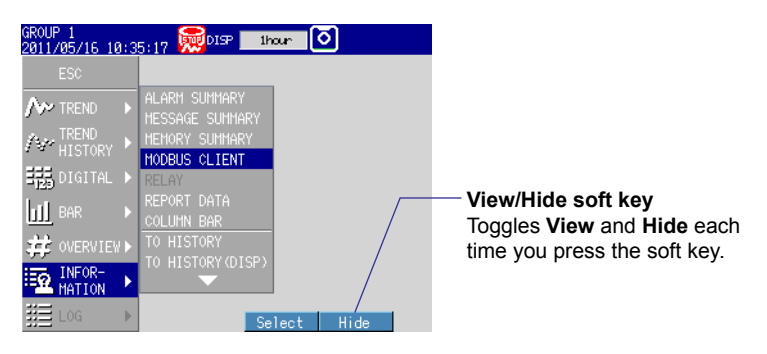

3. Press ESC to return to the operation screen.

#### **Displaying the Modbus Client Screen**

- O Press DISP/ENTER and select INFORMATION > MODBUS CLIENT.
  - Select **INFORMATION > MODBUS MASTER** when you use the Modbus master via the serial communication.

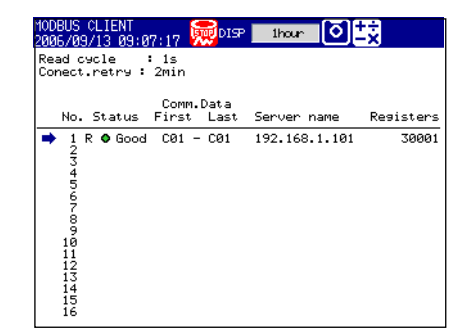

## 1.12 Using the Setting/Measurement Server

This section explains how to use the setting/measurement server. You can use this function to send commands to retrieve data from the FX and to control it. For information about the maximum number of simultaneous connections, see section 6.1.

#### When Not Using the Login Function

Access the server using the user name "admin" or "user." Of the commands in chapter 3, you can use either the administrator (admin) or user commands, depending on which name you used to log in.

#### When Using the Login Function

Log in as a administrator or user who has been registered on the FX. Of the commands in chapter 3, you can use either the administrator (system administrator) or user (normal user) commands, depending on which name you used to log in.

# 1.13 Using the Maintenance/Test Server

#### When Not Using the Login Function

Access the server using the user name "admin" or "user." You can use either the administrator (admin) or user commands, depending on which name you used to log in.

#### When Using the Login Function

Log in as an administrator or user who has been registered on the FX. Of the commands in chapter 3, you can use either the administrator (system administrator) or user (normal user) commands, depending on which name you used to log in.

### Blank Page

### 2.1 What You Can Do with the FX1000

You can use an RS-232 or RS-422A/485 interface to perform serial communications. Explains the serial communication functions.

#### **Modbus Master**

- The FX can connect to a Modbus slave device and read or write to the internal register. You can use computation channels to handle the data that you have read as the communication input data of the computation function.<sup>1</sup> You can write measured data and computed data.<sup>1</sup>
  - 1: /M1, /PM1, /PWR1, and /PWR5 options
- For details on the Modbus function codes that the FX supports, see section 6.3.
- For the setting procedure, see sections 2.4, 2.6, and 2.7.

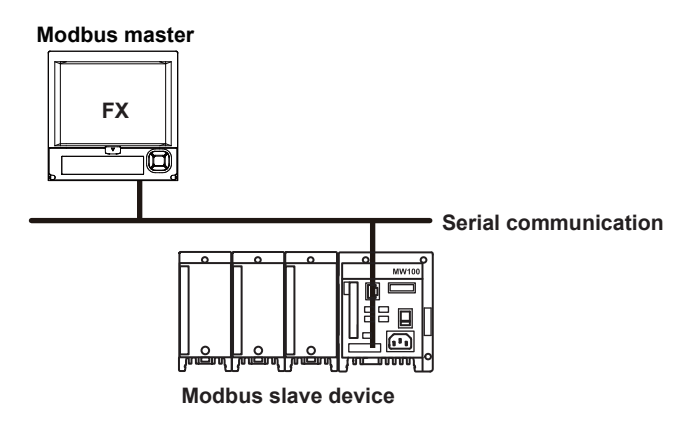

#### **Modbus Slave**

- A Modbus master device can carry out the following operations on the FX that is operating as a Modbus slave device.
  - Load data from measurement channels and computation channels<sup>1</sup> (using the input register)
  - Load communication input data<sup>1</sup> (using the hold register)
  - Write communication input data<sup>1</sup> (using the hold register)
  - Start and stop recording, write messages, and perform other similar operations (using the hold register)
  - Load the recording start/stop condition, message strings, and other types of data (using the hold register)
  - 1: /M1, /PM1, /PWR1, and /PWR5 options
- For details on the settings required to use this function and the Modbus function codes that the FX supports, see section 6.3.
- For the setting procedure, see sections 2.4, 2.5, and 2.7.

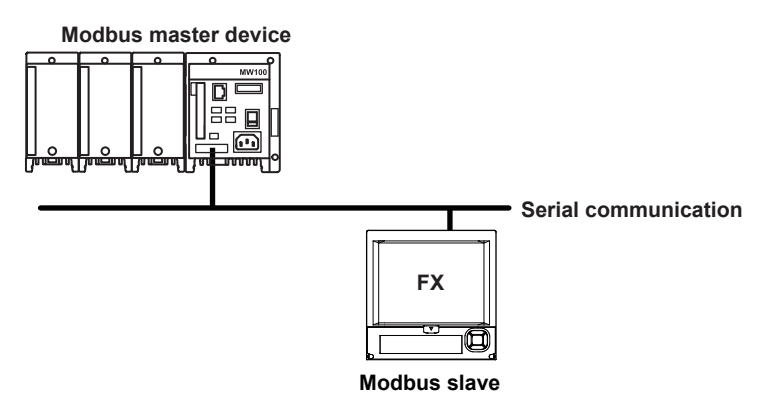

#### **Setting/Measurement Function**

- This function can be used to set almost all of the settings that can be configured using the front panel keys. For details, see section 1.1.
- For a description of the settings required to use this function, see section 2.4. For information about how to use the function, see section 2.8.

# 2.2 Flow of Operation When Using the Serial Interface

The following flow chart shows the procedure to follow to configure communications using RS-232 or RS-422A/485.

The procedure varies for RS-232 and RS-422A/485.

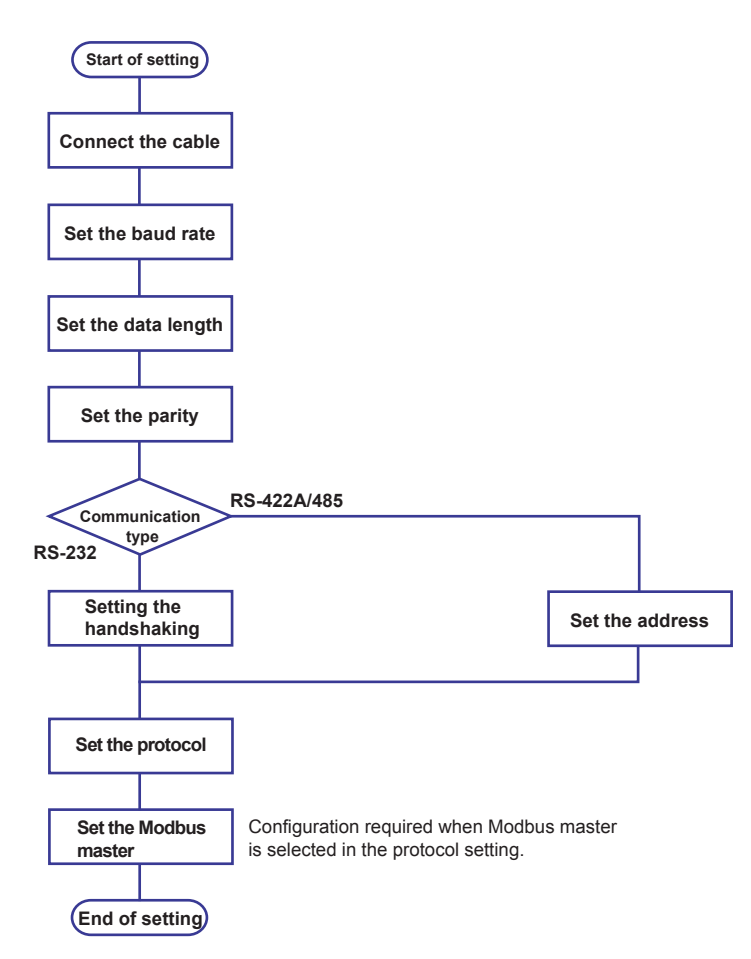

# 2.3 Connecting the FX

#### Connecting the cable

Connect a cable to the serial port on the FX rear panel.

#### **RS-232** Connection Procedure

Connect a cable to the 9-pin D-sub RS-232 connector.

#### Connector pin arrangement and signal names

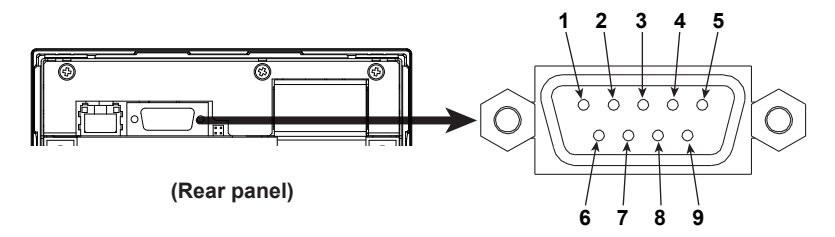

Each pin corresponds to the signal indicated below.

The following table shows the signal name, RS-232 standard, JIS, and ITU-T standard signals.

| Pin | n Signal Name |       | Name    | Meaning          |                                                                                      |
|-----|---------------|-------|---------|------------------|--------------------------------------------------------------------------------------|
|     | JIS           | ITU-T | RS-232  |                  |                                                                                      |
| 2   | RD            | 104   | BB(RXD) | Received data    | Input signal to the FX.                                                              |
| 3   | SD            | 103   | BA(TXD) | Transmitted data | Output signal from the FX.                                                           |
| 5   | SG            | 102   | AB(GND) | Signal ground    | Signal ground.                                                                       |
| 7   | RS            | 105   | CA(RTS) | Request to send  | Handshaking signal when<br>receiving data from the PC.<br>Output signal from the FX. |
| 8   | CS            | 106   | CB(CTS) | Clear to send    | Handshaking signal when<br>receiving data from the PC.<br>Input signal to the FX.    |

Note: Pins 1, 4, 6, and 9 are not used.

#### Connection

Signal direction

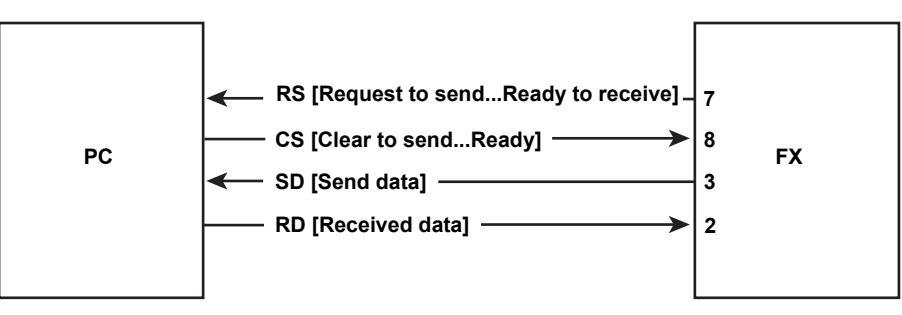

Connection example

| • | OFF-OFF/X | ON-XON |
|---|-----------|--------|
|   | PC        | FX     |

|        |   | ~  |
|--------|---|----|
| SD     | 3 | SD |
| RD     | 2 | RD |
| RS -   | 7 | RS |
| CS ⊢ ∟ | 8 | CS |
| SG     | 5 | SG |
|        |   |    |

| CS-RS(CTS-RTS) |          |        |          |
|----------------|----------|--------|----------|
| PC             |          | F      | FX       |
| SD<br>RD       | >>       | 3      | SD<br>RD |
| RS             | <u> </u> | 7      | RS       |
| CS<br>SG       |          | 8<br>5 | CS<br>SG |

### • XON-RS(XON-RTS)

| FU |          |   | ~  |
|----|----------|---|----|
| SD | $\vdash$ | 3 | SD |
| RD |          | 2 | RD |
| RS | ·····    | 7 | RS |
| CS |          | 8 | CS |
| SG |          | 5 | SG |
|    |          |   |    |

The connection of RS on the PC and CS on the FX is not necessary. However, we recommend that you wire them so that the cable can be used in either direction.

#### Handshaking

When using the RS-232 interface for transferring data, it is necessary for equipment on both sides to agree on a set of rules to ensure the proper transfer of data. The set of rules is called handshaking. Because there are various handshaking methods that can be used between the FX and the PC, you must make sure that the same method is chosen by both the FX and the PC.

You can choose any of the four methods on the FX in the table below.

|             | Data transmission<br>(Control used wher                                              | control<br>n sending data to a                                             | a computer)       | Data Reception<br>(Control used w                                                                                              | Control<br>hen receiving data from                                                                                                    | a computer)       |
|-------------|--------------------------------------------------------------------------------------|----------------------------------------------------------------------------|-------------------|----------------------------------------------------------------------------------------------------|----------------------------------------------------------------------------------------------------|-------------------|
|             | Software<br>Handshaking                                                              | Hardware<br>Handshaking                                                    |                   | Software<br>Handshaking                                                                                                    | Hardware<br>Handshaking                                                                                                    |                   |
| Handshaking | Stops transmission<br>when X-OFF is<br>received. Resume<br>when X-ON is<br>received. | Stops sending<br>when CS (CTS)<br>is false.<br>Resumes<br>when it is true. | No<br>handshaking | Sends X-OFF<br>when the receive<br>data buffer is 3/4<br>full. Sends X-ON<br>when the receive<br>data buffer is<br>1/4th full. | Sets RS (RTS) to<br>False when the<br>receive data buffer<br>is 3/4 full. Sets RS<br>(RTS) to True when<br>the receive data buffer<br>becomes 1/4 full. | No<br>handshaking |
| OFF-OFF     | =                                                                                    |                                                                            | Yes               |                                                                                                    |                                                                                                    | Yes               |
| XON-XON     | Yes                                                                                  |                                                                            |                   | Yes                                                                                                    |                                                                                                    |                   |
| XON-RS      | Yes                                                                                  |                                                                            |                   |                                                                                                    | Yes                                                                                                    |                   |
| CS-RS       |                                                                                      | Yes                                                                        |                   |                                                                                                    | Yes                                                                                                    |                   |

Table of Handshaking Methods (Yes indicates that it is supported)

#### • OFF-OFF

Data transmission control

There is no handshaking between the FX and the PC. The "X-OFF" and "X-ON" signals received from the PC are treated as data, and the CS signal is ignored.

 Data reception control There is no handshaking between the FX and the PC. When the received buffer becomes full, all of the data that overflows are discarded. RS = True (fixed).

#### XON-XON

Data transmission control

Software handshaking is performed between the FX and the PC. When an "X-OFF" code is received while sending data to the PC, the FX stops the data transmission. When the FX receives the next "X-ON" code, the FX resumes the data transmission. The CS signal received from the PC is ignored.

 Data reception control Software handshaking is performed between the FX and the PC. When the free area of the received buffer decreases to 1537 bytes, the FX sends an "X-OFF" code. When the free area increases to 511 bytes, the FX sends an "X-ON" code. RS = True (fixed).

- XON-RS
  - Data transmission control

The operation is the same as with XON-XON.

Data reception control

Hardware handshaking is performed between the FX and the PC. When the free area of the received buffer decreases to 1537 bytes, the FX sets "RS=False." When the free area increases to 511 bytes, the FX sets "RS=True."

#### CS-RS

Data transmission control

Hardware handshaking is performed between the FX and the PC. When the CS signal becomes False while sending data to the PC, the FX stops the data transmission. When the CS signal becomes True, the FX resumes the data transmission. The "X-OFF" and "X-ON" signals are treated as data.

 Data reception control The operation is the same as with XON-RS.

#### Note .

- The PC program must be designed so that the received buffers of both the FX and the PC do not become full.
- · If you select XON-XON, send the data in text format.

#### **RS-422A/485** Connection Procedure

#### Terminal arrangement and signal names

Connect a cable to the clamp terminal.

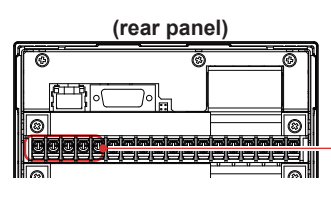

RS-422A/485 interface terminal A serial communication terminal that comes with the /C3 option

Each terminal corresponds to the signal indicated below.

| Signal Name | Meaning                 |
|-------------|-------------------------|
| FG          | Frame ground of the FX. |
| SG          | Signal ground.          |
| SDB         | Send data B (+).        |
| SDA         | Send data A (–).        |
| RDB         | Receive data B (+).     |
| RDA         | Receive data A (–).     |

#### Connection

As shown in the figure below, remove approximately 5 mm of the covering from the end of the cable to expose the conductor. Keep the exposed section from the end of the shield within 5 cm.

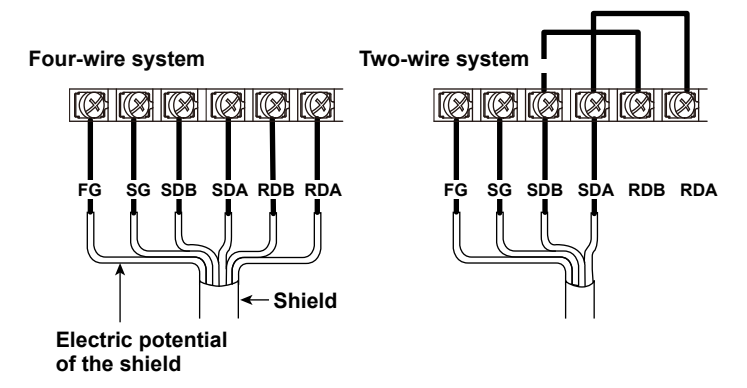

#### Connecting to the host device

The figure below illustrates the connection of the FX to a host device. If the port on the host device is an RS-232 interface, connect a converter.

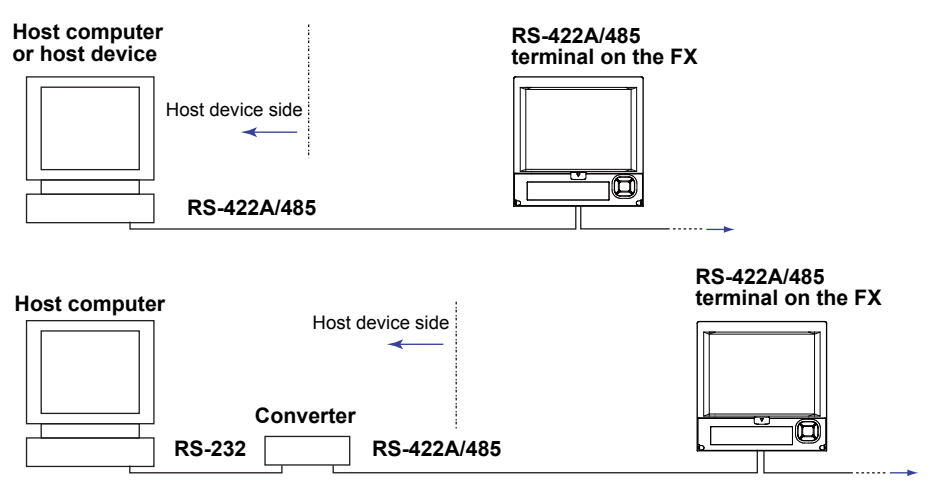

2

#### Connection example to the host device

You can connect the FX to a host device that has an RS-232, RS-422A, or RS-485 port. Use a converter to connect to an RS-232 port. See the following connection examples for typical converter terminals. For details, see the manual that comes with the converter.

| RS-422A/485 Port | Converter |
|------------------|-----------|
| SDA(–)           | TD(-)     |
| SDB(+)           | TD(+)     |
| RDA(–)           | RD(-)     |
| RDB(+)           | RD(+)     |
| SG               | SHIELD    |
| FG               | EARTH     |
|                  |           |

There is no problem of connecting a 220  $\Omega$  terminator at either end if YOKOGAWA's PLCs or temperature controllers are also connected to the communication line.

#### • Four-wire system

Generally, a four-wire system is used to connect to a host device. In the case of a four-wire system, the transmission and reception lines need to be crossed over.

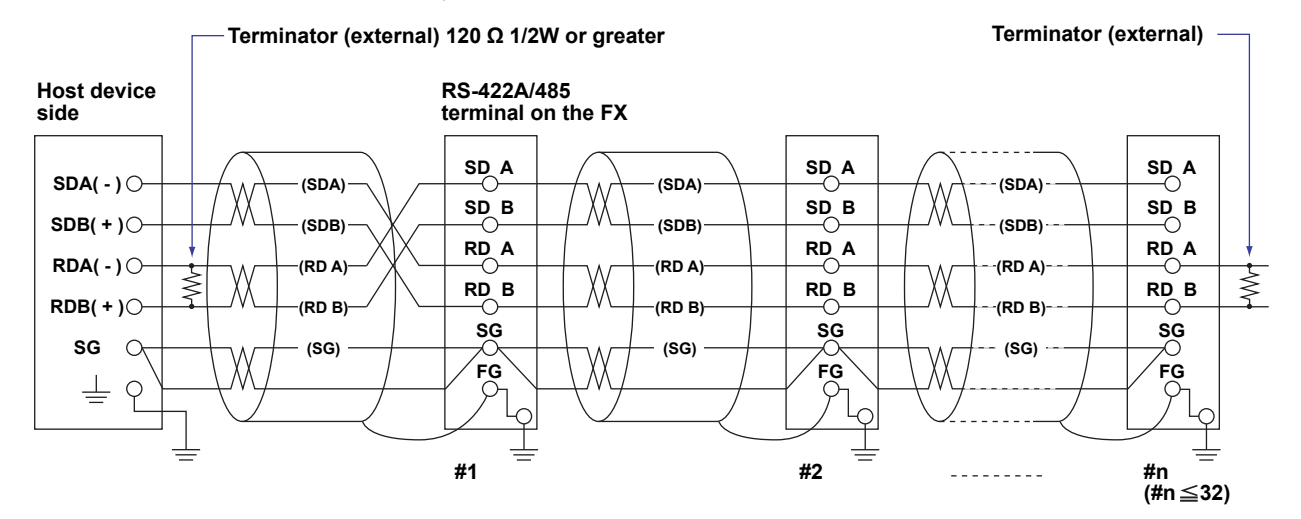

Do not connect terminators to #1 through #n-1.

• **Two-wire system** Connect the transmission and reception signals with the same polarity on the RS-422A/485 terminal block. Only use two wires to connect to the external device.

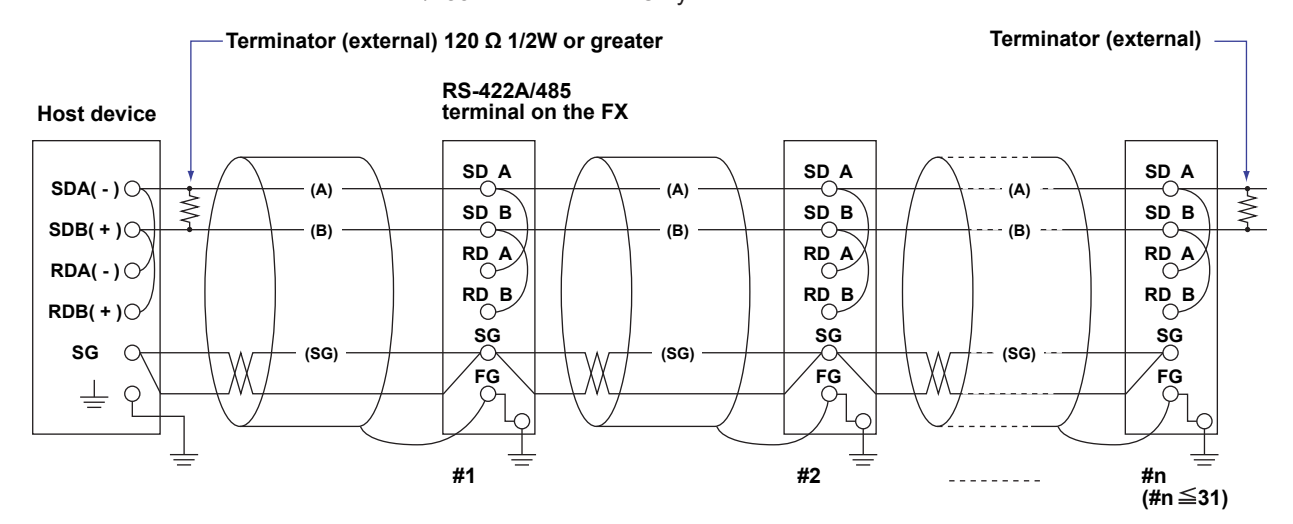

Do not connect terminators to #1 through #n-1.
### Note.

- The method used to eliminate noise varies depending on the situation. In the connection example, the shield of the cable is connected only to the FX's ground (one-sided grounding). This is effective when there is a difference in the electric potential between the computer's ground and the FX's ground. This may be the case for long distance communications. If there is no difference in the electric potential between the computer's ground and the FX's ground, the method of connecting the shield also to the computer's ground may be effective (two-sided grounding). In addition, in some cases, using two-sided grounding with a capacitor connected in series on one side is effective. Consider these possibilities to eliminate noise.
- · You can only select the two-wire interface when you are using the Modbus protocol.
- When using the two-wire interface, the 485 driver must be set to high impedance within 3.5 characters after the last data byte is sent by the host computer.

### Serial interface converter

The recommended converter is given below.

SYSMEX RA CO., LTD./MODEL RC-770X, LINE EYE/SI-30FA, YOKOGAWA/ML2

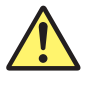

# CAUTION

Some converters not recommended by Yokogawa have FG and SG pins that are not isolated. In this case, do not follow the diagram on the previous page (do not connect anything to the FG and SG pins). Especially in the case of long distance communications, the potential difference that appears may damage the FX or cause communication errors. For converters that do not have the SG pin, they can be used without using the signal ground. For details, see the manual that comes with the converter.

On some non-recommended converters, the signal polarity may be reversed (A/B or +/- indication). In this case, reverse the connection.

For a two-wire system, the host device must control the transmission driver of the converter in order to prevent collisions of transmit and received data. When you are using the recommended converter, (1) use the feature that automatically switches between transmission and reception signals or (2) use the RS (RTS) signal on the RS-232 to turn the transmission driver on and off.

# When the System Has Instruments That Support Only the RS-422A Interface

When using the four-wire system, up to 32 FXs can be connected to a single host device. However, this may not be true if the system has instruments that support only the RS-422A interface.

# When the System Has YOKOGAWA Recorders That Support Only the RS-422A Interface

The maximum number of connection is 16. Some conventional YOKOGAWA recorders (such as the HR2400 and  $\mu$ R) only support the RS-422A driver. In this case, only up to 16 units can be connected.

#### Note \_

According to the RS-422A specification, up to 10 devices can be connected to a single port (when the four-wire system is being used).

### Terminator

When using a multidrop connection (including a point-to-point connection), connect a terminator to the FX if the FX is connected to the end of the chain. Do not connect a terminator to a FX in the middle of the chain. In addition, turn ON the terminator on the host device (see the manual of the host device). If a converter is being used, turn ON its terminator. The recommended converter is a type that has a built-in terminator. Select the appropriate terminator (120  $\Omega$ ), indicated in the figure, according to the characteristic impedance of the line, the installation conditions of the instruments, and so on.

# 2.4 Setting the Serial Communication

Press MENU (to switch to setting mode), hold down FUNC for 3 s (to switch to basic setting mode), and select the Menu tab > Communication (Serial) > Basic settings.

| Basic Setti           | ng Mode  | Ethernet<br>Link |
|-----------------------|----------|------------------|
| Serial basic settings |          |                  |
| Baud rate             | 9600     | bps              |
| Data length           | 8        | bit              |
| Parity                | Even     | -                |
| Handshaking           | Off:Off  | -                |
| Address               | 1        |                  |
| Protocol              | Standard | _                |
|                       |          |                  |
| 1200 2400 4800        | 9600     | Next 1/2         |

### For RS-232

· Baud rate

Select 1200, 2400, 4800, 9600, 19200, or 38400 (bps).

Data length

Select 7 or 8 (bits). To output the data in binary format, select 8.

• Parity

Set the parity check method to Odd, Even, or None.

• Handshaking

Select Off:Off, XON:XON, XON:RS, or CS:RS.

Address

For Modbus protocol, enter a value in the range of 1 to 99. For a general purpose communication protocol, this value is not set.

• Protocol

Select [Standard] for a general purpose communication protocol, [Modbus] for Modbus slave, and [Modbus-M] for Modbus master.

If Modbus master is selected, Modbus master settings must be entered. See section 2.6.

### For RS-422A/485

Baud rate

Select 1200, 2400, 4800, 9600, 19200, or 38400 (bps).

- Data length
  - Select 7 or 8 (bits). To output the data in binary format, select 8.
- Parity

Set the parity check method to Odd, Even, or None.

- Handshaking
- Not specified.
- Address
   Select a number from 1 to 99.
- **Protocol** This is the same as with the RS-232.

# 2.5 Using the Modbus Slave Function

The FX is used as a Modbus slave. For the Modbus specifications, see section 6.3.

# **Setting the Serial Communication**

Select **Modbus** as a protocol on the **Basic settings**. For detail, see section 2.4, "Setting the Serial Communication."

## Reading/Writing the FX Data on Another Device

Another device (master device) sends commands to the FX to read the FX data or write data to the FX. You can perform some operations, such as memory start, by writing in the registers.

For the function codes that the FX supports and the FX registers that the master device can access, see "Modbus Server Function" in section 6.3.

2

# 2.6 Using Modbus to Read Data From and Write Data to Other Devices

The FX is used as a Modbus master. For the Modbus specifications, see section 6.3.

# **Setting the Serial Communication**

Select **Modbus-M** as a protocol on the **Basic settings**. For detail, see section 2.4, "Setting the Serial Communication."

### Setting the Modbus Master

Press MENU (to switch to setting mode), hold down FUNC for 3 s (to switch to basic setting mode), and select the Menu tab > Communication (Serial) > Modbus master > Basic settings or Command settings.

| Basic settings                                                                                                    |                  | Command settings                                                                                                    |
|----------------------------------------------------------------------------------------------------|------------------|----------------------------------------------------------------------------------------------------|
| Basic Setting Mode                                                                                                    | Ethernet<br>Link | Basic Setting Mode                                                                                                    |
| Modbus master basic settings<br>Read cycle 1s<br>Timeout 1s<br>Retrials 1<br>Inter-block delay Off<br>Auto recovery 10min |                  | Master command number         1-8           First Last         Addr. Regi.         Type           1         R-H         CØ1         -C08         1         30001         INT16           2         W         001         -004         1         40001         INT16           3         W-H         101         -105         2         40010         INT32_B           4         Off         5         Off         6         0ff         7           7         Off |
| 125ms 250ms 500ms 1s Ne:                                                                                                  | xt 1/2           | 8 0 <del>11</del>                                                                                                    |

### **Basic settings**

Read cycle

Set the data read cycle to 1s, 2s, 5s, or 10s.

Timeout

Set the timeout value to 125 ms, 250 ms, 500 ms, 1 s, 2 s, 5 s, 10 s, or 1 min. The timeout value is the maximum amount of time the FX waits for a response from the specified slave after the FX sends a command.

• Retrials

Set the number of retrials when there is no response from the slave. Select Off, 1, 2, 3, 4, 5, 10, or 20.

Inter-block delay

Set the amount of time the FX waits after receiving a response to send the next command. Set the amount of time to Off, 5 ms, 10 ms, 15 ms, 45 ms, or 100 ms.

Auto recovery

Set the auto recovery time from communication halt. Select Off, 1min, 2min, 5min, 10min, 20min, 30min, or 1h.

### **Command settings**

Master command number

Select 1-8 or 9-16 for the command numbers to be configured.

Command type

Set the operation of transmitted commands to Off, R-M, W, or W-M.

R-M: Read to the communication input data (32-bit floating point type) from the slave.W: Write the measurement channel (16-bit signed integer type) to the slave.

W-M: Write the computation channel (32-bit signed integer type) to the slave. You can only select **R-M** and **W-M** on models that have the /M1, /PM1, /PWR1, or /PWR5 math option.

### 2.6 Using Modbus to Read Data From and Write Data to Other Devices

### • First/Last (FX channel numbers)

Enter the first and last channel numbers for I/O. The range of channels that you can enter varies depending on the command type as follows:

R-M: C01 to C24, W: 001 to 012, W-M: 101 to 124

Address

Enter the address of the slave device in the range of 1 to 247.

• Regi.

Set the register number of the slave.

For an input register, select in the range of 30001 to 39999 and 300001 to 365536. For a hold register, select in the range of 40001 to 49999 and 400001 to 465536. The register numbers you can specify vary depending on the command type. See section 6.3.

• Type

Select INT16, UINT16, INT32\_B, INT32\_L, UINT32\_B, UINT32\_L, FLOAT\_B, or FLOAT\_L.

The register numbers you can specify vary depending on the command type. See section 6.3.

### **Examples of Setting Commands**

See page 1-45.

### Checking the Modbus Operating Status

- Displaying the Modbus Operating Status
  - O Press DISP/ENTER and select INFORMATION > MODBUS MASTER.

#### Note\_

To display the **MODBUS MASTER** on the screen selection menu, you need to change the setting using the menu customize function. Operate as follows:

- Press MENU (to switch to setting mode), and select the Menu tab > Menu customize > Display menu.
  - 1. Select **INFORMATION > MODBUS MASTER**.
  - 2. Press the View soft key.

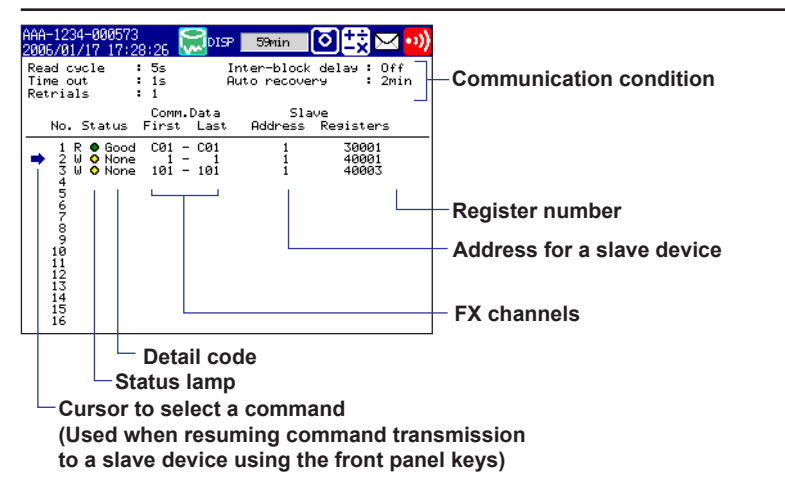

### Communication conditions

The read cycle, Inter-block delay, Time out, Auto recovery, and Retrials settings are displayed.

### Communication Status

The communication status is displayed using the status lamp and the detail code.

| Status Lamp      | Detail Code | Meaning                                                                                          |
|------------------|-------------|--------------------------------------------------------------------------------------------------|
| Green            | Good        | Communication is operating normally.                                                             |
| Yellow           |             | Command is readying.                                                                             |
| Red              |             | Communication is stopped.                                                                        |
| Common to yellow | None        | No response from the slave device.                                                               |
| and red          | Func        | The slave device cannot execute the command from the FX.                                         |
|                  | Regi        | The slave device does not have the specified register.                                           |
|                  | Err         | The response data from the slave device is broken (communication error).                         |
|                  | (Space)     | The detail code is not displayed until the status is<br>confirmed when communication is started. |

### **Resuming Command Transmission**

You can use the front panel keys to resume command transmission to a slave device to which communication is stopped (red status lamp).

- **1.** Using the up and down arrow keys, select the command corresponding to the slave device to which transmission will be resumed. The message "Push [right arrow] key to refresh" appears.
- **2.** Press the right arrow key. The FX starts command transmission to the specified slave.

### Data When Communication Is Stopped and during Connection Retrials

For Modbus master, the communication input data is held at the previous values while the command is being retried.

If the command transmission stops such as due to a connection drop, the status turns red, and the communication input data will be error data. On communication channels, "+OVER" or –OVER is displayed according to the FX settings.

#### **Data Dropout**

Data drop occurs when the commands from 1 to 16 do not complete within the read cycle (see appendix 1). When a data dropout occurs, the communication input data is held at the previous value. A message indicating the data dropout is also displayed on the Modbus status display. If this happens, take measures such as making the read cycle longer or reducing the number of commands. Confirm that no data dropout occurs on the modbus status log screen.

# 2.7 Usage Example of the Modbus Function

Explains the setting example for both Modbus master and slave on FX1000s connected via the serial communication. In this section, the FX that has been set as the Modbus master is referred to as "FX1000 master." FXs that have been set as Modbus slaves are each referred to as "FX1000 slave."

# **System Configuration and Actions**

Uses the measurement channel, computation channel, and communication input data as described in the figure below. Assumes other conditions are set properly.

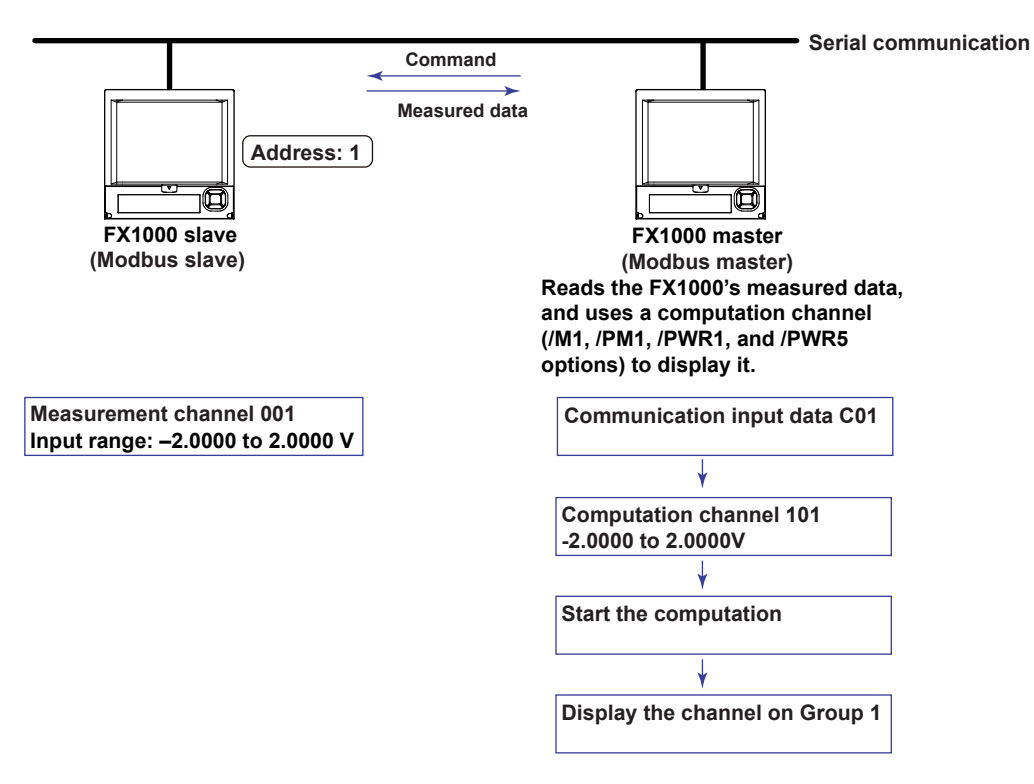

### Action

- The FX1000 master reads the measured value of channel 001 on the FX1000 slave into the communication input data C01. C01 is displayed on a computation channel 101 by including the data in the equation. The computation channel 101 is assigned to Group1.
- The measured value of channel 001 on the FX1000 slave is transferred to the FX1000 master as an integer in the range of –20000 to 20000.
- The FX1000 master displays the read data as -2.0000 to 2.0000 V on the computation channel 101. The following conversion is applied.
   Value on the computation channel 101 of the FX master
  - = Communication input data C01 x 0.0001

## Settings on the FX1000 Slave (Modbus Slave)

- Setting the Modbus Slave Function
- Press MENU (to switch to setting mode), hold down FUNC for 3 s (to switch to basic setting mode), and select the Menu tab > Communication (Serial) > Basic settings.

| Basic Setti            | ng Mode | Link |
|------------------------|---------|------|
| Serial                 |         |      |
| Baud rate              | 9600    | bps  |
| Data length            | 8       | bit  |
| Parity                 | Even    |      |
| Handshaking            | Off:Off |      |
| Address                | 1       |      |
| Protocol               | Modbus  |      |
|                        |         |      |
|                        |         |      |
|                        |         |      |
|                        |         |      |
| Normal Modbus Modbus-M |         |      |
|                        |         |      |

| Item     | Settings |
|----------|----------|
| Address  | 1        |
| Protocol | Modbus   |

Note: Set the communication conditions the same as those of the master device.

### Setting the Measurement Channel

Press MENU (to switch to setting mode), and select the Menu tab > Meas channel > Range, Alarm.

| GROUP 1<br>2008/12/02 13:02:05 😡 | ISP ihour 🖸                   |
|----------------------------------|-------------------------------|
| First-CH: 001                    | Last-CH: 001                  |
| Range                            |                               |
| Mode Range Sp<br>Volt 2V -       | oan_LSpan_U<br>2.0000 [2.0000 |
|                                  |                               |
|                                  |                               |
| Alarm                            |                               |
| 1 0ff                            |                               |
| 2 0ff                            |                               |
| 3 0ff                            |                               |
| 4 Off                            |                               |
| Input +1 -1                      |                               |
|                                  |                               |

| Item              | Settings |
|-------------------|----------|
| First-CH, Last-CH | 001      |
| Mode              | Volt     |
| Range             | 2V       |
| Span_L            | -2.0000  |
| Span_U            | 2.0000   |
|                   |          |

### Setting the FX1000 Master (Modbus Master)

Assumes the settings other than those below are left to default values.

### Setting the Modbus Master Function

Press MENU (to switch to setting mode), hold down FUNC for 3 s (to switch to basic setting mode), and select the Menu tab > Communication (Serial) > Basic settings.

| Basic            | Setting | Mode    | Ethernet<br>Link |
|------------------|---------|---------|------------------|
| Serial           |         |         |                  |
| Baud rate        |         | 9600    | bps              |
| Data length      |         | 8       | bit              |
| Parity           |         | Even    |                  |
| Handshaking      | 0       | ff:0ff  |                  |
| Address          |         | 2       |                  |
| Protocol         | Me      | odbus-M |                  |
|                  |         |         |                  |
|                  |         |         |                  |
|                  |         |         |                  |
|                  |         |         |                  |
| Normal Modbus Mo | idbus-M |         |                  |
|                  |         |         |                  |

| ltem     | Settings                                                                |
|----------|-------------------------------------------------------------------------|
| Address  | You can specify any value. The Modbus master does not use this setting. |
| Protocol | Modbus-M                                                                |

Note: Set the communication conditions the same as those of the slave device.

### **Setting Command**

Press MENU (to switch to setting mode), hold down FUNC for 3 s (to switch to basic setting mode), and select the Menu tab > Communication (Serial) > Modbus master > Command settings.

| Basic Setting Mode               |
|----------------------------------|
| Master command number 1-8        |
| First Last Addr. Regi. Туре      |
| 1 R-M C01 - C01 + 1 300001 INT16 |
| 2 0ff                            |
| 3 Off                            |
| 4 0ff                            |
| 5 0ff                            |
| 6 Off                            |
|                                  |
| 8JVTT                            |
|                                  |

| Item           | Settings |  |
|----------------|----------|--|
| Command type   | R-M      |  |
| First and Last | C01      |  |
| Addr.          | 1        |  |
| Regi.          | 300001   |  |
| Туре           | INT16    |  |

### **Setting the Computation Channel**

See section 1.11, "Usage Example of the Modbus Function."

### Assigning the channel to a Group

See section 1.11, "Usage Example of the Modbus Function."

#### Starting the Computation

See section 1.11, "Usage Example of the Modbus Function."

### Confirming the Communication Status

See section 1.11, "Usage Example of the Modbus Function."

# 2.8 Using the Setting and Measurement Function

This section explains the setting and measurement function. You can use this function to send commands to retrieve data from the FX and to control it.

### Connecting to the FX

Perform the operations that are appropriate for your PC, software, and network environment.

### For RS-232

The FX is ready to receive commands as soon as you connect it to the PC.

### For RS-422A/485

The FX is ready to receive commands after you connect it to the PC and open it with the open command (ESC o).

### RS-422A/485 Disconnection

The connection is closed when:

- A command is sent that closes the connection. The close command (ESC c) is sent.
- A connection is opened with another device.
- Example: If you open the FX at address 1 and then open the FX at address 2, the connection with the FX at address 1 is closed automatically.

### **Command Syntax** 3.1

### Command Syntax

The syntax of the FX's setting, basic setting, and output commands (see sections 3.4 to 3.9) is given below. ASCII (see appendix 3) is the supported character code. For the syntax of the maintenance/test commands (see section 3.11) and instrument information output commands (see section 3.12), see the corresponding sections or the examples for each command.

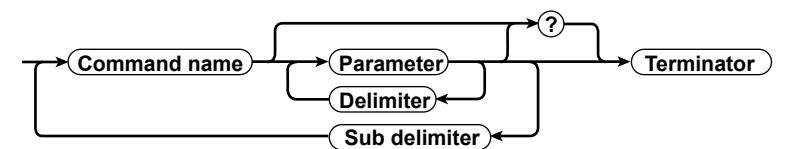

### **Command example**

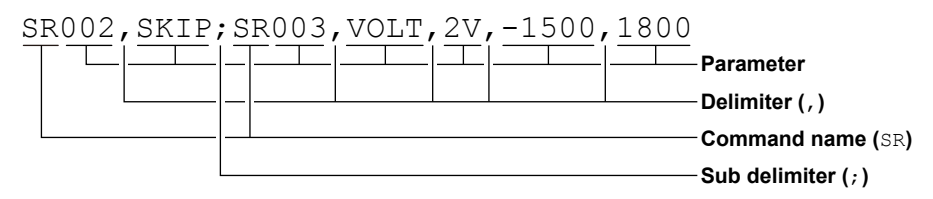

### **Command Name**

A command name is defined using two alphabet characters.

### **Parameters**

- · These are the command arguments.
- These are set using alphabet characters or numeric values.
- Parameters are separated by delimiters (commas). •
- · All numeric values are specified using integers.
- The valid ranges of numeric parameters vary depending on the command.
- Spaces around parameters are ignored. However, spaces are valid for parametersfor example, units-that are specified using ASCII character strings. In the examples given in this manual, spaces are not used.
- You can omit the parameters that do not need to be changed from their current settings. However, delimiters cannot be omitted.

Example SR001,, 2V<terminator>

If multiple parameters are omitted and there are multiple delimiters at the end of the command, those delimiters can be omitted.

**Example** SR001, VOLT, , , <terminator> → SR001, VOLT<terminator>

- For the following parameters, the number of digits or characters is fixed. If a value is entered with the incorrect number of digits, a syntax error will occur.
  - Date YY/MM/DD (8 characters)
    - YY: Enter the last two digits of the year.
    - MM: Month
    - DD: Day
  - HH:MM:SS(8 characters) Time
    - HH: Hour
    - MM: Minute
    - SS: Second
  - Channel number: 3 characters
  - Relay number: 3 characters

#### Query

- A question mark is used to specify a query.
- By placing a query after a command or parameter, you can query the corresponding command's setting. Some commands cannot be executed as queries. For the query syntax of each command, see sections 3.4 to 3.7.

Example 1 SR[p1]? SR? or SRp1? can be executed.

Example 2 SA[p1[p2]]? SA?, SAp1?, and SAp1, p2? can be executed.

### Delimiter

- A comma is used as the delimiter.
- Parameters are separated by delimiters.

### **Sub Delimiter**

- A semicolon is used as the sub delimiter.
- By separating each command with a sub delimiter, you can specify up to 10 commands one after another. However, the following commands and queries must be used independently. You cannot specify them as part of a sequence of commands.
  - Output commands other than BO, CS, IF, and CB.
  - The YO command.
  - Queries
  - Note: Consecutive sub delimiters are seen to be a single sub delimiter. In addition, sub delimiters at the front and at the end of a command are ignored.
    - **Example** ; SR001, VOLT; ;; SR002, VOLT; <terminator> is taken to be SR001, VOLT; SR002, VOLT <terminator>.

### Terminator

Use either of the following as the terminator.

- CR+LF (ODH OAH in ASCII code)
- LF (OAH in ASCII code)

#### Note -

- Do not specify a channel or relay number that is not available on the FX. If you do, an error will occur.
- The total data length from the first character to the terminator must be less than or equal to 2047 bytes.
- Commands are not case sensitive with the exception of user-specified character strings.
- All the commands that are listed using sub delimiters are executed even if there are erroneous commands within the list.
- Spaces that are inserted before and after a parameter are ignored. However, if spaces are inserted before a command, after a sub delimiter, or after a query, an error will occur.

# Response

The FX returns a response (affirmative or negative acknowledgment) to each command that is delimited by a terminator.<sup>1</sup> The controller should follow the one command to one response format. If the command-response rule is not followed, the operation of the FX is not guaranteed. For the response syntax, see section 4.1.

1: RS-422A/485 commands (see section 3.9) and instrument information output commands (see section 3.12) are exceptions.

# 3.2 List of Commands

### **FX Execution Modes**

The FX has two execution modes. If you attempt to execute a command in an execution mode that is different from the mode that the command is specified for, a syntax error will occur. Use the DS command to switch to the appropriate execution mode, and then execute the command. Queries can be executed in either mode.

Basic setting mode

This mode is used to change the settings. In this mode, measurements and computations are stopped.

Operation mode

As a general rule, commands other than those used in the basic setting mode described above are used in this mode.

### Administrator and User

The distinction between administrators and normal users indicates the user levels set through the FX Ethernet login function. "Administrator" refers to a "system administrator" or "admin." "User" refers to a "normal user" or "user." For details, see section 1.1. "Yes" and "No" in the table indicate the following:

- Yes: The command can be used.
- No: The command cannot be used.

| Setting | Commands |
|---------|----------|
| Jetting | Commanus |

| Command | Function                                                          | Execution Mode | Administrator | User | Page |
|---------|-------------------------------------------------------------------|----------------|---------------|------|------|
| Name    |                                                                   |                |               |      |      |
| SR      | Sets an input range                                               | Operation mode | Yes           | No   | 3-12 |
| SO      | Sets an expression (/M1, /PM1, /PWR1, and /PWR5 options)          | Operation mode | Yes           | No   | 3-14 |
| TJ      | Sets memory sampling                                              | Operation mode | Yes           | No   | 3-14 |
| SA      | SA Sets an alarm                                                  |                | Yes           | No   | 3-15 |
| SW      | Sets the trend interval and auto save interval                    | Operation mode | Yes           | No   | 3-16 |
| TW      | Sets the secondary trend interval                                 | Operation mode | Yes           | No   | 3-16 |
| TE      | Sets sampling conditions for event data                           | Operation mode | Yes           | No   | 3-17 |
| SZ      | Sets a zone                                                       | Operation mode | Yes           | No   | 3-17 |
| SP      | Sets a partial expanded display                                   | Operation mode | Yes           | No   | 3-17 |
| ST      | Sets a tag                                                        | Operation mode | Yes           | No   | 3-18 |
| SX      | Sets a display group                                              | Operation mode | Yes           | No   | 3-18 |
| SL      | Sets a trip line                                                  | Operation mode | Yes           | No   | 3-18 |
| SG      | Sets a message                                                    | Operation mode | Yes           | No   | 3-18 |
| TH      | Sets the directory on the external storage medium for saving data | Operation mode | Yes           | No   | 3-18 |
| ΤZ      | Sets a file header                                                | Operation mode | Yes           | No   | 3-18 |
| TF      | Sets a data file name                                             | Operation mode | Yes           | No   | 3-19 |
| SD      | Sets the date and time                                            | Operation mode | Yes           | No   | 3-19 |
| TD      | Sets daylight saving time                                         | Operation mode | Yes           | No   | 3-19 |
| TT      | Sets the trend display                                            | Operation mode | Yes           | No   | 3-19 |
| SE      | Sets the line width and the number of grid sections to use on the | Operation mode | Yes           | No   | 3-20 |
|         | trend graph                                                       |                |               |      |      |
| ТВ      | Sets the bar graph display                                        | Operation mode | Yes           | No   | 3-20 |
| SB      | Sets the bar graph for a channel                                  | Operation mode | Yes           | No   | 3-20 |
| TN      | Sets a scale                                                      | Operation mode | Yes           | No   | 3-20 |
| SV      | Sets a measurement channel's moving average                       | Operation mode | Yes           | No   | 3-20 |
| SC      | Sets a channel display color                                      | Operation mode | Yes           | No   | 3-20 |
| TA      | Sets an alarm point mark                                          | Operation mode | Yes           | No   | 3-20 |
| TG      | Sets a color scale band                                           | Operation mode | Yes           | No   | 3-21 |
| SQ      | Sets the LCD brightness and the screen backlight saver            | Operation mode | Yes           | No   | 3-21 |
| ТС      | Sets the background color                                         | Operation mode | Yes           | No   | 3-21 |
| TP      | Sets automatic display group switching                            | Operation mode | Yes           | No   | 3-21 |
| TR      | Sets the automatic monitor return function                        | Operation mode | Yes           | No   | 3-22 |

### 3.2 List of Commands

| Command | Function                                                                                          | Execution Mode | Administrator | User | Page |
|---------|---------------------------------------------------------------------------------------------------|----------------|---------------|------|------|
| Name    |                                                                                                   |                |               |      |      |
| TQ      | Sets a timer                                                                                      | Operation mode | Yes           | No   | 3-22 |
| ТК      | K Sets a match time timer                                                                         |                | Yes           | No   | 3-22 |
| TU      | Sets an event action                                                                              | Operation mode | Yes           | No   | 3-23 |
| SK      | Sets a computation constant (/M1, /PM1, /PWR1, and /PWR5 options)                                 | Operation mode | Yes           | No   | 3-24 |
| SI      | Sets the rolling average function of a computation channel (/M1, / PM1, /PWR1, and /PWR5 options) | Operation mode | Yes           | No   | 3-24 |
| SJ      | Sets a TLOG timer (/M1, /PM1, /PWR1, and /PWR5 options)                                           | Operation mode | Yes           | No   | 3-24 |
| ТХ      | X Sets the ancillary operation of the start key (/M1, /PM1, /PWR1, and /PWR5 options)             |                | Yes           | No   | 3-25 |
| BH      | Sets a batch text field                                                                           | Operation mode | Yes           | No   | 3-25 |
| EH      | Sets calibration correction (/CC1 option)                                                         | Operation mode | Yes           | No   | 3-25 |
| BD      | Sets an alarm delay                                                                               | Operation mode | Yes           | No   | 3-25 |
| NP      | Sets the VT ratio, CT ratio, and low-cut power (/PWR1 or /PWR5 option)                            | Operation mode | Yes           | No   | 3-25 |
| FR      | Sets the interval for acquiring data to the FIFO buffer                                           | Operation mode | Yes           | No   | 3-26 |
| SM      | Sets the custom menu                                                                              | Operation mode | Yes           | No   | 3-27 |

| Command                                                                     | Function                                                                                                    | Execution Mode        | Administrator | User | Page |
|-----------------------------------------------------------------------------|----------------------------------------------------------------------------------------------------|-----------------------|---------------|------|------|
| Name                                                                        |                                                                                                    |                       |               |      |      |
| BT                                                                          | Sets a batch name                                                                                                    | Operation mode        | Yes           | No   | 3-30 |
| BU                                                                          | Sets a batch comment                                                                                                    | Operation mode        | Yes           | No   | 3-30 |
| UD                                                                          | Switches the screen                                                                                                    | Operation mode        | Yes           | No   | 3-30 |
| PS                                                                          | Starts or stops recording                                                                                                    | Operation mode        | Yes           | No   | 3-30 |
| AK Clears alarm output (acknowledges alarms) Operation                      |                                                                                                    | Operation mode        | Yes           | No   | 3-30 |
| EV Executes manual sample, generates a manual trigger, takes a Operation mo |                                                                                                    | Operation mode        | Yes           | No   | 3-31 |
| CL Executes manual SNTP (/C7 option)                                        |                                                                                                    | Operation mode        | Yes           | No   | 3-31 |
| CV                                                                          | Switches between the normal and secondary trend intervals                                                                       | Operation mode        | Yes           | No   | 3-31 |
| MS                                                                          | Writes a message (display and write)                                                                                            | Operation mode        | Yes           | No   | 3-31 |
| BJ                                                                          | Writes a free message                                                                                                    | Operation mode        | Yes           | No   | 3-31 |
| EJ                                                                          | Changes the password of the login function (/C7 option)                                                                         | Operation mode        | Yes           | Yes  | 3-31 |
| TL                                                                          | Starts, stops, resets computation (MATH) or clears the computation dropout status display (/M1, /PM1, /PWR1, and /PWR5 options) | Operation mode        | Yes           | No   | 3-31 |
| DS                                                                          | Switches between execution modes (operation and basic setting)                                                                  | All modes             | Yes           | No   | 3-31 |
| LO                                                                          | Loads setup data for setting mode                                                                                               | Operation mode        | Yes           | No   | 3-32 |
| LI                                                                          | Saves setup data (/C7 option)                                                                                                   | Operation mode        | Yes           | No   | 3-32 |
| СМ                                                                          | Sets communication input data (/M1, /PM1, /PWR1, and /PWR5 options)                                                             | Operation mode        | Yes           | No   | 3-32 |
| EM                                                                          | Starts or stops the e-mail transmission function (/C7 option)                                                                   | Operation mode        | Yes           | No   | 3-32 |
| CU                                                                          | Recovers Modbus manually (/C2, /C3, and /C7 options)                                                                            | Operation mode        | Yes           | No   | 3-33 |
| YO                                                                          | Loads a setup file that includes the settings for basic setting mode                                                            | Basic setting<br>mode | Yes           | No   | 3-33 |
| YC                                                                          | Clears measured and computed data and initializes setup data                                                                    | Basic setting mode    | Yes           | No   | 3-33 |
| IR                                                                          | Resets a relative timer                                                                                                    | Operation mode        | Yes           | No   | 3-33 |
| BV                                                                          | Enters a string (can only be used during serial communication)                                                                  | All modes             | Yes           | No   | 3-33 |
| KE                                                                          | Performs key operations                                                                                                    | Operation mode        | Yes           | No   | 3-33 |

### **Control Commands**

### **Basic Setting Commands**

- To apply settings that you have changed using the basic setting commands, you need to save the settings using the YE or XE command. Be sure to save the settings before you change the execution mode from the basic setting mode to the operation mode. Otherwise, the new settings will not be applied.
- The settings that are returned in response to a query in basic setting mode contain the new settings even if they have not been saved. However, the new settings are not applied unless they are saved. If the settings are cleared or if you change the execution mode from basic setting mode to operation mode before saving the settings, the settings that are returned in the response to a query contain the settings that were in use before they were changed.

#### Note \_

• The settings that are changed using the YA, YK, RU, YQ, YS, YB, YD, WS, WW, and WQ commands are applied after saving the new settings using the XE command and restarting the FX.

| Command                                                                                  | Function                                                                                     | Execution Mode     | Administrator | User | Page |
|------------------------------------------------------------------------------------------|----------------------------------------------------------------------------------------------|--------------------|---------------|------|------|
| Name                                                                                     |                                                                                              |                    |               |      |      |
| WU                                                                                       | Sets the environment                                                                         | Basic setting mode | Yes           | No   | 3-34 |
| WO                                                                                       | Sets alarm and DO settings                                                                   | Basic setting mode | Yes           | No   | 3-36 |
| WH                                                                                       | Sets alarm hysteresis                                                                        | Basic setting mode | Yes           | No   | 3-36 |
| XV                                                                                       | Sets the scan interval and A/D integration time                                              | Basic setting mode | Yes           | No   | 3-37 |
| ХВ                                                                                       | Sets burnout detection                                                                       | Basic setting mode | Yes           | No   | 3-37 |
| XJ                                                                                       | Sets RJC                                                                                     | Basic setting mode | Yes           | No   | 3-37 |
| XM                                                                                       | Sets the memory sampling condition                                                           | Basic setting mode | Yes           | No   | 3-37 |
| RF                                                                                       | Sets the key lock                                                                            | Basic setting mode | Yes           | No   | 3-37 |
| RN                                                                                       | Sets basic login                                                                             | Basic setting mode | Yes           | No   | 3-38 |
| RP                                                                                       | Sets user limitations                                                                        | Basic setting mode | Yes           | No   | 3-38 |
| RO                                                                                       | Sets the type of report and when to create reports (/M1, /PM1, /<br>PWR1, and /PWR5 options) | Basic setting mode | Yes           | No   | 3-38 |
| RM                                                                                       | Sets a report channel (/M1, /PM1, /PWR1, and /PWR5 options)                                  | Basic setting mode | Yes           | No   | 3-39 |
| XG                                                                                       | Sets the time zone                                                                           | Basic setting mode | Yes           | No   | 3-39 |
| XN                                                                                       | Sets the date format                                                                         | Basic setting mode | Yes           | No   | 3-39 |
| YB                                                                                       | Sets host information (/C7 option)                                                           | Basic setting mode | Yes           | No   | 3-39 |
| YD                                                                                       | Sets network parameters (/C7 option)                                                         | Basic setting mode | Yes           | No   | 3-40 |
| YA                                                                                       | Sets the IP address, subnet mask, and default gateway (/C7 option)                           | Basic setting mode | Yes           | No   | 3-40 |
| YK                                                                                       | Sets keepalive (/C7 option)                                                                  | Basic setting mode | Yes           | No   | 3-40 |
| RU                                                                                       | Sets DNS parameters (/C7 option)                                                             | Basic setting mode | Yes           | No   | 3-40 |
| WS                                                                                       | Sets a server (/C7 option)                                                                   | Basic setting mode | Yes           | No   | 3-40 |
| WW                                                                                       | Sets web page parameters (/C7 option)                                                        | Basic setting mode | Yes           | No   | 3-40 |
| YQ                                                                                       | Sets the communication timeout (/C7 option)                                                  | Basic setting mode | Yes           | No   | 3-41 |
| ΥT                                                                                       | Sets the FTP transfer timing (/C7 option)                                                    | Basic setting mode | Yes           | No   | 3-41 |
| YU                                                                                       | Sets what kind of information to send using e-mail (/C7 option)                              | Basic setting mode | Yes           | No   | 3-41 |
| YV                                                                                       | Sets an e-mail recipient address (/C7 option)                                                | Basic setting mode | Yes           | No   | 3-42 |
| YW                                                                                       | Sets the e-mail sender address (/C7 option)                                                  | Basic setting mode | Yes           | No   | 3-42 |
| YX                                                                                       | Sets the e-mail SMTP server name (/C7 option)                                                | Basic setting mode | Yes           | No   | 3-42 |
| YJ                                                                                       | Sets the Modbus client's destination server (/C7 option)                                     | Basic setting mode | Yes           | No   | 3-42 |
| YP                                                                                       | Sets basic Modbus client settings (/C7 option)                                               | Basic setting mode | Yes           | No   | 3-43 |
| YR                                                                                       | Sets the Modbus client's transmit command (/C7 option)                                       | Basic setting mode | Yes           | No   | 3-43 |
| WB                                                                                       | Sets SNTP client parameters (/C7 option)                                                     | Basic setting mode | Yes           | No   | 3-43 |
| WC Sets the SNTP operation that is performed when memory start is Basic setting mode Yes |                                                                                              | Yes                | No            | 3-44 |      |
|                                                                                          | executed (/C7 option)                                                                        |                    |               |      |      |
| YS                                                                                       | Sets the serial interface (/C2 and /C3 options)                                              | Basic setting mode | Yes           | No   | 3-44 |
| YL                                                                                       | Sets the operation of the Modbus master function (/C2 and /C3 options)                       | Basic setting mode | Yes           | No   | 3-44 |

• When you execute the YE or YO command, communication is disconnected. Commands listed after the YO or YE command are ignored.

3

### 3.2 List of Commands

| Command | Function                                                                                | Execution Mode     | Administrator | User | Page |
|---------|-----------------------------------------------------------------------------------------|--------------------|---------------|------|------|
| Name    |                                                                                         |                    |               |      |      |
| ΥM      | Sets a transmit command of the Modbus master function (/C2 and /C3 options)             | Basic setting mode | Yes           | No   | 3-44 |
| WR      | Sets the instrument information output (/F1 option)                                     | Basic setting mode | Yes           | No   | 3-45 |
| QA      | Sets the number of mantissa digits to display (/LG1 option)                             | Basic setting mode | Yes           | No   | 3-46 |
| RH      | Sets LogType2 (/LG1 option)                                                             | Basic setting mode | Yes           | No   | 3-46 |
| WF      | Sets the Modbus connection limitation (/C7 option)                                      | Basic setting mode | Yes           | No   | 3-46 |
| WG      | Sets an IP address that is allowed to connect through the Modbus interface (/C7 option) | Basic setting mode | Yes           | No   | 3-46 |
| WP      | Sets the phase, wiring system, and input voltage (/PWR1 or /PWR5 option)                | Basic setting mode | Yes           | No   | 3-46 |
| XE      | Applies basic settings                                                                  | Basic setting mode | Yes           | No   | 3-46 |
| YE      | Applies basic settings (cold reset)                                                     | Basic setting mode | Yes           | No   | 3-46 |

### **Output Commands**

#### Note\_

Output commands except BO, CS, and IF cannot be placed in a command sequence.

| Command    | Function                                                                  | Execution Mode | Administrator | User | Page |
|------------|---------------------------------------------------------------------------|----------------|---------------|------|------|
| Name       |                                                                           |                |               |      |      |
| Control    |                                                                           |                |               |      |      |
| BO         | Sets the byte output order                                                | All modes      | Yes           | Yes  | 3-47 |
| CS         | CS Sets the check sum (/C2 and /C3 options)                               |                | Yes           | Yes  | 3-47 |
| IF         | IF Sets status filters                                                    |                | Yes           | Yes  | 3-47 |
| СВ         | CB Sets the data output format                                            |                | Yes           | Yes  | 3-47 |
| CC         | CC Disconnects the Ethernet connection (/C7 option)                       |                | Yes           | Yes  | 3-47 |
| Setup, mea | asurement, and computed data output                                       |                |               |      |      |
| FC         | Outputs screen image data                                                 | All modes      | Yes           | Yes  | 3-48 |
| FE         | Outputs setup data                                                        | All modes      | Yes           | Yes  | 3-48 |
| FD         | Outputs the most recent measured data and computed data                   | Operation mode | Yes           | Yes  | 3-48 |
| FF         | Outputs FIFO data                                                         | Operation mode | Yes           | Yes  | 3-49 |
| FL         | Outputs a log, alarm summary, or message summary                          | All modes      | Yes           | Yes  | 3-49 |
| IS         | Outputs status information                                                | All modes      | Yes           | Yes  | 3-49 |
| FU         | Outputs user levels                                                       | All modes      | Yes           | Yes  | 3-50 |
| FA         | Outputs internal FX information                                           | All modes      | Yes           | Yes  | 3-50 |
| ME         | Outputs data stored on the external storage medium and in internal memory | Operation mode | Yes           | No   | 3-50 |
| МО         | Manages and outputs the data that has been written to internal memory     | Operation mode | Yes           | No   | 3-51 |
| RS-422A/4  | 85 commands                                                               |                |               |      |      |
| Esc O      | Opens an instrument                                                       | All modes      | Yes           | Yes  | 3-51 |
| Esc C      | Closes an instrument                                                      | All modes      | Yes           | Yes  | 3-51 |
| Common c   | ommands among instruments                                                 |                |               |      |      |
| *I         | Outputs instrument information                                            | All modes      | Yes           | Yes  | 3-52 |

# Maintenance/Test Commands (Available when using the maintenance/test server function through Ethernet communications)

| Command Name | Function                                                       | Administrator | User | Page |
|--------------|----------------------------------------------------------------|---------------|------|------|
| close        | Closes another device's connection                             | Yes           | No   | 3-52 |
| con          | Outputs connection information                                 | Yes           | Yes  | 3-52 |
| eth          | Outputs Ethernet statistics                                    | Yes           | Yes  | 3-53 |
| help         | Outputs help                                                   | Yes           | Yes  | 3-53 |
| net          | Outputs network statistics                                     | Yes           | Yes  | 3-53 |
| quit         | Closes the connection to the instrument that you are operating | Yes           | Yes  | 3-53 |

# Instrument Information Output Commands (Available when using the

# instrument information server function through Ethernet communications)

|   | Parameter Name | Function                  | Page |
|---|----------------|---------------------------|------|
|   | serial         | Outputs the serial number | 3-54 |
|   | host           | Outputs the host name     | 3-54 |
|   | ip             | Outputs the IP address    | 3-54 |
| - |                |                           |      |

IM 04L21B01-17EN

# 3.3 Setup Parameters

## **Example of Entering Measuring Range Parameters**

When you enter the span upper and lower limit parameters of the SR command (the input range setting command), you have to enter all the digits including those to the right of the decimal point. For example, if you want to set the upper limit to 1.0000 V when the measuring range is -2.0000 V to 2.0000 V, you have to enter "10000." If you want to set the limit to 0.5000 V, you have to enter "5000."

| Measuring | Input Type | Selectable Range of the | Specified Range       | Parameter              |
|-----------|------------|-------------------------|-----------------------|------------------------|
| Range     | Parameter  | Measuring Range         |                       |                        |
| VOLT      | 20mV       | -20.000mV to 20.000mV   | -10.000mV to 20.000mV | -10000 <b>to</b> 20000 |
| /SQRT     | 2V         | -2.0000V to 2.0000V     | -2.0000V to 0.5000V   | -20000 <b>to</b> 5000  |
| TC        | R          | 0.0 to 1760.0           | 0.0 to 400.0          | 0 to 4000              |
|           | K          | -200.0 to 1370.0        | -200.0 to 1370.0      | -2000 <b>to</b> 13700  |
| RTD       | Pt100      | -200.0 to 600.0         | -10.0 to 500.0        | -100 <b>to</b> 5000    |
| DI        | LEVEL      | 0 to 1                  | 0 to 1                | 0 <b>to</b> 1          |

The table below shows configuration examples.

# List of Measuring Range Parameters

The table below shows the relationship between the input types and the range parameters. For details on the selectable range, see the *FX1000 User's Manual*, IM 04L21B01-01EN.

| Input Type    | Input Type<br>Parameter | Range         | Range Parameter | Required<br>Option |
|---------------|-------------------------|---------------|-----------------|--------------------|
| DC voltage    | VOLT                    | 20 mV         | 20MV            |                    |
| -             |                         | 60 mV         | 60MV            |                    |
|               |                         | 200 mV        | 200MV           |                    |
|               |                         | 1 V           | 1V              |                    |
|               |                         | 2 V           | 2V              |                    |
|               |                         | 6 V           | 6V              |                    |
|               |                         | 20 V          | 20V             |                    |
|               |                         | 50 V          | 50V             |                    |
| Thermocouple  | TC                      | R             | R               |                    |
|               |                         | S             | S               |                    |
|               |                         | В             | В               |                    |
|               |                         | K             | K               |                    |
|               |                         | E             | E               |                    |
|               |                         | J             | J               |                    |
|               |                         | Т             | Т               |                    |
|               |                         | N             | N               |                    |
|               |                         | W             | W               |                    |
|               |                         | L             | L               |                    |
|               |                         | U             | U               |                    |
|               |                         | Kp vs Au7Fe   | KP              | /N3F               |
|               |                         | PLATINEL      | PLATI           | /N3F               |
|               |                         | PR40-20       | PR              | /N3F               |
|               |                         | NiNiMo        | NIMO            | /N3F               |
|               |                         | WRe           | WRE             |                    |
|               |                         | W/WRe26       | W/WRE           | /N3F               |
|               |                         | TypeN (AWG14) | N2              | /N3F               |
|               |                         | XK GOST       | XK              | /N3F               |
| RTD           | RTD                     | Pt            | PT              |                    |
|               |                         | JPt           | JPT             |                    |
|               |                         | Ni100 (SAMA)  | NI1             | /N3F               |
|               |                         | Nil00 (DIN)   | NI2             | /N3F               |
|               |                         | Ni120         | NI3             | /N3F               |
|               |                         | Pt100 GOST    | Pt100G          | /N3F               |
|               |                         | Cu100 GOST    | Cu100G          | /N3F               |
|               |                         | Cu50 GOST     | Cu50G           | /N3F               |
|               |                         | Pt200W (WEED) | Pt200W          | /N3F               |
| Contact input | DI                      | Level         | LEVEL           |                    |
| -             |                         | Cont          | CONT            |                    |
| 1-5V voltage  | 1-5V                    | 1-5V          | 1-5V            |                    |

| Туре                                  | Notation and Valid<br>Range | Notes                                                   |
|---------------------------------------|-----------------------------|---------------------------------------------------------|
| Measurement channel                   | 001 to 012                  | Varies depending on the model                           |
| Computation channel                   | 101 to 112                  | High-speed input model, /M1, /PM1, /PWR1, and /<br>PWR5 |
|                                       | 101 to 124                  | Medium-speed input model, /M1, /PM1, /PWR1, and /PWR5   |
| Report channels                       | R01 to R12                  | High-speed input model, /M1, /PM1, /PWR1, and / PWR5    |
|                                       | R01 to R24                  | Medium-speed input model, /M1, /PM1, /PWR1, and /PWR5   |
| Internal switches                     | S01 to S30                  |                                                         |
| Output relays                         | 101 to 106, 111 to 116      | Varies depending on the option (/A[] or /A4A)           |
| Constants                             | K01 to K60                  | /M1, /PM1, /PWR1, /PWR5                                 |
| Communication input data              | C01 to C24                  | /M1, /PM1, /PWR1, /PWR5                                 |
| Display groups                        | 1 to 10                     |                                                         |
| Remote control terminals              | 1 to 8                      | /R1, /PM1                                               |
| Pulse inputs                          | 1 to 8                      | /PM1                                                    |
| Flags                                 | 1 to 8                      | /M1, /PM1, /PWR1, /PWR5                                 |
| Timers                                | 1 to 4                      |                                                         |
| Match time timers                     | 1 to 4                      |                                                         |
| Report groups<br>(stacked bar graphs) | 1 to 2                      | High-speed input model, /M1, /PM1, /PWR1, and / PWR5    |
| /                                     | 1 to 4                      | Medium-speed input model, /M1, /PM1, /PWR1, and /PWR5   |

# List of Notations Such as Channel Numbers and Valid Ranges

Medium-speed input models FX1006, FX1008, FX1010, and FX1012

### Note \_\_\_\_

| Regarding "Don't care" | parameters for | each command |
|------------------------|----------------|--------------|
|------------------------|----------------|--------------|

"Don't care" parameters do not affect the settings that are made by a command. Set these parameters to any values that you want.

| Examples: ,abc, | When "abc" is entered.   |
|-----------------|--------------------------|
| ,1,             | When 1 is entered.       |
| ,,              | When nothing is entered. |
| 3 3             | When a space is entered. |

| 3.4                                             | Setting Commands                                                                                                    | Example           | Set the channel 010 setting type to differential<br>computation between channels with the                                                                                                    |
|-------------------------------------------------|----------------------------------------------------------------------------------------------------|-------------------|----------------------------------------------------------------------------------------------------|
| SR<br>When Se<br>Syntax                         | Sets an input range<br>You cannot use this command to configure<br>settings while recording (memory sampling) or<br>computation is in progress.<br>Etting Channels to Skip<br>SR p1,p2 <terminator><br/>p1 Measurement channel number</terminator>                                                                                                    | Description       | <ul> <li>reference channel set to 001, and set the input type to TC. Set the measuring range to R. Set the span lower limit to 10.0°C and the span upper limit to 100.0°C.</li> <li>SR010, DELTA, TC, R, 100, 1000, 001</li> <li>n • Set p1 and p4 by referring to the table in section 3.3.</li> <li>• For parameters p5 and p6, enter values with</li> </ul>                                  |
| Query                                           | p2 Setting type (SKIP)                                                                                                    |                   | five digits or less excluding the decimal point.                                                                                                    |
| Example                                         | Skip channel 001.<br>SR001, SKIP                                                                                                    | When Se<br>Syntax | SR p1,p2,p3,p4,p5,p6,p7,p8,p9,p10                                                                                                    |
| Description                                     | <ul><li>n • Channels set to SKIP are not measured.</li><li>• Set p1 by referring to the table in section 3.3.</li></ul>                                                                                                    |                   | p1 Measurement channel number<br>p2 Setting type (SCALE)                                                                                                    |
| When Se<br>ON/OFF<br>Syntax<br>Query<br>Example | Particle       SR p1, p2, p3, p4, p5 <terminator>         p1       Measurement channel number         p2       Input type         VOLT       DC voltage         TC       Thermocouple         RTD       Resistance temperature detector         DI       ON/OFF input         P3       Measuring range         p4       Span lower limit         p5       Span upper limit         SR[p1] ?       Set the channel 001 input type to TC type R, the span lower limit to 0°C, and the span upper limit to 1760.0°C.</terminator> | Query<br>Example  | p3Input type:VOLTDC voltageTCThermocoupleRTDResistance temperature detectorDION/OFF inputP4Measurisrangep5Span lower limitp6Span uper limit (-30000 to 30000)p8Scaling upper limit (-30000 to 30000)p9Scaling decimal place (0 to 4)p10Unit (up to 6 characters)SR[p1]?Set the measured on channel002 to DC current. Set the measuring range to6 V, the span upper limit to 1 V, the span upper |
| Description                                     | <ul> <li>SR001, TC, R, 0, 17600</li> <li>n • Set p1 and p3 by referring to the table in section 3.3.</li> <li>• For parameters p4 and p5, enter values with</li> </ul>                                                                                                    |                   | limit to 5 V, the scaling lower limit to 1.00 A, and<br>the scaling upper limit to 5.00 A.<br>SR002, SCALE, VOLT, 6V, 1000, 5000, 100,<br>500, 2, A                                                                                                    |
| When Co<br>Syntax                               | five digits or less excluding the decimal point.                                                                                                    | Description       | <ul> <li>N • Set p1 and p4 by referring to the table in section 3.3.</li> <li>For parameters p5 and p6, enter values with five digits or less excluding the decimal point.</li> <li>For parameters p7, p8, and p9, either set all three parameters, or omit all three parameters.</li> </ul>                                                                                                    |

Query SR[p1]?

| When Se<br>Computa                                                                                                    | etting Channels to Square Root<br>ation                                                                                                    | Descriptio                                                                                                    | <ul><li>Note the section of the section of the sect</li></ul> |
|----------------------------------------------------------------------------------------------------|----------------------------------------------------------------------------------------------------|----------------------------------------------------------------------------------------------------|----------------------------------------------------------------------------------------------------|
| Syntax                                                                                                    | <pre>SR p1,p2,p3,p4,p5,p6,p7,p8,p9,p10, p11<terminator> p1 Measurement channel number</terminator></pre>                                                                                                    |                                                                                                    | <ul><li>four digits or less excluding the decimal point.</li><li>For parameters p6, p7, and p8, either set all three parameters, or omit all three parameters.</li></ul>                                                                                                    |
| Query<br>Example                                                                                                    | <ul> <li>p2 Setting type (SQRT)</li> <li>p3 Measuring range</li> <li>p4 Span lower limit</li> <li>p5 Span upper limit (-30000 to 30000)</li> <li>p7 Scaling lower limit (-30000 to 30000)</li> <li>p8 Scaling decimal place (0 to 4)</li> <li>p9 Unit (up to 6 characters)</li> <li>p10 Low-cut function (OFF, ON)</li> <li>p11 Low-cut point (0 to 50)</li> <li>SR [p1]?</li> <li>Convert the DC voltage measured on channel</li> <li>001 to a flow amount using the square root</li> <li>computation. Set the measuring range to 6 V, the</li> <li>span lower limit to 1 V, the span upper limit to 5</li> <li>V, the scaling lower limit to 10.0 m<sup>3</sup>/s, and the</li> <li>scaling upper limit to 100.0 m<sup>3</sup>/s.</li> </ul> | When Se                                                                                                    | <pre>tting Channels to Log Scale (/LG1 option) For details on "log input" and "log linear input/ pseudo log input", see section 3.13 in the FX1000 User's Manual, IM 04L21B01-01EN. Setting Channels to Log Input SR p1,p2,p3,p4,p5,p6,p7,p8,p9,p10 <terminator> p1 Measurement channel number p2 Setting type (LogT1) p3 Measuring range (20MV, 60MV, 200MV, 1V, 2V, 6V, 20V, 50V) p4 Span lower limit p5 Span upper limit p6 Mantissa of the scaling lower limit (-15 to 15) p8 Mantissa of the scaling upper limit (100 to</terminator></pre>                                                                                                    |
| Description                                                                                                    | <ul> <li>Nor 5</li> <li>Set p1 and p3 by referring to the table in section 3.3.</li> <li>For parameters p4 and p5, enter values with</li> </ul>                                                                                                    |                                                                                                    | 999)<br>p9 Exponent of the scaling upper limit (-15 to<br>15)<br>p10 Unit (up to 6 characters)                                                                                                    |
|                                                                                                    | <ul><li>five digits or less excluding the decimal point.</li><li>For parameters p6, p7, and p8, either set all three parameters, or omit all three parameters.</li></ul>                                                                                                    | Query<br>Example                                                                                                    | SR[p1]?<br>Execute a logarithmic scaling computation on<br>the DC voltage measured by channel 001, and                                                                                                    |
| For 1-5V DC Voltage Input<br>Syntax SR p1,p2,p3,p4,p5,p6,p7,p8,p9,p10<br><terminator><br/>p1 Measurement channel number<br/>p2 Input type (1-5V)<br/>p3 Measuring range (1-5V)<br/>p4 Span lower limit (800 to 5200)<br/>p5 Span upper limit (800 to 5200)<br/>p6 Scaling lower limit (-30000 to 30000)<br/>p7 Scaling upper limit (-30000 to 30000)<br/>p8 Scaling decimal place (0 to 4)<br/>p9 Unit (up to 6 characters)</terminator> |                                                                                                    | <ul> <li>output the result. Set the measuring range the span lower limit to 1 V, the span upper to 5 V, the scaling lower limit to 1.00E+04, and the Unit1.</li> <li>SR001, LogT1, 6V, 1000, 5000, 100, 14, Unit1</li> <li>Description • Set the parameters so that p4 is less to The settable scaling range is 1.00E-11.00E+15.</li> <li>Use three digits to set p6 and p8. "100" "1.00."</li> </ul> |                                                                                                    |
| Query                                                                                                    | SR[p1]?                                                                                                    |                                                                                                    | • Set the parameters so that " $p9 - p7$ " conforms                                                                                                    |
| Example                                                                                                    | Set the channel 005 input type to 1-5V, the span<br>lower limit to 1 V, the span upper limit to 5 V, and<br>turn on the 1-5V low-cut function.                                                                                                    |                                                                                                    | <ul><li>to the following conditions:</li><li>The maximum value is 15.</li><li>When p6 is 100, the minimum value is 1.</li></ul>                                                                                                    |

SR005,1-5V,1-5V,1000,5000,,,,,ON

IM 04L21B01-17EN

• When p6 is a value other than 100, the

minimum value is 2.

| <ul> <li>When S</li> <li>Pseude</li> </ul> | Setti<br>o log                                                                                               | ing Channels to Log Linear Input/<br>g input                                                                                                    | <u>SO</u>        | Sets<br>PWF                                                                                                    |
|--------------------------------------------|----------------------------------------------------------------------------------------------------|----------------------------------------------------------------------------------------------------|------------------|----------------------------------------------------------------------------------------------------|
| Syntax                                     | SR<br><te< th=""><th>p1,p2,p3,p4,p5,p6,p7,p8,p9,p10<br/>rminator&gt;</th><th>Syntax</th><th>SO p1</th></te<> | p1,p2,p3,p4,p5,p6,p7,p8,p9,p10<br>rminator>                                                                                                    | Syntax           | SO p1                                                                                                    |
|                                            | <pre>&gt;// p1 p2 p3 p4 p5 p6 p7 p8</pre>                                                                    | Measurement channel number<br>Setting type (LogT2)<br>Measuring range (20MV, 60MV, 200MV, 1V,<br>2V, 6V, 20V, 50V)<br>Span lower limit<br>Span upper limit<br>Mantissa of the scaling lower limit (100 to<br>999)<br>Exponent of the scaling lower limit (-15 to<br>15)<br>Mantissa of the scaling upper limit (Don't            | Query<br>Example | p1         C           p2         C           p3         E           p4         S           p5         S           p6         S           p7         U           S0[p1         Comption           chann         -10.00           the un         -10.00 |
|                                            | p9<br>p10                                                                                                    | care)<br>Exponent of the scaling upper limit (–15 to<br>15)<br>Unit (up to 6 characters)                                                                                                    | Descriptior      | so106<br>n•You<br>sett                                                                                                    |
| Query<br>Example                           | SR[<br>Exe<br>the<br>outp<br>the<br>5 V,<br>scal<br>SR0                                                      | p1]?<br>cute a logarithmic scaling computation on<br>DC voltage measured by channel 001, and<br>but the result. Set the measuring range to 6 V,<br>span lower limit to 1 V, the span upper limit to<br>the scaling lower limit to 1.00E+01, and the<br>ing upper limit to 1.00E+04.<br>01, LogT2, 6V, 1000, 5000, 100, 1, 100, 4 |                  | <ul> <li>For<br/>Use</li> <li>Set</li> <li>For<br/>sev<br/>with<br/>In b<br/>the</li> </ul>                                                                                                    |
| Description                                | • S<br>• T<br>1                                                                                              | Set the parameters so that p4 is less than p5.<br>The settable scaling range is 1.00E–15 to<br>.00E+15.<br>Use three digits to set p6, "100" means "1.00"                                                                                                    | LТ               | For<br>three                                                                                                    |

- You cannot set p8. It is set to the same value as p6.
- You can set the parameters so that p7 is less than p9 or p7 is greater than p9.
- Set the parameters so that the absolute value of "p9 – p7" is greater than or equal to 1 and less than or equal to 15.
- When p6 is a value other than 100, the maximum value of the exponent is 14, and the maximum absolute value of "p9 - p7" is 14.

| 50          | Sats an expression (/M1 /PM1 /                                 |
|-------------|----------------------------------------------------------------|
| 30          | PWR1, and /PWR5 options)                                       |
| Syntax      | SO p1,p2,p3,p4,p5,p6,p7 <terminator></terminator>              |
|             | p1 Computation channel number                                  |
|             | p2 Computation (ON, OFF)                                       |
|             | p3 Expression (up to 120 characters)                           |
|             | p4 Span lower limit (-99999999 to 99999999)                    |
|             | p5 Span upper limit (–99999999 to 99999999)                    |
|             | p6 Span decimal place (0 to 4)                                 |
|             | p7 Unit (up to 6 characters)                                   |
| Query       | SO[p1]?                                                        |
| Example     | Compute the sum of channels 001 and 002 using                  |
|             | channel 106. Set the span lower limit to                       |
|             | –10.0000, the span upper limit to 15.0000, and                 |
|             | the unit to V.                                                 |
|             | S0106,ON,001+002,-100000,150000,4,V                            |
| Description | You cannot use this command to configure                       |
|             | settings while recording (memory sampling) or                  |
|             | computation is in progress.                                    |
|             | • For details on expressions, see the FX1000                   |
|             | User's Manual, IM 04L21B01-01EN.                               |
|             | • Set p1 by referring to the table in section 3.3.             |
|             | For parameters p4 and p5, enter values with                    |
|             | seven digits or less for negative numbers and                  |
|             | with eight digits or less for positive numbers.                |
|             | In both cases, the number of digits excludes                   |
|             | the decimal.                                                   |
|             | <ul> <li>For parameters p4 p5 and p6 aither act all</li> </ul> |

parameters p4, p5, and p6, either set all e parameters, or omit all three parameters.

## memory sampling

- TJ p1,p2<terminator>
- p1 Measurement or computation channel number
- p2 Memory sampling (OFF, ON)
- Query TJ[p1]?

Syntax

- Example Perform memory sampling on channel 002. TJ002,ON
- Description You can specify computation channels (including in queries) on models with the /M1, /PM1, /PWR1, or /PWR5 math option.
  - · You cannot use this command to configure settings while recording (memory sampling) or computation is in progress.

### SA Sets an alarm

### When Not Using Alarms

Syntax SA p1,p2,p3<terminator>

- p1 Measurement or computation channel number
- p2 Alarm number (1 to 4)
- p3 Alarm on or off (OFF)
- Query SA[p1[,p2]]?
- Example Turn off alarm number 1 of channel 010. SA010,1,OFF
- Description You can specify computation channels (including in queries) on models with the /M1, /PM1, / PWR1, or /PWR5 math option.

### When Using Alarms

- Syntax SA p1,p2,p3,p4,p5,p6,p7,p8,p9 <terminator>
  - p1 Measurement or computation channel number
  - p2 Alarm number (1 to 4)
  - p3 Alarm on or off (ON)
  - p4 Alarm type
    - H High limit alarm
    - L Low limit alarm
    - h Difference high limit alarm
    - 1 Difference low limit alarm
    - R High limit on rate-of-change alarm
    - r Low limit on rate-of-change alarm
    - T Delay high limit alarm
    - t Delay low limit alarm

(This parameter is case-sensitive.)

- p5 Alarm value (when using a channel that is set to Log scale—/LG1 option—this is the mantissa of the alarm value)
- p6 Relay setting
  - ON Relay setting on OFF Relay setting off
- p7 Relay number when p6 is set to ON A space when p6 is set to OFF
- p8 Alarm detection (ON, OFF)
- p9 Exponent of the alarm value (when using a channel that is set to Log scale—/LG1 option)
- Query SA[p1[,p2]]?
- Example Set a high limit alarm (alarm value = 1000) on alarm number 1 of channel 002, and activate relay I01 when an alarm occurs. SA002,1,0N,H,1000,0N,I01
- Description For a channel whose input range is set to SKIP (using the SR command), p3 cannot be set to ON.
  - For a channel whose computation channel is set to OFF (using the SO command), p3 cannot be set to ON.

- All alarm settings on a channel are set to OFF when:
  - Its input type is changed (VOLT, TC, etc.).
  - Its measuring range is changed.
  - Its span value or scaling value is changed (this includes changing the decimal place).
  - The channel is a computation channel, and the channel is turned on or off, or an expression or a span value is changed.
- The h and I settings of p4 are valid only when the measuring range is set to differential computation between channels.
- If p4 is set to R or r, set the interval for the high/low limit on the rate-of-change alarm using the WO command.
- If p4 is set to T or t, set the alarm delay time using the BD command.
- Set the p5 alarm to a value within the following ranges based on the p4 alarm type or the target channel.
  - For upper, lower, delay upper and delay lower alarms
     DC voltage, thermocouple, or RTD input: A value within the measurable range Contact input: 0 or 1
     Scaling (1-5V, scaling, and square root): -5 to 105% of the span (and between -30000 and 30000)
  - Difference high limit and difference low limit alarms
  - A value within the measurable rangeHigh limit on rate-of-change and low limit on
  - High limit on rate-of-change alarms
     A value that consists of at least one non
    - zero digit. For example, 0.0001 for the 2 V range.

The maximum value must be within the measurable range (and between -30000 and 30000). For example, 3.0000 for the 2 V range.

For contact input, you can only specify "1." Computation channels

-9999999 to 99999999 (excluding the decimal point; set using an integer)

• When using a channel that is set to Log scale (/LG1 option):

The alarm types that you can select from are H (high limit alarm), L (low limit alarm), T (delay high limit alarm), and t (delay low limit alarm). Set the alarm value by specifying the mantissa (p5) and exponent (p9).

Set the mantissa of the alarm value (p5) to a value between 100 and 999 (excluding the decimal point; set using an integer). "100" means "1.00."

The alarm hysteresis is fixed to 0.

- If p6 is set to OFF, the relay number (p7) is a Don't care value in setting commands. In queries, this parameter will always be returned as a space.
- An error will occur if p7 is set to a number of a relay that is not installed.
- Parameter p8 is valid when No logging under Alarm is set to "On" in basic setting mode.
   When parameter p8 is invalid, it is a Don't care value in setting commands. In queries, this parameter will always be returned as "On."
- Parameter p9 is valid on models with the Log scale (/LG1) option.
- Parameter p9 is valid when p1 is set to a measurement channel.
- Use parameter p9 to set the alarm value's exponent.
  - When using a channel that is not set to Log scale (/LG1 option): In setting commands, this parameter is a Don't care value. In queries, this parameter will always be returned as 0.
  - When using a channel that is set to Log scale (/LG1 option):

If the mantissa of the alarm value is 100: -16 to 16

If the mantissa of the alarm value is a value other than 100: -16 to 15

- You can specify computation channels (including in queries) on models with the /M1, /PM1, /PWR1, or /PWR5 math option.
- For computation channels, the only alarm types that you can specify are H (high limit alarm), L (low limit alarm), T (delay high limit alarm), and t (delay low limit alarm).

SWSets the trend interval and auto<br/>save intervalSyntaxSW p1, p2, p3, p4<terminator><br/>p1 1<br/>p2Waveform type (T-Y)<br/>p3Trend interval (15S, 30S, 1MIN, 2MIN,<br/>5MIN, 10MIN, 15MIN, 20MIN, 30MIN, 1H,<br/>2H, 4H, 10H)p4Auto account interval (10MIN, 20MIN, 20MIN)

p4 Auto save interval (10MIN, 20MIN, 30MIN, 1H, 2H, 3H, 4H, 6H, 8H, 12H, 1DAY, 2DAY, 3DAY, 5DAY, 7DAY, 10DAY, 14DAY, 31DAY)

Query SW[p1[,p2]]?

SW1,T-Y,15MIN,1H

- Description You cannot use this command to configure settings while recording (memory sampling) is in progress.
  - The selectable auto save intervals (p4) vary depending on the trend interval (p3). For details, see the *FX1000 User's Manual*, IM 04L21B01-01EN.
  - You can specify 15S on the high-speed input models.
  - Set the trend interval (p3) to a value less than the scan interval.

| TW          | Sets the secondary trend interval                  |  |  |
|-------------|----------------------------------------------------|--|--|
| Syntax      | TW pl <terminator></terminator>                    |  |  |
|             | p1 Trend interval (15S, 30S, 1MIN, 2MIN,           |  |  |
|             | 5MIN, 10MIN, 15MIN, 20MIN, 30MIN, 1H,              |  |  |
|             | 2H, 4H, 10H)                                       |  |  |
| Query       | TW?                                                |  |  |
| Example     | Set the trend interval to 2 minutes.               |  |  |
|             | TW2MIN                                             |  |  |
| Description | • Set the trend interval (p1) to a value less than |  |  |
|             | the scan interval.                                 |  |  |
|             | • You can specify 15S on the high-speed input      |  |  |

models.

# TE Sets sampling conditions for event data

- Syntax TE p1,p2,p3,p4,p5,p6<terminator>
  - p1 1
    - p2 Sample rate (125MS, 250MS, 500MS, 1S, 2S, 5S, 10S, 30S, 1MIN, 2MIN, 5MIN, 10MIN)
    - p3 Sample mode
      - FREE Starts data acquisition at memory start and stops data acquisition at memory stop.
      - SINGLETRIGGER Acquires data once for a specified length of time after a trigger occurs and then stops.

REPEATTRIGGER Acquires data and then enters the trigger-wait state.

- p4 Sampling time (10MIN, 20MIN, 30MIN, 1H, 2H, 3H, 4H, 6H, 8H, 12H, 1DAY, 2DAY, 3DAY, 5DAY, 7DAY, 10DAY, 14DAY, 31DAY)
- p5 Pretrigger length as percentage (0, 5, 25, 50, 75, 95, 100)
- p6 Key trigger source disable or enable (OFF, ON)

Parameters p5 to p6 are valid when p3 is set to SINGLETRIGGER or REPEATTRIGGER.

Query TE[p1]?

Example Acquire data at a sampling rate of 125 ms for 10 minutes using single trigger mode.

TE1,125MS,SINGLETRIGGER,10MIN

- Description You cannot choose a sample interval that is shorter than the scan interval.
  - You cannot use this command to configure settings while recording (memory sampling) is in progress.

### SZ Sets a zone

- Syntax SZ p1,p2,p3<terminator>
  - p1 Measurement or computation channel
  - p2 Lower zone boundary position (0 to 95) as a percentage
  - p3 Upper zone boundary position (5 to 100) as a percentage

Query SZ[p1]?

Example Display channel 002 in a zone between 30% and 50%.

SZ002,30,50

- Description You can specify computation channels (including in queries) on models with the /M1, /PM1, /PWR1, or /PWR5 math option.
  - Set the boundary positions as percentages of the entire amplitude axis in the waveform display area.
  - The zone size must be at least 5%.
  - Set the parameters so that the upper zone boundary position is greater than the lower zone boundary position.

### Sets a partial expanded display

- SP p1,p2,p3,p4<terminator>
  p1 Measurement or computation channel
   number
- p2 Partial expanded display (ON, OFF)
- $\tt p3$   $\,$  Boundary position (1 to 99) as a percentage  $\,$
- p4 **Boundary value** SP[p1]?
- Query
   SP[p1]?

   Example
   Partially expand the display of channel 001. Set the boundary position to 25% and the boundary value to 1.00 V.
  - SP001,ON,25,100

SP

Syntax

Description • You can specify computation channels (including in queries) on models with the /M1, /PM1, /PWR1, or /PWR5 math option.

- For a channel whose input range is set to SKIP (using the SR command), p2 cannot be set to ON.
- For a channel whose computation channel is turned off (using the SO command), p2 cannot be set to ON.
- Set p3 as a percentage of the range defined by the span upper and lower limits (scaling upper and lower limits when scaling is enabled).
- Set p4 to a value from (span upper limit 1) to (span lower limit + 1). If scaling is enabled, set p4 to a value from (scaling upper limit – 1) to (scaling lower limit + 1).
- The decimal place and the number of digits are the same as those for the span or scaling settings (see the SR command).
- You can use this command (including its query) when the partial expanded display function is set to ON (using the WU command).
- You cannot use this command if the partial expanded display range does not exist (for example when the span range is 1).
- You cannot use the partial expanded display on a channel that is set to Log scale (/LG1 option).

| ST          | Sets a tag                                                                                                    | Descr     |
|-------------|----------------------------------------------------------------------------------------------------|-----------|
| Syntax      | ST p1,p2 <terminator></terminator>                                                                                                    |           |
|             | p1 Measurement or computation channel                                                                                                    |           |
|             | number                                                                                                    |           |
|             | p2 Tag (up to 16 characters)                                                                                                    |           |
| Query       | ST[p1]?                                                                                                    | <u>56</u> |
| Example     | Set the channel 002 tag to TAG2.                                                                                                    | Synta     |
|             | ST002, TAG2                                                                                                    |           |
| Description | • For the characters that you can use for tags,                                                                                                    |           |
|             | see appendix 3, "ASCII Character Codes."                                                                                                    | Query     |
|             | Note that you cannot use semicolons or                                                                                                    | Exam      |
|             | commas.                                                                                                    |           |
|             | (including in quories) on models with the /M1                                                                                                    | Docor     |
|             | /PM1, /PWR1, or /PWR5 math option.                                                                                                    | Desci     |
| SX          | Sets a display group                                                                                                    |           |
| Syntax      | SX pl.p2.p3.p4 <terminator></terminator>                                                                                                    |           |
| Cyntax      | p1 Display group number                                                                                                    | TH        |
|             | p2 Enable or disable (ON. OFF)                                                                                                    |           |
|             | p3 Display group name (up to 16 characters)                                                                                                    | Synta     |
|             | p4 Channel configuration                                                                                                    |           |
| Query       | SX[p1]?                                                                                                    | Query     |
| Example     | Assign channels 001, 003, and 004 to 006 to                                                                                                    | Exam      |
|             | group number 1 and name the group GROUP2.                                                                                                    |           |
|             | SX1,ON,GROUP2,001.003.004-006                                                                                                    |           |
|             | Assign channels by using periods to separate                                                                                                    | Descr     |
|             | each channel and hyphens to specify ranges of                                                                                                    |           |
|             | channels.                                                                                                    |           |
| Description | <ul> <li>For the characters that you can use for group</li> </ul>                                                                                                    |           |
|             | names, see appendix 3, "ASCII Character                                                                                                    | TZ        |
|             | Codes." Note that you cannot use semicolons                                                                                                    | Svnta     |
|             | or commas.                                                                                                    |           |
|             | • Set p1 by referring to the table in section 3.3.                                                                                                    |           |
| SI          | Sets a trin line                                                                                                    | Query     |
| Suptor      | $rac{1}{2}$ $rac{1}{2}$ $rac{$ | Exam      |
| Syntax      | p1 Display group number                                                                                                    |           |
|             | $p_{\perp}$ Display group number<br>$p_{2}$ Trip line number (1 to 4)                                                                                                    |           |
|             | $p_2$ Trip line display (ON OFF)                                                                                                    |           |
|             | p4 Display position (0 to 100) as a percentage                                                                                                    |           |
|             | p5 Display color (RED, GREEN, BLUE,                                                                                                    |           |
|             | B.VIOLET. BROWN. ORANGE.                                                                                                    |           |
|             | Y.GREEN, LIGHTBLUE, VIOLET, GRAY,                                                                                                    |           |
|             | LIME, CYAN, DARKBLUE, YELLOW,                                                                                                    |           |
|             | LIGHTGRAY, PURPLE, BLACK, PINK,                                                                                                    |           |
|             | L.BROWN, L.GREEN, DARKGRAY, OLIVE,                                                                                                    |           |
|             | DARKCYAN, S.GREEN)                                                                                                    |           |
|             | p6 Line width (1, 2, 3)                                                                                                    |           |
| Query       | SL[p1[,p2]]?                                                                                                    |           |
| Example     | Display trip line 1 in red at the 10% position of                                                                                                    |           |

group 1. Set the line width to 1.
SL1,1,ON,10,RED,1

- Description Set the boundary positions as percentages of the entire amplitude axis in the waveform display area.
  - Set p1 by referring to the table in section 3.3.

## SG Sets a message

|             | _                                               |
|-------------|-------------------------------------------------|
| Syntax      | SG p1,p2 <terminator></terminator>              |
|             | p1 Message number (1 to 100)                    |
|             | p2 Message (up to 32 characters)                |
| Query       | SG[p1]?                                         |
| Example     | Assign character string "MESSAGE1" to           |
|             | message number 2.                               |
|             | SG2,MESSAGE1                                    |
| Description | For the characters that you can use for         |
|             | messages, see appendix 3, "ASCII Character      |
|             | Codes." Note that you cannot use semicolons or  |
|             | commas.                                         |
|             |                                                 |
| тн          | Sets the directory on the external              |
|             | storage medium for saving data                  |
| Syntax      | TH pl <terminator></terminator>                 |
|             | p1 Directory name (up to 20 characters)         |
| Query       | TH?                                             |
| Example     | Select the DATA1 folder on the external storage |
|             | medium for saving data.                         |
|             |                                                 |

Description You cannot use this command on models that do not have a CF card slot/SD card slot or USB interface (/USB1 option).

# Z Sets a file header

| Syntax  | TZ p1,p2 <terminator></terminator>   |  |
|---------|--------------------------------------|--|
|         | p1 Fixed to 1                        |  |
|         | p2 File header (up to 50 characters) |  |
| Query   | TZ[p1]?                              |  |
| Example | Set the header to "FX1000DATA."      |  |
|         | TZ1,FX1000DATA                       |  |
|         |                                      |  |

#### TF Sets a data file name TD Sets daylight saving time Svntax TF p1,p2,p3<terminator> TD p1,p2,p3,p4,p5,p6,p7,p8,p9 Svntax p1 Fixed to 1 <terminator> p2 Configuration p1 Enable or disable (USE, NOT) BATCH Month when daylight saving time will start File name based on the batch p2 (JAN, FEB, MAR, APR, MAY, JUN, JUL, name DATE User-assigned character string AUG, SEP, OCT, NOV, DEC) + date p3 Week when daylight saving time will start SERIAL User-assigned character string (1ST, 2ND, 3RD, 4TH, LAST) + serial number p4 Day when daylight saving time will start (SUN, MON, TUE, WED, THU, FRI, SAT) p3 User-assigned character string (up to 16 p5 Hour when daylight saving time will start characters) (valid when p2 is set to DATE or SERIAL) (0 to 23) Query p6 Month when daylight saving time will end TF[p1]? Example Set the file name configuration to SERIAL, (JAN, FEB, MAR, APR, MAY, JUN, JUL, and set the user-assigned character string to AUG, SEP, OCT, NOV, DEC) "FX1DATA" p7 Week when daylight saving time will end TF1, SERIAL, FX1DATA (1ST, 2ND, 3RD, 4TH, LAST) p8 Day when daylight saving time will end (SUN, MON, TUE, WED, THU, FRI, SAT) SD Sets the date and time p9 Hour when daylight saving time will end Syntax SD p1,p2<terminator> (0 to 23) p1 Date in YY/MM/DD format (fixed) Query TD? ΥY Year (00 to 79) Example Switch to daylight saving time on the first Sunday MM Month (01 to 12) of June and switch out of it on the first Sunday in DD Day (01 to 31) December. p2 Time in HH:MM:SS format (fixed) TDUSE, JUN, 1ST, SUN, 0, DEC, 1ST, SUN, 0 Hour (00 to 23) ΗH MM Minute (00 to 59) SS Second (00 to 59) TT Sets the trend display Query SD? TT p1,p2,p3,p4,p5<terminator> Syntax Example Set the internal clock to 13:00:00 on March 1, p1 Graph display direction 2011. HORIZONTAL SD11/03/01,13:00:00 VERTICAL Description • The p1 and p2 formats are fixed to eight WIDE Horizontal wide display characters in length. Use the formats below. p2 Clear waveform at start (ON, OFF) Do not insert spaces. If you do, an error will pЗ Message display direction occur. HORIZONTAL p1 = YY/MM/DD (lower two digits of the year/ VERTICAL month/day) p4 Scale digits p2 = HH:MM:SS (hour:minute:second) NORMAL 3-digit display When you send an SD command, the FX FINE 4-digit display switches to setting mode and sets the date p5 Current value display and time. MARK Displays the trend using marks BARGRAPH Displays the trend using a bar graph Query TT? Example Display waveforms horizontally, set the message direction to vertical, and display waveforms by

IM 04L21B01-17EN

clearing the existing waveforms at memory start.

TTHORIZONTAL, ON, VERTICAL

| <u>SE</u>        | Sets the line width and the<br>number of grid sections to use<br>on the trend graph                          | <u>S</u> |
|------------------|----------------------------------------------------------------------------------------------------|----------|
| Svntax           | SE p1,p2 <terminator></terminator>                                                                           | 3        |
| ,                | <ul> <li>p1 Trend line width (1 to 3) in dots</li> <li>p2 Number of grid segments (4 to 12, AUTO)</li> </ul> |          |
| Query            | SE?                                                                                                    |          |
| Example          | Set the trend waveform line width to 1 dot and<br>the number of grid segments to 10.<br>SE1,10               | G        |
| TB               | Sets the bar graph display                                                                                   |          |
| Syntax           | TB pl <terminator></terminator>                                                                              | <u>S</u> |
|                  | p1 Bar graph display direction                                                                               | S        |
|                  | HORIZONTAL                                                                                                   |          |
|                  | VERTICAL                                                                                                    |          |
| Query            | TB?<br>Diaplay har grapha harizantally                                                                       |          |
| Example          |                                                                                                    | 0        |
|                  | I BIONI ZONIAL                                                                                               | F        |
| SB               | Sets the bar graph for a channel                                                                             | _        |
| Syntax           | SB p1,p2,p3 <terminator></terminator>                                                                        | D        |
|                  | p1 Measurement or computation channel                                                                        |          |
|                  | number                                                                                                    |          |
|                  | p2 Bar graph base position                                                                                   | -        |
|                  | NORMAL Normal (lower limit)                                                                                  |          |
|                  | CENTER                                                                                                    | S        |
|                  | LOWER Lower limit                                                                                            |          |
|                  | DEPER Opper limit                                                                                            |          |
| Querv            | SB[p1]?                                                                                                    |          |
| Example          | Set the number of scale divisions on the bar                                                                 |          |
|                  | graph for channel 002 to 5, and display the bar                                                              |          |
|                  | graph from the span lower limit (the scaling lower                                                           |          |
|                  | limit if scaling is enabled).                                                                                |          |
|                  | SB002,NORMAL,5                                                                                               |          |
| Description      | You can specify computation channels (including                                                              |          |
|                  | in queries) on models with the /M1, /PM1, /                                                                  |          |
|                  | PVVR1, or PVVR5 math option.                                                                                 |          |
| <u>TN</u>        | Sets a scale                                                                                                 |          |
| Syntax           | TN p1,p2,p3 <terminator></terminator>                                                                        |          |
|                  | p1 Measurement or computation channel                                                                        |          |
|                  | number                                                                                                    |          |
|                  | p2 Display position (OFF, 1 to 6)                                                                            | G        |
| Quer             | p3 Number of divisions (4 to 12, C10)                                                                        | E        |
| Query<br>Example | Set the scale display position for channel 003 to                                                            |          |
|                  | 2 and set the number of divisions to 10                                                                      | D        |
|                  | TN003, 2, 10                                                                                                 |          |
| Description      | You can specify computation channels (including                                                              |          |
|                  | in queries) on models with the /M1, /PM1, /                                                                  |          |
|                  | PWR1, or /PWR5 math option.                                                                                  |          |

| <u>sv</u>   | Sets a measurement channel's moving average       |
|-------------|---------------------------------------------------|
| Syntax      | SV p1,p2,p3 <terminator></terminator>             |
|             | p1 Measurement channel number                     |
|             | p2 Moving average (OFF, ON)                       |
|             | p3 Number of moving average samples (2 to         |
|             | 400)                                              |
| Query       | SV[p1]?                                           |
| Example     | Set the number of moving average samples for      |
|             | channel 002 to 12.                                |
|             | SV002, ON, 12                                     |
| SC          | Sets a channel display color                      |
| Syntax      | SC p1,p2 <terminator></terminator>                |
| -           | p1 Measurement or computation channel number      |
|             | p2 Display color (see the SL command, which       |
|             | is used to set a trip line)                       |
| Query       | SC[p1]?                                           |
| Example     | Set the channel 002 display color to blue.        |
|             | SC002,BLUE                                        |
| Description | You can specify computation channels (including   |
|             | in queries) on models with the /M1, /PM1, /       |
|             | PWR1, or /PWR5 math option.                       |
| ТА          | Coto on clown noint morely                        |
| IA          | Sets an alarm point mark                          |
| Syntax      | TA p1,p2,p3,p4,p5,p6,p7 <terminator></terminator> |
|             | p1 Measurement or computation channel             |
|             | number                                            |
|             | p2 Mark kind                                      |
|             | ALARM Alarm mark                                  |
|             | FIXED Fixed mark                                  |
|             | p3 Scale board display (ON, OFF)                  |
|             | p4 Alarm level 1 display color (24 colors; see    |
|             | the SL command, which is used to set a trip line) |
|             | p5 Alarm level 2 display color (24 colors; see    |
|             | the SL command, which is used to set a trip line) |
|             | p6 Alarm level 3 display color (24 colors; see    |
|             | the SL command, which is used to set a trip line) |
|             | p7 Alarm level 4 display color (24 colors; see    |
|             | the SL command, which is used to set a trip       |
|             | line)                                             |
| Query       | TA[p1]?                                           |
| Example     | Display alarm marks on the channel 004 scale.     |
|             | TA004,ALARM,ON                                    |
| Description | You can specify computation channels (including   |
|             | in queries) on models with the /M1, /PM1, /       |
|             | PWR1, or /PWR5 math option.                       |

|             |                                                                   |             | and p7).                                        |
|-------------|-------------------------------------------------------------------|-------------|-------------------------------------------------|
| TG          | Sets a color scale band                                           |             |                                                 |
| Syntax      | TG p1,p2,p3,p4,p5,p6,p7 <terminator></terminator>                 | SQ          | Sets the LCD brightness and the                 |
|             | p1 Measurement or computation channel                             |             | screen backlight saver                          |
|             | number                                                            | Syntax      | SQ p1,p2,p3,p4 <terminator></terminator>        |
|             | p2 Area (OFF, IN, OUT)                                            |             | p1 LCD brightness                               |
|             | p3 Display color (24 colors; see the SL                           |             | 1 to 8                                          |
|             | command, which is used to set a trip line)                        |             | p2 Screen backlight saver type                  |
|             | p4 Lower display position limit                                   |             | OFF Disables the saver function                 |
|             | p5 Upper display position limit                                   |             | DIMMER Dims the backlight                       |
|             | p6 Lower display position limit (exponent)                        |             | TIMEOFF Turns off the backlight                 |
|             | p7 Upper display position limit (exponent)                        |             | p3 Amount of time until the FX switches to      |
| Query       | TG[p1]?                                                           |             | saver mode                                      |
| Example     | Set the channel 005 color scale band to the                       |             | 1MIN, 2MIN, 5MIN, 10MIN, 30MIN, 1H              |
|             | range from -1.0000 to 0.5000 V (2-V range), and                   |             | p4 Event that causes the FX to return from      |
|             | set the display color to green                                    |             | saver mode                                      |
|             | TG005, TN, GREEN, -10000, 5000                                    |             | KEY Pressing of a key                           |
| Description | n • Parameters p6 and p7 are valid on models                      |             | KEY+ALM Pressing of a key or occurrence         |
| Decemption  | with the Log scale (/LG1) option                                  |             | of an alarm                                     |
|             | <ul> <li>Parameters n6 and n7 are valid when n1 is set</li> </ul> | Querv       | SQ?                                             |
|             | to a measurement channel                                          | Example     | Set the LCD brightness to 2 and the screen      |
|             | Configure the settings as shown below                             |             | backlight saver type to DIMMER. Set the amount  |
|             | When using a channel that is not set to Log                       |             | time of until the FX switches to saver mode to  |
|             | scale (/I G1 ontion):                                             |             | 5 minutes and the event that causes the FX to   |
|             | Parameters p4 and p5 are the                                      |             | return from saver mode to the pressing of a key |
|             | corresponding channel's span range (the                           |             | SO2, DIMMER, 5MIN, KEY                          |
|             | contesponding channels span range (the                            | Description | $r_{2}$ If n2 is set to OFF do not set n3 or n4 |
|             | Scaling range when scaling is enabled).                           | Description |                                                 |
|             |                                                                   |             |                                                 |
|             | po.                                                               | TC          | Sets the background color                       |
|             | Parameters p6 and p7 are D0n t care                               | Syntax      | TC p1,p2 <terminator></terminator>              |
|             | values in setting commands. In queries,                           |             | p1 Screen (WHITE, BLACK)                        |
|             | these parameters will always be returned                          |             | p2 Historical trend screen (WHITE, CREAM,       |
|             |                                                                   |             | LIGHTGRAY, BLACK)                               |
|             | (ILOA antica)                                                     | Query       | TC?                                             |
|             |                                                                   | Example     | Set the screen background color to black and    |
|             | Parameters p4 and p5 are the mantissas of                         |             | the historical trend screen background color to |
|             | the upper and lower limits, respectively, of                      |             | cream.                                          |
|             | the color scale band.                                             |             | TCBLACK, CREAM                                  |
|             | <ul> <li>Parameters p6 and p7 are the exponents of</li> </ul>     |             |                                                 |
|             | the upper and lower limits, respectively, of                      | тр          | Sote automatic display group                    |
|             | the color scale band.                                             |             | switching                                       |
|             | <ul> <li>The range defined by the display position</li> </ul>     |             | Switching                                       |
|             | lower limit and the display position upper                        | Syntax      | TP pl <terminator></terminator>                 |
|             | limit is 1.00E–16 to 1.00E+16.                                    |             | p1 Auto switching interval (5S, 10S, 20S, 30S,  |
|             | Mantissas p4 and p5                                               |             | 1MIN)                                           |
|             | 100 to 999: The corresponding values are                          | Query       | TP?                                             |
|             | 1.00 to 9.99.                                                     | Example     | Switch between display groups at 5-second       |
|             | Exponents p6 and p7                                               |             | intervals.                                      |
|             | Parameter p6 must be between –16 and                              |             | TP5S                                            |
|             | 16 when p4 is 100. Parameter p6 must be                           |             |                                                 |
|             | between –16 and 15 when p4 is a value                             |             |                                                 |
|             | other than 100. The same conditions hold                          |             |                                                 |
|             | for the relationship between parameters p7                        |             |                                                 |
|             | and p5.                                                           |             |                                                 |
|             | <ul> <li>Set the parameters so that the lower</li> </ul>          |             |                                                 |
|             | display position limits (p4 and p6) are less                      |             |                                                 |
|             | than their upper display position limits (p5                      |             |                                                 |

| <u>TR</u>  | Sets the automatic monitor                                     | <u>тк</u> | Sets a match time timer                            |
|------------|----------------------------------------------------------------|-----------|----------------------------------------------------|
|            | return function                                                | When p2   | is set to OFF (the match time timer is             |
| Syntax     | TR p1 <terminator></terminator>                                | disabled  | l)                                                 |
|            | p1 Automatic return time limit (OFF, 1MIN,                     | Syntax    | TK p1,p2 <terminator></terminator>                 |
|            | 2MIN, 5MIN, 10MIN, 20MIN, 30MIN, 1H)                           |           | p1 Timer number                                    |
| Query      | TR?                                                            |           | p2 Timer type (OFF)                                |
| Example    | Set the automatic return time limit to 5 minutes.              | When na   | is set to DAY (specify the time)                   |
|            | TR5MIN                                                         | Svntax    | TK p1,p2,p3,p4,p5 <terminator></terminator>        |
| то         | Coto o timor                                                   | - Jindar  | p1 Timer number                                    |
| IQ         | Sets a timer                                                   |           | p2 Timer type (DAY)                                |
| When p2    | 2 is set to OFF (no timer)                                     |           | p3 Day (1 to 28)                                   |
| Syntax     | TQ p1,p2 <terminator></terminator>                             |           | p4 Time (hh:mm; fixed format; 00:00 to 23:59)      |
|            | p1 Timer number                                                |           | p5 Timer operation (SINGLE, REPEAT)                |
|            | p2 Timer type (OFF)                                            |           | SINGLE The action is executed once when            |
| When p2    | is set to ABSOLUTE (absolute time)                             |           | the condition is met.                              |
| Syntax     | TQ p1,p2,p3,p4 <terminator></terminator>                       |           | REPEAT The action is executed each time            |
| ,          | p1 Timer number                                                |           | that the condition is met.                         |
|            | p2 Timer type (ABSOLUTE)                                       |           |                                                    |
|            | p <sup>3</sup> Time interval (1MIN to 6MIN, 10MIN, 12MIN,      | When p2   | 2 is set to WEEK (specify the day and time)        |
|            | 15MIN, 20MIN, 30MIN, 1H to 4H, 6H, 8H,                         | Syntax    | TK p1,p2,p3,p4,p5 <terminator></terminator>        |
|            | 12H, 24H)                                                      |           |                                                    |
|            | p4 Reference time (hh; fixed format)                           |           | p2 Timer type (WEEK)                               |
|            | hh Hour (00 to 23)                                             |           | p3 Day of the week (SUN, MON, TUE, WED,            |
| 14/1       |                                                                |           | IHU, FRI, SAI)                                     |
| wnen pz    | IS SET TO RELATIVE (relative time)                             |           | p4 Time (fin.fiff), fixed format, 00.00 to 23.59)  |
| Syntax     | Ty pi,pz,ps,p4 <terminator></terminator>                       |           |                                                    |
|            |                                                                | When n    | ) is set to MONTH (anasify the data and            |
|            | p2 Time (keiner fived formet)                                  | time)     | is set to MONTH (specify the date and              |
|            | bb Hour (00 to 24)                                             | Syntax    | TK n1 n2 n3 n4 n5/terminators                      |
|            | mm Minute (00 to 50)                                           | Oymax     | n1 Timer number                                    |
|            | nut Minute (00 to 59)                                          |           | p <sup>2</sup> Timer type (MONTH)                  |
| Query      |                                                                |           | $p_3$ Day (1 to 28)                                |
| Evample    | Set the timeout value of timer number 1 to 10 hours            |           | $p_{2}$ Time (bh:mm: fixed format: 00:00 to 23:59) |
| слатріс    | 30 minutes. Set the timer so that it is not reset when         |           | p5 Timer operation (SINGLE REPEAT)                 |
|            | computation is started                                         |           |                                                    |
|            | TO1, RELATIVE, 10:30, OFF                                      |           |                                                    |
| Descriptio | n • Set p1 by referring to the table in section 3.3            |           |                                                    |
| Becchpilo  | You cannot use this command to configure                       |           |                                                    |
|            | settings while recording (memory sampling) is                  |           |                                                    |
|            | in progress.                                                   |           |                                                    |
|            | <ul> <li>When p2 is set to RELATIVE, you can set p3</li> </ul> |           |                                                    |
|            | to a value less than or equal to 24:00.                        |           |                                                    |
|            | • • • •                                                        |           |                                                    |
|            |                                                                |           |                                                    |
|            |                                                                |           |                                                    |
|            |                                                                |           |                                                    |
|            |                                                                |           |                                                    |
|            |                                                                |           |                                                    |
|            |                                                                |           |                                                    |
|            |                                                                | 1         |                                                    |

| TU     | Se       | ets an event ac      | tion                            |            | p5   | Action    | n details 1      |                             |
|--------|----------|----------------------|---------------------------------|------------|------|-----------|------------------|-----------------------------|
| Syntax | TIT      | n1.n2.n3.n4.n5.      | o6.p7 <terminator></terminator> |            |      | p4 =      | TIMERRESE        | T Timer number              |
| Oymax  | n1       | Logic number (1 to 4 | 10)                             |            |      | p4 =      | DISPLAYGR        | OUPCHANGE                   |
|        | ₽±<br>n2 | Event type           | •0)                             |            |      |           |                  | Display group number        |
|        | Pu       | NONE                 |                                 |            |      | p4 =      | FLAG             | Flag number                 |
|        |          | REMOTE               | Remote control input            |            |      | p4 =      | MESSAGE          | Message number (1 to        |
|        |          | RELAY                | Alarm output relay              |            |      |           |                  | 100)                        |
|        |          | SWITCH               | Internal switch                 |            |      | p4 =      | PANELLOAD        | Setup file number (1 to     |
|        |          | ALARM                | Alarm                           |            |      |           |                  | 3)                          |
|        |          | TIMER                | Timer                           |            | рб   | Action    | n details 2      |                             |
|        |          | MATCHTIMETIMER       | Match time                      |            |      | p4 =      | MESSAGE          | Method of specifying        |
|        |          | USERKEY              | USER key                        |            |      |           |                  | the destination to write    |
|        | pЗ       | Event details        |                                 |            |      |           |                  | the message                 |
|        |          | p2 = REMOTE          | Remote number                   |            |      |           | ALL              | All display groups          |
|        |          | p2 = RELAY           | Relay number                    |            |      |           | SELECT           | A specific display group    |
|        |          | p2 = SWITCH          | Internal switch number          |            | p7   | Actior    | n details 3      |                             |
|        |          | p2 = TIMER           | Timer number                    |            |      | p4 =      | MESSAGE <b>a</b> | nd p6 = SELECT              |
|        |          | p2 = MATCHTIMET      | IMER                            |            |      |           | Display gi       | roup number                 |
|        |          |                      | Match time timer                | Query      | TU [ | [p1]?     |                  |                             |
|        |          |                      | number                          | Example    | Use  | the rer   | note control inp | out (terminal 1) to execute |
|        |          | p2 = Any other       | value                           |            | a m  | emory s   | start.           |                             |
|        |          |                      | Don't care                      |            | TUF  | REMOTE    | 2,1,MEMORYS      | START                       |
|        | p4       | Action type          |                                 | Descriptio | n• s | Set the   | numbers (suc     | h as the relay number       |
|        |          | MEMORYSTART/STC      | )P                              |            | a    | and inte  | ernal switch nu  | umber) by referring to the  |
|        |          |                      | Memory start or                 |            | t    | able in   | section 3.3.     |                             |
|        |          |                      | memory stop                     |            | • [  | Depend    | ing on the val   | ue of parameter p2 (event   |
|        |          | MEMORYSTART          | Memory start                    |            | t    | ype), tł  | nere are some    | e values that you cannot    |
|        |          | MEMORYSTOP           | Memory stop                     |            | S    | select fo | or parameter p   | o4 (action type).           |
|        |          | TRIGGER              | Event trigger                   |            | • [  | Depend    | ling on other F  | FX settings or the          |
|        |          | ALARMACK             | Aldilli                         |            | i    | nstalleo  | d options, ther  | e are some values that      |
|        |          | матистарт/стор       | Starts or stops computation     |            | У    | ou car    | not select for   | parameter p4 (action        |
|        |          | MATHSTART            | Starts computation              |            | t    | ype).     |                  |                             |
|        |          | MATHSTOP             | Stops computation               |            | • )  | You car   | specify SNA      | PSHOT and                   |
|        |          | MATHRESET            | Resets computation              |            | N    | MANUA     | LSAMPLE re       | gardless of the FX          |
|        |          | SAVEDISPLAY          | Causes a timeout in             |            | S    | specific  | ations. Howe     | /er, depending on           |
|        |          |                      | display data                    |            | t    | he⊦X∶     | specifications   | and the settings, the       |
|        |          | SAVEEVENT            | Causes a timeout in             |            | C    | corresp   | onding function  | ons may not operate.        |
|        |          |                      | event data                      |            | • )  | rou car   | not specity P    | ANELLOAD on models          |
|        |          | MESSAGE              | Writes a message                |            | t    | nat do    | not nave a CF    | - card slot/SD card slot.   |
|        |          | SNAPSHOT             | Takes a snapshot                |            |      |           |                  |                             |
|        |          | MANUALSAMPLE         | Performs manual                 |            |      |           |                  |                             |
|        |          |                      | sampling                        |            |      |           |                  |                             |
|        |          | TIMERRESET           | Resets the relative             |            |      |           |                  |                             |
|        |          |                      | timer                           |            |      |           |                  |                             |
|        |          | DISPLAYRATE1/2       | Switches the trend              |            |      |           |                  |                             |
|        |          |                      | interval                        |            |      |           |                  |                             |
|        |          | DISPLAYGROUPCHANGE   | Switches the display group      |            |      |           |                  |                             |
|        |          | FLAG                 | Raises a flag                   |            |      |           |                  |                             |
|        |          | TIMEADJUST           | Adjusts the time                |            |      |           |                  |                             |
|        |          | PANELLOAD            | Loads settings                  |            |      |           |                  |                             |

| <u>SK</u>           | Sets a computation constant (/<br>M1, /PM1, /PWR1, and /PWR5                                                                                                    | <u>SJ</u>        | Sets a TLOG timer (/M1, /PM1, /<br>PWR1, and /PWR5 options)                                                                                                    |
|---------------------|----------------------------------------------------------------------------------------------------|------------------|----------------------------------------------------------------------------------------------------|
| Syntax              | <pre>options) SK p1,p2<terminator> p1 Computation constant number p2 Constant (-9.9999E+29 to -1.0000E-30, 0,</terminator></pre>                                                                                                    | Syntax           | <ul> <li>SJ p1, p2, p3, p4<terminator></terminator></li> <li>p1 Computation channel number</li> <li>p2 Timer number</li> <li>p3 Conversion of the unit of time for TLOG.</li> <li>SUM computation</li> <li>OFF Values are not converted.</li> </ul>                                                                                                    |
| Query<br>Example    | SK [p1]?<br>Set the constant in computation constant number<br>K01 to 1.0000E–10.<br>SKK01, 1.0000E–10                                                                                                    |                  | <ul> <li>/S Values are converted as though<br/>the physical values are integrated<br/>in units of seconds.</li> <li>/MIN Values are converted as though</li> </ul>                                                                                                    |
| Descriptior         | <ul> <li>You cannot use this command to configure settings while recording (memory sampling) or computation is in progress.</li> <li>Set p1 by referring to the table in section 3.3.</li> </ul>                                                     |                  | <ul> <li>the physical values are integrated in units of minutes.</li> <li>/H</li> <li>Values are converted as though the physical values are integrated in units of hours.</li> </ul>                                                                                                    |
| <b>SI</b><br>Syntax | Sets the rolling average function<br>of a computation channel (/M1, /<br>PM1, /PWR1, and /PWR5 options)<br>SI p1,p2,p3,p4 <terminator><br/>p1 Computation channel number</terminator>                                                                | Query<br>Example | p4 Reset (ON, OFF)<br>SJ[p1]?<br>Assign timer 1 to computation channel number<br>110. Do not convert the unit of time, and enable<br>the reset setting.                                                                                                    |
|                     | <ul> <li>p2 Moving average (ON, OFF)</li> <li>p3 Sampling interval (1S, 2S, 3S, 4S, 5S, 6S, 10S, 12S, 15S, 20S, 30S, 1MIN, 2MIN, 3MIN, 4MIN, 5MIN, 6MIN, 10MIN, 12MIN, 15MIN, 20MIN, 30MIN, 1H)</li> <li>p4 Number of samples (1 to 1500)</li> </ul> | Description      | <ul> <li>SJ110, 1, OFF, ON</li> <li>n • Set p1 and p2 by referring to the table in section 3.3.</li> <li>• You cannot use this command to configure settings while computation is in progress.</li> <li>• About parameter p3<br/>Because the FX integrates sampled data</li> </ul>                                                                                                    |
| Query<br>Example    | <ul> <li>SI [p1]?</li> <li>Enable the moving average of computation channel 107, set the sampling interval to 1 minute, and set the number of samples to 20.</li> <li>SI107, ON, 1MIN, 20</li> </ul>                                                 |                  | over each scan interval, the physical value<br>measured over a given unit of time may be<br>different from the actual integrated value<br>(because the unit of time is different from the                                                                                                    |
| Descriptior         | <ul> <li>If p2 is set to OFF, do not set p3 or p4.</li> <li>Set the sampling interval to a value that is greater than or equal to the scan interval.</li> </ul>                                                                                      |                  | scan interval). If this occurs, set p3 to the<br>same unit of time as that which is being used<br>for the physical value that you are measuring.<br>The FX calculates the integrated value using<br>one of the following conversion formulas<br>based on the parameter.<br>OFF $\Sigma$ (measured value)<br>/S $\Sigma$ (measured value) × scan interval<br>/MIN $\Sigma$ (measured value) × scan interval/60<br>/HOUR $\Sigma$ (measured value) × scan<br>interval/3600 |

The scan interval unit is seconds.

### TX Sets the ancillary operation of the start key (/M1,/PM1, /PWR1, and /PWR5 options)

| Syntax      | TX pl <terminator></terminator>                                                                      |
|-------------|----------------------------------------------------------------------------------------------------|
|             | p1 Computation operation (OFF, START,<br>RESET+START)                                                |
| Query       | TX?                                                                                                  |
| Example     | Configure the start key so that computation also<br>begins when the start key is pressed.<br>TXSTART |
| BH          | Sets a batch text field                                                                              |
| Syntax      | BH p1,p2,p3,p4 <terminator></terminator>                                                             |
|             | pl Fixed to 1                                                                                        |
|             | p2 Field number (1 to 8)                                                                             |
|             | p3 Field title (up to 20 characters)                                                                 |
|             | p4 Field string (up to 30 characters)                                                                |
| Query       | BH[p1[,p2]]?                                                                                         |
| Example     | Set the field title to "OPERATOR" and the field                                                      |
|             | string to "123-01" for field number 2.                                                               |
|             | BH1,2,OPERATOR,123-01                                                                                |
| Description | For the characters that you can use, see                                                             |
|             | appendix 3.                                                                                          |
|             |                                                                                                    |

# <u>EH</u> Sets calibration correction (/CC1 option)

You cannot specify calibration correction for a channel whose log scale (/LG1 option) mode is set to LogType2.

### When p2 is set to BEGIN

- Syntax EH p1,p2,p3<terminator>
  - p1 Measurement channel number
    - p2 Type of operation (BEGIN)
    - p3 Number of break points of the calibration segment (OFF, 2 to 16) OFF Turns calibration off
      - 2 to 16 Number of break points

### When p2 is set to SET

- Syntax EH p1,p2,p3,p4,p5<terminator>
  - p1 Measurement channel number
    - p2 Type of operation (SET)
    - p3 A specific break point (1 to 16)
    - p4 Input value of the specific break point
    - p5 Output value of the specific break point
- Description Set p1 by referring to the table in section 3.3.
  - The range of p4 and p5 varies depending on the currently specified range.
  - When the measurement range is set to scale, the range of p4 and p5 is -30000 to 30000.
  - Set input value p4 so that the value increases as break point p3 increases.

### When p2 is set to END

| Syntax  | EH p1,p2 <terminator></terminator>     |  |  |  |
|---------|----------------------------------------|--|--|--|
|         | p1 Measurement channel number          |  |  |  |
|         | p2 Type of operation (END)             |  |  |  |
|         |                                        |  |  |  |
| Example | Set three break points on channel 002. |  |  |  |

EH002, BEGIN, 3 EH002, SET, 1, 0, 1 EH002, SET, 2, 50, 49 EH002, SET, 3, 100, 101 EH002, END

Description • First, send the command with p2 set to BEGIN to specify the number of break points.

- Then, send this command with p2 set to SET as many times as is necessary to specify the values of each break point.
- Finally, send this command with p2 set to END to finalize the settings.
- Send the command "EH2?" to have the FX return the channel 002 settings.
- The FX returns the settings in the format shown in the above example.

# BD Sets an alarm delay

| Syntax      | BD p1,p2 <terminator></terminator>                 |  |  |  |
|-------------|----------------------------------------------------|--|--|--|
|             | p1 Measurement or computation channel              |  |  |  |
|             | number                                             |  |  |  |
|             | p2 Alarm delay (1 to 3600)                         |  |  |  |
| Query       | BD[p1]?                                            |  |  |  |
| Example     | Set the channel 001 alarm delay to 120 seconds.    |  |  |  |
|             | BD001,120                                          |  |  |  |
| Description | • Set p1 by referring to the table in section 3.3. |  |  |  |
|             | The p2 unit is seconds.                            |  |  |  |

### <u>NP</u> Sets the VT ratio, CT ratio, and low-cut power (/PWR1 or /PWR5 option)

You cannot use this command to configure settings while recording (memory sampling) or computation is in progress.

### Setting the VT ratio and CT ratio

- Syntax NP p1,p2,p3,p4<terminator>
  - p1 Setting type (VTCT)
  - p2 VT ratio (10 to 60000)
  - p3 CT ratio decimal place (0 to 2)
  - p4 CT ratio value
- Query NP[p1[,p2]]?

# Example Set the VT ratio to 10.0 and the CT ratio to

123.45.

NPVTCT,100,2,12345

3

- Description Use parameter p2 to set the VT ratio. VT ratio (p2): 10 to 60000 Set this value using an integer without a decimal point. (10 means "1.0.")
  - About the CT ratio setting The range of the CT ratio is 0.05 to 32000.
     Parameters p4 (the integer) and p3 (the decimal place) are used to display the value. (Example: If p3 is 2 and p4 is 12345, the CT ratio is 123.45.)
    - The range of parameter p3 is 0 to 2. The ranges of p4 in relation to p3 are shown in the following table.

| Pa | rameter Range  | Catting        |  |
|----|----------------|----------------|--|
| р3 | p4             | Setting        |  |
| 2  | 5 to 99999     | 0.05 to 999.99 |  |
| 1  | 10000 to 99999 | 1000 to 9999.9 |  |
| 0  | 10000 to 32000 | 10000 to 32000 |  |

For parameters p3 and p4, either set both parameters, or omit both parameters.

• Set the VT ratio and CT ratio so that they meet the following condition.

(Secondary rated power × 1.2 × VT ratio × CT ratio) < 10 (GW).

The secondary rated power is shown in the following table.

|                                   | Input Voltage | Secondary Rated Power |        |
|-----------------------------------|---------------|-----------------------|--------|
|                                   |               | /PWR1                 | /PWR5  |
| Single-phase                      | 120 V         | 100 W                 | 500 W  |
| two-wire system                   | 240 V         | 200 W                 | 1000 W |
| Single-phase<br>three-wire system | 200 V         | 200 W                 | 1000 W |
| Three-phase                       | 120 V         | 200 W                 | 1000 W |
| three-wire system                 | 240 V         | 400 W                 | 2000 W |

#### Setting the low-cut power

- Syntax NP p1,p2<terminator>
  - p1 Setting type (LOWCUT)
  - p2 Low-cut power (5 to 2000)
- Query NP[p1[,p2]]?
- Example Set the low-cut power to 1.00.

NPLOWCUT,100

Description Use parameter p2 to set the low-cut power. The range is 5 to 2000, which corresponds to actual settings of 0.05 to 20.00.

### FR

### Sets the interval for acquiring data to the FIFO buffer

- FR p1,p2<terminator> Syntax p1 Fixed to 1 p2 FIFO acquisition interval (125MS, 250MS, 500MS, 1S, 2S, 5S) Query FR? Example Set the FIFO acquisition interval to 1 second. FR1,1S Description • Set the acquisition interval to a value that is greater than or equal to the scan interval. • If you use the XV command or the FX screen to set the scan interval to a value greater than the acquisition interval, the acquisition interval is automatically set to the same value as the scan interval.
  - · The FX has a FIFO (First In First Out) ring buffer. The FX acquires measured values and computed values in the internal memory at predetermined time intervals from the time that the FX is turned on. The FX outputs the data in internal memory when it receives an FF command. The FX retains the previous output position for each connection and updates the position when it outputs the next set of data upon the receipt of another FF command. This scheme compensates for the communication delay and the differences in the processing power of the measurement PCs. Provided that a measurement PC reads the data before the ring buffer is overwritten, this scheme makes it possible to retrieve data without any dropouts. For details on the FIFO data output process, see appendix 5.
#### Setting the submenu SM Sets the custom menu SM p1,p2,p3,. . .<terminator> Syntax Setting the main menu p1 Type (DISP SUB) Syntax SM p1,p2,p3,p4,p5,p6,p7,p8,p9 p2 Menu type (TREND, DIGITAL, BAR, <terminator> TRENDHISTORY, OVERVIEW, p1 Type (DISP MAIN) INFORMATION, LOG) Menu item to display p2 **to** p9 Submenu items p3 and additional parameters The FX displays menu items in the specified to display order. The FX displays menu items in the specified Menu items that are not specified are not order. displayed. Menu items that are not specified are not TREND displayed. DIGITAL When p2 is set to TREND, select from the BAR Bar graph items below OVERVIEW GROUP1 to GROUP10 Display group INFORMATION ALL\_CHANNEL All channel display TRENDHISTORY Historical trend SCALE Scale display LOG DIGITAL Digital display ESC MESSAGE DISP Message display SEPARATOR TREND SPACE Trend space Set the first menu item to TREND and the Example AUTO Auto switching second menu item to TRENDHISTORY. SEPARATOR SMDISP MAIN, TREND, TRENDHISTORY When p2 is set to DIGITAL, select from the Description • If you omit parameter p2 and the subsequent items below parameters, all menu items are hidden. GROUP1 to GROUP10 Display group · If you specify the same menu item multiple AUTO Auto switching times, a command error will occur. SEPARATOR · You can specify up to three separators. If you When p2 is set to BAR, select from the items specify any more, an error will occur. below • You cannot use delimiters to omit parameters GROUP1 to GROUP10 Display group (, ,). AUTO Auto switching • If you specify "SEPARATOR" as the first menu SEPARATOR item, it will be ignored. When p2 is set to TRENDHISTORY, select from the items below GROUP1 to GROUP10 Display group

SEPARATOR

the items below CURSOR

TO ALARM

TO TREND

SEPARATOR

TO BAR

When p2 is set to OVERVIEW, select from

Cursor display

TO\_DIGITAL Jump to the digital display

display

Jump to the alarm summary

Jump to the trend display

Jump to the bar graph

IM 04L21B01-17EN

| When n? is set to INI | CORMANTION coloct               | Example     | Display the following items in the following order                 |
|-----------------------|---------------------------------|-------------|--------------------------------------------------------------------|
| from the items below  | ORMATION, SEIECL                | Example     | on the Trend main menu's sub menu: SCALE                           |
|                       | Alarm summary                   |             | and DIGITAL                                                        |
| MESSAGE               | Massage summary                 |             | SMDISP SUB TREND SCALE DIGITAL                                     |
| MEMORY                | Message summary                 | Description | • The items that you can set for n3 and the                        |
| MODDING CITENT        |                                 | Description | subsequent parameters your depending on                            |
| MODBUS_CLIENT         | display                         |             | subsequent parameters vary depending on                            |
| MODDIIC MACHED        | uispiay<br>Modbuo PTU ototuo    |             | μz.                                                                |
| MODBUS_MASIEK         | dioplay                         |             | and the subsequent                                                 |
| DEIAV                 | uispiay<br>Rolay status display |             | <ul> <li>If you specify the same monulitan multiple</li> </ul>     |
| RELAI                 | Relay status display            |             | times a command error will occur                                   |
| TO HIGTORY            | To the historical               |             | <ul> <li>You can specify up to three separators. If you</li> </ul> |
| 10_11010101           | display                         |             | specify any more an error will occur                               |
| TO HISTORY D          | To historical (display          |             | You cannot use delimiters to omit parameters                       |
|                       | data)                           |             |                                                                    |
| TO HISTORY E          | To historical (event            |             | • The SMDISP_SLIB? command causes the                              |
|                       | data)                           |             | FX to also return sub menu items that are not                      |
| TO OVERVIEW           | To the overview display         |             | being displayed                                                    |
| SORT KEY              | Sort key switching              |             | <ul> <li>If you specify "SEPARATOR" as the first menu</li> </ul>   |
| SORT ORDER            | Sort order switching            |             | item it will be ignored                                            |
| DISP ITEM             | Date/user name                  |             | The display on/off setting of the display group                    |
| - <u>-</u>            | switching                       |             | parameters "GROUP1" to "GROUP10" and the                           |
| DATA KIND             | Data type switching             |             | auto switching parameter "AUTO" apply to the                       |
| DATE/FILE             | Date/file name                  |             | trend, digital, bar graph, and historical trend                    |
|                       | switching                       |             | menus. (For example, if you set AUTO to off                        |
| SELECT SAVE           | Select save                     |             | for the trend menu, and then set AUTO to on                        |
| REPORT CHANNEL        | Report channel                  |             | for the digital menu, AUTO will be turned on                       |
| _                     | display switching               |             | for the trend, digital, bar graph, and historical                  |
| ALL_SAVE              | Save all                        |             | trend menus.)                                                      |
| MANUAL_SAVE           | Save manual samples             |             | • You cannot specify DATA_SAVE_MODE,                               |
| REPORT_SAVE           | Save reports                    |             | SELECT_SAVE, REPORT_SAVE, ALL_SAVE                                 |
| DATA_SAVE_MODE        | Data save mode                  |             | and MANUAL_SAVE on models that do not                              |
| COLUMN_BAR            | Stacked bar graph               |             | have a CF card slot/SD card slot or USB                            |
| COLUMN_BAR_DISP       | Single graph or dual            |             | interface (/USB1 option).                                          |
|                       | graph                           |             | <ul> <li>You cannot specify MODBUS_CLIENT,</li> </ul>              |
| COLUMN_BAR_SELE       | CT                              |             | FTP_LOG, MAIL_LOG, WEB_LOG,                                        |
|                       | Selects bar or group            |             | SNTP_LOG, and DHCP_LOG on models that                              |
| REPORT_GROUP1 to      | REPORT_GROUP4                   |             | do not have an Ethernet interface (/C7 option)                     |
|                       | Selects the report              |             | <ul> <li>You cannot specify MODBUS_MASTER on</li> </ul>            |
|                       | group                           |             | models that do not have a serial interface (/C2                    |
| DISP_GROUP            | Group number display            |             | or /C3 option).                                                    |
| SEPARATOR             |                                 |             | <ul> <li>You cannot specify COMMU_LOG and</li> </ul>               |
| When p2 is set to LOC | 5, select from the items        |             | MODBUS_LOG on models that do not have                              |
| below                 |                                 |             | a communication interface (/C2, /C3, or /C7                        |
| LOGIN_LOG             | Login log                       |             | option).                                                           |
| ERROR_LOG             | Error log                       |             | <ul> <li>You cannot specify REPORT, REPORT_</li> </ul>             |
| COMMU_LOG             | Communication log               |             | CHANNEL, REPORT_SAVE, COLUMN_                                      |
| FTP_LOG               | FTP log                         |             | BAR, COLUMN_BAR_DISP, COLUMN_BAR_                                  |
| WEB_LOG               | Web log                         |             | SELECT, or REPORT_GROUP on models                                  |
| MAIL_LOG              | E-mail log                      |             | that do not have the /M1, /PM1, /PWR1 or /                         |
| SNTP_LOG              | SNTPlog                         |             | PWR5 math option.                                                  |
| DHCP_LOG              |                                 |             |                                                                    |
| MODBUS_LOG            | wodbus log                      |             |                                                                    |
| SEPARATOR             |                                 | 1           |                                                                    |

### Setting the function menu

| pl                           | Type (FUNC)            |
|------------------------------|------------------------|
| p2 and additional parameters | Menu item to display   |
| The FX displays the fund     | ctions that you select |
| from below in the specifi    | ed order on the menu.  |
| Menu items that are not      | specified are not      |
| displayed.                   |                        |
| ALARMACK                     | AlarmACK               |
| MESSAGE                      | Message                |
| FREE_MESSAGE                 | Free message           |
| MEDIA_EJECT                  | Media eject            |
| SNAPSHOT                     |                        |
| MANUAL_SAMPLE                | Manual sample          |
| TRIGGER                      | Event trigger          |
| SAVE_DISPLAY                 | Saves display data     |
| SAVE_EVENT                   | Saves event data       |
| SAVE_STOP                    | Interrupts a save      |
|                              | operation              |
| MATH_START/STOP              | Starts or stops        |
|                              | computation            |
| MATH_RESET                   | Resets computation     |
| MATH_ACK                     | Computation            |
|                              | data dropout           |
|                              | acknowledgment         |
| TIMER_RESET                  | Timer reset            |
| KEYLOCK                      | Locks or unlocks the   |
|                              | keys                   |
| LOGOUT                       | Logout                 |
| PASSWORD_CHANGE              | Password change        |
| RATE_CHANGE                  | Switches between       |
|                              | display rate 1 and     |
|                              | display rate 2         |
| BATCH                        |                        |
| TEXT_FIELD                   | Text field display     |
| JUMP_DISPLAY                 | Registers the screen   |
|                              | to return to           |
| SYSTEM_INFO                  | System information     |
| NETWORK_INFO                 | Network information    |
| SNTP                         |                        |
| EMAIL_START/STOP             | Starts or stops        |
|                              | sending E-mail         |
| EMAIL_TEST                   | E-mail transmission    |
|                              | test                   |
| FTP_TEST                     |                        |
| Display FREE MESSAGE a       | and SNAPSHOT on        |
| the function menu in that or | der                    |

Example Display FREE MESSAGE and SNAPSHC the function menu in that order. SMFUNC, FREE MESSAGE, SNAPSHOT Description • If you specify the same menu item multiple

- times, a command error will occur. • You cannot specify "SEPARATOR."
- You cannot use delimiters to omit parameters (, ,).
- You cannot hide the "LOGOUT" menu item. If you do not include it in the parameters, it will be displayed as the last item.
- You can specify SNAPSHOT and MANUALSAMPLE regardless of the FX specifications. However, depending on the FX specifications and the settings, the corresponding functions may not operate.
- You cannot specify MEDIA\_EJECT and SAVE\_STOP on models that do not have a CF card slot/SD card slot or USB interface (/ USB1 option).
- You cannot specify NETWORK\_INFO, SNTP, EMAIL\_START/STOP, EMAIL\_TEST, and FTP\_TEST on models that do not have the Ethernet interface (/C7 option).
- You cannot specify MATH\_START/STOP, MATH\_RESET, or MATH\_ACK on models that do not have the /M1, /PM1, /PWR1, or /PWR5 math option.

### Query SM?

When you want to query all menu items. SMDISP MAIN?

When you want to query all main menu items.

SMDISP\_SUB?

When you want to query all sub menu items. SMDISP SUB, TREND?

When you want to query the trend sub menu items.

### SMFUNC?

When you want to query all function menu items.

IM 04L21B01-17EN

### 3.5 Control Commands

### BT Sets a batch name

| Syntax      | BT p1,p2,p3 <terminator></terminator>            |  |
|-------------|--------------------------------------------------|--|
|             | p1 Fixed to 1                                    |  |
|             | p2 Batch number (up to 32 characters)            |  |
|             | p3 Lot number (up to 8 digits)                   |  |
| Query       | BT[p1]?                                          |  |
| Example     | Set the batch name structure to have the batch   |  |
|             | number "PRESS5LINE" and the lot number 007.      |  |
|             | BT1, PRESS5LINE, 007                             |  |
| Description | Set p1 by referring to the table in section 3.3. |  |
|             |                                                  |  |

### BU Sets a batch comment

| Syntax      | BU p1,p2,p3 <terminator></terminator>            |
|-------------|--------------------------------------------------|
|             | p1 Fixed to 1                                    |
|             | p2 Comment number (1 to 3)                       |
|             | p3 Comment string (up to 50 characters)          |
| Query       | BU[p1[,p2]]?                                     |
| Example     | Set comment number 2 to "THIS_PRODUCT            |
|             | IS_COMPLETED."                                   |
|             | BU1,2,THIS_PRODUCT_IS_COMPLETED                  |
| Description | Set p1 by referring to the table in section 3.3. |

### UD Switches the screen

### To return to the screen that was in use before you started using communication commands

| Syntax  | UD p1 <terminator></terminator>               |  |
|---------|-----------------------------------------------|--|
|         | p1 Screen type (0)                            |  |
| Example | Return to the screen that was in use before y |  |
|         | started using communication commands.         |  |
|         | UD0                                           |  |

### To switch between displays

Syntax

| UD | p1,p2,p3 <t< th=""><th>erminator&gt;</th></t<> | erminator>                   |
|----|------------------------------------------------|------------------------------|
| p1 | Screen type                                    | (1)                          |
| p2 | Display item                                   |                              |
|    | TREND                                          | Trend display                |
|    | DIGITAL                                        | Digital display              |
|    | BAR                                            | Bar graph display            |
|    | OVERVIEW                                       | Overview display             |
|    |                                                | (alarm indicator)            |
|    | ALARM                                          | Alarm summary display        |
|    | MESSAGE                                        | Message summary display      |
|    | MEMORY                                         | Memory summary display       |
|    | MODBUS-M                                       | Modbus master status display |
|    | MODBUS-C                                       | Modbus client status display |
|    | RELAY                                          | Relay status display         |
|    | REPORT                                         | Report display               |
|    | HISTRICAL                                      | Historical trend display     |
|    | COLUMN_BA                                      | R                            |
|    |                                                | Stacked bar graph            |
| pЗ | Display grou                                   | ıp number                    |

- Example Switch to the trend display, and select display group number 4.
- Description The setting p2 = MODBUS-M is only valid if the serial interface protocol is set to MODBUS-M.
  - The settings p2 = REPORT and p2 = COLUMN\_BAR are only valid on models with the /M1, /PM1, /PWR1, or /PWR5 math option.
  - The setting p2 = MODBUS-C is only valid on models with the Ethernet interface (/C7 option).
  - Set p3 by referring to the table in section 3.3.

### To switch the operation screen

- Syntax UD p1,p2,p3,p4,p5,p6,p7<terminator>
  - p1 Screen type (4)
  - p2 Automatic display switching (ON, OFF)
  - p3 Switches between all channel display and group display (ALL, GROUP)
  - p4 Scale display (ON, OFF)
  - p5 Digital display (ON, OFF)
  - p6 Message display options
    - 1 Normal display
    - 2 List display
  - p7 Trend space (ON, OFF)
- Example Turn on automatic display switching, switch to the group display, turn on the scale display, and turn off the digital display. UD4, ON, GROUP, ON, OFF
- Description Parameter p2 is valid for the trend, digital, and bar graph displays. Use the SE command to set the switching interval.
  - Parameters p3 to p7 are valid for the trend display.

### PS Starts or stops recording

| Syntax      | PS p1 <terminator></terminator>                 |
|-------------|-------------------------------------------------|
|             | p1 Starts or stops recording                    |
|             | 0 Start                                         |
|             | 1 Stop                                          |
| Example     | Start recording.                                |
|             | PSO                                             |
| Description | When you start recording, the FX records        |
|             | display, event, and report data to the internal |
|             | memory.                                         |
|             |                                                 |
| ΔΚ          | Clears alarm output                             |
|             | (acknowledges alarms)                           |
| Syntax      | AK pl <terminator></terminator>                 |
|             | p1 Executes alarm acknowledgement               |
|             | 0 Alarm acknowledge                             |
| Example     | Clear the alarm output (acknowledge alarms).    |
|             | AK0                                             |

#### EV Executes manual sample, akes out

|             | generates a manual trigger, takes<br>a snapshot, or causes a timeout |
|-------------|----------------------------------------------------------------------|
| Syntax      | EV pl <terminator></terminator>                                      |
| Oymax       | n1 Action type                                                       |
|             |                                                                      |
|             | Concretes a manual trigger                                           |
|             |                                                                      |
|             | 2 Takes a shapshot                                                   |
|             | 3 Causes a timeout in display data                                   |
| Example     | Execute manual sampling.                                             |
|             | EVO                                                                  |
| Description | EV1 is only valid when the key trigger is set                        |
|             | to ON using the event data sample condition                          |
|             | command (the TE command). The EV1                                    |
|             | command is equivalent to a key trigger.                              |
| CL          | Executes manual SNTP (/C7                                            |
|             | option)                                                              |
| Svntax      | CL pl <terminator></terminator>                                      |
| - )         | p1 Executes manual SNTP (0)                                          |
| Example     | Synchronize the clock.                                               |
|             | CLO                                                                  |
| CV          | Switches between the normal                                          |
|             | and secondary trend intervals                                        |
| Svntax      | CV pl <terminator></terminator>                                      |
| e j mast    | p1 Trend interval (0 1)                                              |
|             | 0 Switches to the first trend interval                               |
|             | (the normal trend interval)                                          |
|             | 1 Switches to the secondary trend                                    |
|             | interval                                                             |
| Example     | Set the trend interval to the secondary trend                        |
| Externiple  | interval                                                             |
|             | CV1                                                                  |
|             |                                                                      |
| MS          | Writes a message (display and write)                                 |
| Curretour   |                                                                      |
| Syntax      | MS pl,p2,p3 <terminator></terminator>                                |
|             | pl Message number (1 to 100)                                         |
|             | p2 Message write destination                                         |
|             | GROUP A specific display group                                       |
|             | ALL All display groups                                               |
|             | p3 Display group number                                              |
|             | The display group number when p2 is set to GROUP.                    |
|             | This parameter has no meaning when p2 is                             |
|             | set to ALL.                                                          |
| Example     | Write the message in message number 8 to                             |
|             | display group 1.                                                     |
|             | MS8, GROUP, 1                                                        |
| Description | If you omit n? the message is written to all                         |

- If you omit p2, the message is written to all Description display groups.
  - Set p3 by referring to the table in section 3.3.

| BJ     |
|--------|
| Syntax |

### Writes a free message BJ p1,p2,p3,p4<terminator>

- p1 Message number (1 to 10)
- p2 Message (up to 32 characters)
- p3 Message write destination GROUP A specific display group ALL All display groups
- p4 Display group number The display group number when p2 is set to GROUP. This parameter has no meaning when p2 is
- set to ALL. Example Using message number 3, write the string "ALARM" to all groups.
- BJ3,ALARM,ALL Description • If you omit p3, the message is written to all display groups.
  - Set p3 and p4 by referring to the table in section 3.3.

EJ

### Changes the password of the

|             | login function (/C7 option)                                                                                                    |
|-------------|----------------------------------------------------------------------------------------------------|
| Syntax      | EJ p1,p2,p3 <terminator></terminator>                                                                                                    |
|             | p2 New password (up to 8 characters)                                                                                                    |
|             | p3 New password (up to 8 characters)                                                                                                    |
| Evample     | Change the password from "PASS001" to                                                                                                    |
| Example     | "WORD005 "                                                                                                    |
|             | EJPASS001,WORD005,WORD005                                                                                                    |
| <u>TL</u>   | Starts, stops, resets<br>computation (MATH) or clears<br>the computation dropout status<br>display (/M1, /PM1, /PWR1, and /<br>PWR5 options) |
| Syntax      | TL pl <terminator></terminator>                                                                                                    |
|             | p1 Action type                                                                                                    |
|             | 0 Starts computation                                                                                                    |
|             | 1 Stops computation                                                                                                    |
|             | 2 Resets computation                                                                                                    |
|             | 3 Clears the computation data                                                                                                    |
|             | dropout display                                                                                                    |
| Example     | Start computation.                                                                                                    |
|             | TLO                                                                                                    |
| Description | You cannot use this command while the FX is                                                                                                  |
|             | saving or loading setup data.                                                                                                    |
| DS          | Switches between execution                                                                                                    |
|             | modes (operation and basic                                                                                                    |
|             | setting)                                                                                                    |
| Syntax      | DS pl <terminator></terminator>                                                                                                    |
| 3           | p1 Mode                                                                                                    |
|             | 0 Operation mode                                                                                                    |
|             | 1 Basic setting mode                                                                                                    |
|             | _ David Cotting mode                                                                                                    |

1

### 3.5 Control Commands

| Example | Switch the FX to basic setting mode |
|---------|-------------------------------------|
|         | DS1                                 |

- Description You cannot set p1 to 1 when the FX is recording (memory sampling) or computing, is formatting an external storage medium, or is storing data to an external storage medium.
  - You cannot set p1 to 1 when the FX is formatting an external storage medium or is storing data to an external storage medium.
  - To apply settings that you have changed using the basic setting commands, you need to save the settings using the XE command. Be sure to save the settings using the XE command before you change the execution mode from the basic setting mode to the operation mode. Otherwise, the new settings will not be applied.

### LO Loads setup data for setting mode

LO p1,p2<terminator>

- p1 File name (up to 32 characters)
  - p2 Medium

Syntax

- 0 CF card slot/SD card slot
- 1 USB

Example Load the setting mode setup data from a setup file named SETFILE1.

LOSETFILE1

- Description When you specify the file name, do not specify the extension.
  - You can set p2 to 1 on models that have the USB interface (/USB1 option).
  - If you omit parameter p2, the medium is set to the CF card slot/SD card slot.
  - You cannot use this command to load basic setting mode setup data. To load setting mode setup data and basic setting mode setup data, use the YO command.
  - You cannot use this command when there is no external storage medium inserted in the FX.
  - You cannot use this command on models that do not have a CF card slot/SD card slot or USB interface (/USB1 option).

LI

СМ

EM

### Saves setup data

- Syntax LI p1<terminator> p1 File name (up to 32 characters)
  - p2 Medium
    - 0 CF card slot/SD card slot
    - 1 USB
- Example Save setting mode setup data and basic setting mode setup data to a file named SETFILE2 on the CF card/SD card.

- Description When you specify the file name, do not specify the extension.
  - You can set p2 to 1 on models that have the USB interface (/USB1 option).
  - If you omit parameter p2, the medium is set to the CF card slot/SD card slot.
  - An extension is appended to the file name when you save the file.
  - You cannot use this command when there is no external storage medium inserted in the FX.
  - You cannot use this command on models that do not have a CF card slot/SD card slot or USB interface (/USB1 option).

### Sets communication input data (/M1, /PM1, /PWR1, and /PWR5 options)

| Syntax  | CM p1,p2 <terminator></terminator>  |
|---------|-------------------------------------|
|         | p1 Communication input data number  |
|         | p2 Communication input data         |
|         | The ranges are –9.9999E+29 to       |
|         | –1.0000E–30 and 1.0000E–30 to       |
|         | 9.9999E+29. You can also specify    |
|         | Five significant digits             |
| Query   | CM?                                 |
| Example | Set communication input data C01 to |
|         | 1.0000E-10.                         |
|         | CMC01,1.0000E-10                    |

Starts or stops the e-mail transmission function (/C7 option)

| Syntax      | EM pl <terminator></terminator>                   |
|-------------|---------------------------------------------------|
|             | p1 Action type                                    |
|             | 0 Start                                           |
|             | 1 Stop                                            |
| Example     | Start the e-mail transmission function.           |
|             | EMO                                               |
| Description | To use the e-mail transmission function, you      |
|             | must configure the Ethernet interface, set e-mail |
|             | addresses, and enter the contents you want to     |
|             | transmit.                                         |
|             |                                                   |

0

| CU          | Recovers Modbus manually                                                                                                    | IR                  | Resets a relative timer                                                                                                    |
|-------------|----------------------------------------------------------------------------------------------------|---------------------|----------------------------------------------------------------------------------------------------|
| Syntax      | CU p1 <terminator><br/>p1 Communication type<br/>0 Modbus client (Ethernet)<br/>1 Modbus master (serial)</terminator>                                                                                                    | Syntax<br>Example   | IR p1 <terminator><br/>p1 Number of the timer to reset<br/>0 All timers<br/>1, 2, Timer number<br/>Reset timer 2.</terminator>                                                                                |
| <u>YO</u>   | Loads a setup file that includes the settings for basic setting                                                                                                    | Descriptior         | IR2<br>Set p1 by referring to the table in section 3.3.                                                                                                    |
| Syntax      | YO p1, p2 <terminator><br/>p1 Name of the file to load (up to 32 characters)<br/>p2 Medium</terminator>                                                                                                    | <b>BV</b>           | Enters a string (can only be used<br>during serial communication)                                                                                                    |
|             | 0 CF card slot/SD card slot<br>1 USB                                                                                                    | Evenue              | p1 0<br>p2 Character string (up to 100 characters)                                                                                                    |
| Example     | card.<br>YOCONFIG1, 0                                                                                                    | Descriptior         | BV0, user123<br>You can use this command to enter character                                                                                                    |
| Description | <ul><li>When you specify the file name, do not specify<br/>the extension.</li><li>You can set p2 to 1 on models that have the</li></ul>                                                                                                    |                     | strings when the FX is displaying the character input window.                                                                                                    |
|             | <ul> <li>USB interface (/USB1 option).</li> <li>If you omit parameter p2, the medium is set to the CF card slot/SD card slot.</li> <li>You cannot use this command on models that do not have a CF card slot/SD card slot or USB interface (/USB1 option).</li> </ul> | <b>KE</b><br>Syntax | Performs key operations         KE       p1 <terminator>         p1       Key         F1 to F5       Soft keys 1 to 5         ESC       ESC key         MENU       MENU key</terminator>                      |
| YC          | Clears measured and computed data and initializes setup data                                                                                                    |                     | FUNC     FUNC key       START     START key                                                                                                    |
| Syntax      | <pre>YC pl<terminator> p1 The types of data to be initialized and     cleared     0 Basic setting mode settings,         setting mode settings, measured         and computed data, and log data         ("Clear 1" on the FX)</terminator></pre>                     | Evenals             | STOP     STOP key       USER     USER key       DISP     DISP/ENTER key       UP     The up arrow key       DOWN     The down arrow key       RIGHT     The right arrow key       LEFT     The left arrow key |
|             | 1 Setting mode settings, measured<br>and computed data, and log data                                                                                                    | Example             | KEDISP                                                                                                    |
|             | <ul> <li>("Clear 2" on the FX)</li> <li>Measured and computed data and log data</li> <li>("Clear 3" on the FX)</li> </ul>                                                                                                    | Description         | as pressing the keys on the FX. When you send multiple key operations, send them in the same order that you would perform them on the FX.                                                                     |

Perform "Clear 3" on the FX. Example

YC2

• When you perform this command, it is logged

on the FX as "KEY." This command is valid regardless of whether the keys are locked.

### WU Sets the environment

Setups GENERAL, BATCH, DISPLAY, MESSAGE, INPUT, ALARM, SECURITY, MEDIA, MATH, REPORT, SERVICEPORT, DECIMALPOINT, POP3, and FTPSERVER

### **General environment settings**

- Syntax WU p1, p2, p3<terminator>
  - p1 Setting type (GENERAL)
  - p2 Selects tag or channel number TAG Tag
    - CHANNEL Channel number
  - p3 Language ENGLISH JAPANESE CHINESE GERMAN FRENCH ITALIAN SPANISH PORTUGUESE RUSSIAN KOREAN

### **Batch settings**

- Syntax WU p1, p2, p3, p4<terminator>
  - p1 Setting type (BATCH)
  - p2
     Batch function (OFF, ON)

     OFF
     Disables the batch function

     ON
     Enables the batch function

     p3
     Number of lot number digits (OFF, 4, 6, 8)
  - p3 Number of lot number digits (OFF, 4, 6
  - p4 Auto increment (ON, OFF)
- Description Parameters p3 and p4 are valid when p2 is set to ON.

### **Display settings**

- Syntax WU p1,p2,p3,p4<terminator>
  - p1 Setting type (DISPLAY)
  - p2 Trend type
    - T-Y T-Y display
  - p3 Partial expanded display (OFF, ON)
  - p4 Trend interval switching (OFF, ON)

### **Message settings**

- Syntax WU p1,p2,p3,p4<terminator>
  - p1 Setting type (MESSAGE)
  - p2 Where to write messages that you enter using keys
    - COMMON All display groups SEPARATE The display group that you specify
  - p3 Power failure message (OFF, ON)
  - p4 Change message (OFF, ON)

### Input settings

Syntax WU p1,p2<terminator>

- p1 Setting type (INPUT)
  - p2 How to detect values that exceed the scale FREE When the measuring range is exceeded
    - OVER When ±105% of the scale is exceeded
- Description The setting of parameter p2 (how to detect values that exceed the scale) is not applied to channels that are set to Log scale (/LG1 option).

### Alarm settings

- Syntax WU p1, p2<terminator>
  - p1 Setting type (ALARM)
  - p2 Alarm suppression function (OFF, ON)

### Security settings

- Syntax WU p1,p2,p3<terminator>
  - p1 Setting type (SECURITY)
  - p2 Key
    - OFF
       Disables the security features

       KEYLOCK
       Locks the keys
    - LOGIN Enables the login function
  - p3 Communication
    - OFF
       Disables the security features

       LOGIN
       Enables the login function
- Description On models that do not have the Ethernet interface (/C7 option), p3 is fixed to OFF.

### Media settings

Example

- Syntax WU p1,p2,p3<terminator>
  - p1 Setting type (MEDIA)
  - p2 Automatic saving (OFF, ON)
  - p3 Media FIFO (OFF, ON)
  - Use media FIFO.
  - WUMEDIA, ON, ON
- Description Parameter p3 is valid when p2 is set to ON.
  - You cannot use this command on models that do not have a CF card slot/SD card slot.

### Computation settings

- Syntax WU p1,p2,p3,p4<terminator>
  - p1 Setting type (MATH)
  - p2 Display on error
    - +OVER Positive overflow
    - -OVER Negative overflow
  - p3 Data when the SUM or AVE value overflows ERROR Sets the computed result to the value of the computation error
    - SKIP Discards the data that overflowed and continues the computation
    - LIMIT Processes the data as follows:
      - For measurement channels that do not have linear scaling specified, the FX sets the data to the upper or lower limit of the measuring range.
      - For measurement channels that have linear scaling specified, the FX sets the data to the specified scan upper or lower limit.
      - For computation channels, the FX sets the data to the specified span upper or lower limit.
  - p4 Data when the MAX, MIN, or P-P value overflows
    - OVER Uses the data that overflowed to perform computations
    - SKIP Discards the data that overflowed and continues the computation
- Description On models with the /M1, /PM1, /PWR1, or / PWR5 math option, you can set p1 to MATH.

### **Report settings**

| Syntax | WU | p1,p2,p   | o3,p4,p5,p6 <terminator></terminator> |
|--------|----|-----------|---------------------------------------|
|        | p1 | Setting t | type (REPORT)                         |
|        | p2 | Report of | computation type 1                    |
|        |    | MAX       | Maximum value                         |
|        |    | MIN       | Minimum value                         |
|        |    | AVE       | Average value                         |
|        |    | SUM       | Integrated value                      |
|        |    | INST      | Instantaneous value                   |

- p3
   Report computation type 2

   OFF
   Disables report computation

   MAX
   Maximum value

   MIN
   Minimum value

   AVE
   Average value

   SUM
   Integrated value
  - INST Instantaneous value
- p4 Report computation type 3 The same as p3
- p5 Report computation type 4 The same as p3
- p6 How to create the "hourly+daily,"
   "daily+weekly," and "daily+monthly" files
   COMBINE Saves reports to one file
   SEPARATE Saves reports to separate files

Description • On models with the /M1, /PM1, /PWR1, or /PWR5 math option, you can set p1 to

- or /PWR5 math option, you can set p1 to REPORT.For parameters p2 to p5, you cannot specify the same computation type. The exception
  - the same computation type. The exception is OFF, which can be specified for multiple parameters. However, you cannot set all these parameters to OFF.

### Service ports

| Syntax WU | p1 | ,p2,p3,p4 | 4,p5 <terminator></terminator> |
|-----------|----|-----------|--------------------------------|
|-----------|----|-----------|--------------------------------|

- p1 Setting type (SERVICEPORT)
- p2 FTP service port (1 to 65535)
- p3 Web service port (1 to 65535)
- p4 SNTP service port (1 to 65535)
- p5 Modbus service port (1 to 65535)
- Description On models that have the Ethernet interface (/C7 option), you can set p1 to SERVICEPORT.

### Decimal point type

| Syntax | WU | p1, | p2 <te< th=""><th>rmina</th><th>tor&gt;</th></te<> | rmina | tor> |
|--------|----|-----|----------------------------------------------------|-------|------|
|--------|----|-----|----------------------------------------------------|-------|------|

- p1 Setting type (DECIMALPOINT)
  - p2 Decimal point type (POINT, COMMA)
    - POINT A period is used for the decimal point.
      - COMMA A comma is used for the decimal point.

#### **Detailed POP3 settings**

- Syntax WU p1,p2,p3<terminator>
  - p1 Setting type (POP3)
    - p2 Delay after accessing POP3 until transmission (in seconds; 0 to 10)
    - p3 POP3 login method (PLAIN, APOP)
- Description On models that have the Ethernet interface (/C7 option), you can set p1 to POP3.

### **Detailed FTP server settings**

- Syntax WU p1, p2<terminator>
  - p1 Setting type (FTPSERVER)
  - p2 Directory output format (MS-DOS, UNIX) MS-DOS
- Description On models that have the Ethernet interface (/C7 option), you can set p1 to FTPSERVER.

### Query WU[p1]?

Example This is an example for general environment settings. Display tags and use English as the display language.

### WO Sets alarm and DO settings

### Alarm and DO settings

Syntax WO p1,p2,p3,p4,p5<terminator>

- p1 Alarm setting (ALARM)
- p2 Reflash operation (OFF, ON)
- p3 Interval for the low limit on the rate-ofchange (1 to 32)
- p4 Interval for the high limit on the rate-ofchange (1 to 32)
- p5 Holding of the alarm status display HOLD NONHOLD

### Internal switch settings

- Syntax WO p1, p2<terminator>
  - p1 DO type (SWITCH)
  - p2 AND switch number

| NONE | No AND setting   |
|------|------------------|
| S01  | Only specify S01 |

| S01-Sxx | Specify S01 to Sxx |
|---------|--------------------|
|         | xx = 02 to 30      |

#### Output relay settings

Syntax WO p1,p2,p3,p4,p5<terminator>

- p1 DO type (RLY)
  - p2 Relay number
    - NONE No AND setting
    - I01 Only specify I01
    - I01-Ixx Specify I01 to Ixx
      - xx = 02 to 06 and 11 to 16
  - p3 Energize or de-energize the relay DE\_ENERGIZE ENERGIZE
  - p4 Holding of the relay NONHOLD HOLD
  - p5 Relay action on ACK NORMAL RESET

Query WO[p1]?

- Example Specify no AND operation of the output relays,
- set the relay action to energize, and release the relay output when the ACK operation is performed regardless of the alarm status. WORLY, NONE, ENERGIZE, HOLD, RESET

### WH Sets alarm hysteresis

### **Measurement channels**

Syntax WH p1,p2,p3<terminator>

- p1 Channel type (MEASURE)
  - p2 Hysteresis on high and low limit alarms (0 to 50)
  - p3 Hysteresis on difference high and low limit alarms (0 to 50)

### **Computation channels**

- Syntax WH pl,p2<terminator>
  - p1 Channel type (MATH)
  - p2 Hysteresis on high and low limit alarms (0 to 50)

Query WH[p1]?

- Example For measurement channels, set the high and low limit alarm hysteresis to 4.0% and the difference high and low limit alarm hysteresis to 0.0%. WHMEASURE, 40,0
- Description You can set computation channels on models with the /M1, /PM1, /PWR1, or /PWR5 math option.
  - The hysteresis of any channels that are set to Log scale (/LG1 option) is fixed to 0.

#### Sets the scan interval and A/D XV integration time

|             | integration time                                  |
|-------------|---------------------------------------------------|
| Syntax      | XV p1,p2,p3,p4 <terminator></terminator>          |
|             | p1 Fixed to 1                                     |
|             | p2 NORMAL Fixed                                   |
|             | p3 Scan interval (125MS, 250MS, 1S, 2S, 5S)       |
|             | p4 A/D integration time (AUTO, 50Hz, 60Hz,        |
|             | 100ms)                                            |
| Query       | XV[p1]?                                           |
| Example     | Set the scan interval to 1 second.                |
|             | XV1,NORMAL,1S                                     |
| Description | The selectable scan intervals vary depending on   |
|             | the model. See the FX1000 User's Manual, IM       |
|             | 04L21B01-01EN. You can only set p4 to 100ms       |
|             | when p3 is set to 2S or 5S.                       |
|             |                                                   |
| <u>XB</u>   | Sets burnout detection                            |
| Syntax      | XB p1,p2 <terminator></terminator>                |
|             | p1 Measurement channel number                     |
|             | p2 Burnout processing                             |
|             | OFF No processing                                 |
|             | UP Sets the measured result to                    |
|             | positive overflow                                 |
|             | DOWN Sets the measured result to                  |
|             | negative overflow                                 |
| Query       | XB[p1]?                                           |
| Example     | Set the measured result to UP (positive overflow) |
|             | when a burnout is detected on channel 001.        |
|             | XB001,UP                                          |
| Description | Set p1 by referring to the table in section 3.3.  |
| XJ          | Sets RJC                                          |
| When usi    | ng the internal compensation circuit              |
| Syntax      | XJ p1,p2 <terminator></terminator>                |
|             | p1 Measurement channel number                     |
|             | p2 RJC mode (INTERNAL)                            |
| Query       | XJ[p1]?                                           |
| Example     | Set the channel 001 RJC to internal               |
|             | compensation circuit.                             |
|             | XJ001, INTERNAL                                   |
|             |                                                   |

#### W Sy

| When usi    | ng an external RJC                                 |  |  |
|-------------|----------------------------------------------------|--|--|
| Syntax      | XJ p1,p2,p3 <terminator></terminator>              |  |  |
|             | p1 Measurement channel number                      |  |  |
|             | p2 RJC mode (EXTERNAL)                             |  |  |
|             | p3 External RJC value (-20000 to 20000)            |  |  |
| Query       | XJ[p1]?                                            |  |  |
| Example     | Set the channel 002 RJC to external, and set the   |  |  |
|             | compensation value to 0 μV.                        |  |  |
|             | XJ002,EXTERNAL,0                                   |  |  |
| Description | • Set p1 by referring to the table in section 3.3. |  |  |
|             | • The p3 unit is μV.                               |  |  |

#### XM Sets the memory sampling condition XM pl<terminator> Syntax p1 Data type DISPLAY Display data EVENT Event data Display data and event data E + DQuery XM? Example Set the memory sampling condition to display data XMDISPLAY Description You cannot specify E+D when: • Trend interval switching is on. RF Sets the key lock

When p1 is set to KEY

Syntax

### RF p1,p2,p3,p4,p5,p6<terminator> p1 Type (KEY) p2 START key (FREE, LOCK) p3 STOP key (FREE, LOCK) p4 MENU key (FREE, LOCK) p5 USER key (FREE, LOCK) p6 DISP/ENTER key (FREE, LOCK) When p1 is set to FUNC (function key) RF p1,p2,p3,p4,p5,p6,p7,p8 Syntax <terminator> p1 Type (FUNC) p2 Alarm ACK (FREE, LOCK) p3 Message and batch (FREE, LOCK) p4 Computation (FREE, LOCK) p5 Data save (FREE, LOCK) p6 E-mail and FTP (FREE, LOCK) p7 Time operations (FREE, LOCK) p8 Display operations (FREE, LOCK) Description Even on models that do not have the Ethernet interface (/C7 option), if you set p1 to FUNC, you can specify a value for parameter p6 (the E-mail and FTP setting), but it will be ignored. When p1 is set to MEDIA (external storage media) Syntax RF p1,p2,p3<terminator> p1 Type (MEDIA) p2 External storage media operations (FREE, LOCK) p3 Setting load operations (FREE, LOCK) Description You cannot use this command with p1 set to MEDIA on models that do not have a CF card slot/SD card slot or USB interface (/USB1 option).

RF[p1]? Query Only lock the MENU key. Example RFKEY, FREE, FREE, LOCK, FREE, FREE, FREE

| RN          | Sets basic login                                   | RO          | Sets the type of report and when                |
|-------------|----------------------------------------------------|-------------|-------------------------------------------------|
| Syntax      | RN p1,p2 <terminator></terminator>                 |             | to create reports (/M1, /PM1, /                 |
| ,           | p1 Auto logout (OFF, 1MIN, 2MIN, 5MIN,             |             | PWR1, and /PWR5 options)                        |
|             | 10MIN)                                             | When vo     | u are not creating reports                      |
|             | p2 Operation without Login                         | Syntax      | RO pl <terminator></terminator>                 |
|             | OFF Disables FX operation                          | ,           | p1 Report type (OFF)                            |
|             | DISPLAY Only enables screen operation              | Query       | RO?                                             |
| Query       | RN?                                                | Example     | Set the FX to not create reports.               |
| Example     | Set the auto logout time to 1 minute, and disable  |             | ROOFF                                           |
|             | FX operation when logged out.                      |             |                                                 |
|             | RN1MIN,OFF                                         | When yo     | ou are creating hourly, daily, hourly + daily,  |
|             |                                                    | and daily   | / + monthly reports                             |
|             | Ooto waan lingitatiana                             | Syntax      | RO p1,p2,p3 <terminator></terminator>           |
| RP          | Sets user limitations                              |             | p1 Report type                                  |
| Syntax      | RP p1,p2, <terminator></terminator>                |             | HOUR Hourly report                              |
|             | p1 User limitation number (1 to 10)                |             | DAY Daily report                                |
|             | p2 User limitation item (KEY, FUNC, MEDIA)         |             | HOUR+DAY Hourly and daily reports               |
|             | Parameter p3 and subsequent parameters vary        |             | DAY+MONTH Daily and monthly reports             |
|             | as shown below depending on the p2 setting.        |             | p2 Day to create reports (dd; fixed format)     |
| When n?     | in not to KEV                                      |             | dd Day (01 to 28)                               |
| Syntax      | ns set to KET                                      |             | p3 Hour to create reports (hh; fixed format)    |
| Syntax      | p3 START Rey (TREE, LOCK)                          |             | hh Hour (00 to 23)                              |
|             | p STOF Key (FREE, LOCK)                            | Query       | RO?                                             |
|             | p5 MENOREY (FREE, LOCK)                            | Example     | Create daily reports at 09:00 every day (in     |
|             | po USER Rey (FREE, LOCK)                           |             | this case, parameter p2—which is 05 in this     |
|             | p / DISF/ENTER Rey (FREE, LOOK)                    |             | example—is invalid).                            |
| When p2     | is set to FUNC (function key)                      |             | RODAY,05,09                                     |
| Syntax      | p3 Alarm ACK (FREE, LOCK)                          | Description | n • You can use this command on models with the |
|             | p4 Message and batch (FREE, LOCK)                  | Description | /M1 /PM1 /PW/R1 or /PWR5 math ontion            |
|             | p5 Computation (FREE, LOCK)                        |             | Parameter n2 is invalid if you specify it for   |
|             | p6 Data save (FREE, LOCK)                          |             | reports other than the monthly and daily        |
|             | p7 E-mail and FTP (FREE, LOCK)                     |             | reports                                         |
|             | p8 Time operations (FREE, LOCK)                    |             |                                                 |
|             | p9 Display operations (FREE, LOCK)                 | When yo     | ou are creating daily + weekly reports          |
| Description | n Even on models that do not have the Ethernet     | Syntax      | RO p1,p2,p3 <terminator></terminator>           |
|             | interface (/C7 option), if you set p2 to FUNC, you |             | p1 Report type (DAY+WEEK)                       |
|             | can specify a value for parameter p7 (the E-mail   |             | p2 Day of the week to create reports (SUN,      |
|             | and FTP setting), but it will be ignored.          |             | MON, TUE, WED, THU, FRI, SAT)                   |
| When no     | is eat to MEDIA (automal storage modia)            |             | p3 Hour to create reports (hh; fixed format)    |
| Suptox      | IS SET TO MEDIA (external storage media)           |             | hh Hour (00 to 23)                              |
| Syntax      |                                                    | Query       | RO?                                             |
|             | nd Sotting load operations (EREE LOCK)             | Example     | Create daily reports at 09:00 every day and     |
| Doscription | $p_{4}$ Setting load operations (FREE, LOCK)       |             | weekly reports at 09:00 every Tuesday.          |
| Description | MEDIA on models that do not have a CE cord         |             | RODAY+WEEK, TUE, 09                             |
|             | elet/SD eard elet or LISP interface (/LISP1        | Descriptior | n You can use this command on models with the / |
|             | sion/SD card sion of OSB interface (/OSB i         |             | M1, /PM1, /PWR1, or /PWR5 math option.          |
| Query       |                                                    |             |                                                 |
| Query       | ve[ht,[h5]];                                       |             |                                                 |
| Example     | Lock the START, STOP, and DISP/ENTER keys.         |             |                                                 |
|             | RP1,KEY,LOCK,LOCK,,,LOCK                           |             |                                                 |
|             |                                                    |             |                                                 |
|             |                                                    |             |                                                 |

### <u>RM</u> Sets a report channel (/M1, /PM1, /PWR1, and /PWR5 options)

### When you are not using report channels

- Syntax RM p1,p2<terminator>
  - p1 Report channel number
  - p2 Report channel usage (OFF)
- Query RM[p1]?
- Example Disable the channel 001 report channel. RM001, OFF

Description Set p1 by referring to the table in section 3.3.

### When you are using report channels

- Syntax RM p1,p2,p3,p4<terminator>
  - p1 Report channel number
  - p2 Report channel usage (ON)
  - p3 Number of the measurement or computation channel on which to report
  - p4 Conversion of the unit of time for integration
    - OFF Values are not converted.
    - /S Values are converted as though the physical values are integrated in units of seconds.
    - /MIN Values are converted as though the physical values are integrated in units of minutes.
    - /H Values are converted as though the physical values are integrated in units of hours.
    - /DAY Values are converted as though the physical values are integrated in units of days.

### Query RM[p1]?

Example Use report channel number R01. Set the number of the channel on which to report to 001 and convert the unit of time for integration to seconds.

RM001,ON,001,/S

- Description You can use this command on models with the /M1, /PM1, /PWR1, or /PWR5 math option.
  - Set p1 and p3 by referring to the table in section 3.3. Errors are returned for any reports for channels that are set to Log scale (/LG1 option).
  - About parameter p4
  - Because the FX integrates sampled data over each scan interval, the physical value measured over a given unit of time may be different from the actual integrated value (because the unit of time is different from the scan interval). If this occurs, set p4 to the same unit of time as that which is being used for the physical value that you are measuring. The FX calculates the integrated value using one of the following conversion formulas based on the parameter.

 OFF
 Σ(measured value)

 /S
 Σ(measured value) × scan interval

 /MIN
 Σ(measured value) × scan interval/60

 /HOUR
 Σ(measured value) × scan interval/600

 /HOUR
 Σ(measured value) × scan interval/3600

 /DAY
 Σ(measured value) × scan interval/86400

 The scan interval unit is seconds.

### XG Sets the time zone

Syntax XG p1, p2<terminator>

- p1 Time offset from GMT (–1300 to 1300) First two digits: Hour (00 to 13) Second two digits: Minute (00 to 59)
- p<sup>2</sup> Time deviation limit at which the function that gradually adjusts the time is enabled (OFF, 10S, 20S, 30S, 1MIN, 2MIN, 3MIN, 4MIN, 5MIN)
- Example Set the time offset to 9 hours ahead of GMT and the deviation limit to 30 seconds. xG0900, 30S

### XN Sets the date format

| Syntax  | XN pl <terminator></terminator>             |
|---------|---------------------------------------------|
|         | p1 Date format (Y/M/D, M/D/Y, D/M/Y, D.M.Y) |
| Query   | XN?                                         |
| Example | Set the date format to year/month/day.      |

### Sets host information (/C7 option)

YB

| Syntax  | YB p1,p2 <terminator></terminator>           |
|---------|----------------------------------------------|
|         | p1 Host name (up to 64 characters)           |
|         | p2 Domain name (up to 64 characters)         |
| Query   | YB?                                          |
| Example | Set the host name to "fx1000" and the domain |
|         | name to "fxadv.recorder.com."                |
|         | YBfx1000.fxadv.recorder.com                  |

3

| <u>YD</u>                            | Sets network parameters (/C7<br>option)                                                                                                    | RU                         | S                               |
|--------------------------------------|----------------------------------------------------------------------------------------------------|----------------------------|---------------------------------|
| <b>When yo</b><br>automati<br>Syntax | u are not retrieving network parameters<br>cally<br>YD p1 <terminator><br/>p1 Automatic retrieval (NOT)</terminator>                                                                                                    | <b>Server se</b><br>Syntax | etti<br>R<br>P<br>P             |
| When yo<br>automati<br>Syntax        | u are retrieving network parameters<br>cally<br>YD p1, p2, p3 <terminator><br/>p1 Automatic retrieval (USE)<br/>p2 DNS information retrieval (USE, NOT)<br/>p3 Automatic host name registration (USE,<br/>NOT)</terminator> | <b>Suffix se</b><br>Syntax | p<br>ttii<br>R<br>p             |
| Query<br>Example                     | YD?<br>Set the FX to automatically retrieve the IP<br>address and DNS information and automatically<br>register the host name.<br>YDUSE, USE, USE                                                                           | Query<br>Example           | r<br>P<br>R<br>S<br>d<br>R<br>r |
| YA                                   | Sets the IP address, subnet<br>mask, and default gateway (/C7<br>option)                                                                                                    | <u>WS</u>                  | S                               |
| Syntax                               | <pre>YA p1, p2, p3<terminator> p1 IP address (0.0.0.0 to 255.255.255.255) p2 Subnet mask       (0.0.0 to 255.255.255.255) p3 Default gateway       (0.0.0 to 255.255.255.255)</terminator></pre>                            | Query<br>Example           | р<br>р<br>W<br>Е<br>W           |
| Query<br>Example                     | YA?<br>Set the IP address to 192.168.111.24, the subnet<br>mask to 255.255.255.0, and the default gateway<br>to 0.0.0.0.<br>YA192.168.111.24,255.255.255.0,0.0.0.0                                                          | <b>WW</b><br>Syntax        | 9<br>8<br>9                     |
| YK<br>Syntax<br>Query<br>Example     | Sets keepalive (/C7 option)<br>YK pl <terminator><br/>p1 Keepalive (ON, OFF)<br/>YK?<br/>Disable keepalive.</terminator>                                                                                                    |                            | þ                               |
|                                      | YKOFF                                                                                                    | Query<br>Example           | р<br>W<br>Е<br>а<br>W           |
|                                      |                                                                                                    | Descriptior                | ۰ ۱                             |
|                                      |                                                                                                    |                            | •                               |

### Sets DNS parameters (/C7 option)

### ings

| :> |
|----|
|    |

- 1 Setting type (SERVER)
- 2 Primary DNS server address (0.0.0.0 to 255.255.255.255)
- 3 Secondary DNS server address (0.0.0.0 to 255.255.255.255)

### ngs

| Syntax  | RU p1,p2,p3 <terminator></terminator>          |  |  |
|---------|------------------------------------------------|--|--|
|         | p1 Setting type (SUFFIX)                       |  |  |
|         | p2 Domain suffix 1 (up to 64 characters)       |  |  |
|         | p3 Domain suffix 2 (up to 64 characters)       |  |  |
| Query   | RU[p1]?                                        |  |  |
| Example | Set domain suffix 1 to "rec1.recorder.com" and |  |  |
|         | domain suffix 2 to "rec2.recorder.com."        |  |  |
|         | RUSUFFIX, recl.recorder.com, rec2.             |  |  |
|         | recorder.com                                   |  |  |
|         |                                                |  |  |

### Sets a server (/C7 option)

| Syntax  | WS p1,p2 <terminator></terminator>      |  |
|---------|-----------------------------------------|--|
|         | p1 Server type (FTP, WEB, MODBUS, SNTP) |  |
|         | p2 Server usage (USE, NOT)              |  |
| Query   | WS[p1]?                                 |  |
| Example | Enable the Web server.                  |  |
|         | WSWEB, USE                              |  |
|         |                                         |  |

### Sets web page parameters (/C7 option)

| Syntax      | MM                                                | WW p1,p2,p3,p4 <terminator></terminator> |                          |  |
|-------------|---------------------------------------------------|------------------------------------------|--------------------------|--|
|             | p1                                                | Web page type                            |                          |  |
|             |                                                   | OPERATOR                                 | Operator page            |  |
|             |                                                   | MONITOR                                  | Monitor page             |  |
|             | p2                                                | Web page (                               | ON, OFF)                 |  |
|             | pЗ                                                | Authenticati                             | on                       |  |
|             |                                                   | OFF                                      | No authentication        |  |
|             |                                                   | ADMIN                                    | Administrator privileges |  |
|             |                                                   | USER                                     | User privileges          |  |
|             | p4                                                | Command in                               | nput (USE, NOT)          |  |
| Query       | WW[p1]?                                           |                                          |                          |  |
| Example     | Enable the operator page, disable authentication, |                                          |                          |  |
|             | and                                               | and enable command input.                |                          |  |
|             | WWC                                               | PERATOR, US                              | SE,OFF,USE               |  |
| Description | • Parameters p3 and p4 are valid when p2 is set   |                                          |                          |  |
|             | to ON.                                            |                                          |                          |  |
|             | • You can set parameter p3 to OFF or ADMIN        |                                          |                          |  |
|             | when p1 is set to OPERATOR.                       |                                          |                          |  |
|             | • F                                               | Parameter p4 is valid when p1 is set to  |                          |  |
|             | C                                                 | OPERATOR.                                |                          |  |
|             |                                                   |                                          |                          |  |
|             |                                                   |                                          |                          |  |

#### YQ Sets the communication timeout (/C7 option)

### When you are not using a timeout

| Syntax  | ių pikterminator>                  |  |
|---------|------------------------------------|--|
|         | p1 Communication timeout (OFF)     |  |
| Query   | YQ?                                |  |
| Example | Disable the communication timeout. |  |
|         | YQOFF                              |  |

### When you are using a timeout

| Syntax  | YQ p1,p2 <terminator></terminator>            |  |  |
|---------|-----------------------------------------------|--|--|
| ,       | p1 Communication timeout (ON)                 |  |  |
|         | p2 Timeout value in minutes (1 to 120)        |  |  |
| Query   | YQ?                                           |  |  |
| Example | Enable the communication timeout, and set the |  |  |
|         | timeout value to 3 minutes.                   |  |  |
|         | YOON, 3                                       |  |  |

#### Sets the FTP transfer timing (/C7 YΤ option)

- Syntax YT p1,p2,p3<terminator>
  - p1 Automatically transfer data when display data files and event data files are created (ON, OFF)
  - p2 Automatically transfer data when report data files are created (ON, OFF)
  - p3 Automatically transfer data when snapshot data files are created-when a snapshot is executed (ON, OFF)

#### Query YT?

- Example Set the FX to automatically transfer display data files and event data files. Do not transfer report data files or screen image data files. YTON, OFF, OFF
- Description When the method to save data to the external storage medium is set to "Auto," the FX automatically transfers data files when they are created. For the setting procedure for the method to save data to the external storage medium, see the FX1000 User's Manual, IM 04L21B01-01EN.
  - · Parameter p2 is only valid on models with the /M1, /PM1, /PWR1, or /PWR5 math option.

### YU

Syntax

### Sets what kind of information to send using e-mail (/C7 option)

### When you want to send changes in the status of alar

| alarms  |                                                        |  |  |
|---------|--------------------------------------------------------|--|--|
| Syntax  | YU p1,p2,p3,p4,p5,p6,p7,p8,p9,p10,                     |  |  |
|         | p11,p12 <terminator></terminator>                      |  |  |
|         | p1 Information to send (ALARM)                         |  |  |
|         | p2 Recipient 1 (ON, OFF)                               |  |  |
|         | p3 Recipient 2 (ON, OFF)                               |  |  |
|         | p4 Transmission of the alarm number 1 status (ON, OFF) |  |  |
|         | p5 Transmission of the alarm number 2 status (ON, OFF) |  |  |
|         | p6 Transmission of the alarm number 3 status (ON, OFF) |  |  |
|         | p7 Transmission of the alarm number 4 status (ON, OFF) |  |  |
|         | p8 Inclusion of instantaneous data (ON, OFF)           |  |  |
|         | p9 Inclusion of the source URL (ON, OFF)               |  |  |
|         | p10 Subject (up to 32 characters)                      |  |  |
|         | p11 Header 1(up to 64 characters)                      |  |  |
|         | p12 Header 2(up to 64 characters)                      |  |  |
| Query   | YU[p1]?                                                |  |  |
| Example | Send the status of alarm numbers 1 to 4 to             |  |  |
|         | recipient 1. Include instantaneous data but            |  |  |
|         | not the source URL. Set the subject to "ALM,"          |  |  |
|         | header 1 to "LP2," and header 2 to "FX."               |  |  |

YUALARM, ON, OFF, ON, ON, ON, ON, ON, OFF,

### When you want to send e-mail at scheduled times

| YU p1,p2,p3,p4,p5,p6,p7,p8,p9,p10 |
|-----------------------------------|
| p11,p12 <terminator></terminator> |

- p1 Information to send (TIME)
- p2 Recipient 1 (ON, OFF)

ALM, LP2, FX

- p3 Interval for sending e-mail to recipient 1 (1H, 2H, 3H, 4H, 6H, 8H, 12H, 24H)
- p4 Time to send e-mail to recipient 1 (00:00 to 23:59)
- p5 Recipient 2 (ON, OFF)
- p6 Interval for sending e-mail to recipient 2 (1H, 2H, 3H, 4H, 6H, 8H, 12H, 24H)
- p7 Time to send e-mail to recipient 2 (00:00 to 23:59)
- p8 Inclusion of instantaneous data (ON, OFF)
- p9 Inclusion of the source URL (ON, OFF)
- p10 Subject (up to 32 characters)
- p11 Header 1(up to 64 characters)
- p12 Header 2(up to 64 characters)

#### Query YU[p1]?

Example Send an e-mail to recipient 1 every day at 17:15. Do not include instantaneous data, but include the source URL. Set the subject to "GOOD" and header 1 to "LP2."

YUTIME, ON, 24H, 17:15, OFF, ,, OFF, ON, GOOD, LP2

|             |                                                    | 1          |
|-------------|----------------------------------------------------|------------|
| When you    | want to send system notifications                  | YW         |
| Syntax      | YU p1,p2,p3,p4,p5,p6,p7 <terminator></terminator>  |            |
|             | p1 Information to send (SYSTEM)                    | Syntax     |
|             | p2 Recipient 1 (ON, OFF)                           | Cyntax     |
|             | p3 Recipient 2 (ON, OFF)                           | Query      |
|             | p4 Inclusion of the source URL (ON, OFF)           | Example    |
|             | p5 Subject (up to 32 characters)                   | Example    |
|             | p6 Header 1(up to 64 characters)                   | Descriptio |
|             | p7 Header 2(up to 64 characters)                   | Descriptio |
| Query       | YU[p1]?                                            |            |
| Example     | Send system notification e-mails that include      | <u>YX</u>  |
|             | the source URL to recipient 1. Set the subject to  |            |
|             | "SystemAlert" and header 1 to "LP2."               | Syntax     |
|             | YUSYSTEM, ON, OFF, ON, SystemAlert, LP2            |            |
| When you    | u want to send report generation                   |            |
| Syntax      | VII n1 n2 n3 n/ n5 n6 n7 <terminator></terminator> |            |
| Syntax      | no pr, p2, p3, p4, p3, p6, p7 (terminator)         |            |
|             | p1 mornation to send (REFORT)                      |            |
|             | p2 Recipient 2 (ON, OFF)                           |            |
|             | po Recipient 2 (ON, OFF)                           |            |
|             | $p_{4}$ inclusion of the source ONE (ON, OFF)      |            |
|             | po Subject (up to 52 characters)                   |            |
|             | p <sup>7</sup> Header 2(up to 64 characters)       | Query      |
| Query       |                                                    | Example    |
| Evample     | Send report generation potification e-mails that   |            |
| схаттріє    | include the source URL to recipient 1. Set the     |            |
|             | subject to "Report" and header 1 to "I P2 "        | Descriptio |
|             | VIREPORT ON OFF ON Report LP2                      |            |
| Description | For details about system notifications, see        | YJ         |
| Decemption  | section 1.4                                        |            |
|             | You can use report generation notification on      | Syntax     |
|             | models with the /M1 /PM1 /PWR1 or /PWR5            |            |
|             | math ontion                                        |            |
|             | For details on e-mail settings see section 1.4     |            |
|             |                                                    |            |
| YV          | Sets an e-mail recipient address (/C7 option)      |            |
| Syntax      | YV p1,p2 <terminator></terminator>                 |            |
|             | p1 Selects the recipient                           | Query      |
|             | 1 Recipient 1                                      | Example    |
|             | 2 Recipient 2                                      |            |
|             | p2 Recipient address (up to 150 characters)        |            |
| Query       | YV[p1]?                                            |            |
| Example     | Set recipient 1 to "fxuser1@fx1000.com" and        |            |
|             | "fxuser2@fx1000.com."                              |            |
|             | YV1,fxuser1@fx1000.com fxuser2@                    |            |
|             | fx1000.com                                         |            |
| Description | To specify multiple recipients, separate each      |            |
|             | recipient with a space.                            |            |
|             | • For details on e-mail settings, see section 1.4. |            |
|             |                                                    |            |

# <u>W</u> Sets the e-mail sender address (/C7 option)

| Syntax      | ΥW                                             | pl <terminator></terminator> |                        |  |
|-------------|------------------------------------------------|------------------------------|------------------------|--|
|             | p1                                             | Sender address (up           | to 64 characters)      |  |
| Query       | YW?                                            |                              |                        |  |
| xample      | Set                                            | the sender address t         | o "fxadv."             |  |
|             | YWf                                            | xadv                         |                        |  |
| Description | For                                            | details on e-mail sett       | ings, see section 1.4. |  |
|             |                                                |                              |                        |  |
| X           | Se                                             | ts the e-mail S              | MTP server             |  |
|             | na                                             | me (/C7 option               | 1)                     |  |
| Syntax      | YX p1,p2,p3 <terminator></terminator>          |                              |                        |  |
|             | p1                                             | SMTP server name             | (up to 64 characters)  |  |
|             | p2                                             | Port number (0 to 6          | 5535)                  |  |
|             | pЗ                                             | Authentication (OFF          | , POPBEFORESMTP,       |  |
|             |                                                | AUTH)                        |                        |  |
|             |                                                | OFF                          | Authentication is not  |  |
|             |                                                |                              | used                   |  |
|             |                                                | POPBEFORESMTP                | POP before SMTP is     |  |
|             |                                                |                              | used                   |  |
|             |                                                | AUTH                         | SMTP authentication    |  |
|             |                                                |                              | is used                |  |
| Query       | YX?                                            | 1                            |                        |  |
| xample      | Set the SMTP server to "smtp.recorder.com" and |                              |                        |  |
|             | the port to 25. Use POP3 authentication.       |                              |                        |  |
|             | YXsmtp.recorder.com, 25, POPBEFORESMTP         |                              |                        |  |

Description For details on e-mail settings, see section 1.4.

### YJ Sets the Modbus client's destination server (/C7 option)

| Syntax  | YJ p1,p2,p3,p4,p5 <terminator></terminator>     |  |  |  |
|---------|-------------------------------------------------|--|--|--|
|         | p1 Server number (1 to 16)                      |  |  |  |
|         | p2 Port number (0 to 65535)                     |  |  |  |
|         | p3 Host name (up to 64 characters)              |  |  |  |
|         | p4 Unit number registration                     |  |  |  |
|         | AUTO Do not use the unit number                 |  |  |  |
|         | FIXED Use a fixed unit number                   |  |  |  |
|         | p5 Unit number (0 to 255)                       |  |  |  |
| Query   | YJ[p1]?                                         |  |  |  |
| Example | For server number 3, set the port number to     |  |  |  |
|         | 502, the host name to "fx1000," the unit number |  |  |  |
|         | registration to FIXED, and the unit number to   |  |  |  |
|         | 127.                                            |  |  |  |
|         | YJ3,502,fx1000,FIXED,127                        |  |  |  |
|         |                                                 |  |  |  |

### YP Sets basic Modbus client settings (/C7 option)

| Syntax           | YP p1, p2 <terminator><br/>p1 Read cycle (1S, 2S, 5S, 10S)<br/>p2 Connection retry interval (OFF, 10S, 20S,<br/>30S, 1MIN, 2MIN, 5MIN, 10MIN, 20MIN,<br/>20MIN, 1H)</terminator> |
|------------------|----------------------------------------------------------------------------------------------------|
| Query<br>Example | Set the read cycle to 1 second and the<br>connection retry interval to 10 minutes.<br>YP1S, 10MIN                                                                                |
| YR               | Sets the Modbus client's transmit command (/C7 option)                                                                                                    |
| Syntax           | <pre>YR p1,p2,p3,<terminator></terminator></pre>                                                                                                    |

p1 Command number (1 to 16)
p2 Command type (OFF, R-M, W, W-M)
Parameter p3 and subsequent parameters vary as shown below depending on the p2 setting.

### When p2 is set to OFF

There are no parameters after p3.

### When p2 is set to R-M (read communication input data)

- p3 First channel (communication input data number)
- p4 Last channel (communication input data number)
- p5 Server number (1 to 16)
- p6 First register number (30001 to 39999, 40001 to 49999, 300001 to 365536, 400001 to 465536)
- p7 Register data type (INT16, UINT16, INT32\_B, INT32\_L, UINT32\_B, UINT32\_L, FLOAT\_B, FLOAT\_L)

### When p2 is set to W (write to measurement channels)

- p3 First channel (measurement channel number)
- p4 Last channel (measurement channel number)
- p5 Server number (1 to 16)
- p6 First register number (40001 to 49999, 400001 to 465536)
- p7 Register data type (INT16, FLOAT\_B, FLOAT\_L)

### When p2 is set to W-M (write to computation channels)

- ${\tt p3}$   $\,$  First channel (computation channel number)
- p4 Last channel (computation channel number)
- p5 Server number (1 to 16)
- p6 First register number (40001 to 49999, 400001 to 465536)
- p7 Register data type (INT16, UINT16, INT32\_B, INT32\_L, FLOAT\_B, FLOAT\_L)

Query YR[p1]?

Example For command number 5, set the command type to W, the first channel to 001, the last channel to 004, the server number to 1, the first register number to 40001, and the register data type to INT16.

### YR5,W,001,004,1,40001,INT16

Description • Set p3 to a value that is less than or equal to p4.

• The number of registers that are read from or written to is determined by the values that you specify for p3, p4, and p7. An error occurs if the specified number of registers exceeds the number of registers that actually follow the first register (p6).

### <u>WB</u> Sets SNTP client parameters (/C7 option)

| Syntax  | WB p1,p2,p3,p4,p5,p6 <terminator></terminator>    |
|---------|---------------------------------------------------|
|         | p1 SNTP client function usage (USE, NOT)          |
|         | p2 SNTP server name (up to 64 characters)         |
|         | p3 SNTP port number (0 to 65535)                  |
|         | p4 Access interval (OFF, 1H, 8H, 12H, 24H)        |
|         | p5 Reference time for the access interval (00:00  |
|         | to 23:59)                                         |
|         | p6 Timeout value (10S, 30S, 90S)                  |
|         | Parameters p2 to p6 are invalid when p1 is set to |
|         | NOT.                                              |
| Query   | WB?                                               |
| Example | Enable the SNTP client function, and set the      |
|         | server name to "sntp.recorder.com," the port      |
|         | number to 123, the access interval to 24 hours,   |
|         | the reference time to 12:00, and the timeout      |
|         | value to 30 seconds.                              |
|         | WBUSE, sntp.recorder.com, 123, 24H,               |
|         | 12:00,305                                         |

3

# WC Sets the SNTP operation that is performed when memory start is executed (/C7 option)

| Syntax      | WC picterminator/                                   |
|-------------|-----------------------------------------------------|
|             | p1 Time adjustment using SNTP (ON, OFF)             |
| Query       | WC?                                                 |
| Example     | Set the FX so that time is adjusted using SNTP      |
|             | when memory start is executed.                      |
|             | WCON                                                |
| Description | You can use this command when the SNTP              |
|             | client function is enabled (through the use of the  |
|             | WB command).                                        |
|             |                                                     |
| YS          | Sets the serial interface (/C2 and                  |
|             | /C3 options)                                        |
| Syntax      | YS p1,p2,p3,p4,p5,p6 <terminator></terminator>      |
|             | pl Baud rate (1200, 2400, 4800, 9600, 19200,        |
|             | 38400)                                              |
|             | p2 Data length (7, 8)                               |
|             | p3 Parity check (ODD, EVEN, NONE)                   |
|             | $\tt p4$ $$ Handshaking (OFF:OFF, XON, XON, XON: $$ |
|             | RS, CS:RS)                                          |
|             | p5 RS-422A/485 address (01 to 99)                   |
|             | p6 Protocol (NORMAL, MODBUS,                        |
|             | MODBUS-M)                                           |
| Query       | YS?                                                 |

Example Set the baud rate to 9600, the data length to 8, the parity check to ODD, the handshaking to OFF:OFF, the RS-422A/485 address to 02, and the protocol to NORMAL.

YS9600,8,ODD,OFF:OFF,02,NORMAL

YL Sets the operation of the Modbus master function (/C2 and /C3 options)

| Syntax | ΥL | p1,p2,p3, | ,p4,p5 <te< th=""><th>rminator&gt;</th></te<> | rminator> |
|--------|----|-----------|-----------------------------------------------|-----------|
|--------|----|-----------|-----------------------------------------------|-----------|

- p1 Read cycle (1S, 2S, 5S, 10S)
  - p2 Communication timeout (125MS, 250MS, 500MS, 1S, 2S, 5S, 10S, 1MIN)
  - p3 Number of command retries (OFF, 1 to 5, 10, 20)
  - p4 Command wait time (OFF, 5MS, 10MS, 15MS, 45MS, 100MS)
  - p5 Automatic recovery (OFF, 1MIN, 2MIN, 5MIN, 10MIN, 20MIN, 30MIN, 1H)

Query YL?

- Example Set the read cycle to 1 s, the communication timeout to 250 ms, the number of retries to 2, the command wait time to 10 ms, and the automatic recovery time to 5 min. YL1S, 250MS, 2, 10MS, 5MIN
- Description You can use this command when the serial interface protocol is set to "MODBUS-M." For information about the serial interface settings, see section 2.3.
- YM Sets a transmit command of the Modbus master function (/C2 and /C3 options)

### When you do not want to register a command

| Syntax  | YM p1,p2 <terminator></terminator>          |
|---------|---------------------------------------------|
|         | p1 Registration number (1 to 16)            |
|         | p2 Command usage (OFF)                      |
| Query   | YM[p1]?                                     |
| Example | Register no command in command registration |
|         | number 1.                                   |
|         | YM1,OFF                                     |
|         |                                             |

### When you are reading communication input data from another device

Syntax YM p1,p2,p3,p4,p5,p6,p7<terminator>

- p1 Registration number (1 to 16)
- p2 Command type (R-M)
- p3 First channel number (communication input data number)
- p4 Last channel number (communication input data number)
- p5 Address of the slave device (1 to 247)
- p6 First register number (30001 to 39999, 40001 to 49999, 300001 to 365535, 400001 to 465535)
- p7 Type of data assigned to the registers (INT16, UINT16, INT32\_B, INT32\_L, UINT32\_B, UINT32\_L, FLOAT\_B, FLOAT\_L)

Query

YM[p1]?

Example Register the following command in command register number 2: read the 32-bit signed integer data that is assigned to registers 30003 (upper 16 bits) and 30004 (lower 16 bits) in the slave device assigned to address 5 into channels C02 to C05 of the FX.

YM2,R-M,C02,C05,5,30003,INT32\_B

### When you are writing data from a measurement channel to another device

- Syntax YM p1,p2,p3,p4,p5,p6,p7<terminator>
  - p1 Registration number (1 to 16)
  - p2 Command type (W)
  - p3 First channel number (measurement channel number)
  - p4 Last channel number (measurement channel number)
  - p5 Address of the slave device (1 to 247)
  - p6 First register number (40001 to 49999, 400001 to 465535)
  - p7 Type of data assigned to the registers (INT16, FLOAT\_B, FLOAT\_L)

Query YM[p1]?

Example Register the following command in command registration number 3: write the measured data of channels 003 to 006 to registers 40003 to 40006 in the slave device assigned to address 7.

### When you are writing data from a computation channel to another device

Syntax YM p1,p2,p3,p4,p5,p6,p7<terminator>

- p1 Registration number (1 to 16)
- p2 Command type (W-M)
- p3 First channel number (computation channel number)
- p4 Last channel number (computation channel number)
- p5 Address of the slave device (1 to 247)
- p6 First register number (40001 to 49999, 400001 to 465535)
- p7 Type of data assigned to the registers (INT16, UINT16, INT32\_B, INT32\_L, FLOAT B, FLOAT L)

#### Query YM[p1]?

Example Register the following command in command registration number 2: write the computed 32-bit integer data of channel 101—first write the lower 16 bits, and then write the upper 16 bits—to registers 40003 and 40004 in the slave device assigned to address 5.

YM2,W-M,101,101,5,40003,INT32\_L

- Description You can use this command when the serial interface protocol is set to "MODBUS-M." For information about the serial interface settings, see section 2.3.
  - Set p3 to a value that is less than or equal to p4.
  - The number of registers that are read from or written to is determined by the values that you specify for p3, p4, and p7. An error occurs if the specified number of registers exceeds the number of registers that actually follow the first register (p6).

### <u>WR</u> Sets the instrument information output (/F1 option)

| Syntax      | WR p1,p2,p3,p4 <terminator></terminator>         |
|-------------|--------------------------------------------------|
|             | p1 Memory and media status (OFF, ON)             |
|             | p2 Self diagnosis (OFF, ON)                      |
|             | p3 Communication errors (OFF, ON)                |
|             | p4 Memory stop (OFF, ON)                         |
| Query       | WR?                                              |
| Example     | Set the FX to transmit each type of information. |
|             | WRON, ON, ON, ON, ON                             |
| Description | On models that do not have a communication       |
|             | interface (/C2, /C3, or /C7 option), you can     |
|             | specify a value for parameter p3 (communication  |
|             | errors), but it will be ignored.                 |
|             |                                                  |

| <u>QA</u>        | Sets the number of mantissa digits to display (/LG1 option)     |        |
|------------------|-----------------------------------------------------------------|--------|
| Syntax           | QA p1 <terminator></terminator>                                 |        |
| Query            | p1 Number of digits to display (2, 3)                           |        |
| Query<br>Example | Set the number of mantissa digits to display                    | to 2   |
| Example          | QA2                                                             | 10 2.  |
| RH               | Sets LogType2 (/LG1 option)                                     |        |
| Syntax           | RH pl                                                           |        |
|                  | p1 LogType2 (Linear, Pseudo)                                    |        |
|                  | Linear: Sets LogType2 to log linear input                       |        |
| Quer             | Pseudo: Sets Log lype2 to pseudo log input                      |        |
| Query            | Set LogTupe? to pseudo log                                      |        |
| Схатріе          | RHPSEUDO                                                        |        |
| <u>WF</u>        | Sets the Modbus connection limitation (/C7 option)              |        |
| Syntax           | WF pl <terminator></terminator>                                 |        |
| <u> </u>         | p1 Modbus connection limitation (USE, NC                        | )T)    |
| Query            | WE'?                                                            |        |
| Example          | WFUSE                                                           |        |
| WG               | Sets an IP address that is                                      |        |
|                  | allowed to connect through th<br>Modbus interface (/C7 option)  | e      |
| Syntax           | WG p1,p2,p3 <terminator></terminator>                           |        |
|                  | p1 Registration number (1 to 10)                                |        |
|                  | p2 Registration (ON, OFF)                                       | 、<br>、 |
| Query            | P3 IF address (0.0.0.0 to 255.255.255.255)                      | )      |
| Query<br>Example | Allow connections from IP address                               |        |
| стащые           | 192.168.111.24. Use registration number 1                       |        |
|                  | WG1, ON, 192.168.111.24                                         |        |
| Description      | You can use this command when Modbus                            |        |
| •                | connection limitations have been placed (thr                    | ough   |
|                  | the use of the WF command).                                     |        |
| WP               | Sets the phase, wiring system                                   | i,     |
|                  | and input voltage (/PWR1 or /<br>PWR5 option)                   | -      |
| Syntax           | WP p1,p2 <terminator></terminator>                              |        |
|                  | p1 Phase and wiring system                                      |        |
|                  | Single-phase two-wire: 1P2W                                     | ř      |
|                  | Single-phase three-wire: 1P3W                                   | 1      |
|                  | Three-phase three-wire: 3P3W                                    |        |
| 0                | p2 Input voltage (120V, 240V)                                   |        |
| Query            | WP?                                                             |        |
| ⊢xample          | Set the FX to use the single-phase two-wire                     |        |
|                  | wp1p2w.120v                                                     |        |
| Description      | <ul> <li>When parameter p1 is set to 3P3W. parameter</li> </ul> | neter  |
|                  | p2—the input voltage—is fixed to 240V.                          |        |
|                  | • If you change these settings, the VT ratio, CT                | ratio, |

### and integration low-cut settings will all be initialized.

### XE Applies basic settings

Syntax XE p1<terminator>

p1Storage of settings (STORE, ABORT)ExampleSave the basic settings.

XESTORE

Description To apply settings that you have changed using the basic setting commands, you need to save the settings using the XE command. Be sure to save the settings using the XE command before you change the execution mode from the basic setting mode to the operation mode. Otherwise, the new settings will not be applied.

### YE Applies basic settings (cold reset)

Syntax YE pl<terminator>

- p1 Application of settings
  - STORE
     Saves the basic settings and restarts the instrument

     ABORT
     Restarts the instrument without
- Example Save the basic settings and restart the instrument.

# 3.7 Output Commands (Control)

| BO          | Sets the byte output order                      |
|-------------|-------------------------------------------------|
| Syntax      | BO pl <terminator></terminator>                 |
|             | p1 Byte order                                   |
|             | 0 Data is output MSB first.                     |
|             | 1 Data is output LSB first.                     |
| Query       | во?                                             |
| Example     | Set the FX to output data MSB first.            |
|             | воо                                             |
| Description | This command applies to the byte order of       |
|             | numeric data for binary output.                 |
|             | 5                                               |
| 20          | Sats the check sum (/C2 and /C3                 |
| 00          | options)                                        |
| Syntax      | CS pl <terminator></terminator>                 |
|             | p1 Checksum usage                               |
|             | 0 Do not calculate (value fixed to 0)           |
|             | 1 Calculate                                     |
| Query       | CS?                                             |
| Example     | Enable (calculate) the checksum.                |
|             | CS1                                             |
| Description | You can only use this command during serial     |
|             | communication.                                  |
|             |                                                 |
| <u>IF</u>   | Sets status filters                             |
| Syntax      | IF p1,p2 <terminator></terminator>              |
| ,           | p1 Filter values for status information numbers |
|             | 1 to 4                                          |
|             | (0.0.0.0 to 255.255.255.255)                    |
|             | p2 Filter values for status information numbers |
|             | 5 to 8                                          |
|             | (0.0.0.0 to 255.255.255.255)                    |
| Query       | IF?                                             |
| Example     | Set the status filter values to 1.0.4.0 and     |
| •           | 255.127.63.31.                                  |
|             | IF 1.0.4.0,255.127.63.31                        |

Description For details, see chapter 5.

| <u>CB</u>   | Sets the data output for                                                                                         | mat                                              |
|-------------|----------------------------------------------------------------------------------------------------|--------------------------------------------------|
| Syntax      | CB pl <terminator></terminator>                                                                                  |                                                  |
|             | p1 Output format                                                                                                 |                                                  |
|             | <ul> <li>Normal output (inclu channels set to SKIF</li> <li>Do not output data fi set to SKIP and OFF</li> </ul> | des data from<br>P and OFF)<br>rom channels<br>= |
| Query       | CB?                                                                                                    |                                                  |
| Example     | Set the output format to normal out $\ensuremath{\mathtt{CB0}}$                                                  | tput.                                            |
| Description | Set this command independently connection.                                                                       | y for each                                       |
|             | This command only affects the of                                                                                 | communication                                    |
|             | section; it does not affect the FX                                                                               | settings.                                        |
|             | Effective range of commands                                                                                      |                                                  |
|             | Output Information                                                                                               | Corresponding<br>Command                         |
|             | Instantaneous data output (binary)                                                                               | FD1, FF                                          |
|             | Instantaneous data output (text)                                                                                 | FD0                                              |
|             | Decimal place information (text)                                                                                 | FE1                                              |
|             | Setup channel information output (binary)                                                                        | FE5                                              |
|             | Setup alarm information output (binary)                                                                          | FE6                                              |
| <u>CC</u>   | Disconnects the Ethern connection (/C7 option)                                                                   | et                                               |
| Syntax      | CC pl <terminator></terminator>                                                                                  |                                                  |
|             | p1 Disconnection (0)                                                                                             |                                                  |

Example Disconnect the connection. CC0

### Note .

### Initialization of settings specified using the BO, CS, IF, and CB commands Serial communications

Settings specified using the BO, CS, IF, and CB commands are reset to the following default values when you reset the FX (when you restart the FX or when you exit from basic setting mode).

- Output byte order, checksum, output format: 0
- Status filter: 255.255.255.255

If you reset the FX, you must set these values again.

Ethernet communications Settings specified using the BO, IF, and CB commands are reset to their default values when you disconnect the connection to the FX. After you reestablish the connection to the FX, set these values again.

### **Output Commands** 3.8 (Setting, measured, and computed data output)

| FC          | Outputs screen image data                                      |
|-------------|----------------------------------------------------------------|
| Syntax      | FC pl <terminator></terminator>                                |
|             | p1 GET (output screen image data)                              |
| Example     | Output screen image data from the FX.                          |
|             | FCGET                                                          |
| Description | The FX captures the currently displayed screen                 |
|             | and outputs the data in PNG format.                            |
|             | •                                                              |
| <u>FE</u>   | Outputs setup data                                             |
| Syntax      | FE p1,p2,p3 <terminator></terminator>                          |
|             | p1 Output data type                                            |
|             | 0 Setting mode setup data                                      |
|             | 1 Decimal place and unit information                           |
|             | 2 Basic setting mode setup data                                |
|             | 4 Setup data file                                              |
|             | 5 Setup channel information output                             |
|             | 6 Setup alarm information output                               |
|             | p2 First channel number (measurement                           |
|             | channel or computation channel)                                |
|             | p3 Last channel number (measurement                            |
|             | channel or computation channel)                                |
| Example     | Output the setting mode setup data of channels                 |
|             | 001 to 005 from the FX.                                        |
|             | FE0,001,005                                                    |
| Description | <ul> <li>Make sure that the last channel number is</li> </ul>  |
|             | greater than or equal to the first channel                     |
|             | number.                                                        |
|             | <ul> <li>Parameters p2 and p3 are valid when p1 is</li> </ul>  |
|             | set to 0, 1, 2, 5, or 6. If you omit p2 or p3, the             |
|             | command will specify all channels.                             |
|             | <ul> <li>Set p2 and p3 by referring to the table in</li> </ul> |
|             | section 3.3.                                                   |
|             |                                                                |
|             |                                                                |
|             |                                                                |
|             |                                                                |
|             |                                                                |

### 3.8 Output Commands (Setting, measured, and computed data output)

### FD Outputs the most recent measured data and computed data

- Syntax FD p1,p2,p3<terminator>
  - p1 Output data type
    - 0 The most recent measured data and computed data in text format
    - 1 The most recent measured data and computed data in binary format
    - 6 Relay status and internal switch status
    - p2 First channel number (measurement channel or computation channel)
    - p3 Last channel number (measurement channel or computation channel)
- Example Output the most recent measured data and computed data for channels 001 to 005 from the FX in text format.
  - FD0,001,005
- Description The most recent measured data and computed data means the most recent measured data and computed data in the internal memory when the FX receives the FD command.
  - Make sure that the last channel number is greater than or equal to the first channel number.
  - Parameters p2 and p3 are valid when p1 is set to 0 or 1. If you omit p2 or p3, the command will specify all channels.
  - Set p2 and p3 by referring to the table in section 3.3.

### FF

### Outputs FIFO data

- Svntax FF p1,p2,p3,p4<terminator> p1 Action type GET Output starting with the next block following the previous output RESEND Retransmit the previous output RESET Set the FIFO buffer read position (block) to the most recent data position (block) p2 First channel number (measurement channel or computation channel) p3 Last channel number (measurement channel or computation channel) p4 Maximum number of blocks to read out 1200 FX1002, FX1004 FX1006, FX1008, FX1010, FX2012 240 If the amount of measured data or computed data is less than the specified number of blocks, the FX sends all the available data. Example Output two blocks of FIFO data from channels 1 to 10 FFGET,001,010,2 Description • The FIFO buffer is a cyclic buffer in which the oldest data is overwritten first. Use the FR command to set the acquisition interval. • The FX sends the specified number of blocks (p4) of FIFO data starting with the next block after those that were read out previously. Be sure to read the data within the following buffer period to prevent data dropouts. You can not resend data if the buffer period elapses.
  - High-speed input model Maximum buffer period: 1200 × (acquisition interval)
  - Medium-speed input model Maximum buffer period: 240 × (acquisition interval)
  - Parameters p2 to p4 are valid when p1 is set to GET.
  - If you omit p4, the command will specify all blocks.
  - Make sure that the last channel number is greater than or equal to the first channel number.
  - For details on the FIFO data output process, see appendix 5.
  - Set p2 and p3 by referring to the table in section 3.3.

| <u>FL</u>   | Outputs a                                                   | log, alarm summary,               | <u>FU</u> |
|-------------|-------------------------------------------------------------|-----------------------------------|-----------|
| Syntax      | FL pl.p2 <te< th=""><th>rminator&gt;</th><th>Syn</th></te<> | rminator>                         | Syn       |
| Oyntax      | p1 Log type                                                 |                                   |           |
|             | COM                                                         | Communication                     |           |
|             | FTPC                                                        | FTP client                        |           |
|             | ERR                                                         | Operation errors                  |           |
|             | LOGIN                                                       | Login log                         |           |
|             | WEB                                                         | Web operation                     | Exa       |
|             | EMAIL                                                       | E-mail                            |           |
|             | SNTP                                                        | SNTP access log                   |           |
|             | DHCP                                                        | DHCP access log                   | Des       |
|             | ALARM                                                       | Alarm summary                     |           |
|             | MSG                                                         | Message summary                   |           |
|             | MODBUS                                                      | Modbus communication log          | FA        |
|             | p2 Maximum                                                  | log readout length                | Sun       |
|             | 1 <b>to</b> 200                                             | When p1 is set to COM or          | Syn       |
|             |                                                             | MODBUS                            |           |
|             | 1 <b>to</b> 1000                                            | When p1 is set to ALARM           |           |
|             | 1 <b>to</b> 450                                             | When p1 is set to MSG             |           |
|             | 1 <b>to</b> 50                                              | When p1 is set to a value other   |           |
|             |                                                             | than those listed above           |           |
| Example     | Output the 10 r                                             | nost recent entries in the        | Des       |
|             | operation error                                             | log.                              |           |
|             | FLERR,10                                                    |                                   |           |
| Description | Outputs the                                                 | log that is stored on the FX.     |           |
|             | If you omit p                                               | 2, the command specifies the      |           |
|             | maximum lo                                                  | g length.                         |           |
|             | On models t                                                 |                                   |           |
|             |                                                             | you can set pi to FIPC, WEB,      | Syn       |
|             | EIVIAIL, SINT                                               | P, OI DHCP.                       |           |
|             |                                                             |                                   |           |
|             | niteriace (/C                                               |                                   |           |
|             |                                                             | INODBOS.                          |           |
| IS          | Outputs st                                                  | atus information                  |           |
| Syntax      | IS pl <termi< td=""><td>nator&gt;</td><td></td></termi<>    | nator>                            |           |
|             | p1 Status info                                              | ormation output                   |           |
|             | 0 5                                                         | Status information entries 1 to 4 |           |
|             | 1 5                                                         | Status information entries 1 to 8 |           |
| Example     | Output status in IS0                                        | nformation entries 1 to 4.        |           |
| Description | You can use sta                                             | atus filters (through the use of  |           |
|             | the IF comman                                               | d) to mask the status output. For |           |
|             | details about st                                            | atus information, see chapter 5.  |           |
|             |                                                             |                                   |           |
|             |                                                             |                                   |           |
|             |                                                             |                                   |           |
|             |                                                             |                                   |           |
|             |                                                             |                                   |           |

### Outputs user levels FU pl<terminator>

| syntax      | гU   | pr (cormin                                      | 2001/                                                                                                    |
|-------------|------|-------------------------------------------------|----------------------------------------------------------------------------------------------------|
|             | р1   | User inform                                     | ation output                                                                                                    |
|             | -    | 0 Int                                           | formation about the users who                                                                                                    |
|             |      | ° 111                                           | a surrantly lagged in                                                                                                    |
|             |      | 1                                               |                                                                                                    |
|             |      | ⊥ Ini                                           | formation about the users who                                                                                                    |
|             |      | ar                                              | e logged in to the general-                                                                                                    |
|             |      | pu                                              | rpose service                                                                                                    |
| xample      | Out  | put informatio                                  | on about the users who are                                                                                                    |
|             | logo | ged in to the g                                 | general-purpose service.                                                                                                    |
|             | FU1  |                                                 |                                                                                                    |
| escription  | Thie | s command o                                     | utputs information about the                                                                                                    |
| ocomption   |      |                                                 | aparted to the EX                                                                                                    |
|             | u30  |                                                 |                                                                                                    |
|             | ~    |                                                 |                                                                                                    |
| A           | Οι   | itputs int                                      | ernal FX information                                                                                                    |
| Syntax      | FA   | pl <termina< th=""><th>ator&gt;</th></termina<> | ator>                                                                                                    |
|             | p1   | Action type                                     |                                                                                                    |
|             |      | IP Ou                                           | utput address information that                                                                                                    |
|             |      | ind                                             | ludes the IP address, subnet                                                                                                    |
|             |      | m                                               | ask default gateway and DNS                                                                                                    |
|             |      | 60                                              | rver as well as the host name                                                                                                    |
|             |      | 30                                              | demain name                                                                                                    |
|             | ~    | an                                              |                                                                                                    |
| Description | On   | models that h                                   | have the Ethernet Interface (/C/                                                                                                    |
|             | opti | on), you can                                    | set p1 to IP.                                                                                                    |
|             |      |                                                 |                                                                                                    |
| IE          | Οι   | utputs da                                       | ta stored on the                                                                                                    |
|             | ex   | ternal sto                                      | brage medium and in                                                                                                    |
|             | int  | ernal me                                        | mory                                                                                                    |
| wotay       | MF   | n1 n2 n3<                                       | terminator                                                                                                    |
| ymax        | n1   | Action type                                     |                                                                                                    |
|             | Рт   |                                                 |                                                                                                    |
|             |      | DIR                                             |                                                                                                    |
|             |      | GET                                             | Output (first time)                                                                                                    |
|             |      | NEXT                                            | Output (subsequent times).                                                                                                    |
|             |      |                                                 |                                                                                                    |
|             |      |                                                 | This parameter is used to                                                                                                    |
|             |      |                                                 | output the remaining data when                                                                                                    |
|             |      |                                                 | I his parameter is used to<br>output the remaining data when<br>the first output operation is not                                                                                                    |
|             |      |                                                 | I his parameter is used to<br>output the remaining data when<br>the first output operation is not<br>enough to output all the data.                                                                                                    |
|             |      | RESEND                                          | I his parameter is used to<br>output the remaining data when<br>the first output operation is not<br>enough to output all the data.<br>Retransmit the previous output                                                                                                    |
|             |      | RESEND<br>DEL                                   | I his parameter is used to<br>output the remaining data when<br>the first output operation is not<br>enough to output all the data.<br>Retransmit the previous output<br>Delete                                                                                                    |
|             |      | RESEND<br>DEL<br>DIRNEXT                        | I his parameter is used to<br>output the remaining data when<br>the first output operation is not<br>enough to output all the data.<br>Retransmit the previous output<br>Delete<br>Output the subsequent file list                                                                                                    |
|             |      | RESEND<br>DEL<br>DIRNEXT                        | This parameter is used to<br>output the remaining data when<br>the first output operation is not<br>enough to output all the data.<br>Retransmit the previous output<br>Delete<br>Output the subsequent file list<br>after the file list is output by                                                                                                    |
|             |      | RESEND<br>DEL<br>DIRNEXT                        | Inis parameter is used to<br>output the remaining data when<br>the first output operation is not<br>enough to output all the data.<br>Retransmit the previous output<br>Delete<br>Output the subsequent file list<br>after the file list is output by<br>setting p1 to DIR. The number                                                                                                    |
|             |      | RESEND<br>DEL<br>DIRNEXT                        | Inis parameter is used to<br>output the remaining data when<br>the first output operation is not<br>enough to output all the data.<br>Retransmit the previous output<br>Delete<br>Output the subsequent file list<br>after the file list is output by<br>setting p1 to DIR. The number                                                                                                    |
|             |      | RESEND<br>DEL<br>DIRNEXT                        | Inis parameter is used to<br>output the remaining data when<br>the first output operation is not<br>enough to output all the data.<br>Retransmit the previous output<br>Delete<br>Output the subsequent file list<br>after the file list is output by<br>setting p1 to DIR. The number<br>of output lists is specified by                                                                                                    |
|             |      | RESEND<br>DEL<br>DIRNEXT                        | Inis parameter is used to<br>output the remaining data when<br>the first output operation is not<br>enough to output all the data.<br>Retransmit the previous output<br>Delete<br>Output the subsequent file list<br>after the file list is output by<br>setting p1 to DIR. The number<br>of output lists is specified by<br>parameter p3 when p1 is set to                                                                                                    |
|             |      | RESEND<br>DEL<br>DIRNEXT                        | Inis parameter is used to<br>output the remaining data when<br>the first output operation is not<br>enough to output all the data.<br>Retransmit the previous output<br>Delete<br>Output the subsequent file list<br>after the file list is output by<br>setting p1 to DIR. The number<br>of output lists is specified by<br>parameter p3 when p1 is set to<br>DIR. If you set p1 to DIRNEXT                                                                                                    |
|             |      | RESEND<br>DEL<br>DIRNEXT                        | Inis parameter is used to<br>output the remaining data when<br>the first output operation is not<br>enough to output all the data.<br>Retransmit the previous output<br>Delete<br>Output the subsequent file list<br>after the file list is output by<br>setting p1 to DIR. The number<br>of output lists is specified by<br>parameter p3 when p1 is set to<br>DIR. If you set p1 to DIRNEXT<br>and send this command after                                                                                                    |
|             |      | RESEND<br>DEL<br>DIRNEXT                        | Inis parameter is used to<br>output the remaining data when<br>the first output operation is not<br>enough to output all the data.<br>Retransmit the previous output<br>Delete<br>Output the subsequent file list<br>after the file list is output by<br>setting p1 to DIR. The number<br>of output lists is specified by<br>parameter p3 when p1 is set to<br>DIR. If you set p1 to DIRNEXT<br>and send this command after<br>all lists have been output, the                                                                                                    |
|             |      | RESEND<br>DEL<br>DIRNEXT                        | This parameter is used to<br>output the remaining data when<br>the first output operation is not<br>enough to output all the data.<br>Retransmit the previous output<br>Delete<br>Output the subsequent file list<br>after the file list is output by<br>setting p1 to DIR. The number<br>of output lists is specified by<br>parameter p3 when p1 is set to<br>DIR. If you set p1 to DIRNEXT<br>and send this command after<br>all lists have been output, the<br>following data is output.                                                                                                    |
|             |      | RESEND<br>DEL<br>DIRNEXT                        | Inis parameter is used to<br>output the remaining data when<br>the first output operation is not<br>enough to output all the data.<br>Retransmit the previous output<br>Delete<br>Output the subsequent file list<br>after the file list is output by<br>setting p1 to DIR. The number<br>of output lists is specified by<br>parameter p3 when p1 is set to<br>DIR. If you set p1 to DIRNEXT<br>and send this command after<br>all lists have been output, the<br>following data is output.<br>EACRLF                                                                                            |
|             |      | RESEND<br>DEL<br>DIRNEXT                        | Inis parameter is used to<br>output the remaining data when<br>the first output operation is not<br>enough to output all the data.<br>Retransmit the previous output<br>Delete<br>Output the subsequent file list<br>after the file list is output by<br>setting p1 to DIR. The number<br>of output lists is specified by<br>parameter p3 when p1 is set to<br>DIR. If you set p1 to DIRNEXT<br>and send this command after<br>all lists have been output, the<br>following data is output.<br>EACRLF<br>ENCRLF                                                                                  |
|             |      | RESEND<br>DEL<br>DIRNEXT                        | This parameter is used to<br>output the remaining data when<br>the first output operation is not<br>enough to output all the data.<br>Retransmit the previous output<br>Delete<br>Output the subsequent file list<br>after the file list is output by<br>setting p1 to DIR. The number<br>of output lists is specified by<br>parameter p3 when p1 is set to<br>DIR. If you set p1 to DIRNEXT<br>and send this command after<br>all lists have been output, the<br>following data is output.<br>EACRLF<br>ENCRLF                                                                                  |
|             |      | RESEND<br>DEL<br>DIRNEXT<br>CHKDSK              | This parameter is used to<br>output the remaining data when<br>the first output operation is not<br>enough to output all the data.<br>Retransmit the previous output<br>Delete<br>Output the subsequent file list<br>after the file list is output by<br>setting p1 to DIR. The number<br>of output lists is specified by<br>parameter p3 when p1 is set to<br>DIR. If you set p1 to DIRNEXT<br>and send this command after<br>all lists have been output, the<br>following data is output.<br>EACRLF<br>ENCRLF<br>Checks the disk. Outputs the<br>free space on the external                    |
|             |      | RESEND<br>DEL<br>DIRNEXT<br>CHKDSK              | This parameter is used to<br>output the remaining data when<br>the first output operation is not<br>enough to output all the data.<br>Retransmit the previous output<br>Delete<br>Output the subsequent file list<br>after the file list is output by<br>setting p1 to DIR. The number<br>of output lists is specified by<br>parameter p3 when p1 is set to<br>DIR. If you set p1 to DIRNEXT<br>and send this command after<br>all lists have been output, the<br>following data is output.<br>EACRLF<br>ENCRLF<br>Checks the disk. Outputs the<br>free space on the external                    |
|             |      | RESEND<br>DEL<br>DIRNEXT<br>CHKDSK              | This parameter is used to<br>output the remaining data when<br>the first output operation is not<br>enough to output all the data.<br>Retransmit the previous output<br>Delete<br>Output the subsequent file list<br>after the file list is output by<br>setting p1 to DIR. The number<br>of output lists is specified by<br>parameter p3 when p1 is set to<br>DIR. If you set p1 to DIRNEXT<br>and send this command after<br>all lists have been output, the<br>following data is output.<br>EACRLF<br>ENCRLF<br>Checks the disk. Outputs the<br>free space on the external<br>storage medium. |

### 3.8 Output Commands/3.9 Output Commands

- p2 Path name (up to 100 characters) Use the full path to set the path name.
- p3 Maximum number of file lists to output (1 to 1000)
  - If you omit this parameter, the FX will output all file lists in the specified directory.
- Example Output all the file lists in the DRV0 directory. MEDIR, /DRV0/
  - Output the DRV0 directory file list for 10 files. MEDIR, /DRV0/, 10
  - Output the data in the file "72615100.DAD" in the DRV0/DATA0 directory.
     MEGET, /DRV0/DATA0/72615100.DAD
- Description Parameter p2 is valid when p1 is set to DIR, GET, DEL, or CHKDSK.
  - Parameter p3 is valid when p1 is set to DIR.
  - If an error occurs during data transmission, you can set p1 to RESEND to retransmit data.

### Path name specifications

• The first level directories point to the following locations.

Paths that start with /MEMO/DATA Internal memory

Paths that start with /DRV0 External storage medium

On models that do not have a CF card slot/ SD card slot, you cannot specify the "/DRV0" directory.

- Path names are case sensitive.
- You can access files whose names are 48 characters or less in length and that are within three directory levels.
- Wildcards have the following limitations.
  - When p1 is set to DIR, you can use asterisks in parameter p2.
  - If a path ends with a slash, the path is equivalent to the same path ending with an asterisk.

Example /DRV0/DATA0 and /DRV0/ DATA0/\* are equivalent.

 For file names and extensions, if you specify an asterisk, the FX will match the character at the asterisk position and all subsequent characters to any characters. Example Assume that there are five files:

ab001.ef1, ab002.ef1, ab001.ef2, ab002.ef2, and ab001.yyy. If you specify "ab\*01.ef1," the FX will select ab001.ef1 and ab002. ef1

If you specify "ab001.e\*1," the FX will select ab001.ef1 and ab001. ef2.

### MO

### Manages and outputs the data that has been written to internal memory

- MO p1,p2,p3<terminator> Syntax p1 Type of operation DIR Data list output GET Data output SIZE Data size output p2 Output data type MANUAL Manual sampled data REPORT Report p3 File name Example Output report data file 000142 080102 004127H .DAR from the FX. MOGET, REPORT,
  - 000142 080102 004127H .DAR

Description Parameter p3 is valid when p1 is set to GET or SIZE.

### 3.9 Output Commands (RS-422A/485 commands)

### ESC O Opens an instrument

|             | ESC is 1BH in ASCII code. For details, see       |
|-------------|--------------------------------------------------|
|             | appendix 3.                                      |
| Syntax      | <b>ESC</b> 0 pl <terminator></terminator>        |
|             | p1 Instrument address (01 to 99)                 |
| Example     | Open the instrument at address 99, and enable    |
|             | all commands.                                    |
|             | <b>ESC</b> 099                                   |
| Description | · Specify the address of the instrument that you |
|             | want to communicate with.                        |

- You can only open one instrument at any given time.
- If you execute ESC O, any instrument that is already open is automatically closed.
- When the FX receives this command successfully, it returns "ESC O(instrument address)."
- Normally, you can use CR+LF or LF as the terminator for communication commands. However, you must terminate this command with CR+LF.

### ESC C Closes an instrument

|             | ESC is  | 1BH in A                                                             | SCII code  | e. For det       | tails, se | e     |
|-------------|---------|----------------------------------------------------------------------|------------|------------------|-----------|-------|
|             | append  | lix 3.                                                               |            |                  |           |       |
| Syntax      | ESC C   | pl <te< td=""><td>rminato</td><td>r&gt;</td><td></td><td></td></te<> | rminato    | r>               |           |       |
|             | pl In   | strument                                                             | address (  | 01 to 99)        |           |       |
| Example     | Close t | he instru                                                            | ment at a  | ddress 77        | 7.        |       |
|             | ESC C   | :77                                                                  |            |                  |           |       |
| Description | • This  | comman                                                               | d closes   | the conne        | ection t  | o the |
|             | instr   | ument yo                                                             | u are con  | nmunicat         | ing with  | า.    |
|             | • Whe   | en the FX                                                            | receives   | this com         | mand      |       |
|             | succ    | essfully,                                                            | it returns | " <b>ESC</b> C ( | instr     | ument |
|             | add     | ress)."                                                              |            |                  |           |       |
|             |         |                                                                      |            |                  | . –       |       |

 Normally, you can use CR+LF or LF as the terminator for communication commands. However, you must terminate this command with CR+LF.

# 3.10 Output Commands (Special response commands)

| *           | Outputs instrument information                  |
|-------------|-------------------------------------------------|
| Syntax      | *I <terminator></terminator>                    |
| Description | Upon receiving this command, the FX outputs     |
|             | the following information about itself as a     |
|             | comma-separated string of ASCII characters with |
|             | a terminator at the end: manufacturer, model,   |
|             | serial number, and firmware version.            |
|             |                                                 |

Output example YOKOGAWA, FX1000, 99AA0123, F1.01

**Outputs Ethernet statistics** 

### 3.11 Maintenance/Test Commands (Available when using the maintenance/test server function through Ethernet communications)

## <u>close</u> Closes another device's connection

| Syntax      | CTO   | se,pl,p2:p3 <terminator></terminator>     |
|-------------|-------|-------------------------------------------|
|             | p1    | Port on the FX (1 to 65535)               |
|             | p2    | PC IP address                             |
|             |       | (0.0.0.0 to 255.255.255.255)              |
|             | pЗ    | Port on the PC (0 to 65535)               |
| Example     | clos  | e,34159,192.168.111.24:1054               |
|             | ΕO    |                                           |
| Description | You   | cannot use this command to disconnect a   |
|             | serv  | er port. You also cannot use this command |
|             | to di | sconnect from the instrument that you are |
|             | oper  | ating. Use the quit command instead.      |

### con Outputs connection information

con<terminator>

```
Example
con
EA
11/06/09 12:34:56
```

Syntax

Active connections

| Proto | Local | Addr  | ess |          | Foreig | yn Ac | ldre | ess   |     | State      |    |
|-------|-------|-------|-----|----------|--------|-------|------|-------|-----|------------|----|
| TCP   | 192.  | 168.1 | 11. | 24:34261 | 192.16 | 58.11 | 1.   | 24:10 | )53 | ESTABLISHE | ΞD |
| TCP   | 0.    | 0.    | 0.  | 0:80     | 0. 0.  | 0.    | 0:   | 0     | LIS | STEN       |    |
| TCP   | 0.    | 0.    | 0.  | 0:34261  | 0.     | 0.    | 0.   | 0:    | 0   | LISTEN     |    |
| TCP   | 0.    | 0.    | 0.  | 0:34260  | 0.     | 0.    | 0.   | 0:    | 0   | LISTEN     |    |
| EN    |       |       |     |          |        |       |      |       |     |            |    |

TCP

```
Protocol used
Local Address
FX socket address
Displays "IP address:port number"
Foreign Address
Destination socket address
Displays "IP address:port number"
State
Connection state
```

ESTABLISHED

Connection established

### <u>eth</u>

```
Syntax eth<terminator>
Example
eth
EA
11/06/09 12:34:56
```

| Ethernet | Statistics |
|----------|------------|
|          |            |

| Name | In Pkt | In Err | Out Pkt | Out Err | 16 Coll |
|------|--------|--------|---------|---------|---------|
| 100  | 0      | 0      | 0       | 0       | 0       |
| lan0 | 74     | 0      | 64      | 0       | 0       |
| EN   |        |        |         |         |         |

### help Outputs help

help [,p1]<terminator>

```
p1 Command name
```

(close, con, eth, help, net, quit)

### Example

Syntax

| help |                               |
|------|-------------------------------|
| EA   |                               |
| con  | - echo connection information |
| eth  | - echo ethernet information   |
| help | - echo help                   |
| net  | - echo network status         |
| quit | - close this connection       |
| EN   |                               |

net<terminator>

### net

### Outputs network statistics

```
Syntax
Example
```

```
t
```

EA 11/06/09 12:34:56

Network Status

```
APP: power on time = 11/06/08 12:34:56
APP: applalive = disable
                  = 0
APP: genetry
APP: geneok
                  = 0
APP: genedrops
                  = 0
APP: diagtry
                  = 1
APP: diagok
                  = 1
APP: diagdrops
                  = 0
APP: ftpstry
                  = 0
                  = 0
APP: ftpsok
APP: ftpsdrops
                  = 0
                  = 30 s
TCP: keepalive
                  = 14
TCP: connects
TCP: closed
                  = 0
TCP: timeoutdrop = 0
TCP: keepdrops
                  = 0
                  = 53
TCP: sndtotal
TCP: sndbyte
                  = 0
TCP: sndrexmitpack = 0
TCP: sndrexmitbyte = 1
TCP: rcvtotal
                 = 0
TCP: rcvbyte
                  = 0
DLC: 16 collisions = 0
ΕN
```

### 3.12 Instrument Information Output Commands

TCP: keepalive Keepalive check cycle TCP: connects Total number of connections established TCP: closed Total number of closed connections TCP: timeoutdrop This is the total number of closed connections due to TCP retransmission timeout. When the transmitted packet (the unit of data that was transmitted) is not received, the FX retransmits the packet at a predetermined time interval. If the packet is not received after 14 retransmissions, a timeout occurs, and the connection is closed. TCP: keepdrops Total number of closed connections due to TCP keepalive timeout TCP: sndtotal Total number of transmitted packets TCP: sndbyte Total number of transmitted bytes TCP: sndrexmitpack Total number of retransmitted packets TCP: sndrexmitbyte Total number of retransmitted bytes TCP: rcvtotal Total number of received packets TCP: rcvbyte Total number of received bytes Example DLC: 16 collisions Number of collisions. A collision occurs when two or more instruments on the network attempt to transmit simultaneously. The tendency for collisions to occur increases ΕA

when the network is congested. 16 collisions means that there were 16 consecutive collisions.

#### Closes the connection to the quit instrument that you are operating

Syntax quit<terminator> 3.12 Instrument Information **Output Commands** (Available when using the instrument information server function through Ethernet communications)

The instrument information server function interprets one UDP packet to be one command and returns a single packet (containing FX information) in response to the command.

| Port number                  | 34264/udp |
|------------------------------|-----------|
| Transfer data                | ASCII     |
| Receive buffer size          | 128       |
| Transfer buffer size         | 512       |
| Maximum number of parameters | 32        |

In the command packet, arrange the parameters that correspond to the information that you want to receive.

| Parameter | Description                                                  |
|-----------|--------------------------------------------------------------|
| serial    | Outputs the serial number                                    |
| host      | Outputs the host name (the host name that you specified in   |
|           | section 1.3)                                                 |
| ip        | Outputs the IP address (the IP address that you specified in |
|           | section 1.3)                                                 |

Query the IP address and host name. (The first frame below contains the command packet. The second frame contains the response packet.)

ip host

```
ip = 192.168.111.24
host = FX1000-1
ΕN
```

Description • Separate each parameter with one or more white space characters (space, tab, carriage return, or line feed).

- · Parameters are not case sensitive.
- Undefined parameters are ignored.
- Parameters after the 32nd parameter are ignored.

### 4.1 Response Syntax

The following table shows the types of responses for various commands described in the previous chapter.

The FX returns a response (affirmative/negative response) to a command that is delimited by a single terminator. The controller should follow the one command to one response format. When the command-response rule is not followed, the operation is not guaranteed.

| Commands               |                                       | Response <sup>1</sup> |                      |  |  |  |
|------------------------|---------------------------------------|-----------------------|----------------------|--|--|--|
|                        | Group                                 | Affirmation           | Negation             |  |  |  |
| Setting commands       | Setting                               | Affirmative response  | Single negative      |  |  |  |
|                        | Control                               |                       | response or multiple |  |  |  |
| Basic Setting commands |                                       |                       | negative responses   |  |  |  |
| Output commands        | Control                               |                       |                      |  |  |  |
|                        | Setup, measurement, and               | Text output           |                      |  |  |  |
|                        | control data output                   | Binary output         |                      |  |  |  |
|                        | RS-422A/485 dedicated                 | Dedicated response    | No response          |  |  |  |
|                        | Special resonse commands <sup>2</sup> | Dedicated response    |                      |  |  |  |

1: For the responses to the instrument information server function, see section 4.4.

2: For the responses to special response commands, see section 3.10.

### Note\_

The "CRLF" used in this section denotes carriage return line feed.

### **Affirmative Response**

When the command is processed correctly, an affirmative response is returned.

- Syntax
  - E0*CRLF*
- Example E0

### **Single Negative Response**

When a command is not processed correctly, a single negative response is returned.

- Syntax
- E1\_nnn\_mmm · · · mCRLF nnn Error number (001 to 999) mmm · · · m Message (variable length, one line) \_ Space • Example

### E1 001 "System error"

### **Multiple Negative Responses**

- If there is an error in any one of the multiple commands that are separated by sub delimiters, multiple negative responses are returned.
- The response is generated for each erroneous command.
- If there are multiple commands that have errors, the negative responses are separated by commas.
- The error position number is assigned to the series of commands in order starting with "1" assigned to the first command.

- Syntax
  - E2\_ee:nnn*CRLF*
  - E2\_ee:nnn,ee:nnn, · · ·,ee:nnn*CRLF* 
    - ee Error position (01 to 10)
    - nnn Error number (001 to 999)
    - \_ Space

### • Example

E2 02:001

### **Text Output**

For details on the text data types and their formats, see section 4.2.

(When there is only one error)

(When there are multiple errors)

```
• Syntax
EACRLF
:
....CRLF
ENCRLF
```

### **Binary Output**

### **Conceptual Diagram**

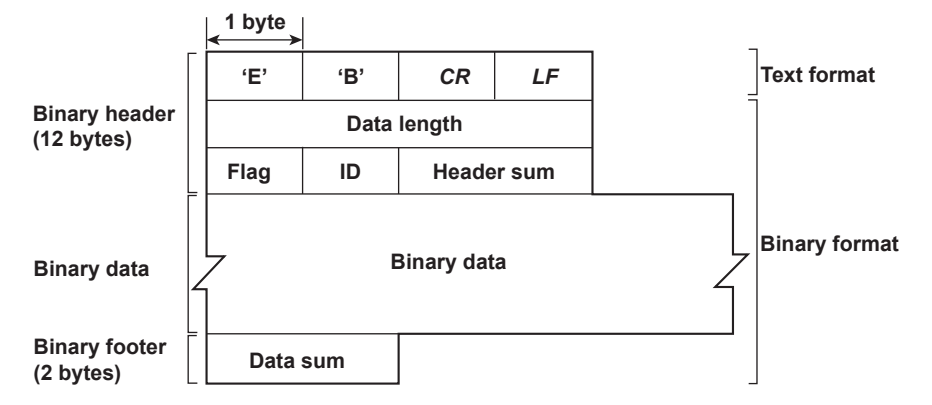

### EBCRLF

Indicates that the data is binary.

### **Data Length**

The byte value of "flag + identifier + header sum + binary data + data sum."

### **Header Sum**

The sum value of "data length + flag + identifier."

#### **Binary Data**

For the output format of various data types, see section 4.3.

### **Data Sum**

The sum value of the binary data.

#### Note .

The data length of the binary header section is output according to the byte order specified with the BO command.

| Bit | Name (Abbreviation) | Flag   |     | Meaning of the Flag                                |  |  |
|-----|---------------------|--------|-----|----------------------------------------------------|--|--|
|     |                     | 0      | 1   |                                                    |  |  |
| 7   | BO                  | MSB    | LSB | Output byte order                                  |  |  |
| 6   | CS                  | No     | Yes | Existence of a checksum                            |  |  |
| 5   | _                   | -      | _   |                                                    |  |  |
| 4   | _                   | _      | _   |                                                    |  |  |
| 3   | _                   | -      | _   |                                                    |  |  |
| 2   | _                   | -      | _   |                                                    |  |  |
| 1   | _                   | _      | _   |                                                    |  |  |
| 0   | END                 | Middle | End | In the middle or at the end of the continuous data |  |  |

• When the BO flag is "0," the high byte is output first. When the BO flag is "1," the low byte is output first.

- If the check sum is enabled (parameter = 1) using the CS command parameter, each sum value is inserted in the header sum and data sum sections. If the check sum is disabled (parameter = 0), a zero is inserted in the header sum and data sum sections. For a sample program that calculates the sum value, see "Calculating the sum value" on the next page.
- If the amount of data output in response to a ME/MO command is large, not all the data may be returned in one output request (parameter GET). In this case the END flag becomes 0. You must send output requests (parameter NEXT) to receive the rest of the data until the END flag becomes 1.
- The bits that have "-" for the name and flag are not used. The value is undefined.

### ID

An ID number indicating the binary data type. The table below indicates the data types and the corresponding output commands. Binary data that is not indicated in the above table is considered undefined files.

| ID<br>Number | Binary Data Type                    | Туре         | Format | Output<br>Command |
|--------------|-------------------------------------|--------------|--------|-------------------|
| 0            | Undefined file                      | file (* . *) | -      | ME                |
| 1            | Instantaneous data                  | Data         | Yes    | FD                |
| 1            | FIFO data                           | Data         | Yes    | FF                |
| 13           | Screen data file                    | File (*.PNG) | -      | ME,FC             |
| 15           | Display data file                   | File (*.DAD) | No     | ME                |
| 16           | Event data file                     | File (*.DAE) | No     | ME                |
| 17           | Manual sample file                  | File (*.DAM) | Yes    | ME, MO            |
| 18           | Report file                         | File (*.DAR) | Yes    | ME, MO            |
| 19           | Setup data file                     | File (*.PDL) | No     | ME, FE4           |
| 25           | Setup channel information output    | Data         | Yes    | FE5               |
| 26           | Configured alarm information output | Data         | Yes    | FE6               |

Yes: Disclosed. No: Undisclosed. -: Common format.

• The table above shows the different types of binary data.

• Binary data comes in two types, data and file.

### Data

- Measured/computed data can be output using the FD command.
- · FIFO data can be output using the FF command.
- The data format is disclosed. See section 4.3.

#### • File

- The FXA120 DAQSTANDARD software that is included with the FX can be used to manipulate display data, event data, and setup data files. For details, see the FXA120 DAQSTANDARD software user's manuals (IM 04L21B01-63EN and IM 04L21B01-64EN).
- Files that are in common formats can be opened using software programs that are sold commercially.
- Other formats are written in ASCII code. A text editor can be used to open these types of files.

### Calculating the Sum Value

If you set the parameter of the CS command to 1 (enabled), the checksum value is output only during serial communications. The check sum is the same as that used in the TCP/IP and is derived according to the following algorithm.

### Buffer on Which the Sum Value Is Calculated

- For the header sum, it is calculated from "data length + flag + identifier" (fixed to 6 bytes).
- For the data sum, it is calculated from the binary data.

| 1 byte |      |     |     |     | Padding |
|--------|------|-----|-----|-----|---------|
| ←→     |      |     |     |     | ↓       |
|        |      |     |     |     | Ó       |
|        | JL J |     | IL  | JL  |         |
| (1)    | (2)  | (3) | (4) | (5) | (6)     |

If the data length of the buffer is odd, a zero is padded so that it is even. (1) through (6) are summed as unsigned two-byte integers (unsigned short). If the digit overflows a 1 is added. Finally, the result is bit-wise inverted.

### Sample Program

The sum value is determined using the following sample program, and the calculated result is returned. The sum determined by the sample program can be compared with the header sum of the output binary header section and the data sum of the output binary footer section.

```
/*
* Sum Calculation Function (for a 32-bit CPU)
* Parameter buff: Pointer to the top of the data on which the sum is calculated
             len:
                    Length of the data on which the sum is calculated
* Returned value:
                    Calculated sum
*/
int cksum(unsigned char *buff, int len)
{
  unsigned short *p;
                              /* Pointer to the next two-byte data word in the buffer that is
                                to be summed. */
  unsigned int csum; /* Checksum value */
  int i;
  int odd;
                              /* Initialize. */
  csum = 0;
  odd = len%2;
                              /* Check whether the number of data points is even. */
  len >>= 1;
                              /* Determine the number of data points using a "short"
                                data type. */
  p = (unsigned short *)buff;
  for(i=0;i<len;i++)</pre>
                              /* Sum using an unsigned short data type. */
     csum += *p++;
  if(odd){
                              /* When the data length is odd */
     union tmp{
                              /* Pad with a 0, and add to the unsigned short data. */
     unsigned short s;
     unsigned char
                             c[2];
     }tmp;
     tmp.c[1] = 0;
     tmp.c[0] = *((unsigned char *)p);
     csum += tmp.s;
   }
```

### Dedicated Commands for RS-422A/485

The dedicated commands for the RS-422A/485 interface and the corresponding

responses are listed in the following table.

| Command Syntax | Meaning               | Response                                                                                                  |  |  |
|----------------|-----------------------|----------------------------------------------------------------------------------------------------|--|--|
| ESC Oxx CRLF   | Opens the device.     | Response from the device with the specified address     ESC_OXX_CRLF                                      |  |  |
|                |                       | • No response when the device with the specified address does not exist <sup>1</sup>                      |  |  |
| ESC Cxx CRLF   | Closes the instrument | . • Response from the device with the specified<br>address<br>ESC Cxx CRLF                                |  |  |
|                |                       | <ul> <li>No response when the device with the specified<br/>address does not exist<sup>1</sup></li> </ul> |  |  |

1: Some of the possible reasons that cause the condition in which the device with the specified address cannot be found are a command error, the address not matching that of the device, the device is not turned ON, and the device not being connected via the serial interface.

- The "xx" in the table indicates the device address. Specify the address that is assigned to the instrument from 01 to 99.
- Only one device can be opened at any given time.
- When a device is opened with the ESC O command, all commands on the device become active.
- When a device is opened with the ESC O command, any other device that is open is automatically closed.
- Normally, either CR+LF or LF can be used as a terminator for communication commands. However, the terminator for these commands must be set to CR+LF.

Note

The ASCII code of ESC is 1BH. See appendix 3.

### 4.2 Output Format of Text Data

The following types of text data are available. The format for each type is described in this section. The table below indicates the data types and the corresponding output commands.

| Data Type                               | Corresponding Output Command |  |  |  |
|-----------------------------------------|------------------------------|--|--|--|
| Setting data/basic setting data         | FEO,FE2                      |  |  |  |
| Decimal position/unit information       | FE1                          |  |  |  |
| Measured and computed data              | FDO                          |  |  |  |
| Relay status and internal switch status | FD6                          |  |  |  |
| Communication log                       | FLCOM                        |  |  |  |
| FTP client log                          | FLFTPC                       |  |  |  |
| Operation error log                     | FLERR                        |  |  |  |
| Login log                               | FLLOGIN                      |  |  |  |
| Web operation log                       | FLWEB                        |  |  |  |
| E-mail log                              | FLEMAIL                      |  |  |  |
| SNTP access log                         | FLSNTP                       |  |  |  |
| DHCP access log                         | FLDHCP                       |  |  |  |
| Modbus communication log                | FLMODBUS                     |  |  |  |
| Alarm summary                           | FLALARM                      |  |  |  |
| Message summary                         | FLMSG                        |  |  |  |
| Status information                      | ISO,IS1                      |  |  |  |
| Ethernet information                    | FAIP                         |  |  |  |
| File list                               | MEDIR                        |  |  |  |
| Check disk                              | MECHKDSK                     |  |  |  |
| Manual sampled/report data information  | MODIR                        |  |  |  |
| Manual sampled/report data size         | MOSIZE                       |  |  |  |
| User information                        | FUO,FU1                      |  |  |  |

### Note.

The "CRLF" used in this section denotes carriage return line feed.

### Setting Data/Basic Setting Data

- The FE command is used to output the data.
- The setting/basic setting data is output in the order of the listed commands in the table in section 3.2, "A List of Commands." However, the setting information for the following commands is not output.
  - Setting commands (setting)
     SD/FR command
  - Setting commands (control) All commands from BT to IR
  - Basic setting commands

XE, YO, YE, and YC commands

- The output format of the setting/basic setting data conforms to the syntax of each command.
- Some commands are output in multiple lines. (Example: Commands that are specified for each channel.)
- Syntax

The two-character command name and the subsequent parameters are output in the following syntax.

```
EACRLF

ttsss...sCRLF

....

ENCRLF

tt Command name (SR, SA...)

sss...s Setting/basic setting data (variable length, one line)
```

```
• Example
EA
SR001,VOLT,20mV,0,20
SR002,VOLT,20mV,0,20
.....
```

### **Decimal Place/Unit Information**

- The FE command is used to output the data.
- You can use the CB command to specify whether to output the data of measurement channels set to skip and computation channels set to OFF.
- Syntax

The data is output for each channel in the following syntax.  ${\mbox{\scriptsize EACRLF}}$ 

LACKLI

s\_cccuuuuuu,pp*CRLF* 

. . . . . . . . . . . . . .

```
ENCRLF
```

- s Data status (N, D, or S)
  - N:Normal
  - D: Differential input
  - ${\tt S}$  : Skip (When the measurement range is set to SKIP for a
  - measurement channel or when the channel is turned OFF for a computation channel)

ccc Channel number (3 digits)

- 001 to 012: Measurement channel
- 101 to 124: Computation channel
- uuuuuu Unit information (6 characters, left-justified)
  - mV\_\_\_: mV
  - V\_\_\_\_: V
  - ^C\_\_\_: °C
  - xxxxxx: (User-defined character string)
    - Decimal place (00 to 04) No decimal (00000) for 00.
    - One digit to the right of the decimal (0000.0) for 01.
    - Two digits to the right of the decimal (000.00) for 02.
      - Three digits to the right of the decimal (00.000) for 03.
    - Four digits to the right of the decimal (0.0000) for 04.
    - When you are using a channel that is set to Log scale (/LG1 option), the
      - decimal place of the FX digital display's mantissa is displayed. Space
- \_ 5
- Example

pp

EA N 001mV ,01 N 002mV ,01 EN

### Measured and Computed Data

The FD command is used to output the data.

• You can use the CB command to specify whether to output the data of measurement channels set to skip and computation channels set to OFF.

### • Syntax

The measured/computed data is output in the following syntax along with the date and time information for each channel.

EACRLF DATE\_yy/mo/ddCRLF

TIME\_hh:mm:ss.mmmtCRLF

s ccca1a2a3a4uuuuuufdddddE-ppCRLF

ENCRLF

f

| УУ | Year ( | 00 | to | 99) |  |
|----|--------|----|----|-----|--|
|----|--------|----|----|-----|--|

- mo Month (01 to 12)
- dd Day (01 to 31)
- hh Hour (00 to 23)
- mm Minute (00 to 59)
- ss Second (00 to 59)
- mmm Millisecond (000 to 999. A period is placed between seconds and milliseconds.)
- t Reserved (Space.)
- s Data status (N, D, S, O, E, or B)
  - N: Normal
  - D: Differential input
  - S:Skip
  - ○: Over
  - $\mathbb{E}: Error$
  - B:Burnout
- ccc Channel number (3 digits)
  - 001 to 012: Measurement channel
  - 101 to 124: Computation channel
- a1a2a3a4 a1 Alarm status (level 1)
  - a2 Alarm status (level 2)
    - a3 Alarm status (level 3)
    - a4 Alarm status (level 4)

(Each status is set to H, L, h, l, R, r, T, t, or space.)

(( $\mathbb{H}$ : high limit alarm,  $\mathbb{L}$ : low limit alarm,  $\mathbb{h}$ : difference high-limit alarm,  $\mathbb{1}$ : difference low-limit alarm,  $\mathbb{R}$ : high limit on rate-of-change alarm,  $\mathfrak{r}$ : low limit on rate-of-change alarm,  $\mathbb{T}$ : delay high limit alarm,  $\mathfrak{t}$ : delay low limit alarm, space: no alarm)

- uuuuuu Unit information (6 characters, left-justified)
  - mV\_\_\_\_:
     mV

     V\_\_\_\_:
     V

     ^C\_\_\_:
     °C

     xxxxxxx:
     (User-defined character string)

     Sign (+, -)
ddddd Mantissa (00000 to 99999, 5 digits)

- Eight digits for computed data.
  - For abnormal data (data whose status is E) or data whose mantissa or exponent exceeds the corresponding range (data whose status is O), the mantissa is set to 99999 (99999999 for computed data).
- Exponent (00 to 04, 00 to 18 for channels that are set to Log scale— /LG1 option)
- \_ Space

#### • Example

pp

```
EA
DATE 99/02/23
TIME 19:56:32.500
N 001h mV +12345E-03
N 002 mV -67890E-01
S 003
EN
```

#### Note -

- Data for non-existing channels are not output (not even the channel number).
- · For channels set to skip, output values from alarm status to exponent are spaces.

### **Relay Status and Internal Switch Status**

The FD command is used to output the relay status and internal switch status.

```
• Syntax
```

```
EACRLF
I01-I06:aaaaaaCRLF
I11-I16:aaaaaaCRLF
S01-S30:aaa...CRLF
ENCRLF
```

aaa · · · Indicates the relay or the internal switch status in ascending order by number from the left.

- 1: ON
- 0: OFF
- -: Relay not installed

#### • Example 1

When relays I01 to I04 are on and I05 and I06 are not installed

### **Communication Log**

- The FL command is used to output the data.
- A log of setting/basic setting/output commands and responses is output. Up to 200 logs are retained. Logs that exceed 200 are cleared from the oldest data.

#### Syntax

```
EACRLF
yy/mo/dd hh:mm:ss n uuu···ufd mmm···mCRLF
```

ENCRLF

f

- уу Year (00 to 99)
- mo Month (01 to 12)
- dd Day (01 to 31)
- hh **Hour (**00 **to** 23**)**
- mm Minute (00 to 59)
- ss Second (00 to 59)
- Connection ID. A number used to identify the user that is connected.
   0: Serial
  - 0: Serial
  - 1 to 3: Ethernet
- uuu · · · u User name (up to 20 characters)
  - Multiple command flag
    - Space: Single
    - \*: Multiple

(If multiple commands are separated by sub delimiters and output at once, "\*" is displayed. The multiple commands are divided at each sub delimiter and stored as individual logs (1 log for 1 command and 1 log for 1 response.)

### d Input/Output

- >: Input
- <: Output
- mmm · · · m Message (up to 20 characters)
  - The communication log contains only the error number and not the error message section.
  - Normally, the transfer data are transmitted as they are, but in some cases, a special message is output. The special messages are shown below.

#### Reception

| (Over length):  | Command length exceeded.                   |
|-----------------|--------------------------------------------|
| (Over number):  | Number of commands exceeded.               |
| (Serial error): | Received an error character through serial |
|                 | communications.                            |

| Transmission    |                                               |
|-----------------|-----------------------------------------------|
| (ddd byte):     | Data output (where ddd is the number of       |
|                 | data values)                                  |
| (Login):        | Login                                         |
| (Logout):       | Logout                                        |
| (Disconnected): | Forced disconnection (occurs when the         |
|                 | connection was disconnected when              |
|                 | transmitting data using Ethernet).            |
| (Timed out):    | Timeout, keepalive, TCP retransmission, etc.  |
| El nnn:         | Single negative response (where nnn is the    |
|                 | error number)                                 |
| E2 ee:nnn:      | Multiple negative response (where $ee$ is the |
|                 | error position and nnn is the error number)   |
| Shara           |                                               |

Space

#### • Example

The following example shows the log when multiple commands separated by sub delimiters, "BO1;???;PS0," are transmitted. The commands are separated and output in order with the multiple command flags "\*."

```
ΕA
```

```
11/05/11 12:31:11 1 12345678901234567890*> BO1
11/05/11 12:31:11 1 12345678901234567890*< EO
11/05/11 12:31:11 1 12345678901234567890*> ???
11/05/11 12:31:11 1 12345678901234567890*< E2 01:124
11/05/11 12:31:11 1 12345678901234567890*> PS0
11/05/11 12:31:11 1 12345678901234567890*< EO
EN
```

## **FTP Client Log**

- The FL command is used to output the data.
- The FTP client log is output. Up to 50 file transfer logs are retained. Logs that exceed 50 are cleared from the oldest data.
- For the meanings of the error codes, see the *FX1000 User's Manual*, IM 04L21B01-01EN.
- Syntax

```
EACRLF
```

yy/mo/dd\_hh:mm:ss\_nnn\_xxxxxxxx\_k\_fff...CRLF

ENCRLF

| УУ     | Year (00 to 99)                                         |
|--------|---------------------------------------------------------|
| mo     | Month (01 to 12)                                        |
| dd     | Day (01 to 31)                                          |
| hh     | Hour (00 to 23)                                         |
| mm     | Minute (00 to 59)                                       |
| SS     | Second (00 to 59)                                       |
| nnn    | Error code (001 to 999)                                 |
| *****  | Detailed code (9 characters)                            |
| k      | Server type (P, S)                                      |
|        | P : Primary                                             |
|        | S: Secondary                                            |
| fff··· | File name (up to 51 characters including the extension) |
| _      | Space                                                   |

• Example

```
ΕA
```

```
11/07/26 10:00:00 P 000010_.DAD
11/07/27 10:00:00 P 000011_.DAD
11/07/28 10:00:00 123 HOSTADDR P FTP_TEST.TXT
EN
```

## **Operation Error Log**

- The FL command is used to output the data.
- The operation error log is output. Up to 50 operation error logs are retained. Logs that exceed 50 are cleared from the oldest data.
- Other communication messages (400 to 999) and status messages (500 to 599) are not output.
- For the meanings of the error codes, see the FX1000 User's Manual, IM 04L21B01-01EN.

```
• Syntax
```

```
EACRLF
```

yy/mo/dd\_hh:mm:ss\_nnn\_uuu…uCRLF

```
ENCRLF
```

Year (00 to 99) УУ mo Month (01 to 12) Day (01 to 31) dd hh Hour (00 to 23) Minute (00 to 59) mm Second (00 to 59) SS Error code (001 to 999) nnn uuu · · · u Error message Space

```
• Example
```

```
EA
11/05/11 12:20:00 212 Range setting error
11/05/11 12:30:00 217 Media access error
EN
```

### Login Log

- The FL command is used to output the data.
- A log of users that have logged in and logged out is output. Up to 50 login/logout logs are retained. Logs that exceed 50 are cleared from the oldest data.
- If the power goes down while logged in, you will be logged out. In this case, however, it will not be recorded as a logout.
- Syntax

EACRLF

yy/mo/dd\_hh:mm:ss\_xxxxxxxx\_nnn\_uuu...uCRLF

ENCRLF

| УУ | Year (00 to 99)   |
|----|-------------------|
| mo | Month (01 to 12)  |
| dd | Day (01 to 31)    |
| hh | Hour (00 to 23)   |
| mm | Minute (00 to 59) |
| SS | Second (00 to 59) |

| XXXXXXXXXX | Login history is output left-justified. |                                           |
|------------|-----------------------------------------|-------------------------------------------|
|            | Login:                                  | Login                                     |
|            | Logout:                                 | Logout                                    |
|            | NewTime:                                | New time                                  |
|            | TimeChg:                                | Time change                               |
|            | PowerOff:                               | Power Off                                 |
|            | PowerOn:                                | Power On                                  |
|            | TRevStart:                              | Start of gradual time adjustment          |
|            | TRevEnd:                                | End of gradual time adjustment            |
|            | TimeDST:                                | Switch between using daylight saving time |
|            |                                         | and not                                   |
|            | SNTPtimset:                             | Time change by SNTP                       |
| nnn        | Operation property                      |                                           |
|            | KEY:                                    | Key operation                             |
|            | COM:                                    | Communication                             |
|            | REM:                                    | Remote                                    |
|            | SYS:                                    | System                                    |
| uuu···u    | User name (up to 20                     | 0 characters)                             |
| _          | Space                                   |                                           |
|            |                                         |                                           |
| Example    |                                         |                                           |
| EA         |                                         |                                           |

 11/05/11
 12:20:00
 Login
 KEY administrator

 11/05/11
 12:30:00
 Logout
 KEY administrator

 11/05/11
 12:20:00
 Login
 COM user

 11/05/11
 12:30:00
 Logout
 COM user

 EN

## Web Operation Log

- The FL command is used to output the data.
- The log of operations on the Web screen is output. Up to 50 operations are retained. Logs that exceed 50 are cleared from the oldest data.
- Syntax EACRLF

yy/mo/dd\_hh:mm:ss\_ffffff\_eee\_???···?CRLF

·····

ENCRLF

| УΥ   | Yea         | ar (00 to 99)    |                                     |
|------|-------------|------------------|-------------------------------------|
| mo   | Мо          | nth (01 to 12    | )                                   |
| dd   | Day         | (01 to 31)       |                                     |
| hh   | Ηοι         | ur (00 to 23)    |                                     |
| mm   | Min         | ute (00 to 59    | )                                   |
| SS   | Sec         | cond (00 to 5    | 9)                                  |
| ffff | ff Red      | quested oper     | ation                               |
|      | SCH         | REEN:            | Screen change                       |
|      | KEY         | ζ:               | Key operation                       |
|      | MSC         | G:               | Message assignment/write            |
| eee  | Erre        | or code when     | executing the requested operation   |
|      | All         | spaces:          | Success                             |
|      | 001         | L <b>to</b> 999: | Failure (error code)                |
| ???• | ··? Par     | ameter for ea    | ach event (see below)               |
| •    | When $ff$   | ffff = SCH       | REEN                                |
|      | yy/mo/c     | ld_hh:mm:s       | s_ffffff_eee_ddddd_nn <i>CRLF</i>   |
|      | ddddd       | Screen typ       | e                                   |
|      |             | TREND:           | Trend display                       |
|      |             | DIGIT:           | Digital display                     |
|      |             | BAR:             | Bar graph display                   |
|      |             | HIST:            | Historical trend display            |
|      |             | OV:              | Overview display                    |
|      | nn          | Group nun        | nber (01 to 10)                     |
| •    | When ff     | ffff = KEY       | Y                                   |
|      | yy/mo/d     | ld_hh:mm:s       | s_ffffff_eee_kkkkk <i>CRLF</i>      |
|      | kkkkk       | Type of ke       | y that was operated                 |
|      |             | DISP:            | DISP/ENTER key                      |
|      |             | UP:              | Up key                              |
|      |             | DOWN:            | Down key                            |
|      |             | LEFT:            | Left key                            |
|      |             | RIGHT:           | Right key                           |
| •    | When ff     | ffff = MSG       | 3                                   |
|      | yy/mo/c     | ld_hh:mm:s       | s_ffffff_eee_mmm · · ·m <i>CRLF</i> |
|      | mmm · · · n | Message (        | up to 32 characters)                |
| _    | Ś           | Space            |                                     |
|      |             |                  |                                     |

## 4.2 Output Format of Text Data

| • | Example<br>EA |          |        |     |        |       |
|---|---------------|----------|--------|-----|--------|-------|
|   | 11/02/11      | 12:20:00 | SCREEN | 275 | TREND  | 01    |
|   | 11/02/11      | 12:21:00 | SCREEN |     | BAR    |       |
|   | 11/02/11      | 12:30:00 | KEY    |     | UP     |       |
|   | 11/02/11      | 12:31:00 | KEY    |     | RIGHT  |       |
|   | 11/02/11      | 12:40:00 | MSG    |     | Hello- | Hello |
|   | EN            |          |        |     |        |       |

## E-mail Log

- The FL command is used to output the data.
- The e-mail transmission log is output. Up to 50 operations are retained. Logs that exceed 50 are cleared from the oldest data.
- Syntax EACRLF yy/mo/dd\_hh:mm:ss\_ffffff\_eee\_n\_uuu...uCRLF

ENCRLF

| УУ         | Year (00 to 99)    |                                           |
|------------|--------------------|-------------------------------------------|
| mo         | Month (01 to 12)   | )                                         |
| dd         | Day (01 to 31)     |                                           |
| hh         | Hour (00 to 23)    |                                           |
| mm         | Minute (00 to 59   | )                                         |
| SS         | Second (00 to 59   | 9)                                        |
| ffffff     | E-mail type        |                                           |
|            | ALARM:             | Alarm mail                                |
|            | TIME:              | Scheduled mail                            |
|            | REPORT:            | Report timeout mail                       |
|            | FAIL:              | Power failure recovery mail               |
|            | FULL:              | Memory full mail                          |
|            | TEST:              | Test mail                                 |
|            | ERROR:             | Error message mail                        |
| eee        | Error code         |                                           |
|            | All spaces:        | Success                                   |
|            | 001 to 999:        | Error code                                |
| n          | Recipient list     |                                           |
|            | 1: List 1          |                                           |
|            | 2: List 2          |                                           |
|            | +: List 1 and li   | ist 2                                     |
| uuu · · ·u | Series of recipier | nt e-mail addresses (up to 30 characters) |
| _          | Space              |                                           |
|            |                    |                                           |

• Example

When list 1 is "user1@recorder.com user2@daqmaster.com" and list 2 is "adv1@daqmaster.com adv2@recorder.com." EA 11/05/11 12:20:00 ALARM + user1 user2 adv1 adv2 11/05/11 12:30:00 REPORT 375 1 user1 user2 EN **SNTP Log** 

| • | The FL command is used to output the data.                                 |
|---|----------------------------------------------------------------------------|
| • | The SNTP log is output. Up to 50 accesses to the SNTP server are retained. |
| • | Syntax<br>EACRLF                                                           |
|   | yy/mo/dd_hh:mm:ss_nnn_xxxxxxxxxCRLF                                        |
|   |                                                                            |
|   | ENCRLF                                                                     |

Year (00 to 99) УУ Month (01 to 12) mo dd Day (01 to 31) Hour (00 to 23) hh Minute (00 to 59) mm Second (00 to 59) SS Error number (000 to 999) nnn xxxxxxxx Detailed code (9 characters) SUCCESS: Success OVER: Over the limit DORMANT: Internal processing error HOSTNAME: Failed to look up the host name TCPIP: Internal processing error Failed to send the request SEND: TIMEOUT: A response timeout occurred BROKEN: Packet was corrupt LINK: The data link is disconnected Space

• Example

```
EA
11/05/11 12:20:00 SUCCESS
11/05/11 12:21:00 SUCCESS
11/05/11 12:30:00 292 HOSTNAME
EN
```

# **DHCP** Log

- The FL command is used to output the data.
- The DHCP log is output. Up to 50 accesses to the DHCP server are retained.

# Syntax

EACRLF

yy/mo/dd\_hh:mm:ss\_nnn\_xxxxxxxxCRLF

ENCRLF

| λλ     | <b>Year (</b> 00 <b>to</b> 99 <b>)</b> |
|--------|----------------------------------------|
| mo     | Month (01 to 12)                       |
| dd     | Day (01 to 31)                         |
| hh     | Hour (00 to 23)                        |
| mm     | Minute (00 to 59)                      |
| SS     | Second (00 to 59)                      |
| nnn    | Error number (000 to 999)              |
|        | Description given in the table.        |
| ****** | Detailed code (9 characters)           |
|        | Description given in the table.        |
| _      | Space                                  |
|        |                                        |

The table below shows the contents of the log during normal operation.

| Error Number | Detail Code | Description                                       |
|--------------|-------------|---------------------------------------------------|
| 562          | ON          | Detected that an Ethernet cable was connected.    |
|              | OFF         | Detected that an Ethernet cable was disconnected. |
| 563          | RENEW       | Requesting address renewal to the DHCP server.    |
|              | RELEASE     | Requesting address release to the DHCP server.    |
| 564          | RENEWED     | Address renewal complete.                         |
|              | EXTENDED    | Address release extension request complete.       |
|              | RELEASED    | Address release complete.                         |
| 565          | IPCONFIG    | IP address configured.                            |
| 566          | NOREQUEST   | Configured not to register the host name.         |
| 567          | UPDATE      | Registered the host name to the DNS server.       |
| 568          | REMOVE      | Removed the host name from the DNS server.        |

#### 4.2 Output Format of Text Data

| Error Number | Detail Code | Description                                                                    |
|--------------|-------------|--------------------------------------------------------------------------------|
| 295          | REJECT      | Address obtained by DHCP is inappropriate.                                     |
| 296          | ESEND       | Failed to send to the DHCP server.                                             |
|              | ESERVER     | DHCP server not found                                                          |
|              | ESERVFAIL   | No response from the DHCP server.                                              |
|              | ERENEWED    | Address renewal rejected by the DHCP server.                                   |
|              | EEXTENDED   | Address lease extension request rejected by the DHCF server.                   |
|              | EEXPIRED    | Address lease period expired by the DHCP server.                               |
| 297          | INTERNAL    | Host name registration failure (transmission error<br>reception timeout, etc.) |
|              | FORMERR     | Host name registration failure (format error: DNS message syntax error)        |
|              | SERVFAIL    | Host name registration failure (server failure: DNS server processing error)   |
|              | NXDOMAIN    | Host name registration rejection (non existent domain)                         |
|              | NOTIMP      | Host name registration rejected (not implemented)                              |
|              | REFUSED     | Host name registration rejected (operation refused)                            |
|              | YXDOMAIN    | Host name registration rejected (name exists)                                  |
|              | YXRRSET     | Host name registration rejected (RR set exists)                                |
|              | NXRRSET     | Host name registration rejected (RR set does not exist)                        |
|              | NOTAUTH     | Host name registration rejection (not authoritative for zone)                  |
|              | NOTZONE     | Host name registration rejection (different from zon section)                  |
|              | NONAME      | Host name not entered on the FX.                                               |
| 298          | INTERNAL    | Host name removal failure (transmission error, reception timeout, etc.)        |
|              | FORMERR     | Host name removal failure (format error: DNS message syntax error)             |
|              | SERVFAIL    | Host name removal failure (server failure: DNS server processing error)        |
|              | NXDOMAIN    | Host name removal rejection (non existent domain)                              |
|              | NOTIMP      | Host name removal rejected (not implemented)                                   |
|              | REFUSED     | Host name removal rejected (operation refused)                                 |
|              | YXDOMAIN    | Host name removal rejected (name exists)                                       |
|              | YXRRSET     | Host name removal rejected (RR set exists)                                     |
|              | NXRRSET     | Host name removal rejected (RR set does not exist)                             |
|              | NOTAUTH     | Host name removal rejection (not authoritative for zone                        |
|              | NOTZONE     | Host name removal rejection (different from zone section)                      |
|              | NOTLINKED   | Physical layer was disconnected when removing the<br>host name.                |

The table below shows the contents of the log during erroneous operation

#### • Example

| =        |          |     |          |
|----------|----------|-----|----------|
| EA       |          |     |          |
| 11/05/11 | 12:20:00 | 563 | RENEW    |
| 11/05/11 | 12:20:01 | 564 | RENEWED  |
| 11/05/11 | 12:20:01 | 565 | IPCONFIG |
| 11/05/11 | 12:21:02 | 567 | UPDATE   |
| EN       |          |     |          |

## Modbus Communication Log

- The FL command is used to output the data.
- The Modbus communication log is output. Up to 50 Modbus communication events are retained.
- Syntax EACRLF

yy/mo/dd\_hh:mm:ss\_c\_xxxxxx\_kkkk\_nn\_dCRLF

.....

ENCRLF

|   | УУ       | Year (00 to  | 99)                         |                 |        |                                 |  |  |  |
|---|----------|--------------|-----------------------------|-----------------|--------|---------------------------------|--|--|--|
|   | mo       | Month (01 t  | <b>o</b> 12)                |                 |        |                                 |  |  |  |
|   | dd       | Day (01 to   | 31)                         |                 |        |                                 |  |  |  |
|   | hh       | Hour (00 to  | 23)                         |                 |        |                                 |  |  |  |
|   | mm       | Minute (00   | Minute (00 to 59)           |                 |        |                                 |  |  |  |
|   | SS       | Second (00   | to 59)                      |                 |        |                                 |  |  |  |
|   | С        | Communica    | ntion type (C c             | or ⊠)           |        |                                 |  |  |  |
|   |          | C: Modb      | C: Modbus client (Ethernet) |                 |        |                                 |  |  |  |
|   |          | M: Modb      | us master (se               | rial)           |        |                                 |  |  |  |
|   | XXXXXXX  | Even that o  | ccurred (7 ch               | aracters        | )      |                                 |  |  |  |
|   |          | DROPOUT:     | Comm                        | unicatior       | n co   | uld not keep up and drop out    |  |  |  |
|   |          |              | occurre                     | ed.             |        |                                 |  |  |  |
|   |          | ACTIVE:      | Activate                    | ed.             |        |                                 |  |  |  |
|   |          | READY:       | Comma                       | and read        | ly st  | tate.                           |  |  |  |
|   |          | CLOSE:       | Discon                      | nected.         |        |                                 |  |  |  |
|   |          | HALT:        | HALT: Command halted.       |                 |        |                                 |  |  |  |
|   | kkkk     | Detail (4 ch | aracters)                   |                 |        |                                 |  |  |  |
|   |          | GOOD:        | Normal                      | operati         | on     |                                 |  |  |  |
|   |          | NONE:        | No res                      | oonse fr        | om     | the slave device.               |  |  |  |
|   |          | FUNC:        | Receiv                      | ed a fun        | ctio   | n error.                        |  |  |  |
|   |          | REGI:        | Receiv                      | ed a reg        | iste   | er error.                       |  |  |  |
|   |          | ERR:         | Receiv                      | ed a pao        | cket   | error.                          |  |  |  |
|   |          | LINK:        | Etherne                     | et cable        | disc   | connected (Modbus client).      |  |  |  |
|   |          | HOST:        | Unable                      | to resul        | t the  | e IP address from the host name |  |  |  |
|   |          |              | (Modbu                      | is client)      | ).     |                                 |  |  |  |
|   |          | CNCT:        | Failed                      | o conne         | ect to | o the server (Modbus client).   |  |  |  |
|   |          | SEND:        | Failed                      | o send          | the    | command (Modbus client).        |  |  |  |
|   |          | BRKN:        | Failed                      | o receiv        | e th   | ne command.                     |  |  |  |
|   |          | Space        | At com                      | mand st         | art    |                                 |  |  |  |
|   | nn       | Command r    | number (1 to                | 16, <b>spac</b> | ce)    |                                 |  |  |  |
|   | d        | Command t    | ype (ℝ, ₩, spa              | ace)            |        |                                 |  |  |  |
|   |          | R:           | Read                        |                 |        |                                 |  |  |  |
|   |          | W :          | Write                       |                 |        |                                 |  |  |  |
|   | _        | Space        |                             |                 |        |                                 |  |  |  |
| • | Example  |              |                             |                 |        |                                 |  |  |  |
|   | EA       |              |                             |                 |        |                                 |  |  |  |
|   | 11/05/11 | 12:20:00 C   | DROPOUT                     |                 |        |                                 |  |  |  |
|   | 11/05/11 | 12:21:00 C   | READY                       | NONE            | 01     | R                               |  |  |  |
|   | 11/05/11 | 12:25:00 C   | HALT                        | NONE            | 01     | R                               |  |  |  |
|   | EN       |              |                             |                 |        |                                 |  |  |  |

## Alarm Summary

• The FL command is used to output the data.

- The alarm summary is output. Up to 1000 alarm events are retained. Alarm events that exceed 1000 are cleared from the oldest data.
- Syntax

EACRLF yy/mo/dd\_hh:mm:ss\_kkk\_ccc\_ls\_nnnnnnnnCRLF

ENCRLF

| yy/mo/dd hh: | mm:ss      | Time when the alarm occurred      |
|--------------|------------|-----------------------------------|
|              | УУ         | Year (00 to 99)                   |
|              | mo         | Month (01 to 12)                  |
|              | dd         | Day (01 to 31)                    |
|              | hh         | Hour (00 to 23)                   |
|              | mm         | Minute (00 to 59)                 |
|              | SS         | Second (00 to 59)                 |
| kkk          | Alarm caus | se                                |
|              | OFF:       | Alarm release                     |
|              | ON:        | Alarm occurrence                  |
|              | ACK:       | Alarm acknowledge                 |
| CCC          | Measurem   | ent or computation channel number |
| 1            | Alarm leve | l (1 to 4)                        |
| S            | Alarm type | e(H, h, L, l, R, r, T, or t)      |
| nnnnnnnnn    | Alarm seq  | uence                             |
| _            | Space      |                                   |

For all-channel alarms, the channel number, alarm level, and alarm status items are all set to asterisk.

## • Example

| EA       |          |     |       |     |   |
|----------|----------|-----|-------|-----|---|
| 11/05/11 | 12:20:00 | ON  | 001   | 1L  | 1 |
| 11/05/11 | 12:30:00 | OFF | 131   | 3t  | 2 |
| 11/05/11 | 12:31:00 | OFF | * * * | * * | 3 |
| 11/05/11 | 12:32:00 | ACK |       |     | 4 |
| EN       |          |     |       |     |   |

### Message Summary

- The FL command is used to output the data.
- The message summary is output. Up to 100 messages are retained. Messages that exceed 100 are cleared from the oldest log.
- Syntax EACRLF

```
yy/mo/dd_hh:mm:ss_mmm···_ggg···_zzz_uuu···_nnn···CRLF
```

ENCRLF

- yy Year (00 to 99)
- mo Month (01 to 12)
- dd Day (01 to 31)
- hh Hour (00 to 23)
- mm Minute (00 to 59)
- ss Second (00 to 59)
- mmm · · · · Message (32 characters. Spaces are embedded when the number of characters is less than 32 characters.)
- ggg · · · Message write destination display group (11 characters)
  - The number of the group in which the message was written (for example: 01).
  - ALL: All display groups.
- zzz Operation property
  - KEY: Key operation
  - COM: Communication
  - REM: Remote
  - ACT: Event action
  - SYS: System
- uuu · · · User name (up to 20 characters)
- nnn · · · Message sequence number (0 for add messages)
- Space

#### • Example

```
ΕA
```

```
      11/05/11
      12:20:00 operation-start
      01
      KEY admin
      10

      11/05/11
      12:20:00 operation-start
      01
      KEY admin
      11

      11/05/11
      12:20:00*0123456789abcdefg
      01
      KEY admin
      12

      EN
      EN
      EN
      EN
      EN
      EN
```

#### **Status Information**

- The IS command is used to output the data. The output format varies between IS0 and IS1.
- The operation status of the recorder is output.
- For details on the status information, see section 5.2, "Bit Structure of the Status Information."

### Output for the IS0 command

```
• Syntax

EACRLF

aaa.bbb.ccc.dddCRLF

ENCRLF

aaa Status information 1 (000 to 255)

bbb Status information 2 (000 to 255)

ccc Status information 3 (000 to 255)

ddd Status information 4 (000 to 255)
```

#### Example

ΕA

```
000.000.032.000
EN
```

### **Output for the IS1 Command**

```
    Syntax

  EACRLF
  aaa.bbb.ccc.ddd.eee.fff.ggg.hhhCRLF
  ENCRLF
             Status information 1 (000 to 255)
     aaa
     bbb
             Status information 2 (000 to 255)
             Status information 3 (000 to 255)
     CCC
             Status information 4 (000 to 255)
     ddd
             Status information 5 (000 to 255)
     eee
     fff
             Status information 6 (000 to 255)
             Status information 7 (000 to 255)
     ggg
     hhh
             Status information 8 (000 to 255)
```

#### Example

```
EA
000.000.032.000.000.000.000
EN
```

- Status information 3, 4, 7, and 8 are edge operation. They are cleared when read by the IS command.
- Status information 1, 2, 5, and 6 are level operation. They are not cleared when read. They are cleared when the event clears.
- The status information is made up of bits that correspond to each event. Each bit can be turned ON/OFF with a filter.
- If an event occurs for a bit set to OFF by the filter, status information 3, 4, 7, and 8 discard the event. Status information 1, 2, 5, and 6 hold the event.
- · The default filter setting is all ON.

# **Ethernet Information**

• The FA command is used to output the data.

```
• Syntax
EACRLF
```

| IP_Address       | :xxx.xxx.xxx.xxxCRLF  |
|------------------|-----------------------|
| Subnet_mask      | :xxx.xxx.xxx.xxxCRLF  |
| Default_Gateway_ | :xxx.xxx.xxx.xxxCRLF  |
| Primary_DNS      | :xxx.xxx.xxx.xxxCRLF  |
| Secondary_DNS    | :xxx.xxx.xxx.xxxCRLF  |
| Host             | _:                    |
| Domain           | :zzz · · · · · · CRLF |
| ENCRLF           |                       |
|                  |                       |
|                  |                       |

| iP address number (000 to 200)    |
|-----------------------------------|
| Host name (up to 64 characters)   |
| Domain name (up to 64 characters) |
| Space                             |
|                                   |

#### File List

- The ME command is used to output the data.
- The file sizes and a list of files from the specified directory in the external storage medium or internal memory are output.
- Syntax EACRLF

```
yy/mo/dd_hh:mm:ss_sssssssss_fff•••_n_xxx•••CRLF
```

ENCRLF

| УУ         | Year (00 to 99)                                                      |
|------------|----------------------------------------------------------------------|
| mo         | Month (01 to 12)                                                     |
| dd         | Day (01 to 31)                                                       |
| hh         | Hour (00 to 23)                                                      |
| mm         | Minute (00 to 59)                                                    |
| SS         | Second (00 to 59)                                                    |
| SSSSSSSSSS | Data size of the file (0 to 99999999) [byte(s)]                      |
| fff···     | File name (51 characters including the extension. If it is less than |
|            | 51, spaces are entered.)                                             |
|            | If this is a directory, the characters <dir> are shown at the</dir>  |
|            | position displaying the file data size.                              |
| n          | Fixed to 0                                                           |
| XXX · · ·  | Data serial number (16-digit hexadecimal)                            |
| _          | Space                                                                |

The "." and ".." directories are not output.

The values n (fixed to 0) and  $xxx \dots$  (the data serial number) are included only for files in the internal memory DATA directory. For all other files, the values are blank.

#### • Example 1

File list output of an external storage medium

```
EA
11/02/24 20:07:121204 setting.pnl
11/02/24 20:18:36<DIR> DATAO
EN
```

### • Example 2

Output of a file list in the DATA directory in the internal memory  $_{\rm EA}$ 

```
11/02/24 20:07:12 1204 006607_050101_000402.DAD 0 1ABCDE123
11/02/24 20:07:12 1204 006608_050101_000403.DAD 0 1234567890123456
EN
```

## **Check Disk**

The ME command is used to output the free space on the storage medium.

```
• Syntax
EACRLF
zzz···_Kbyte_freeCRLF
ENCRLF
zzz··· Free space on the storage medium (16 digits)
```

```
_ Space
```

```
• Example
EA
12345678 Kbyte free
EN
```

## Manual Sampled/Report Data Information

The MO command is used to output the data.

```
• Syntax
EACRLF
slll..._yy/mo/dd_hh:mm:ss_bbbb_fff...CRLF
ENCRLF
```

| S         | Data flag                                  |                |
|-----------|--------------------------------------------|----------------|
|           | Space Confirmed data                       |                |
|           | +: Data that was overwritten               |                |
|           | *: Data being added                        |                |
| 111 · · · | File number (10 digits)                    |                |
| УУ        | Year (00 to 99)                            |                |
| mo        | Month (01 to 12)                           |                |
| dd        | Day (01 to 31)                             |                |
| hh        | Hour (00 to 23)                            |                |
| mm        | Minute (00 to 59)                          |                |
| SS        | Second (00 to 59)                          |                |
| bbbb      | Number of events (4 characters)            |                |
| fff···    | File name (up to 48 characters including t | the extension) |
| _         | Space                                      |                |
| Example   |                                            |                |

EA

| +  | 6 | 11/03/04 | 00:00:00 | 20 | 000018_DDAR |
|----|---|----------|----------|----|-------------|
|    | 7 | 11/03/05 | 00:00:00 | 20 | 000019_DDAR |
|    | 8 | 11/03/06 | 00:00:00 | 20 | 000020_DDAR |
| *  | 9 | 11/03/06 | 13:00:00 | 20 | 000021_DDAR |
| EN |   |          |          |    |             |

## Manual Sampled/Report Data Size

```
This is generated by the MO command.
• Syntax
EACRLF
ZZZ···CRLF
ENCRLF
ZZZ···The data size (10 digits max.)
• Example
EACRLF
12345
```

## **User Information**

- The FU command is used to output the data.
- · User name, user level, and other information are output.

```
• Syntax
EACRLF
p_l_uuu...CRLF
ENCRLF
```

ENCRLF

- p Login method
  - E: Ethernet
    - S: RS-232 or RS-422A/485
    - K: Login using keys
- 1 User level
  - A: Administrator
  - U: User
- uuu · · · · User name (up to 20 characters)
- \_ Space

### • Example 1

When the  ${\tt FU0}$  command is used, only the information of the logged in user is output.  ${\tt EA}$ 

E A admin EN

#### • Example 2

When the FU1 command is used, information on all users logged in through a generalpurpose service or using keys is output.

```
ΕA
```

```
K A admin_abc
```

```
E A admin_def
```

```
E U user0033
```

```
E U user0452
```

ΕN

# 4.3 Output Format of Binary Data

This section describes the output format of the binary data. For information on other binary data, see section 4.1.

- Instantaneous data (measured/computed) and FIFO data
- · Configured channel information data
- · Configured alarm information data
- Manual sampled data
- Report data

The measured data and computed data are output using signed 16-bit integer and signed 32-bit integer, respectively.

• When Using a Channel That Is Not Set to Log Scale (/LG1 option)

These integers can be understood as physical values by adding the decimal point and the unit. The decimal place can be determined using the FE command.

|              |                              | our values nom binary bata      |  |
|--------------|------------------------------|---------------------------------|--|
| Binary Value | <b>Decimal Position Code</b> | Physical Value (Measured Value) |  |
| 10000        | 0                            | 10000                           |  |
| 10000        | 1                            | 1000.0                          |  |
| 10000        | 2                            | 100.00                          |  |
| 10000        | 3                            | 10.000                          |  |
| 10000        | 4                            | 1.0000                          |  |
|              |                              |                                 |  |

Typical Examples to Obtain Physical Values from Binary Data

• When Using a Channel That Is Set to Log Scale (/LG1 option) Logarithmic values are output. See the next page.

#### Note.

The "CRLF" used in this section denotes carriage return line feed.

## Measured/Computed Data and FIFO Data

- The FD command is used to output the measured/computed data.
  - The FF command is used to output the FIFO data.
  - You can use the CB command to specify whether to output the data of measurement channels set to skip and computation channels set to OFF.
  - The ID number of the output format is 1. See "ID" in section 4.1.
  - When you are using a channel that is set to Log scale (/LG1 option), the logarithmic values are output. You can convert logarithmic values to physical values.
  - · About logarithmic values

The relationship between the physical value (V) and the logarithmic value (V') is shown below.

 $V = 10^{(V'/1000)}$ 

 $V' = 1000 \times \log V$ 

However, V' must be greater than or equal to -30000 and less than or equal to 30000, and V must be greater than or equal to 1.00E–30 and less than or equal to 1.00E+30. The special data of V' (such as Skip, +Over, and -Over) may exceed 30000 or be less than -30000. This special data is output as is. For details on the special data, see the "Special Data Values" table on the following page.

Examples:

| Physical Value (V) | logV   | Logarithmic Value (V') |
|--------------------|--------|------------------------|
| 1.00E-30           | -30    | -30000                 |
| 2.00E-02           | -1.699 | -1699                  |
| 2.00E+05           | 5.301  | 5301                   |
| 1.00E+30           | 30     | 30000                  |
| –OVER              | _      | 0x8001                 |
| +OVER              | —      | 0x7FFF                 |

2 byte 2 byte

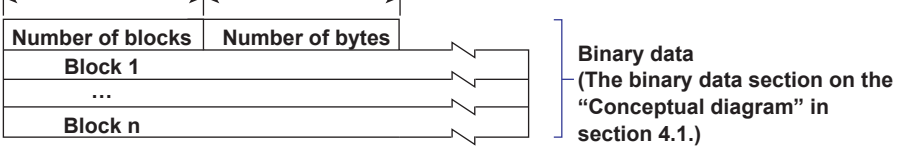

#### Number of Blocks

This is the number of blocks.

#### Number of Bytes

This is the size of one block in bytes.

#### Block

| _1 b <u>y</u><br>∢ | yte 1 b   | yte<br>► | 1 byte | ↓ 1 byte | 1 byte | 1 byte<br>∢ | 2 bytes   | 1 byte            | 1 byte |
|--------------------|-----------|----------|--------|----------|--------|-------------|-----------|-------------------|--------|
| Ye                 | ar Mo     | nth      | Day    | Hour     | Min    | s           | ms        | Summer/<br>winter | Flag   |
| Туре               | Chann     | el       | A2A1   | A4A3     | Measu  | ired data   |           | ·                 |        |
|                    |           |          |        |          |        |             |           |                   |        |
|                    |           |          |        |          |        |             |           |                   |        |
| Туре               | Chann     | el       | A2A1   | A4A3     |        | Compu       | ited data |                   |        |
|                    |           |          |        |          |        |             |           | 7                 |        |
|                    |           |          |        |          |        |             |           |                   |        |
|                    | < 12 bits | →<br>s   |        |          |        |             |           | _                 |        |

4 bits

#### • Flag

The meaning of the each flag is given in the table below. The flags are valid during FIFO data output. The flags are undefined for other cases.

|     |      | -   |                                                                                                    |
|-----|------|-----|----------------------------------------------------------------------------------------------------|
| Bit | Flag |     | Meaning of the Flag                                                                                                    |
|     | 0    | 1   |                                                                                                    |
| 7   | No   | Yes | Indicates that the screen snapshot was executed.                                                                                                    |
| 6   | _    | _   |                                                                                                    |
| 5   | _    | _   |                                                                                                    |
| 4   | _    | _   |                                                                                                    |
| 3   | _    | _   |                                                                                                    |
| 2   | No   | Yes | Indicates that the decimal position or unit information was<br>changed during measurement.                                                                         |
| 1   | No   | Yes | Indicates that the FIFO acquiring interval was changed with<br>the FR command during measurement.                                                                  |
| 0   | No   | Yes | Indicates that the internal process took too much time<br>(computation, for example) and that the measurement could<br>not keep up at the specified scan interval. |

The bits that have "--" for the flag column are not used. The value is undefined.

#### Block Member

| Name                      | Binary Value                                                                           |
|---------------------------|----------------------------------------------------------------------------------------|
| Year                      | 0 to 99                                                                                |
| Month                     | 1 to 12                                                                                |
| Day                       | 1 to 31                                                                                |
| Hour                      | 0 to 23                                                                                |
| Minute                    | 0 to 59                                                                                |
| Second                    | 0 to 59                                                                                |
| Millisecond               | 0 to 999                                                                               |
| Summer/winter             | 0: Winter time, 1: Summer time                                                         |
| Туре                      | 0x0: 16-bit integer (measurement channel)<br>0x8: 32-bit integer (computation channel) |
| Channel                   | 1 to 12 and 101 to 124                                                                 |
| Alarm status <sup>1</sup> |                                                                                        |
| A1 (Bit 0 to 3)           |                                                                                        |
| A2 (Bit 4 to 7)           | 0 to 8                                                                                 |
| A3 (Bit 0 to 3)           |                                                                                        |
| A4 (Bit 4 to 7)           |                                                                                        |
| Measured data             | 0 to 0xFFFF                                                                            |
| Computed data             | 0 to 0xFFFFFFF                                                                         |

1: A binary value 0 to 8 is entered in the upper and lower 4 bits of a byte (8 bits) for the alarm status. The binary values 0 to 8 correspond to H (high limit alarm), L (low limit alarm), h (difference high-limit alarm), I (difference low-limit alarm), R (high limit on rate-of-change alarm), r (low limit on rate-of-change alarm), T (delay high limit alarm), and t (delay low limit alarm) as follows:

0: no alarm, 1: H, 2: L, 3: h, 4: l, 5: R, 6: r, 7: T, and 8: t.

#### **Special Data Values**

The measured/computed data take on the following values under special conditions.

| Special Data Value     | Measured Data | Computed Data |  |
|------------------------|---------------|---------------|--|
| + Over                 | 7FFFH         | 7FFF7FFH      |  |
| – Over                 | 8001H         | 80018001H     |  |
| Skip                   | 8002H         | 80028002H     |  |
| Error                  | 8004H         | 80048004H     |  |
| Undefined              | 8005H         | 80058005H     |  |
| Power failure data     | 7F7FH         | 7F7F7F7FH     |  |
| Burnout (up setting)   | 7FFAH         | 7FFF7FFH      |  |
| Burnout (down setting) | 8006H         | 80018001H     |  |

The number of blocks, number of bytes, and measured/computed data are output according to the byte order specified with the BO command.

## **Configured Channel Information Data**

- The FE5 command is used to output the data.
- The ID number of the output format is 25.
- You can use the CB command to specify whether to output the data of measurement channels set to skip and computation channels set to OFF.
- The figure below indicates the format.

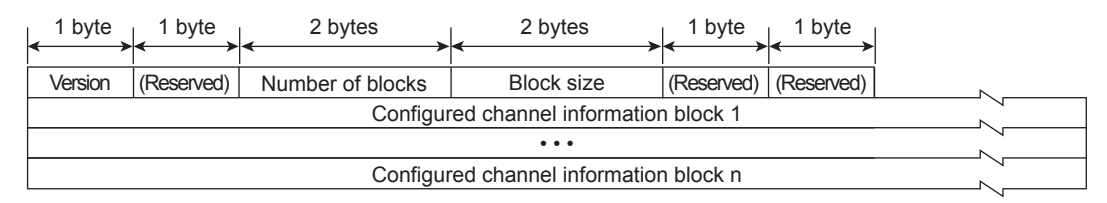

#### **Format Details**

| Item                          | Description                                     | Output Value                           |
|-------------------------------|-------------------------------------------------|----------------------------------------|
| Version                       | Format version                                  | 1                                      |
| Number of blocks <sup>1</sup> | Number of configured channel information blocks | Up to 36                               |
| Block size <sup>1</sup>       | Configured channel information block size       | 72 (fixed)                             |
| Block 1 to n                  | Configured channel information blocks           | Up to 2595 bytes<br>See Block Details. |

1: Output in the byte order specified by the BO command.

#### **Block Details**

Each value is the corresponding setting on the FX, but with the decimal point removed. For example, "120" corresponds to a setting of "1.20" on the FX.

| Item                                                                                                    | Number<br>of Buton           | Description                                                                                                    |  |
|----------------------------------------------------------------------------------------------------|------------------------------|----------------------------------------------------------------------------------------------------|--|
| Channel number <sup>1</sup>                                                                                                    | 2                            | 1 to 124                                                                                                    |  |
|                                                                                                    |                              | 0 to 4                                                                                                    |  |
| Decimal place                                                                                                    | 1                            | When you are using the Log scale, <sup>2</sup> the decimal place of the FX digital display's mantissa is displayed.                                                                                                    |  |
| (Reserved)                                                                                                    | 1                            | 0                                                                                                    |  |
| ·· ·                                                                                                    |                              | 2H for measurement channels. 4H for computation channels.                                                                                                    |  |
| Channel type <sup>1</sup>                                                                                                    | 4                            | Logical OR is performed on this value and 800H for channels on which the range mode is DI, 2400H on channels that are set to Log scale, <sup>2</sup> and 8000H for channels on which the range mode is skip.                                                                               |  |
| Unit information                                                                                                    | 8                            | The terminator is '\0.'                                                                                                    |  |
| Tag information                                                                                                    | 24                           | You can enter up to 16 characters for the tag. The terminator is '\0.'                                                                                                    |  |
| Minimum input value <sup>1</sup>                                                                                                    | 4                            | Measurement channels: Allowable input range under the current setting                                                                                                    |  |
| Maximum input value                                                                                                    | <sup>1</sup> 4               | Computation channels: -99999999, +999999999 (fixed)                                                                                                    |  |
| Span lower limit <sup>1</sup>                                                                                                    | 4                            | Measurement channels (when scaling is not used): Same value as the FX                                                                                                    |  |
| Span upper limit <sup>1</sup>                                                                                                    | 4                            | Span setting<br>Measurement channels (when scaling is used): Same value as the FX scal<br>setting<br>Measurement channels (Log scale <sup>2</sup> ): Same value as the FX span setting<br>Computation channels: Same value as the FX span setting                                          |  |
| Scale lower limit <sup>1</sup> 4 Measurement channels (when the Log scale <sup>2</sup> is not used):                                                                                                    |                              | Measurement channels (when the Log scale <sup>2</sup> is not used). The same value                                                                                                    |  |
| as the span lower or span upper limit value in the above<br>Measurement channels (when the Log scale <sup>2</sup> is used): S<br>scale setting's exponent<br>Computation channels: The same value as the span low<br>value in the above row |                              | as the span lower or span upper limit value in the above row.<br>Measurement channels (when the Log scale <sup>2</sup> is used): Same value as the FX<br>scale setting's exponent<br>Computation channels: The same value as the span lower or span upper limit<br>value in the above row. |  |
| FIFO type <sup>1</sup>                                                                                                    | 2                            | 1                                                                                                    |  |
| Area in the FIFO <sup>1</sup> 2 Indicates the position of its own channel in the FIFO block of one value starts from zero.                                                                                                    |                              | Indicates the position of its own channel in the FIFO block of one sample.The value starts from zero.                                                                                                    |  |
| Scale lower limit's mantissa <sup>1</sup>                                                                                                    | 2                            | When the Log scale <sup>2</sup> is not used: Fixed to 0                                                                                                    |  |
| Scale upper limit's mantissa <sup>1</sup>                                                                                                    | 2                            | When the Log scale <sup>2</sup> is used: Same value as the FX scale setting                                                                                                    |  |
| 1<br>2                                                                                                    | Output in the<br>/LG1 option | byte order specified by the BO command.                                                                                                    |  |

## **Configured Alarm Information Data**

- The FE6 command is used to output the data.
- The ID number of the output format is 26.
- You can use the CB command to specify whether to output the data of measurement channels set to skip and computation channels set to OFF.
- The figure below indicates the format.

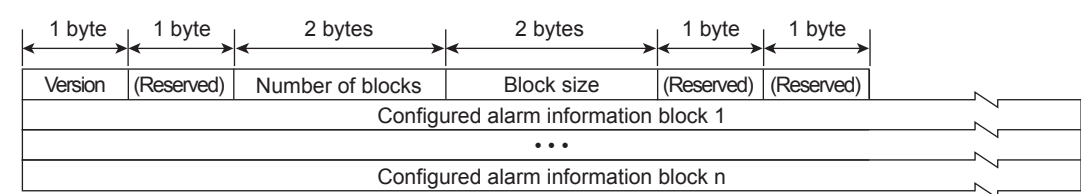

#### Format Details

| ltem                          | Description                                        | Output Value                           |
|-------------------------------|----------------------------------------------------|----------------------------------------|
| Version                       | Format version                                     | 2                                      |
| Number of blocks <sup>1</sup> | Number of configured alarm information blocks      | Up to 36                               |
| Block size <sup>1</sup>       | Size of the of configured alarm information blocks | 32                                     |
| Block 1 to n                  | Configured alarm information blocks                | Up to 1152 bytes<br>See Block Details. |

1: Output in the byte order specified by the BO command.

#### **Block Details**

Each value is the corresponding setting on the FX, but with the decimal point removed. For example, "120" corresponds to a setting of "1.20" on the FX.

| ltem                                   | Number<br>of Bytes | er<br>es Notes                                                                               |  |
|----------------------------------------|--------------------|----------------------------------------------------------------------------------------------|--|
| Channel number <sup>1</sup> 2 1 to 124 |                    | 1 to 124                                                                                     |  |
|                                        |                    | 0 to 4                                                                                       |  |
| Decimal place                          | 1                  | When you are using a channel that is set to Log scale, <sup>2</sup> the decimal place of the |  |
|                                        |                    | FX digital display's mantissa is displayed.                                                  |  |
| (Reserved)                             | 1                  | 0                                                                                            |  |
|                                        |                    | The following settings are entered in order from level 1 to 4.                               |  |
| Alarm type                             | 4                  | 0: Setting off, 1: H (high limit), 2: L (low limit), 3: h (difference high limit),           |  |
| Аапп туре                              | 4                  | 4: I (difference low limit), 5: R (high limit on rate-of-change),                            |  |
|                                        |                    | 6: r (low limit on rate-of-change), 7: T (delay high limit), 8: t (delay low limit)          |  |
|                                        | 4x4                | The alarm values are entered in order from level 1 to level 4.                               |  |
| Alorm value <sup>1</sup>               |                    | When the Log scale <sup>2</sup> is not used: Alarm setting on the FX                         |  |
| Alanni value                           |                    | When the Log scale <sup>2</sup> is used: The same value as the mantissa of the alarm setting |  |
|                                        |                    | on the FX                                                                                    |  |
|                                        |                    | The alarm values are entered in order from level 1 to level 4.                               |  |
| Alarm value                            | 1x4                | When the Log scale <sup>2</sup> is not used: 0                                               |  |
| (exponent)                             |                    | When the Log scale <sup>2</sup> is used: Same value as the exponent of the FX alarm setting  |  |
| (Reserved)                             | 4                  | 0                                                                                            |  |
|                                        |                    |                                                                                              |  |

1 Output in the byte order specified by the BO command.

2 /LG1 option

### **Manual Sampled Data**

- The ME or MO command is used to output the data.
- The ID number of the output format is 17. See section 4.1.
- For the data format, see the FX1000 User's Manual, IM 04L21B01-01EN.

## **Report Data**

- The ME or MO command is used to output the data.
- The ID number of the output format is 18. See section 4.1.
- For the data format, see the FX1000 User's Manual, IM 04L21B01-01EN.

4

Responses

# 4.4 Output Format of Instrument Information

This section describes the instrument information output format of the instrument information server.

Note

The "CRLF" used in this section denotes carriage return line feed.

### Response

The parameters of the packet that are returned as a response are lined up according to the following format.

EACRLF

(Parameter 1)\_=\_(value of parameter 1)<sub>CRLF</sub> (Parameter 2)\_=\_(value of parameter 2)<sub>CRLF</sub>

ENCRLF

- The parameter values are output in the order specified by the command parameter.
- Even if the same parameters are specified numerous times, only the first occurrence is output.
- · Lower-case characters are used for the parameters.
- An underscore (\_) indicates a space.

The following table shows the parameter types.

| Parameter | Output Information |
|-----------|--------------------|
| serial    | Serial number      |
| host      | Host name          |
| ip        | IP address         |

## **Output Example**

Several output examples are indicated below.

| Packet Parameter Sent as Commands                 | Response                                      |
|---------------------------------------------------|-----------------------------------------------|
| Parameters are not case sensitive.                |                                               |
| ip HoSt                                           | EA                                            |
|                                                   | ip = 192.168.111.24                           |
|                                                   | host = FX1000                                 |
|                                                   | EN                                            |
| Even if the same parameters are specified numerou | s times, only the first occurrence is output. |
| host ip host ip host                              | EA                                            |
|                                                   | host = FX1000                                 |
|                                                   | ip = 192.168.111.24                           |
|                                                   | EN                                            |
| Undefined parameters will be ignored.             |                                               |
| (Space)                                           | EA                                            |
|                                                   | EN                                            |

# 5.1 Status Information and Filter

1bytes 2 3 4 5 6 8 Status information 7 Filter 2 3 5 6 7 8 Condition register 1 4

The following figure illustrates the status information and filter on the FX.

- The IF command can be used to set the filter.
- When a status indicated on the following page is entered, the corresponding bit in the condition register is set to 1. The logical AND of the condition register and the filter becomes the status information.
- The IS command is used to output the status information. Status information 3, 4, 7, and 8 are cleared when they are output. Status information 1, 2, 5, and 6 are not cleared when it is output, and remains at 1 while the event is occurring.
- When multiple connections are up, filters can be specified for the individual connection. Therefore, the status information can be held for each connection.
- Empty bits indicated as "--" are fixed to 0.

# 5.2 Bit Structure of the Status Information

The following four groups of status information are output in response to a status information output request using the IS command. For the output format, see "Status Information" in section 4.2, "Output Format of Text Data."

## **Status Information 1**

| Bit | Name             | Description                                                                                                    |
|-----|------------------|----------------------------------------------------------------------------------------------------|
| 0   | Basic setting    | Set to 1 during basic setting mode.                                                                                                    |
| 1   | Memory sampling  | Set to 1 during recording (memory sampling).                                                                                            |
| 2   | Computing        | Set to 1 while computation is in progress.                                                                                              |
| 3   | Alarm activated  | Set to 1 while the alarm is activated.                                                                                                  |
| 4   | Accessing medium | Set to 1 while the display, event, manual sampled, report, or screen<br>image data file are being saved to the external storage medium. |
| 5   | E-mail started   | Set to 1 only when the e-mail transmission (/C7 option) is started.                                                                     |
| 6   | -                | _                                                                                                    |
| 7   | -                | _                                                                                                    |

## **Status Information 2**

| Bit | Name                          | Description                                                                                                    |
|-----|-------------------------------|----------------------------------------------------------------------------------------------------|
| 0   | _                             | -                                                                                                    |
| 1   | _                             | -                                                                                                    |
| 2   | Memory end                    | Set to 1 while the free space in the internal memory or external storage medium is low. This is the same as the internal memory and CFcard/SD card status of the device information output (/F1 option; see section 1.9 in the <i>FX1000 User's Manual</i> , IM 04L21B01-01EN). |
| 3   | Logged in through keys        | Set to 1 while logged in through keys.                                                                                                    |
| 4   | _                             | -                                                                                                    |
| 5   | _                             | -                                                                                                    |
| 6   | Detecting measurement error   | Set to 1 when an error is detected in the A/D converter, when a burnout<br>is detected, or when the power measurement section is malfunctioning (/<br>PWR1 or /PWR5 option).                                                                                                    |
| 7   | Detecting communication error | Set to 1 when a command is stopping the communication on the Modbus master (/C2 or /C3 option) or Modbus client (/C7 option).                                                                                                    |

## **Status Information 3**

| Bit | Name                                  | Description                                                             |
|-----|---------------------------------------|-------------------------------------------------------------------------|
| 0   | Measurement dropout                   | Set to 1 when the measurement process could not keep up.                |
| 1   | Decimal point/unit information change | Set to 1 when the decimal point/unit information is changed.            |
| 2   | Command error                         | Set to 1 when there is a command syntax error.                          |
| 3   | Execution error                       | Set to 1 when an error occurs during command execution.                 |
| 4   | SNTP error when memory                | Set to 1 when the time could not be adjusted using SNTP (/C7 option) on |
|     |                                       | FX startup.                                                             |
| 5   | -                                     | _                                                                       |
| 6   | -                                     | -                                                                       |
| 7   | -                                     | -                                                                       |

# **Status Information 4**

| Bit | Name                       | Description                                                                                                    |
|-----|----------------------------|----------------------------------------------------------------------------------------------------|
| 0   | A/D conversion complete    | Set to 1 when the A/D conversion of the measurement is complete.                                                                             |
| 1   | Medium access complete     | Set to 1 when the display, event, manual sampled, report, or screen image data file are finished being saved to the external storage medium. |
|     |                            | Set to 1 when setup data is successfully saved or loaded.                                                                                    |
| 2   | Report generation complete | Set to 1 when report generation is complete (/M1, /PM1, /PWR1, and / PWR5 options).                                                          |
| 3   | Timeout                    | Set to 1 when the timer expires.                                                                                                    |
| 4   | -                          | -                                                                                                    |
| 5   | -                          | -                                                                                                    |
| 6   | USER key detection         | Set to 1 when the USER key is pressed.                                                                                                    |
| 7   | _                          | -                                                                                                    |

## **Status Information 5 to 8**

All bits are zeroes.

# Blank Page

# 6.1 Ethernet Interface Specifications

## **Basic Specifications**

Electrical and mechanical specifications: Cor

Transmission medium type: Protocol:

Conforms to IEEE 802.3 (Ethernet frames conform to the DIX specification) 10BASE-T TCP, IP, UDP, ICMP, ARP, FTP, HTTP, SNTP, SMTP

## Maximum Number of Connections and Number of Simultaneous Uses

The following table indicates the number of simultaneous uses (number of users that can use the function simultaneously), the maximum number of connections, and the port number for each function.

| Function                      | Maximum                  | Number of Sim | ultaneous Uses | Port Number <sup>4</sup> |
|-------------------------------|--------------------------|---------------|----------------|--------------------------|
|                               | Number of<br>Connections | Administrator | User           | _                        |
| Setting/measurement server    | 3                        | 1             | 2 <sup>1</sup> | 34260/tcp <sup>2</sup>   |
| Maintenance/test server       | 1                        | 1             | 1 <sup>1</sup> | 34261/tcp <sup>2</sup>   |
| FTP server                    | 2                        | 2             | 2 <sup>1</sup> | 21/tcp <sup>3</sup>      |
| Web server (HTTP)             | -                        | -             | _              | 80/tcp <sup>3</sup>      |
| SNTP server                   | -                        | -             | _              | 123/udp <sup>3</sup>     |
| Modbus server                 | 2                        | -             | _              | 502/tcp <sup>3</sup>     |
| Instrument information server | -                        | -             | -              | 34264/udp <sup>2</sup>   |

1 There are user limitations. For details, see section 1.1.

2 The port numbers are fixed.

3 The default port number. You can set the value in the range of 1 to 65535. Use the default port number unless there is a special reason not to do so.

4 Assign a unique port number to each function.

# 6.2 Serial Interface Specifications

## **RS-232 Specifications**

| Connector type:        | D-Sub 9-pin plug                                                 |
|------------------------|------------------------------------------------------------------|
| Electrical and mechani | cal specifications:                                              |
|                        | Conforms to the EIA-574 standard (for the 9-pin interface of the |
|                        | EIA-232 (RS-232) standard)                                       |
| Connection:            | Point-to-point                                                   |
| Transmission mode:     | Half-duplex                                                      |
| Synchronization:       | Start-stop synchronization                                       |
| Baud rate:             | Select from 1200, 2400, 4800, 9600, 19200, and 38400 [bps].      |
| Start bit:             | 1 bit (fixed)                                                    |
| Data length:           | Select 7 or 8 bits (To output data in BINARY format, be sure to  |
|                        | set the data length to 8 bits.)                                  |
| Parity:                | Select odd, even, or none                                        |
| Stop bit:              | 1 bit (fixed)                                                    |
| Hardware handshaking   | g: Select whether to fix the RS and CS signals to TRUE or to use |
|                        | the signal for flow control.                                     |
| Software handshaking   | Select whether to use the X-ON and X-OFF signals to control      |
|                        | the transmitted data only or both the transmitted and received   |
|                        | data.                                                            |
|                        | X-ON (ASCII 11H), X-OFF (ASCII 13H)                              |
| Received buffer size:  | 2047 bytes                                                       |
|                        |                                                                  |

# RS-422A/485 Specifications

| Terminal block type:        | 6 point, terminal k<br>6 mm | block, terminal scre  | ews: M3/nominal length     |
|-----------------------------|-----------------------------|-----------------------|----------------------------|
| Electrical and mechanica    | I specifications:           |                       |                            |
|                             | Conforms to the B           | EIA-422 (RS-422A      | ) and EIA-485 (RS-485)     |
|                             | standards                   |                       |                            |
| Connection:                 | Multidrop                   | Four-wire type        | 1:32                       |
|                             |                             | Two-wire type         | 1:31                       |
| Transmission mode:          | Half-duplex                 |                       |                            |
| Synchronization:            | Start-stop synchro          | onization             |                            |
| Baud rate:                  | Select from 1200            | , 2400, 4800, 9600    | ), 19200, and 38400 [bps]. |
| Start bit:                  | 1 bit (fixed)               |                       |                            |
| Data length:                | Select 7 or 8 bits          |                       |                            |
| Parity:                     | Select odd, even,           | or none               |                            |
| Stop bit:                   | 1 bit (fixed)               |                       |                            |
| Received buffer size:       | 2047 bytes                  |                       |                            |
| Escape sequence:            | Open and close              |                       |                            |
| Electrical characteristics: | FG, SG, SDB, SD             | OA, RDB, and RDA      | (six points)               |
|                             | SG, SDB, SDA, F             | RDB, and RDA terr     | ninals and the internal    |
|                             | circuit of the FX is        | s functionally isolat | ted.                       |
|                             | FG terminal is the          | e frame ground.       |                            |
| Communication distance      | :Up to 1.2 km               |                       |                            |
| Terminator:                 | External: recomm            | ended resistance      | 120 Ω, 1/2 W               |

# 6.3 Modbus Protocol Specifications

## **Modbus Client Function**

### **Basic Operation**

- The FX, as a Modbus client device, communicates with Modbus servers periodically by sending commands at specified intervals.
- The Modbus client function operates independently from the Modbus master function via the serial communication.
- The supported functions are "reading data from the input registers and hold registers on the server" and "writing data into the hold registers on the server."

#### **Modbus Client Specifications**

| Communicate vi    | a Modbu    | ISTCP                                                    |                                                |  |  |
|-------------------|------------|----------------------------------------------------------|------------------------------------------------|--|--|
| Communication     | media:     | Ethernet 10Base                                          | e-T                                            |  |  |
| Read cycle:       |            | Select from the t                                        | following:                                     |  |  |
|                   |            | 1 s, 2 s, 5 s, and                                       | 1 10 s                                         |  |  |
| Connection retry: |            | Select the reconnection interval after disconnecting the |                                                |  |  |
|                   |            | connection after following:                              | the connection wait time has elapsed from the  |  |  |
|                   |            | OFF, 10 s, 20 s,<br>min, and 1 h                         | 30 s, 1 min, 2 min, 5 min, 10 min, 20 min, 30  |  |  |
| Connection timed  | out value: | 1 min                                                    |                                                |  |  |
|                   |            | However, when                                            | the IP address is not established with DHCP, a |  |  |
|                   |            | communication                                            | error results immediately.                     |  |  |
| Command timed     | out value  | : 10 s                                                   | ·                                              |  |  |
| Server:           |            | Set up to 16 ser                                         | vers                                           |  |  |
| Supported functi  | ions:      | Supported Modbus client functions are as follows:        |                                                |  |  |
|                   |            | The server device                                        | ce must support these functions.               |  |  |
| Function Code     | Functio    | n                                                        | Operation                                      |  |  |
| 3                 | Read the   | e hold register                                          | The FX reads the hold register of the server   |  |  |
|                   | (4XXXX     | , 4XXXXX)                                                | device into the communication input data.      |  |  |
| 4                 | Read the   | e input register                                         | The FX reads the input register of the server  |  |  |
|                   | (3XXXX     | , 3XXXXX)                                                | device into the communication input data.      |  |  |
| 16                | Write to   | the hold register                                        | The FX writes the measured or computed data to |  |  |
|                   | (4XXXX     | 4XXXXX)                                                  | the hold register of the server device         |  |  |

| Command             |                      |                                                  |  |  |
|---------------------|----------------------|--------------------------------------------------|--|--|
| Command type:       | R-M, W, W-M          | 1                                                |  |  |
| Number of commands: | Set up to 16         | commands                                         |  |  |
| Data type:          | See the table below. |                                                  |  |  |
|                     | Symbol               | Description                                      |  |  |
|                     | INT16                | 16-bit signed integer                            |  |  |
|                     | UINT16               | 16-bit unsigned integer                          |  |  |
|                     | INT32_B              | 32-bit signed integer (higher and lower order)   |  |  |
|                     | INT32_L              | 32-bit signed integer (lower and higher order)   |  |  |
|                     | UINT32_B             | 32-bit unsigned integer (higher and lower order) |  |  |
|                     | UINT32_L             | 32-bit unsigned integer (lower and higher order) |  |  |
|                     | FLOAT_B              | 32-bit floating point (higher and lower order)   |  |  |
|                     | FLOAT L              | 32-bit floating point (lower and higher order)   |  |  |

#### • Reading Values into Communication Input Data

- Reads values from the server register into the communication input data of the FX.
- Communication input data is an option (/M1, /PM1, /PWR1, or /PWR5).
- The data type of the communication input data is 32-bit floating point.
- You can display communication input data on a computation channel by including the data in the equation of an FX computation channel (/M1, /PM1, /PWR1, or / PWR5 option). The measurement range and unit are also set using the computation channel.

|         | FX1000                           |      | Se               | rver                  |
|---------|----------------------------------|------|------------------|-----------------------|
| Command | Communication input data         |      | Register         | Data type             |
| type    | Number: C01 to C24               |      | 30001 to 39999   | INT 16, UINT 16,      |
|         | Data type: 32-bit floating point |      | 300001 to 365536 | INT 32_B, INT 32_L,   |
| R-M     |                                  |      | 40001 to 49999   | UINT 32_B, UINT 32_L, |
|         |                                  | Read | 400001 to 465536 | FLOAT_B, FLOAT_L      |

#### · Writing the Measured Values of the Measurement Channels

- Writes the measured values of the measurement channels to the server registers.
- The data type of measured values is signed 16-bit integer.

# When the Data Types of the Write Destination Servers Are Identical (INT16)

• The values can be written directly including special data (See "Special Data Values" in section 4.3). Perform data processing on the server device.

# When the Data Types of the Write Destination Servers Are Different (FLOAT\_L or FLOAT\_B)

- For data other than special data, the values that are calculated from the decimal point information set on each channel are written.
- For special data, see "Writing the Computed Values of the Computation Channels." The FLOAT values in the Special values table are used.

| FX1000  |                                  |            | Server           |                  |
|---------|----------------------------------|------------|------------------|------------------|
| Command | Measurement channel              |            | Register         | Data type        |
| type    | Number: 001 to 012 (FX1000)      |            | 40001 to 49999   | INT 16           |
| w       | Data type: 16 bit signed integer | ➡<br>Write | 400001 to 465536 | FLOAT_B, FLOAT_L |

#### • Writing the Computed Values of the Computation Channels

- The computation function is an option (/M1, /PM1, /PWR1, or /PWR5).
- Writes the computed values of the computation channels to the server registers.
- The data type of computed values is signed 32-bit integer.

|         | FX1000                           |            | Server           |                                        |
|---------|----------------------------------|------------|------------------|----------------------------------------|
| Command | Computation channel              |            | Register         | Data type                              |
| type    | Number: 101 to 124               |            | 40001 to 49999   | INT 16, UINT 16,                       |
| W-M     | Data type: 32-bit signed integer | ➡<br>Write | 400001 to 465536 | INT 32_B, INT 32_L<br>FLOAT_B, FLOAT_L |

# When the Data Type of the Write Destination Server Is Identical (INT32\_B or INT32\_L)

The values can be written directly including special data (See "Special Data Values" in section 4.3). Perform data processing on the server device.

# When the Data Types of the Write Destination Servers Are Different (INT16, UINT16, FLOAT\_L or FLOAT\_B)

- INT16: A value in the range of –32768 to 32767 (excluding the decimal point) can be written. If lower than –32768 the value reverts to –32768, and if higher than 32767 it reverts to 32767.
- UINT16: A value in the range of 0 to 65535 (excluding the decimal point) can be written. Including special values, if the value is lower than 0, it reverts to 0, and if the value is higher than 65535, it reverts to 65535.
- FLOAT: For data other than special data, the values that are calculated from the decimal point information set on each channel are written. For special data values, see the "Special values" table below.

| Computed value   | Data type of the write destination |            |                    |  |
|------------------|------------------------------------|------------|--------------------|--|
|                  | INT16                              | UINT16     | FLOAT              |  |
| More than 32767  | 32767                              |            | Calculated from    |  |
| -32768 to 32767  | -32768 to 32767                    |            | the decimal point  |  |
| Less than -32767 | -32768                             |            | information set on |  |
| More than 65535  |                                    | 65535      | each channel       |  |
| 0 to 65535       |                                    | 0 to 65535 | 1                  |  |
| Less than 0      |                                    | 0          |                    |  |

#### **Special values**

| Computed value | Data type | of the write destin | nation          |
|----------------|-----------|---------------------|-----------------|
|                | INT16     | UINT16              | FLOAT           |
| + Over         | 32767     | 65535               | 7f800000H (+ ∞) |
| Burnout (Up)   |           |                     | 7f800006H (Nan) |
| - Over         |           |                     | ff800000H (– ∞) |
| Burnout (Down) | -32768    | 0                   | ff800006H (Nan) |
| Skip           |           |                     | ff800002H (Nan) |
| Error          |           |                     | ff800004H (Nan) |
| Undefined      |           |                     | ff800005H (Nan) |

## **Modbus Server Function**

## Modbus Server Specifications

| Communi                | cate via Modbu                                                                                                    | ISTCP                                                      |                                                                                                    |
|------------------------|----------------------------------------------------------------------------------------------------|------------------------------------------------------------|----------------------------------------------------------------------------------------------------|
| Communi                | cation media:                                                                                                    | Ethernet 10Ba                                              | ase-T                                                                                                    |
| Port:                  |                                                                                                    | 502/tcp (defau                                             | ult value)                                                                                                    |
| Command                | d wait timeout:                                                                                                    | 1 minute. Hov                                              | vever, the timeout to receive the command after                                                                                                    |
|                        |                                                                                                    | starting to rec                                            | eive the command is 10 seconds.                                                                                                    |
| Maximum                | number of con                                                                                                    | nections:                                                  |                                                                                                    |
|                        |                                                                                                    | 2                                                          |                                                                                                    |
| Supported              | functions:                                                                                                    | The functions                                              | that the FX supports are listed below.                                                                                                    |
| Function               | Function                                                                                                    |                                                            | Operation                                                                                                    |
| Code                   |                                                                                                    |                                                            |                                                                                                    |
|                        |                                                                                                    |                                                            |                                                                                                    |
| 3                      | Read the hold re                                                                                                    | egister (4XXXXX)                                           | The client device reads the FX's communication input                                                                                                    |
| 3                      | Read the hold re                                                                                                    | egister (4XXXXX)                                           | The client device reads the FX's communication input data.                                                                                                    |
| 3                      | Read the hold re<br>Read the input r                                                                                  | egister (4XXXXX)<br>register                               | The client device reads the FX's communication input data.<br>The client device reads the computed, measured,                                                                                                    |
| 3                      | Read the hold re<br>Read the input r<br>(3XXXXX)                                                                      | egister (4XXXXX)<br>register                               | The client device reads the FX's communication input<br>data.<br>The client device reads the computed, measured,<br>alarm, and time data of the FX.                                                                                                    |
| 3<br>4<br>6            | Read the hold re<br>Read the input r<br>(3XXXX)<br>Single write to h                                                  | egister (4XXXXX)<br>egister<br>old register                | The client device reads the FX's communication input<br>data.<br>The client device reads the computed, measured,<br>alarm, and time data of the FX.<br>The client device writes to the communication input                                                                                                    |
| 3<br>4<br>6            | Read the hold re<br>Read the input r<br>(3XXXX)<br>Single write to h<br>(4XXXX)                                       | egister (4XXXXX)<br>register<br>old register               | The client device reads the FX's communication input<br>data.<br>The client device reads the computed, measured,<br>alarm, and time data of the FX.<br>The client device writes to the communication input<br>data of the FX.                                                                                                    |
| 3<br>4<br>6<br>8       | Read the hold re<br>Read the input r<br>(3XXXX)<br>Single write to h<br>(4XXXX)<br>Loopback test                      | egister (4XXXXX)<br>register<br>old register               | The client device reads the FX's communication input<br>data.<br>The client device reads the computed, measured,<br>alarm, and time data of the FX.<br>The client device writes to the communication input<br>data of the FX.<br>The client device performs a loopback test of the FX.                                                        |
| 3<br>4<br>6<br>8<br>16 | Read the hold re<br>Read the input r<br>(3XXXX)<br>Single write to h<br>(4XXXX)<br>Loopback test<br>Write to the hold | egister (4XXXXX)<br>register<br>old register<br>d register | The client device reads the FX's communication input<br>data.<br>The client device reads the computed, measured,<br>alarm, and time data of the FX.<br>The client device writes to the communication input<br>data of the FX.<br>The client device performs a loopback test of the FX.<br>The master device writes to the communication input |

Register assignments (shared with the Modbus slave function)

| Kind            |               | Input register   |                       |
|-----------------|---------------|------------------|-----------------------|
|                 |               | Number           | Туре                  |
| Measurement ch. | Measured data | 300001 to 300012 | 16-bit signed integer |
|                 | Alarm status  | 301001 to 301012 | Bit string            |
| Computation ch. | Computed data | 302001 to 302048 | 32-bit signed integer |
|                 | Alarm status  | 303001 to 303024 | Bit string            |
| Measurement ch. | Alarm list    | 306001 to 306003 | Bit string            |
| Computation ch. | Alarm list    | 306021 to 306026 | Bit string            |
| Time            |               | 309001 to 309008 | 16-bit signed integer |

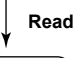

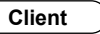

| Kind                     | Hold register                                  |                       |
|--------------------------|------------------------------------------------|-----------------------|
|                          | Number                                         | Data type             |
| Communication input data | 400001 to 400024                               | 16-bit signed integer |
| -                        | 400301 to 400348                               | 32-bit floating point |
| Operating devices        | See "Operating Devices" under "Hold Register." |                       |

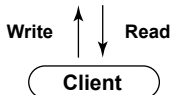
#### Input Register (shared with the Modbus slave function)

#### Common Items

- The client device can only read the input registers.
- · Decimal position and unit are not included. Specify them on the client device.

| •             | Details                      |                                                                                                    |                       |                       |
|---------------|------------------------------|----------------------------------------------------------------------------------------------------|-----------------------|-----------------------|
|               | Input Register               | Data                                                                                                    |                       | Data Type             |
|               | 300001                       | Measured data of measurement chann                                                                                                    | nel 001               | 16-bit signed integer |
|               | I                            |                                                                                                    |                       |                       |
|               | 300012                       | Measured data of measurement channels and a size of measurement channels and the size of the size of t | nel 012               |                       |
|               | • There is                   | no decimal position information.                                                                                                    | 001                   |                       |
|               | 301001                       | Alarm status of measurement channel                                                                                                    | 001                   | Bit string            |
|               | 301012                       | Alarm status of measurement channel                                                                                                    | 012                   |                       |
|               | Register                     | structure and alarm status values                                                                                                    | 012                   |                       |
|               | ,<br>,                       | 1 1 2 1                                                                                                    |                       |                       |
|               | 4 bits                       | Alarm                                                                                                    | i level<br>status     |                       |
|               | 4 513                        |                                                                                                    | i status              |                       |
|               | 4-bits V                     | alue Meaning                                                                                                    |                       |                       |
|               | 0                            | No alarm                                                                                                    |                       |                       |
|               | 1                            | High limit alarm                                                                                                    | _                     |                       |
|               | 2                            | Low limit alarm                                                                                                    | _                     |                       |
|               | 3                            | Difference high limit alarm                                                                                                    | _                     |                       |
|               | 4                            | Difference low limit alarm                                                                                                    | _                     |                       |
| 5<br>6<br>7   |                              | High limit on rate of change alarm                                                                                                    |                       |                       |
|               |                              | Delay high limit alarm                                                                                                    |                       |                       |
|               | 8                            | Delay low limit alarm                                                                                                    | _                     |                       |
| 0             |                              |                                                                                                    |                       |                       |
|               | 302001                       | Lower bytes of the computed data of con                                                                                                    | putation channel 101  | 32-bit signed integer |
|               | 302002                       | Higher bytes of the computed data of cor                                                                                                    | nputation channel 101 |                       |
|               | 1                            |                                                                                                    |                       |                       |
|               | 302047                       | Lower bytes of the computed data of c                                                                                                    | omputation channel    | 124                   |
|               | 302048                       | Higher bytes of the computed data of a                                                                                                    | computation channel   | 124                   |
|               | <ul> <li>Register</li> </ul> | structure                                                                                                    |                       |                       |
|               | Fxamp                        | e <sup>.</sup> Channel 101                                                                                                    |                       |                       |
|               |                              | Register 302001                                                                                                    | 1                     |                       |
|               |                              |                                                                                                    |                       |                       |
|               |                              | Register 302002                                                                                                    |                       |                       |
|               |                              |                                                                                                    |                       |                       |
|               |                              | Higher bytes                                                                                                    | Lower bytes           |                       |
| Computed data |                              |                                                                                                    |                       |                       |
|               |                              |                                                                                                    |                       |                       |
|               | There is                     | no decimal position information.                                                                                                    |                       |                       |
|               | 303001                       | Alarm status of computation channel 1                                                                                                    | 01                    | Bit string            |
|               |                              |                                                                                                    | 0.4                   |                       |
|               | 303024                       | Alarm status of computation channel 1                                                                                                    | 24                    | alauna akakua af      |
|               | <ul> <li>The reg</li> </ul>  | ster structure and alarm status values a                                                                                                    | are the same as the   | alarm status of       |
|               |                              |                                                                                                    |                       |                       |

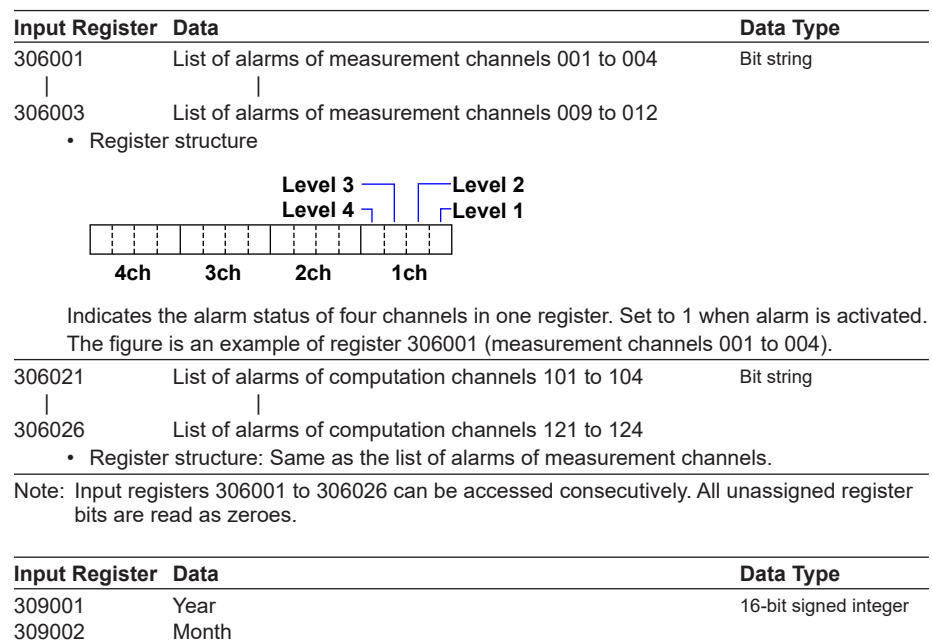

| 309001 | Year        | 16-bit signed integer |
|--------|-------------|-----------------------|
| 309002 | Month       |                       |
| 309003 | Day         |                       |
| 309004 | Hour        |                       |
| 309005 | Minute      |                       |
| 309006 | Second      |                       |
| 309007 | Millisecond |                       |
| 309008 | DST         |                       |

#### Hold Register (shared with the Modbus slave function)

#### Common Items

- The client device can read and write to the hold registers.
- Communication input data is an option (/M1, /PM1, /PWR1, or /PWR5).
- Reading from and Writing to Communication Input Channels

Communication input data can be handled on a computation channel by including the data in the equation of a FX computation channel.

| Hold Register                                                                                                    | Data                                                                                             | Data Type                   |
|----------------------------------------------------------------------------------------------------|--------------------------------------------------------------------------------------------------|-----------------------------|
| 400001                                                                                                    | Communication input data C01                                                                     | 16-bit signed integer       |
|                                                                                                    |                                                                                                  |                             |
| 400024                                                                                                    | Communication input data C24                                                                     |                             |
| <ul> <li>Precautio</li> </ul>                                                                                                    | ns to be taken when the client device reads the data                                             |                             |
| The comn<br>signed 16                                                                                                    | nunication input data of the FX is floating point type, b<br>-bit integer when the data is read. | ut the data is converted to |
| <ul> <li>Precautio</li> </ul>                                                                                                    | ns to be taken when the client device writes the data                                            |                             |
| Only data written.                                                                                                    | in signed 16-bit integer type can be written. Floating p                                         | point values cannot be      |
| 400601                                                                                                    | Lower bytes of communication input data C01                                                      | 32-bit floating point       |
| 400602                                                                                                    | Higher bytes of communication input data C01                                                     |                             |
|                                                                                                    |                                                                                                  |                             |
| 400647                                                                                                    | Lower bytes of communication input data C24                                                      |                             |
| 400648                                                                                                    | Higher bytes of communication input data C24                                                     |                             |
| <ul> <li>Precautio</li> </ul>                                                                                                    | ns to be taken when the client device writes the data                                            |                             |
| Input rang                                                                                                    | je: -9.9999E29 to -1E-30, 0, 1E-30 to 9.9999E29                                                  |                             |
| If values of                                                                                                    | outside this range are used on a computation channel,                                            | a computation error         |
| occurs.                                                                                                    |                                                                                                  |                             |
| 400301                                                                                                    | Lower bytes of communication input data C01                                                      | 32-bit signed integer       |
| 400302                                                                                                    | Higher bytes of communication input data C01                                                     |                             |
|                                                                                                    |                                                                                                  |                             |
| 400347                                                                                                    | Lower bytes of communication input data C24                                                      |                             |
| 400348                                                                                                    | Higher bytes of communication input data C24                                                     |                             |
| <ul> <li>Note when a client device reads data<br/>The FX communication input data is floating-point, but when it is read, it is converted to 32<br/>bit signed integer.</li> </ul> |                                                                                                  |                             |
| <ul> <li>inote whe</li> </ul>                                                                                                    | n a client device writes data                                                                    |                             |

Data can only be written in 32-bit signed integer. Floating-point values cannot be written.

#### • Operating Devices

You can use the following hold registers. You can perform a portion of the operations by writing in the registers.

- Internal switch
- Lot number
- Batch number
- Recording (memory sampling) start and stop
- Alarm ACK
- · Computation start, computation stop, computation reset, computation dropout ACK
- · Manual sampling, event data sampling start trigger, and snapshot
- Message and free message writing

|                     | List                                     | of Registers                                                                                                    |         | -,     |                        |      |
|---------------------|------------------------------------------|----------------------------------------------------------------------------------------------------|---------|--------|------------------------|------|
| Register            | Description                              | Supplementary Information                                                                                       | Туре    | Access | Simultaneous<br>Access |      |
|                     |                                          |                                                                                                    |         |        | Write                  | Read |
| 406061              | Internal switch 1                        | OFF: 0. ON: 1.                                                                                                  | INT16   | R      |                        | _    |
| 406062              | Internal switch 2                        | OFF: 0. ON: 1.                                                                                                  | INT16   | R      | -                      | _    |
| 406063              | Internal switch 3                        | OFF: 0. ON: 1.                                                                                                  | INT16   | R      | _                      |      |
| 406064              | Internal switch 4                        | OFF: 0. ON: 1.                                                                                                  | INT16   | R      | -                      |      |
| 406065              | Internal switch 5                        | OFF: 0. ON: 1.                                                                                                  | INT16   | R      | -                      |      |
| 406066              | Internal switch 6                        | OFF: 0. ON: 1.                                                                                                  | INT16   | R      | _                      |      |
| 406067              | Internal switch 7                        | OFF: 0. ON: 1.                                                                                                  | INT16   | R      | -                      |      |
| 406068              | Internal switch 8                        | OFF: 0. ON: 1.                                                                                                  | INT16   | R      | -                      |      |
| 406069              | Internal switch 9                        | OFF: 0. ON: 1.                                                                                                  | INT16   | R      | -                      |      |
| 406070              | Internal switch 10                       | OFF: 0. ON: 1.                                                                                                  | INT16   | R      | -                      |      |
| 406071              | Internal switch 11                       | OFF: 0. ON: 1.                                                                                                  | INT16   | R      | -                      |      |
| 406072              | Internal switch 12                       | OFF: 0. ON: 1.                                                                                                  | INT16   | R      | -                      |      |
| 406073              | Internal switch 13                       | OFF: 0. ON: 1.                                                                                                  | INT16   | R      | -                      |      |
| 406074              | Internal switch 14                       | OFF: 0. ON: 1.                                                                                                  | INT16   | R      | -                      |      |
| 406075              | Internal switch 15                       | OFF: 0. ON: 1.                                                                                                  | INT16   | R      | _                      | 7    |
| 406076              | Internal switch 16                       | OFF: 0. ON: 1.                                                                                                  | INT16   | R      | -                      | 7    |
| 406077              | Internal switch 17                       | OFF: 0. ON: 1.                                                                                                  | INT16   | R      | -                      |      |
| 406078              | Internal switch 18                       | OFF: 0. ON: 1.                                                                                                  | INT16   | R      | _                      |      |
| 406079              | Internal switch 19                       | OFF: 0. ON: 1.                                                                                                  | INT16   | R      | _                      | -    |
| 406080              | Internal switch 20                       | OFF: 0. ON: 1.                                                                                                  | INT16   | R      | _                      | _    |
| 406081              | Internal switch 21                       | OFF: 0. ON: 1.                                                                                                  | INT16   | R      | _                      | _    |
| 406082              | Internal switch 22                       | OFF: 0. ON: 1.                                                                                                  | INT16   | R      | _                      | -    |
| 406083              | Internal switch 23                       | OFF: 0. ON: 1.                                                                                                  | INT16   | R      | _                      | -    |
| 406084              | Internal switch 24                       | OFF: 0. ON: 1.                                                                                                  | INT16   | R      | _                      | -    |
| 406085              | Internal switch 25                       | OFF 0 ON 1                                                                                                    | INT16   | R      | _                      | -    |
| 406086              | Internal switch 26                       | OFF: 0 ON: 1                                                                                                    | INT16   | R      | _                      | -    |
| 406087              | Internal switch 27                       | OFF: 0, ON: 1                                                                                                   | INT16   | R      | _                      | -    |
| 406088              | Internal switch 28                       |                                                                                                    | INT16   | R      |                        | -    |
| 406089              | Internal switch 29                       |                                                                                                    | INT16   | R      |                        | -    |
| 406000              | Internal switch 30                       |                                                                                                    | INT16   | R      |                        | _    |
| 400000<br>407833 to | L of number                              |                                                                                                    | INT32 1 |        |                        |      |
| 40703310            |                                          |                                                                                                    |         |        |                        |      |
| 407835 to<br>407851 | Batch number                             | Up to 17 registers (up to 33 characters with '¥0' termination). The batch number must be 32 characters or less. | STR34   | R/W    |                        |      |
| 409503              | Memory start or stop                     | Stop: 0. Start: 1.                                                                                              | INT16   | R/W    |                        |      |
| 409504              | Alarm acknowledge                        | Applies to all alarms.<br><when writing=""><br/>Execute alarm ACK: 1 (fixed)</when>                             | INT16   | R/W    |                        |      |
| 400500              |                                          | Alarm off: 0. Alarm illuminated: 1. Alarm blinking<br>(occurring): 2. Alarm blinking (not occurring): 3         |         |        |                        |      |
| 409506              | Computation operation                    | Stop: 0. Start: 1. Reset: 2. Computation dropout<br>ACK: 4.                                                     | INT16   | R/W    |                        |      |
| 1005/0              |                                          | ISTOP: U. Start: 1.                                                                                             |         |        | _                      | _    |
| 409512              | Manual sampling start<br>or other action | Manual sampling: 0. Manual trigger: 1. Snapshot:<br>2.                                                          | INT16   | W      |                        |      |
| 410601              | Preset message writing                   | Message number (1 to 100)                                                                                       | INT16   | W      | _                      |      |
| 410602              |                                          | Message write destination<br>0: All groups. 1 to 10: Specified group number.                                    | INT16   | W      |                        |      |
| 410603              |                                          | Specified value.                                                                                                | INT16   | W      |                        |      |
| 410604 to<br>410610 | (Reserved) Preset<br>message             | -                                                                                                    | -       | -      |                        |      |

#### 6.3 Modbus Protocol Specifications

| Register Description |                            | Supplementary Information                                       | Туре  | Access | Simultaneous<br>Access |      |
|----------------------|----------------------------|-----------------------------------------------------------------|-------|--------|------------------------|------|
|                      |                            |                                                                 |       |        | Write                  | Read |
| 410611               | Free message writing       | Message number (1 to 10)                                        | INT16 | W      |                        | İ    |
| 410612               | 1                          | Message write destination                                       | INT16 | W      | 1                      |      |
|                      |                            | 0: All groups. 1 to 10: Specified group number.                 |       |        |                        |      |
| 410613               | 1                          | Specified value.                                                | INT16 | W      |                        |      |
| 410614 to            |                            | Free message                                                    | STR36 | W      |                        |      |
| 410631               |                            | Up to 18 registers (up to 35 characters with '¥0' termination). |       |        |                        |      |
|                      |                            | The message must be 32 characters or less.                      |       |        |                        |      |
| 410632 to<br>410680  | (Reserved) Free<br>message | -                                                               | -     | -      |                        |      |

Notation used in the Access column

W:Writable

R: Readable

If you read a write-only (W) register, zero is always read.

If you write to a read-only (R) register, an error will occur.

Notation used in the Simultaneous access column

Blank: Indicates a range of registers that can be written to or read from simultaneously.

You cannot simultaneously access across a solid line.

-: Not accessible.

#### 6.3 Modbus Protocol Specifications

| How to Use          |                                                                                                    |                                                                 |                                         |  |  |
|---------------------|----------------------------------------------------------------------------------------------------|-----------------------------------------------------------------|-----------------------------------------|--|--|
| Item                | Description                                                                                                    |                                                                 |                                         |  |  |
| Data type STRnn     | Registers in which ASCII codes are entered starting with the specified                                                                    |                                                                 |                                         |  |  |
|                     | register. It is terminated with a NULL character (\0).                                                                                    |                                                                 |                                         |  |  |
|                     | I ne number of characters that can be entered that includes the NULL                                                                      |                                                                 |                                         |  |  |
|                     | character is indica                                                                                                    | ted in the nn section.                                          |                                         |  |  |
|                     | Example of potting                                                                                                    | the batch number (S                                             |                                         |  |  |
|                     | "**" denotes any w                                                                                                    |                                                                 | STRS0 type) to ABCD                     |  |  |
|                     | denotes any va                                                                                                    | aiue.                                                           |                                         |  |  |
|                     | Register                                                                                                    | Value to Write                                                  | Hexadecimal Notation                    |  |  |
|                     | 407835                                                                                                    | 'A"B'                                                           | (4142H)                                 |  |  |
|                     | 407836                                                                                                    | 'C"D'                                                           | (4344H)                                 |  |  |
|                     | 407837                                                                                                    | '¥0'*                                                           | (00**H)                                 |  |  |
|                     | 407838 to 407851                                                                                                    | **                                                              | (****H)                                 |  |  |
|                     | -                                                                                                    |                                                                 |                                         |  |  |
|                     | Write the entire ch                                                                                                    | aracter string using o                                          | one command.                            |  |  |
|                     | In the above exam                                                                                                    | ple, registers 410003                                           | 3 to 410005 must be written using one   |  |  |
|                     | command.                                                                                                    |                                                                 |                                         |  |  |
|                     | If you read a write                                                                                                    | -only register (one wh                                          | nose access is only "W"), zero is       |  |  |
|                     | always read.                                                                                                    |                                                                 |                                         |  |  |
| Lot number          | Access the reg                                                                                                    | gisters two registers a                                         | at a time.                              |  |  |
| Datah mumhan        | You can only a                                                                                                    | access from the first r                                         | egister.                                |  |  |
| Batch number        | You can only a                                                                                                    | access from the first r                                         | iegister.                               |  |  |
| Message             | <ul> <li>You can only write from the first register.</li> <li>A message is written using one command. In other words, write to</li> </ul> |                                                                 |                                         |  |  |
|                     | registers 4106                                                                                                    | 01 to 410603 using one con                                      | one command                             |  |  |
|                     | The message write                                                                                                    | e destination can be o                                          | omitted (write only to 410601) If you   |  |  |
|                     | omit it, the operation                                                                                                    | on is the same as wh                                            | en all groups are specified.            |  |  |
| Free message        | You can only v                                                                                                    | vrite from the first reg                                        | jister.                                 |  |  |
| -                   | A free messag                                                                                                    | e is written using one                                          | e command.                              |  |  |
|                     | If you omit the free                                                                                                    | e message section, a                                            | n all-space message is written.         |  |  |
|                     | The message write                                                                                                    | e destination and sub                                           | sequent registers can be omitted (write |  |  |
|                     | only to 410611). If                                                                                                    | you omit them, an al                                            | I-space message is written to every     |  |  |
|                     | group.                                                                                                    |                                                                 |                                         |  |  |
|                     | Example: To write                                                                                                    | the free message "Al                                            | BCD" to all display groups in batch     |  |  |
|                     | group nu<br>following                                                                                                    | Imper 4 using messa                                             | ige number 10, write the values in the  |  |  |
|                     | Register                                                                                                    | Value to Write                                                  | Hexadecimal Notation                    |  |  |
|                     | 410611                                                                                                    | 10                                                              | (000AH)                                 |  |  |
|                     | 410612                                                                                                    | 0                                                               | (0000H)                                 |  |  |
|                     | 410613                                                                                                    | 1                                                               | (0001H)                                 |  |  |
|                     | 410614                                                                                                    | 'A"B'                                                           | (4142H)                                 |  |  |
|                     | 410615                                                                                                    | 'C"D'                                                           | (4344H)                                 |  |  |
|                     | 410616                                                                                                    | '¥0'*                                                           | (00**H)                                 |  |  |
| Simultaneous access | Batch numbers                                                                                                    | s and lot numbers ca                                            | n be written using one command for      |  |  |
|                     | each batch.                                                                                                    |                                                                 |                                         |  |  |
|                     | Example : Yo                                                                                                    | Example : You can write to registers 407833 to 407851 using one |                                         |  |  |
|                     | СО                                                                                                    | mmand.                                                          |                                         |  |  |
|                     | When reading                                                                                                    | , you can access the                                            | following registers simultaneously.     |  |  |
|                     | <ul> <li>Internal sv</li> </ul>                                                                                                    | vitches 1 to 30                                                 |                                         |  |  |

#### Modbus Error Response (Common to Modbus server and Modbus slave)

| The FX returns the following error | codes to a client or master device |
|------------------------------------|------------------------------------|
|------------------------------------|------------------------------------|

| Code | Error                                               | Description                                                                                                    |  |  |
|------|-----------------------------------------------------|----------------------------------------------------------------------------------------------------|--|--|
| 1    | ILLEGAL FUNCTION<br>Invalid function code           | An attempt was made to execute a function that is not supported.                                                                                                    |  |  |
| 2    | ILLEGAL DATA ADDRESS<br>Invalid register number     | Failed to access the register.                                                                                                    |  |  |
| 3    | ILLEGAL DATA VALUE<br>Invalid number of registers   | When reading, the specified number of registers was less<br>than or equal to zero or greater than or equal to 126.<br>When writing, the specified number of registers was less<br>than or equal to zero or greater than or equal to 124.                                                                                                    |  |  |
| 7    | NEGATIVE<br>ACKNOWLEDGE<br>Invalid contents written | <ul> <li>A lot number that is outside the valid range was entered.</li> <li>Invalid characters (such as '¥x1b') were written in batch number or free message registers.</li> <li>Failed to control the following operations.</li> <li>Writing messages</li> <li>Writing free messages</li> <li>Writing batch numbers and lot numbers</li> </ul> |  |  |

However, no response is returned for the following errors.

CRC error

• Errors other than those shown above

#### **Modbus Master Function**

#### **Basic Operations**

- The FX, as a Modbus master device, communicates with Modbus slaves periodically by sending commands at specified intervals.
- The Modbus master function operates independently from the Modbus client function via the Ethernet communication.
- The supported functions are "reading data from the input registers and hold registers on the slave" and "writing data into the hold registers on the slave."

## Serial Communication Specifications (Common to the Modbus Slave Function)

| Communicate | via | ModbusRTU |
|-------------|-----|-----------|

| Communication modia:       | DC 222 DC 4224/405                                   |  |  |
|----------------------------|------------------------------------------------------|--|--|
| Communication media.       | RS-232, RS-422A/485                                  |  |  |
| Control system:            | No flow control ("None" only)                        |  |  |
| Baud rate:                 | Select from 1200, 2400, 4800, 9600, 19200, and 38400 |  |  |
| Start bit:                 | 1 bit (fixed)                                        |  |  |
| Data length:               | 8 bit (fixed)                                        |  |  |
| Parity:                    | Select odd, even, or none                            |  |  |
| Stop bit:                  | 1 bit (fixed)                                        |  |  |
| Message termination det    | ermination:                                          |  |  |
| Time equivalent to 48 bits |                                                      |  |  |

#### **Modbus Master Specifications**

| Read cycle:                                       | Select the cycle a                                           | at which data is read from other devices from           |  |  |
|---------------------------------------------------|--------------------------------------------------------------|---------------------------------------------------------|--|--|
|                                                   | the following:                                               | 1, 2, 5, and 10 s                                       |  |  |
| Timeout value:                                    | Select the timeout value when there is no response from the  |                                                         |  |  |
|                                                   | specified slave at                                           | ter sending a command from the FX from the              |  |  |
|                                                   | following:                                                   | 125, 250, 500ms, 1, 2, 5, 10 s, and 1 min               |  |  |
| Retry count:                                      | Select the retry c                                           | ount when there is no response for a                    |  |  |
|                                                   | command sent fr                                              | om the FX to the specified slave.                       |  |  |
|                                                   | OFF, 1, 2, 3, 4, 5                                           | , 10, and 20                                            |  |  |
| Auto recovery cycle:                              | Select the cycle f                                           | or automatically recovering from the following:         |  |  |
|                                                   | OFF, 1, 2, 5, 10, 20, 30 min, and 1 h                        |                                                         |  |  |
| Wait between commands                             | s:Select the wait ti                                         | me <sup>1</sup> after receiving a response of a command |  |  |
|                                                   | until sending the                                            | next command from the following:                        |  |  |
|                                                   | 5, and 100 ms                                                |                                                         |  |  |
|                                                   | 1: When commun                                               | nicating using an RS-485 two-wire system, the           |  |  |
| signals may collide, because the master and slave |                                                              |                                                         |  |  |
|                                                   | driving the communication switch in half-duplex mode. If the |                                                         |  |  |
|                                                   | communication does not work, increase the wait time.         |                                                         |  |  |
| Command type:                                     | R-M, W, W-M                                                  |                                                         |  |  |
| Command setting:                                  | Set up to 16 commands                                        |                                                         |  |  |
| Command items:                                    | Read channels C01 to C24                                     |                                                         |  |  |
|                                                   | Write channels 0                                             | 01 to 012 and 101 to 124 (depends on the                |  |  |
|                                                   | model)                                                       |                                                         |  |  |
|                                                   | Address:                                                     | 1 to 247                                                |  |  |
|                                                   | Input register:                                              | 30001 to 39999, 300001 to 365535                        |  |  |
|                                                   | Hold register:                                               | 40001 to 49999, 400001 to 465535                        |  |  |
| Access method: Same as the Modbus client.         |                                                              |                                                         |  |  |
| Supported functions:                              | Same as the Modbus client.                                   |                                                         |  |  |
| Data type:                                        | Same as the Modbus client.                                   |                                                         |  |  |

#### **Modbus Slave Function**

Serial Communication Specifications:

| Same as the Modbus Master Function |
|------------------------------------|
| 1 to 99.                           |
| Same as the Modbus server.         |
| Same as the Modbus server.         |
| Same as the Modbus server.         |
|                                    |

## Blank Page

## Appendix 1 Data Dropout during Modbus Communication

#### **Data Dropout during Modbus Client**

If the response to the previous command is not complete when the FX attempts to issue a command to a server device, the FX cannot issue the command causing a data dropout. Take appropriate measures by referring to the following figures.

#### 1. When the response from the server device takes a long time

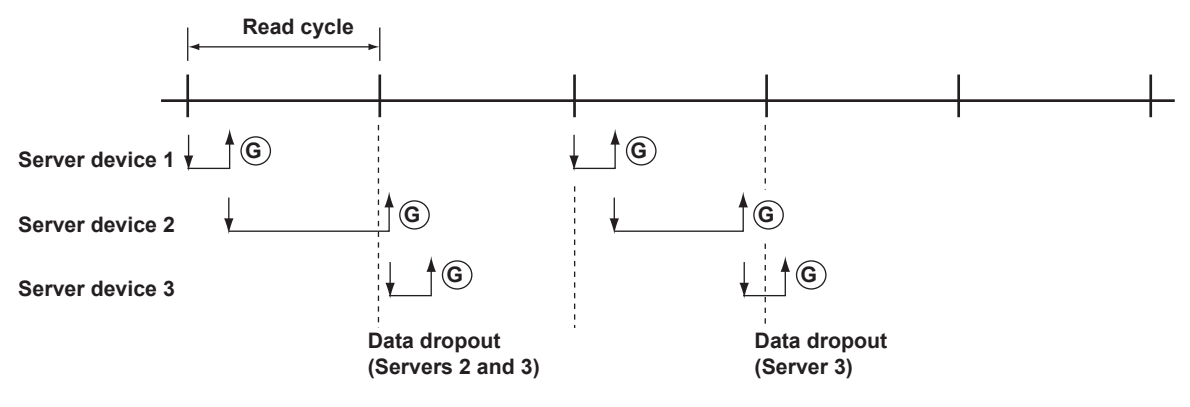

#### 2. When the connection is dropped because there is no response from the server device

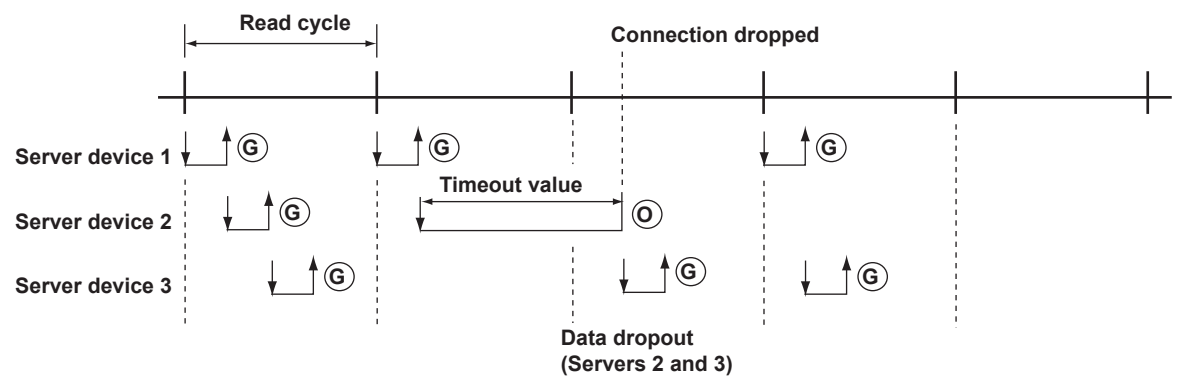

#### 3. When the communication recovers by connection retry

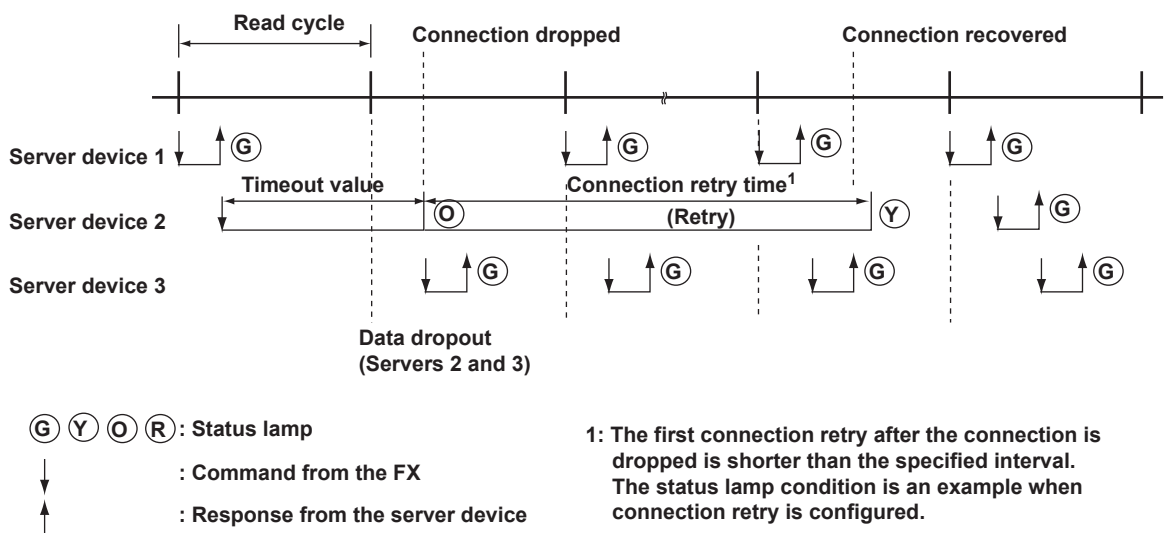

#### **Data Dropout during Modbus Master**

If the response to the previous command is not complete when the FX attempts to issue a command to a slave device, the FX cannot issue the command causing a data dropout. Take appropriate measures by referring to the following figures.

#### 1. When the response from the slave device takes a long time

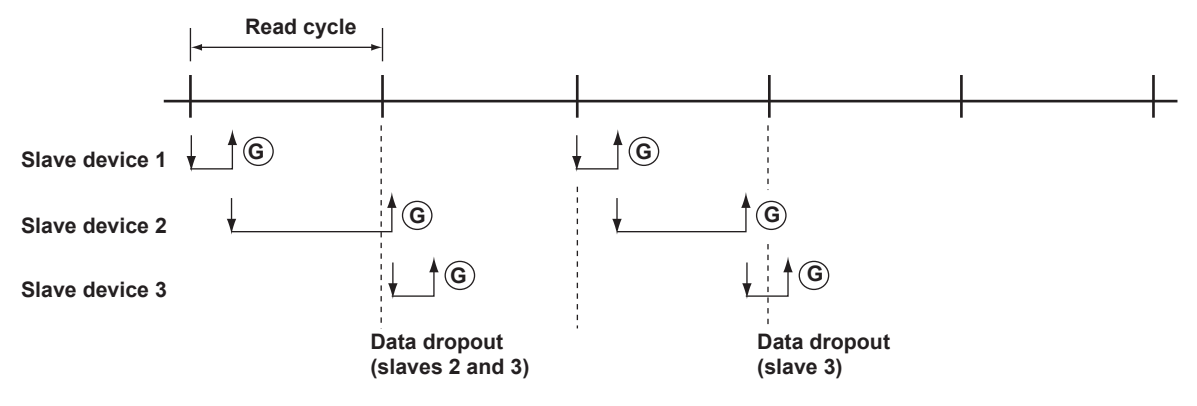

#### 2. When there is no response from the slave device

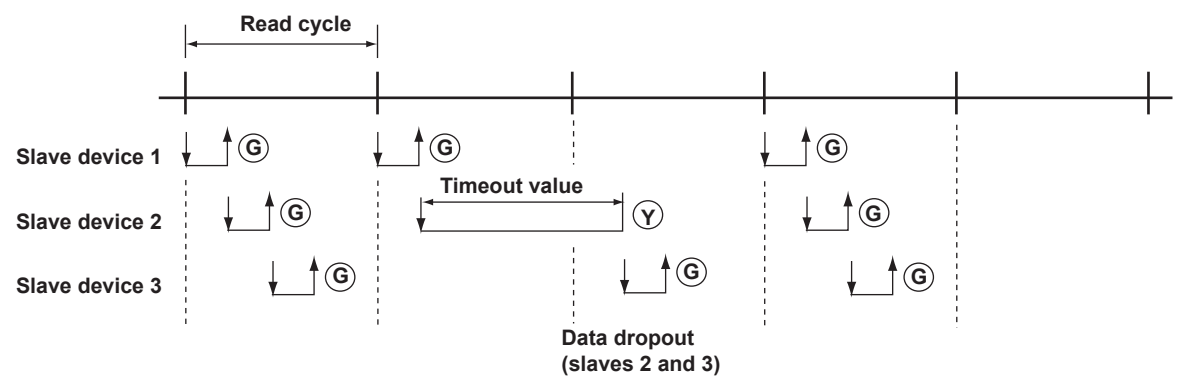

#### 3. When the slave device that is not responding is disconnected (retry count is set to 1)

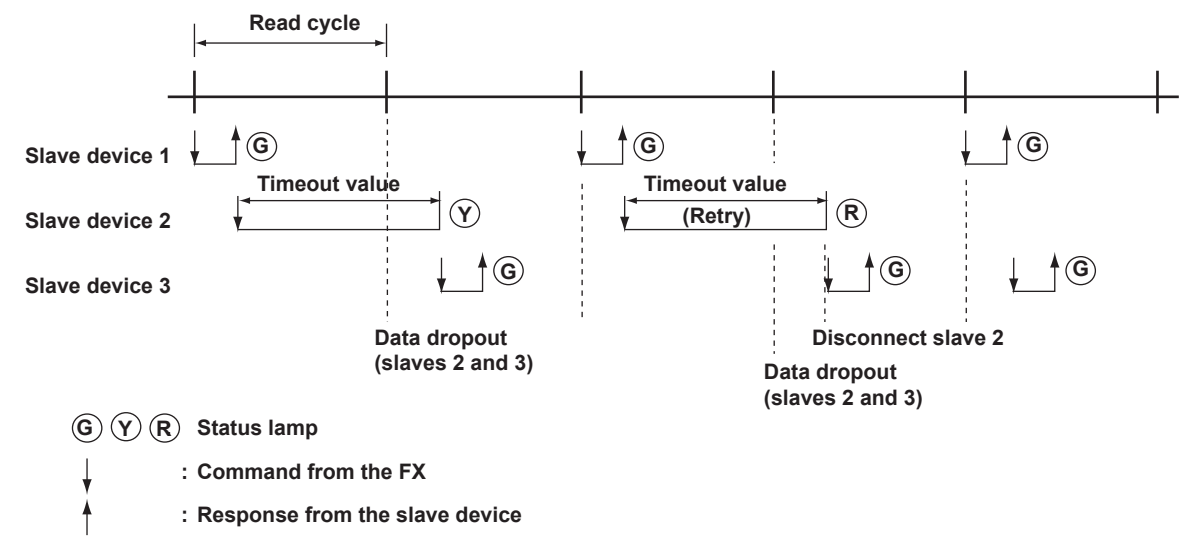

## Appendix 2 Login Procedure

You log into the FX from your PC to use the functionality of the setting/measurement server and the maintenance/test server via the Ethernet interface. If you complete the procedure successfully up to login complete in the following figure, the commands in chapter 3 become functional.

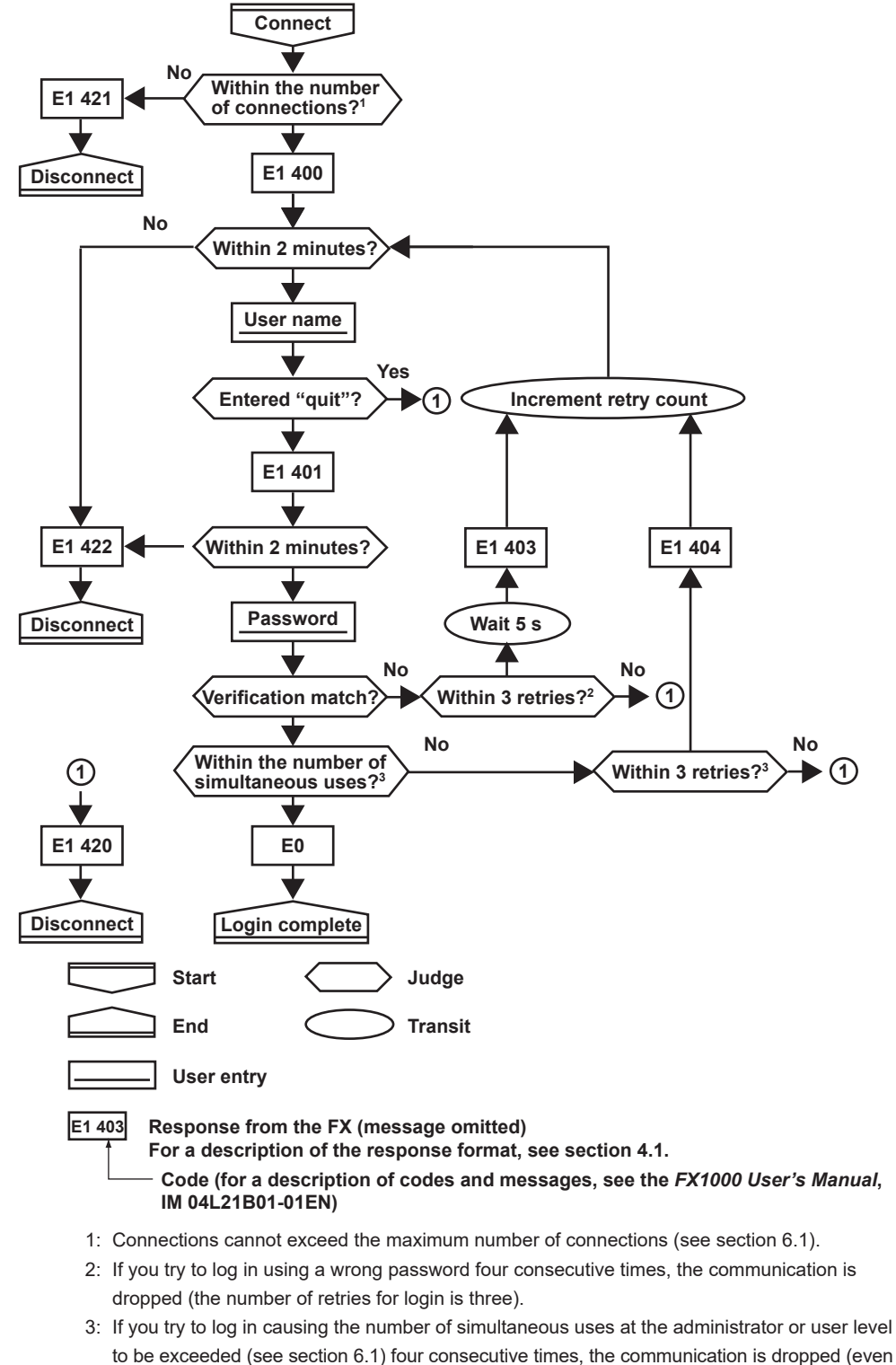

if the password is correct).

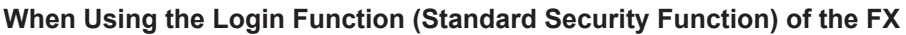

#### When Not Using the Login Function of the FX

Login as "admin" or "user."

- The user name "admin" can be used to login to the FX as an administrator.
- The user name "user" can be used to access the FX as a user.

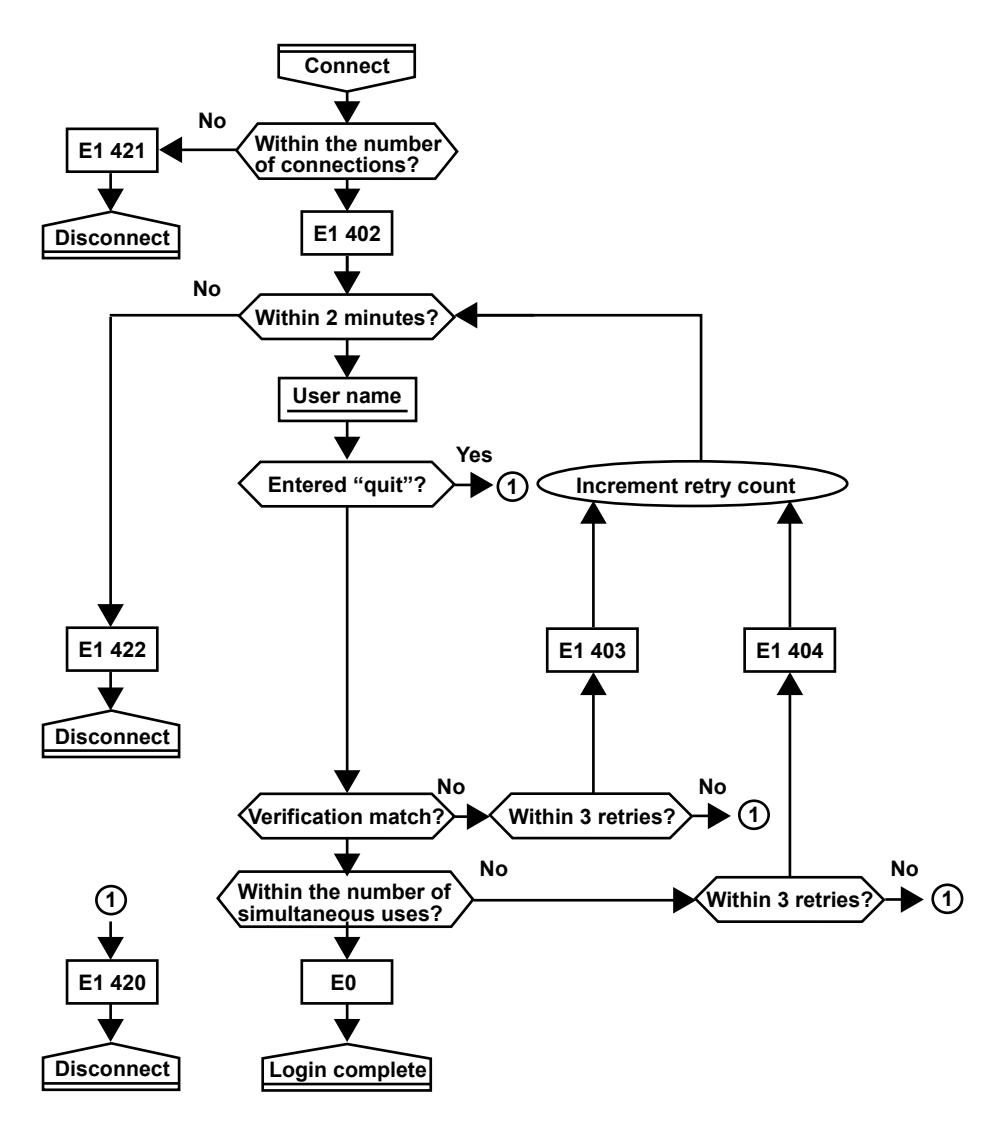

## Appendix 3 ASCII Character Codes

|        |   |    |     |    |   |   | l | Uppe | r 4 bi | ts |   |   |   |   |   |   |   |
|--------|---|----|-----|----|---|---|---|------|--------|----|---|---|---|---|---|---|---|
|        |   | 0  | 1   | 2  | 3 | 4 | 5 | 6    | 7      | 8  | 9 | Α | В | С | D | Е | F |
|        | 0 |    |     | SP | 0 | @ | Ρ |      | р      |    |   |   | 0 | À | Ð | à | ð |
|        | 1 |    |     |    | 1 | Α | Q | а    | q      |    |   | i |   | Á | Ñ | á | ñ |
|        | 2 |    |     |    | 2 | В | R | b    | r      |    |   |   | 2 | Â | Ò | â | ò |
|        | 3 |    |     | #  | 3 | С | S | С    | S      |    |   |   | 3 | Ã | Ó | ã | Ó |
|        | 4 |    |     |    | 4 | D | Т | d    | t      |    |   |   |   | Ä | Ô | ä | ô |
| bits   | 5 |    |     | %  | 5 | Е | U | е    | u      |    |   |   | μ | Å | Õ | å | õ |
|        | 6 |    |     | &  | 6 | F | V | f    | v      |    |   |   |   | Æ | Ö | æ | ö |
| r<br>4 | 7 |    |     |    | 7 | G | W | g    | w      |    |   |   |   | Ç | × | ç | ÷ |
| Ň      | 8 |    |     | (  | 8 | н | Х | h    | x      |    |   |   |   | È | Ø | è | ø |
| Ľ      | 9 |    |     | )  | 9 | I | Υ | i    | у      |    |   |   |   | É | Ù | é | ù |
|        | Α | LF |     | *  | : | J | Ζ | j    | z      |    |   |   |   | Ê | Ú | ê | ú |
|        | В |    | ESC | +  | ; | Κ | [ | k    |        |    |   |   |   | Ë | Û | ë | û |
|        | С |    |     | ,  |   | L |   | I    |        |    |   |   |   | Ì | Ü | ì | ü |
|        | D | CR |     | -  |   | М | ] | m    |        |    |   |   |   | Í | Ý | í | ý |
|        | Е |    |     |    |   | Ν | ٥ | n    |        |    |   |   |   | Î | Þ | î | þ |
|        | F |    |     | 1  | ? | 0 |   | 0    |        |    |   |   | Ś | Ï | ß | ï |   |

• The delimiter (,), sub delimiter (;), query symbol (?), and terminator (CR+LF) characters are reserved. You cannot use them as parameter characters.

You can use characters 80H through FFH for items listed below. •

| Items                                                       | Command |
|-------------------------------------------------------------|---------|
| Tag                                                         | ST      |
| Message                                                     | SG      |
| Free message                                                | BJ      |
| Group name                                                  | SX      |
| File header                                                 | TZ      |
| Field title and Field string for a batch text field setting | BH      |
| Batch comment                                               | BU      |
| Header 1 and Header 2 for an e-mail setting                 | YU      |
| Unit for a measurement channel setting                      | SR      |
| Unit for a computation channel setting                      | SO      |

#### **Russian Characters**

The special Russian characters that you can enter are shown below.

Other characters that you can enter are the same as when the language type is English.

|   | 80 | 90 | A0 | B0  | C0 | D0 | E0 | F0 |
|---|----|----|----|-----|----|----|----|----|
| 0 |    |    |    |     | Α  | Ρ  | а  | р  |
| 1 |    |    |    |     | Б  | С  | б  | С  |
| 2 |    |    |    |     | В  | Т  | в  | т  |
| 3 |    |    |    |     | Г  | У  | Г  | У  |
| 4 |    |    |    |     | Д  | Φ  | Д  | ф  |
| 5 |    |    |    |     | Е  | Х  | е  | х  |
| 6 |    |    |    |     | ж  | Ц  | ж  | Ц  |
| 7 |    |    |    |     | 3  | Ч  | 3  | Ч  |
| 8 |    |    | Ë  | ë   | И  | Ш  | И  | ш  |
| 9 |    |    |    | No. | Й  | Щ  | й  | щ  |
| Α |    |    |    |     | К  | Ъ  | к  | Ъ  |
| В |    |    |    |     | Л  | Ы  | Л  | Ы  |
| С |    |    |    |     | М  | Ь  | М  | Ь  |
| D |    |    |    |     | Н  | Э  | н  | Э  |
| Е |    |    |    |     | 0  | Ю  | 0  | ю  |
| F |    |    |    |     | Π  | Я  | П  | Я  |

#### **Korean Characters**

The Korean characters that you can enter are shown below. Other characters that you can enter are the same as when the language type is English.

|         | Korean Characters That You Can Enter                                                                |
|---------|----------------------------------------------------------------------------------------------------|
|         | 0xA1A1 to 0xACF1                                                                                    |
| Symbols | (excluding those whose second byte is between 0x00 and 0xA0<br>and those whose second byte is 0xFF) |
|         | 0xB0A1 to 0xC8FE                                                                                    |
| Hangul  | (excluding those whose second byte is between 0x00 and 0xA0<br>and those whose second byte is 0xFF) |

## Appendix 4 Output Flow of the File or the File List on the External Storage Medium and Internal Memory

#### Example in Which the File 10101000.DAD Is Output

The figure below shows the output flow of the file 10101000.DAD in the DATA0 directory of the external storage medium.

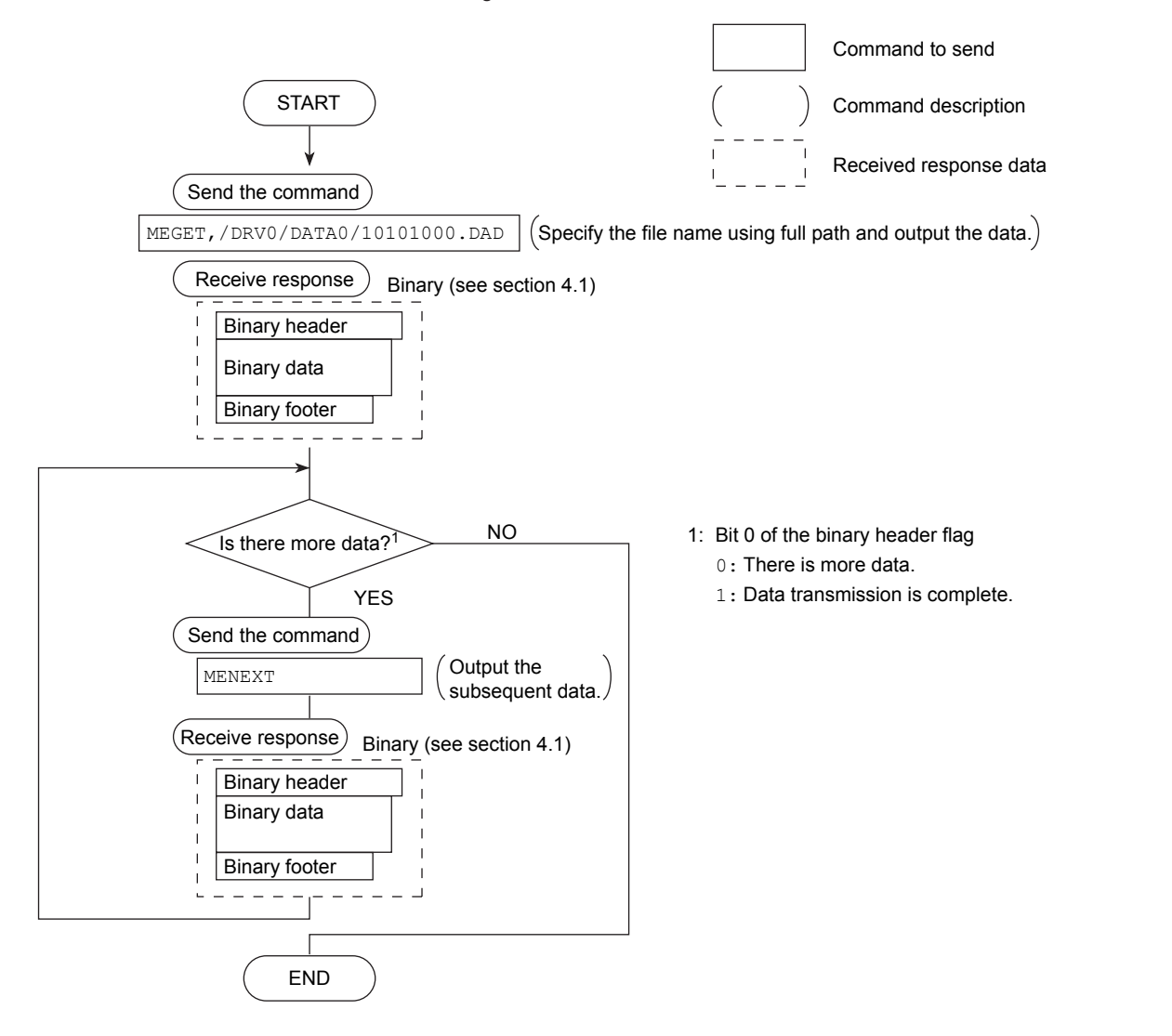

#### Example in Which the File List Is Output 10 Files at a Time

The figure below shows the flow in which the file list in the DATA0 directory of the external storage medium is output 10 files at a time.

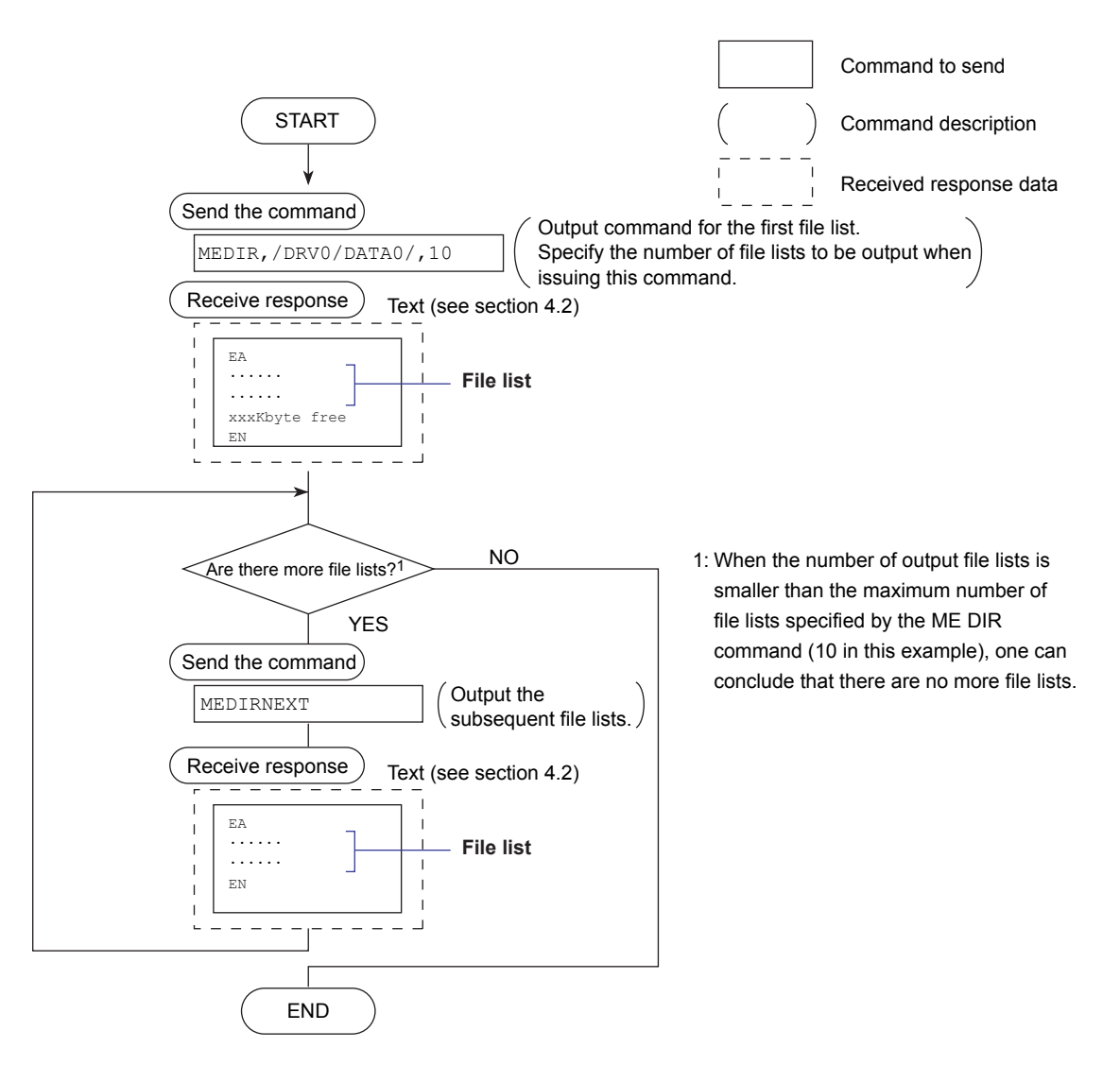

## Appendix 5 Flow Chart of the FIFO Data Output

#### **Overview of the FIFO Buffer**

The FX has a dedicated internal memory for outputting measured/computed data. This memory is structured as a FIFO (First-In-First-Out). Measured/computed data are constantly acquired to the internal memory at the specified acquiring interval (FIFO acquiring interval, set with the FR command). By using this function, it is possible to read measured/computed data that have been saved at the specified intervals regardless of the frequency at which the PC periodically reads the measured/computed data.

The following example shows the case when the acquisition interval is 1 s and the capacity of the FIFO memory is for 8 intervals.

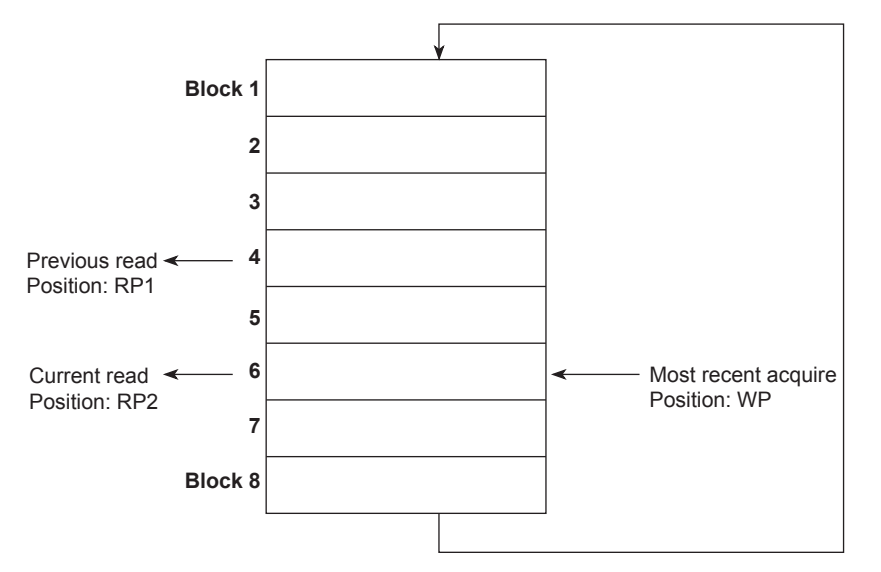

#### Acquiring of the Measured/Computed Data

- The measured/computed data are acquired to the internal memory at 1 s intervals.
- Measured/computed data is acquired to positions 1 through 8 in order. After acquiring to position 8, the next data is acquired to position 1.
- Reading the Measured/Computed Data (FF GET command is used) Outputs the data from the previous read position (RP1) to the most recent acquisition

position (WP). In this example, more than 2 s has elapsed from the previous read operation.

Therefore, data in blocks 5 and 6 are output.

The size of the internal memory reserved for FIFO (FIFO buffer data size) varies depending on the model.

| Model                              | Data size                                         |
|------------------------------------|---------------------------------------------------|
| FX1002 and FX1004                  | 1200 intervals (150 seconds at the shortest write |
|                                    | interval of 125 ms)                               |
| FX1006, FX1008, FX1010, and FX1012 | 240 intervals (240 seconds at the shortest write  |
|                                    | interval of 1 s)                                  |

## Blank Page

## Index

## Numerics

| 1-5V voltage |  |
|--------------|--|
| 10Base-T     |  |

| Α                               |            |
|---------------------------------|------------|
| access interval                 |            |
| access timeout                  |            |
| account                         |            |
| active alarms                   |            |
| address                         | 2-10, 2-13 |
| admin                           |            |
| administrator                   |            |
| affirmative response            |            |
| alarm notification e-mail       |            |
| alarm settings (e-mail)         |            |
| alarm summary                   |            |
| all channel display             |            |
| application timeout             |            |
| application timeout, setting of | 1-16       |
| arrow keys                      | iii        |
| ASCII character codes           | App-5      |
| authenticated e-mail            |            |
| automatic transferring of files |            |
| auto recovery                   |            |
| auto refresh ON                 |            |

## <u>B</u>\_\_\_\_\_

| basic setting commands                      | 3-7, 3-34  |
|---------------------------------------------|------------|
| basic setting mode                          |            |
| basic settings (Modbus client)              | 1-43       |
| basic settings (Modbus master)              |            |
| basic specifications                        | 6-1        |
| baud rate                                   |            |
| binary data                                 |            |
| binary data type                            |            |
| binary footer                               |            |
| binary header                               |            |
| binary output                               |            |
| bit structure                               |            |
| block details                               | 4-32, 4-33 |
| block number                                |            |
| BO flag                                     |            |
| buffer on which the sum value is calculated |            |

#### С

| cables, connection procedure (RS-422A/485) | 2-7      |
|--------------------------------------------|----------|
| channel number                             | 3-11     |
| check disk                                 |          |
| client command number                      |          |
| command name                               |          |
| command-response                           | 3-3, 4-1 |
| commands                                   |          |
| AK                                         | 3-30     |
| BD                                         | 3-25     |
| ВН                                         | 3-25     |
| BJ                                         |          |
| BO                                         |          |
| BT                                         | 3-30     |
| BU                                         | 3-30     |
| BV                                         |          |
| СВ                                         |          |
| CC                                         |          |

| CL     | 3-31  |
|--------|-------|
| close  | 3-53  |
| CM     | 3_32  |
|        | 2 52  |
| con    | 3-53  |
| US     | 3-47  |
| CU     | 3-33  |
| CV     | 3-31  |
| DS     | 3-31  |
| EH     | 3-25  |
| EJ     | 3-31  |
| FM     | 3-32  |
| ESC C  | 3-52  |
|        | 2 52  |
| ESC U  | 0.52  |
| etn    | 3-53  |
| EV     | 3-31  |
| FA     | 3-50  |
| FC     | 3-48  |
| FD     | 3-49  |
| FE     | 3-48  |
| FF     | 3-49  |
| FI     | 3-50  |
| FP     | 3_26  |
|        | 2 50  |
| FU     | 3-50  |
| help   | 3-53  |
| host   | 3-54  |
| *      | 3-52  |
| IF     | 3-47  |
| ip     | 3-54  |
| IR     | 3-33  |
| IS     | 3-50  |
|        | 2 22  |
|        | 3-33  |
|        | 3-32  |
| LO     | 3-32  |
| ME     | 3-50  |
| MO     | 3-51  |
| MS     | 3-31  |
| net    | 3-53  |
| NP     | 3-25  |
| PS     | 3_30  |
| 0      | 3 16  |
|        | 2 540 |
| quit   | 3-54  |
| KF     | 3-37  |
| RH     | 3-46  |
| RM     | 3-39  |
| RN     | 3-38  |
| RO     | 3-38  |
| RP     | 3-38  |
| RU     | 3-40  |
| SΔ     | 3_15  |
| SB     | 2 20  |
|        | 0-20  |
| 50     | 3-20  |
| SD     | 3-19  |
| SE     | 3-20  |
| serial | 3-54  |
| SG     | 3-18  |
| SI     | 3-24  |
| SJ     | 3-24  |
| SK     | 3_2/  |
| CI     | 0-24  |
|        | 3-18  |
| SM     | 3-27  |
| SO     | 3-14  |
| SP     | 3-17  |
| SQ     | 3-21  |
| SR     | 3-12  |

# Index

Index

| ST                         |      |
|----------------------------|------|
| SV                         |      |
| SW                         |      |
| SX                         |      |
| 52<br>TA                   |      |
| TB                         | 3-20 |
| TC                         | 3-21 |
| TD                         |      |
| TE                         |      |
| TF                         |      |
| TG                         |      |
| ТН                         |      |
| TJ                         |      |
| I K                        |      |
|                            |      |
| TD                         |      |
| ТО                         | 3-22 |
| TR                         | 3-22 |
| ΤΤ                         |      |
| TU                         |      |
| TW                         |      |
| ТХ                         |      |
| ΤΖ                         |      |
| UD                         |      |
| WB                         |      |
| WE                         |      |
| WG                         | 3-46 |
| WH                         | 3-36 |
| WO                         |      |
| WP                         |      |
| WR                         |      |
| WS                         |      |
| WU                         |      |
| WW                         |      |
| XB                         |      |
| AE                         |      |
| XJ                         | 3-37 |
| XM                         |      |
| XN                         |      |
| XV                         |      |
| YA                         |      |
| YB                         |      |
| YC                         |      |
| YD                         |      |
| YE                         |      |
| 75<br>YK                   | 3-40 |
| YI                         | 3-44 |
| YM                         |      |
| YO                         |      |
| YP                         |      |
| YQ                         |      |
| YR                         |      |
| YS                         |      |
| Y I                        |      |
| YU<br>VV/                  |      |
| τν<br>Υ\λ/                 |      |
| YX                         |      |
| command (setting example). |      |
| command settings           |      |
| commands, list of          |      |
| command syntax             |      |
|                            |      |

| command type                        | .1-44, 2-12, 6-4 |
|-------------------------------------|------------------|
| communication conditions            |                  |
| communication distance              |                  |
| communication input data            | 3-11             |
| communication log                   |                  |
| communication status                |                  |
| communication status, checking of   |                  |
| communication status, setting of    |                  |
| computation channel                 |                  |
| computed data                       |                  |
| configured alarm information data   |                  |
| configured channel information data |                  |
| connection                          |                  |
| connection retrials, data during    |                  |
| constant                            |                  |
| contact input                       |                  |
| control commands                    |                  |
| converter                           |                  |
| CR+LF                               |                  |
| CS-RS                               |                  |

#### D

| data dropout                   | 1-48, 2-14, App-1, App-2 |
|--------------------------------|--------------------------|
| data length                    |                          |
| data reception control         |                          |
| data sum                       |                          |
| data transmission control      |                          |
| data type:                     |                          |
| DC voltage                     |                          |
| decimal place/unit information |                          |
| default gateway                |                          |
| delimiter                      |                          |
| destination server settings    |                          |
| DHCP                           |                          |
| DHCP client                    |                          |
| DHCP log                       |                          |
| DISP/ENTER key                 | iii                      |
| display groups                 |                          |
| DNS                            |                          |
| DNS accession                  |                          |
| domain name                    |                          |
| domain suffix search order     |                          |
| FX execution modes             |                          |

#### Ε

| EBCRLF                            |     |
|-----------------------------------|-----|
| e-mail format                     |     |
| e-mail log                        |     |
| e-mail retransmission             |     |
| e-mail test                       |     |
| e-mail transmission               | 1-8 |
| e-mail transmission, starting of  |     |
| e-mail transmission, stopping of  |     |
| END flag                          |     |
| ESC key                           | iii |
| Ethernet information              |     |
| Ethernet interface connector      | iii |
| Ethernet interface specifications | 6-1 |
| execution mode                    |     |
|                                   |     |

#### F

| App-9       |
|-------------|
| 4-26, App-7 |
| 5-1         |
|             |

| final character                              |                   |
|----------------------------------------------|-------------------|
| first/last (client channels)                 |                   |
| first/last (master channel)                  |                   |
| fixed IP address                             |                   |
| flag                                         | . 3-11, 4-3, 4-31 |
| flow chart (FIFO data)                       | Арр-9             |
| flow of operation                            |                   |
| format details                               | 4-32, 4-33        |
| four-wire system                             |                   |
| front panel                                  | iii               |
| FTP client                                   |                   |
| FTP client log                               |                   |
| FTP server                                   | 1-4, 6-1          |
| FTP server, setting of                       |                   |
| FTP test                                     | 1-5               |
| FTP transfer files, setting of               |                   |
| FTP transfer, testing of                     | 1-38              |
| FTP client, setting                          | 1-36              |
| FTP connection destination, setting          |                   |
| FUNC keys                                    | iii               |
| FX features (Ethernet interface)             |                   |
| FX features (serial communication interface) |                   |

### <u>H</u>

| handshaking                          | 2-5, 2-10 |
|--------------------------------------|-----------|
| header                               |           |
| header sum                           |           |
| high-speed input models              | 3-11      |
| hold Register                        | 6-9       |
| host device, connection to           |           |
| host information, setting of         |           |
| host name                            |           |
| host-name register                   | 1-13      |
| how to use (extended hold registers) | 6-12      |

\_\_\_\_\_

#### 

| ID number                              |            |
|----------------------------------------|------------|
| include instantaneous value            | 1-18, 1-19 |
| include source URL                     | 1-19       |
| initial path                           | 1-37       |
| input register                         | 6-7, 6-8   |
| instrument information output commands |            |
| instrument information server          |            |
| inter-block delay                      | 2-12       |
| internal switch                        | 3-11       |
| internal switch status                 |            |
| interval                               |            |
| IP address                             | 1-13       |
| IP address, setting of                 |            |
| ITU-T standard                         |            |

### <u>K</u>

| keepalive             | 1-9  |
|-----------------------|------|
| keepalive, setting of | 1-16 |

#### L

| <br>LF                              |                       |
|-------------------------------------|-----------------------|
| list of registers                   |                       |
| loading to communication input data |                       |
| log                                 |                       |
| log display                         |                       |
| login                               |                       |
| login function                      | 1-6, 1-35, 1-54, 1-55 |
| login log                           |                       |
| login name                          |                       |
| login procedure                     | Арр-3                 |
|                                     |                       |

#### Μ

| maintenance/test commands                  | 3-8, 3-53      |
|--------------------------------------------|----------------|
| maintenance/test server1                   | 1-5, 1-55, 6-1 |
| manual sampled data                        | 4-33           |
| manual sampled data information            | 4-27, 4-28     |
| master command number                      | 2-12           |
| match time timer                           | 3-11           |
| maximum number of connections              | 6-1            |
| measured data                              | 4-8, 4-30      |
| measurement channel                        | 3-11           |
| measurement function                       | 1-54           |
| measuring range parameters                 | 3-9, 3-10      |
| medium-speed input model                   | 3-11           |
| MENU keys                                  | iii            |
| message summary                            |                |
| messages, writing (operator page only)     | 1-33           |
| Modbus client                              | 1-1, 6-3       |
| MODBUS CLIENT (display selection menu)     | 1-53           |
| Modbus client function                     | 6-3            |
| Modbus client, setting example of          | 1-51           |
| Modbus client, setting of                  | 1-43           |
| Modbus communication log                   |                |
| Modbus error response                      | 6-13           |
| Modbus master.                             | 2-1, 6-14      |
| Modbus master function, setting example of | 2-17           |
| Modbus master, setting of                  | 2-12           |
| Modbus, operating status of                | 1-47           |
| Modbus protocol specifications             | 6-3            |
| Modbus server                              | 1-2, 6-1       |
| Modbus server function                     | 6-6            |
| Modbus server function, setting example of | 1-50           |
| Modbus server name                         | 1-43           |
| Modbus server, setting of                  | 1-41           |
| Modbus, setting example of                 | 1-49, 2-15     |
| Modbus slave2-                             | 2, 2-11, 6-15  |
| Modbus slave function, setting example of  |                |
| ModbusTCP                                  | 6-3            |
| monitoring with a Web browser              |                |
| monitor page                               |                |
| monitor page, setting of                   |                |
| multiple negative responses                |                |
|                                            |                |

#### Ο

| OFF-OFF                                         | 2-5    |
|-------------------------------------------------|--------|
| operation error log                             | 4-13   |
| operation, flow of                              | 1-10   |
| operation keys                                  | iii    |
| operation mode                                  |        |
| operation when the data transfer fails          | 1-37   |
| operator page                                   | 1-31   |
| operator page, setting of                       | 1-28   |
| output commands                                 |        |
| output commands (control)                       | 3-47   |
| output commands (RS-422A/485 commands)          | 3-52   |
| output commands (setting, measured, and compute | d data |
| output)                                         | 3-48   |
| output commands (special response commands)     | 3-52   |
| output example                                  | 4-34   |
| output flow of the file                         | App-7  |
| output format of binary data                    | 4-29   |
| output format of instrument information         | 4-34   |
| output format of text data                      |        |
| output relay                                    | 3-11   |
|                                                 |        |

Index Index

#### Index

#### Ρ page type......1-28 parity......2-10 parts, name and uses of .....iii password ......1-37 POP3 server connection......1-20 POP3 settings.....1-18 port, connection of ..... 1-11 port number ...... 1-18, 1-27, 1-35, 1-37, 1-40, 1-42, 6-1 protocol......2-10, 6-1 pulse input ...... 3-11

#### Q

#### R

| read cycle                     | . 1-43, 2-12 |
|--------------------------------|--------------|
| reading/writing the FX data    | . 1-42, 2-11 |
| rear panel                     | iii          |
| recipient                      | . 1-18, 1-19 |
| refreshing the page            |              |
| ref. time                      | 1-19         |
| regi                           | . 1-44, 2-13 |
| register assignments           |              |
| relay status                   |              |
| releasing network information  | 1-15         |
| remote control terminals       | 3-11         |
| report channels                | 3-11         |
| report data                    |              |
| report data information        | .4-27, 4-28  |
| report group                   | 3-11         |
| report mail                    | 1-25         |
| report settings (e-mail)       | 1-19         |
| requesting network information | 1-14         |
| response                       | 3-3, 4-34    |
| response (RS-422A/485)         |              |
| response syntax                |              |
| resuming command transmission  | . 1-48, 2-14 |
| retrials                       |              |
| retry interval                 | 1-43         |
| revisions                      | i            |
| RS-232 connection procedure    | 2-4          |
| RS-232 interface connector     | iii          |
| RS-232 settings                |              |
| RS-232 specifications          | 6-2          |
| RS-422A/485 interface terminal | iii          |
| RS-422A/485 settings           |              |
| RS-422A/485 specifications     | 6-2          |
| RTD                            |              |

#### S

| sample program                   |      |
|----------------------------------|------|
| scheduled e-mail                 |      |
| scheduled settings (e-mail)      |      |
| sender                           |      |
| serial communication, setting of | 2-10 |
| serial interface specifications  |      |
| server number                    |      |
| server search order              |      |
| server (server number)           |      |
| setting commands                 |      |
| setting commands (setting)       |      |
| setting data/basic setting data  |      |

| setting/measurement function         | 2-2, 2-18      |
|--------------------------------------|----------------|
| setting/measurement server           |                |
| simultaneous access                  | 6-11           |
| simultaneous users, number of        | 6-1            |
| single negative response             |                |
| SMTP authorization                   | 1-18           |
| SMTP server name                     | 1-18           |
| SNTP client                          | 1-9            |
| SNTP client, setting of              | 1-39           |
| SNTP log                             |                |
| SNTP server                          |                |
| SNTP server, setting of              |                |
| soft keys                            | iii            |
| special data values                  |                |
| special values                       | 6-5            |
| specifying the register number       |                |
| status information                   | 4-24, 5-1, 5-2 |
| sub delimiter                        |                |
| subject                              | 1-19           |
| subnet mask                          | 1-13           |
| sum value, calculation of            |                |
| supported functions                  | 6-3, 6-6       |
| switching the screen (operator page) | 1-31           |
| system mail (error)                  | 1-24           |
| system mail (memory full)            | 1-23           |
| system mail (power failure)          |                |
| system setting (e-mail)              | 1-19           |
|                                      |                |

#### Т

| <u>T</u>                         |               |
|----------------------------------|---------------|
| terminator                       | 2-9, 3-2, 6-2 |
| test e-mail                      |               |
| text output                      |               |
| thermocouple                     |               |
| time adjust on start action      |               |
| time information                 |               |
| time, manual synchronization of  |               |
| timeout                          |               |
| timer                            | 3-11          |
| trademarks                       | i             |
| transferring via FTP             |               |
| transmission medium type         | 6-1           |
| transmitted commands, setting of |               |
| two-wire system                  |               |
| type                             |               |
| types of text data               |               |

#### U

| unit                |     |
|---------------------|-----|
| URL, setting of     |     |
| user                |     |
| user information    |     |
| user registration   |     |
| users, simultaneous | 6-1 |

#### W

| web browser to access the FX          |     |
|---------------------------------------|-----|
| web operation log                     |     |
| Web page, setting of                  |     |
| web server                            | 6-1 |
| Web server                            | 1-7 |
| Web server function                   |     |
| Web server, setting of                |     |
| writing measured values to the server |     |
|                                       |     |

| X       |  |
|---------|--|
| XON-RS  |  |
| XON-XON |  |
| Z       |  |
| zoom    |  |

# Index Index

## Blank Page